# **GUIDANCE DOCUMENT**

for

# **Centralized EPR Portal for Plastic Packaging**

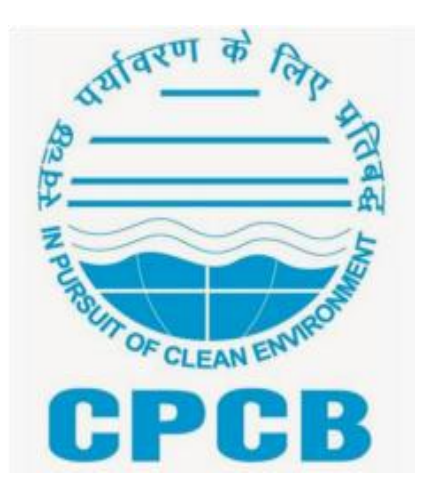

CENTRAL POLLUTION CONTROL BOARD, DELHI February 2023

## TABLE OF CONTENT

| Contents<br>Chapter 1: Registration of Producer / Importer / Brand-owner (PIBO) | 1  |
|---------------------------------------------------------------------------------|----|
| 1.0 Background                                                                  | 1  |
| 1.1 Sign-up /Login                                                              | 1  |
| 1.2 Filling up of the Application form (Part A, B, C& D)                        | 4  |
| 1.2.1 Brand Owner                                                               | 4  |
| 1.2.2 PRODUCER:                                                                 | 14 |
| 1.2.3 IMPORTER:                                                                 | 22 |
| 1.3 Late Fees Mechanism                                                         | 24 |
| Chapter 2: Registration of Plastic Waste Processors (PWPs)                      | 25 |
| 2.0 Sign up & Login: Same as PIBO                                               | 25 |
| 2.1 Filling up of the Application form                                          | 25 |
| 2.1.1Company Details                                                            | 25 |
| 2.1.2 GPS Location:                                                             | 26 |
| 2.1.3 Authorized person Details                                                 | 26 |
| 2.1.4 Industry details                                                          | 27 |
| 2.1.5 Consents & Authorization                                                  | 28 |
| 2.1.6 Picture/Video of the facility                                             | 28 |
| 2.1.7 Plant Machinery details                                                   | 28 |
| 2.1.8 Industry Details                                                          | 29 |
| 2.1.9 Waste Management & Others                                                 | 29 |
| Chapter 3: Generation & Transfer of Certificates by Plastic Waste<br>Processors | 31 |
| 3.0 Background                                                                  | 31 |
| 3.1 Physical Verification of PWPs                                               | 31 |
| 3.2 Generation & Transfer of EPR Certificates by PWPs                           | 39 |
| 3.2.1 Add Procurement Details:                                                  | 40 |
| 3.2.2 Add Production details                                                    | 42 |
| 3.3 Inventory & Sales                                                           | 50 |
| 3.4 Wallet:                                                                     | 56 |
| 3.5 SPCB / CPCB Dashboard                                                       | 58 |
| Chapter 4: Urban Local Bodies                                                   | 60 |
| 4.0 Background                                                                  | 60 |
| 4.1 State Nodal Officer Login                                                   | 60 |
| 4.2 Creation of Login Credential for ULBs                                       | 61 |

| 4.3 ULB Login & Dashboard                                               | 62  |
|-------------------------------------------------------------------------|-----|
| 4.4 Mechanism 1: EPR Credit exchange with PIBOs/PWPs                    | 63  |
| 4.5 Mechanism 2: Registration as PWP                                    | 66  |
| Chapter 5: PIBO Operations, Credit Exchange & Annual Report (PIBO)      | 68  |
| 5.0 Background                                                          | 68  |
| 5.1 Recording Procurement & Sales Operations                            | 68  |
| 5.2 Generation & Transfer of Certificates                               | 74  |
| 5.2.1 Types of Certificates                                             | 74  |
| 5.2.2 Generation of Certificates (PWP)                                  | 75  |
| 5.2.3 Transfer of certificates from PWP to PIBOs                        | 76  |
| 5.2.4 Certificates generated by PIBOs                                   | 79  |
| 5.3 Wallet                                                              | 84  |
| 5.3.1 Available details in Wallet                                       | 85  |
| 5.3.2 Wallet operations                                                 | 85  |
| 5.4 Credit Exchange:                                                    | 88  |
| 5.5 Consolidated available certificates:                                | 90  |
| 5.6 Annual Fillings                                                     | 91  |
| 5.6.1 Annual Plastic Consumption                                        | 91  |
| 5.6.2 State-wise PW Generation                                          | 92  |
| 5.6.3 Brand Owner (Cat 1 Plastic Packaging)                             | 92  |
| 5.6.4 Check and Balance:                                                | 93  |
| 5.6.5 Submission of Annual Filings                                      | 93  |
| 5.7. Generation of Reuse / Use of Recycled Plastics (URep) Certificates | 93  |
| 5.7.1 Reuse Certificates                                                | 93  |
| 5.7.2 URep Certificates                                                 | 94  |
| 5.8 Annual report:                                                      | 94  |
| Chapter 6: Third Party Audit                                            | 97  |
| 6.0 Background                                                          | 97  |
| 6.1 Manage Audit Agency                                                 | 97  |
| 6.2 Manage Auditor                                                      | 98  |
| 6.3 Audit Plan                                                          | 99  |
| 6.4 Monitor Audit                                                       | 101 |
| 6.5 Conduction of Audit                                                 | 102 |
| 6.5.1 Login & Dashboard                                                 | 102 |
| 6.5.2 Auditor's Dashboard                                               | 103 |
| 6.5.3 Access to Auditee's EPR data                                      | 105 |

| 6.5.4 Performing the Audit                                             | 106    |
|------------------------------------------------------------------------|--------|
| Chapter 7: Environmental Compensation                                  | 113    |
| 7.0 Background                                                         | 113    |
| 7.1 EC levying due to Non-compliance identified during Third Party Aud | it 113 |
| 7.2 Levying of EC for Shortfall in meeting EPR Target                  | 117    |
| 7.3 EC Status (SPCB/PCC/CPCB) Dashboard                                | 117    |
| 7.4 Cancellation / Revocation of Registration                          | 117    |
| 7.5 EC Status (PIBO/PWP dashboard)                                     | 118    |

# Chapter 1: Registration of Producer / Importer / Brand-owner (PIBO)

#### 1.0 Background

Ministry of Environment, Forest and Climate Change, Government of India, in its fourth Amendment to the Plastic Waste Management Rules, dated February 16, 2022, notified 'Guidelines on Extended Producer Responsibility for Plastic Packaging' in the Schedule II of the Rules. CPCB has developed the Centralized EPR Portal for plastic packaging in accordance with provisions of the notified EPR Guidelines. This Guidance Document (Ver. 1.0) provides details of the EPR Portal. The document shall be subjected to periodic upgradation to enhance user friendly features.

The EPR Portal for Plastic Packaging provides provision for registration of PIBOs/ PWPS in accordance with the notified EPR Guidelines. This Chapter details the procedure for PIBO Registration on the EPR Portal.

### <u>1.1 Sign-up /Login</u>

The user can go to the Sign-up page by clicking on "PIBO" & "Register" on the Homepage (Figure 1.1). Sign-up form (Figure 1.2) shall open up

(a) The user shall provide the following information during Sign-up

#### (i) Applicant type

Brand-Owner/Producer/Importer/ Plastic Waste Processor

## (ii)Company Details: Following information to be provided

- Legal Name ( As per GST)
- Trade Name ( As per GST)
- Type of Business (Private/Public/ Proprietorship/ Co-operative etc.)
- Type of Company (Micro/Small / Medium / large) and Supporting Document
- Registered Address of the entity
- Company PAN Card Number (validated on the Portal)
- Company CIN Number (Mandatory for companies registered under the Company Act and validated on the Portal)
- (iii) Authorized Person Details: Following information to be provided
  - Name & Designation of Authorized Person
  - Mobile Number of Authorized Person
  - PAN Details of Authorized person

- Aadhaar details of Authorized person (optional)
- (iv) Login Details: Following to be provided
  - Email ID of Authorized Person
  - Create password and click on 'Register'
- (b) **Document to be submitted during Sign up:** Document supporting category of industry (Small/Micro/Medium/Large)
- (c) Brand-owners in Micro & Small Category exempted from EPR Registration
- (d) Online platforms/marketplaces and supermarkets/retail chain are included in EPR Registration
- (e) Login the Portal: After registration, user can enter e-mail address and password and click on "Sign in" on homepage (Figure 1.1), OTP shall be sent to the registered mobile number and E-mail ID entered during Sign-up. The user can key in the OTP to login to the application form

### (f) Change User Profile (if required)

Applicant can change the user profile (<u>registered mobile and email ID</u>) as per details given below

- Click on the "user profile" to change the Mobile No / email ID of authorized person (**Figure 1.3**)
- Edit the required details,
- OTP shall be sent to the new user details (Email id/ Phone no.) to update the credentials. ( **Figure 1.4**)

## Figure: 1.1: Login in EPR portal

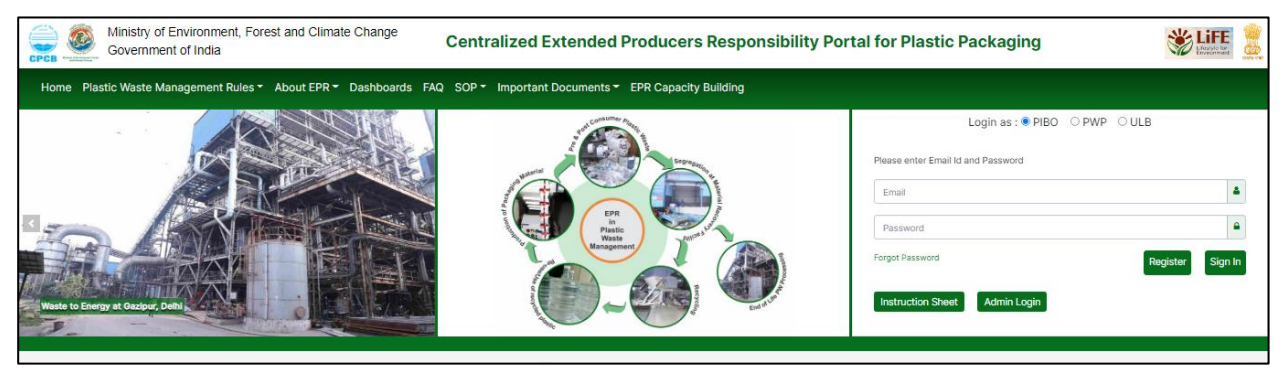

# Figure 1.2: Signup page on EPR Portal

| Government of India | orest and Climate Change Centra                                                                       | lized Extended Producers Respon                                                                    | sibility Portal for Plastic Packagir | ng 💥 👬 |
|---------------------|----------------------------------------------------------------------------------------------------|----------------------------------------------------------------------------------------------------|--------------------------------------|--------|
|                     | Home   FAQs   Instruction Sheet                                                                       |                                                                                                    | Already Registered ? Login           |        |
|                     | Registration form for Prod                                                                            | lucer, Importer and Brand Ov                                                                       | vner                                 |        |
|                     | Starred (†) fields are mandatory                                                                      |                                                                                                    |                                      |        |
|                     | Applicant type                                                                                        |                                                                                                    |                                      |        |
|                     |                                                                                                    |                                                                                                    |                                      |        |
|                     | Please select one of the following *                                                                  |                                                                                                    |                                      |        |
|                     | This field is required                                                                                |                                                                                                    |                                      |        |
|                     |                                                                                                    |                                                                                                    |                                      |        |
|                     | Entity Details                                                                                        |                                                                                                    |                                      |        |
|                     | Legal Name *                                                                                          | Trade Name *                                                                                       | Type of Business *                   |        |
|                     | Legal Name                                                                                            | Trade Name                                                                                         | Select -                             |        |
|                     | This field is required                                                                                | This field is required                                                                             | This field is required               |        |
|                     | Type of company *                                                                                     | Supporting Documents for Company * ()                                                              | State/UT *                           |        |
|                     | Type Of Company +                                                                                     | Attach file                                                                                        | Select -                             |        |
|                     | Pagistarad Address *                                                                                  | This field is required                                                                             | Pin code *                           |        |
|                     | Registered Address                                                                                    | District                                                                                           | Pin code                             |        |
|                     | This field is required                                                                                | The District field may only contain alpha characters & White                                       | This field is required               |        |
|                     | 2004                                                                                                  | spaces                                                                                             |                                      |        |
|                     | PAN * 0                                                                                               |                                                                                                    |                                      |        |
|                     | This field is required                                                                                | 0.11                                                                                               |                                      |        |
|                     |                                                                                                    |                                                                                                    |                                      |        |
|                     | Authorised person                                                                                     |                                                                                                    |                                      |        |
|                     | Name *                                                                                                | Designation *                                                                                      | Mobile No. *                         |        |
|                     | Name                                                                                                  | Designation                                                                                        | Mobile No.                           |        |
|                     | The Name field may only contain alpha characters & White<br>spaces                                    | <ul> <li>The Designation field may only contain alpha characters &amp;<br/>White spaces</li> </ul> | This field is required               |        |
|                     | PAN * 🚯                                                                                               | Aadhaar No.                                                                                        |                                      |        |
|                     | PAN                                                                                                   | Aadhaar No.                                                                                        |                                      |        |
|                     | This field is required                                                                                |                                                                                                    |                                      |        |
|                     |                                                                                                    |                                                                                                    |                                      |        |
|                     | Login Details                                                                                         |                                                                                                    |                                      |        |
|                     | Email Id of Authorised Person *                                                                       | Password * 🚯                                                                                       | Confirm Password *                   |        |
|                     | Email Id of Authorised Person                                                                         | Password                                                                                           | Confirm Password                     |        |
|                     | This field is required                                                                                | This field is required                                                                             | This field is required               |        |
|                     | Note:<br>1. Brandowners in Micro & Small Category exe<br>2. Online platforms/marketplaces and superma | ampted from EPR Registration<br>arkets/retail chain are included                                   |                                      |        |
|                     | Register                                                                                              |                                                                                                    |                                      |        |
|                     | Already Registered? [Login Now]                                                                       |                                                                                                    |                                      |        |
|                     |                                                                                                    |                                                                                                    |                                      |        |

# Figure 1.3: User profile

| EPR Portal For Plast                             | ic™ Yogi                                                               |                      |            |                     |                           |                  | BO November 🝷                             |
|--------------------------------------------------|------------------------------------------------------------------------|----------------------|------------|---------------------|---------------------------|------------------|-------------------------------------------|
| (교) Home<br>및 Brand Owner<br>(교) PIBO Operations | Dashboard<br>Welcome, BO November!<br>Registration Status<br>Initiated |                      | Valid Till |                     | User Type<br>Brand Owner  |                  | User Profile<br>Change Password<br>Logout |
|                                                  | Category                                                               | Min Recycling Target |            | Max EOL Target      | Min Of Recycling Material | Min Reuse Target |                                           |
|                                                  | CAT-1                                                                  | 700                  |            | NA                  | NA                        | NA               |                                           |
|                                                  | CAT-2                                                                  | 700                  |            | NA                  | NA                        | NA               |                                           |
|                                                  | CAT-3                                                                  | 700                  |            | NA                  | NA                        | NA               |                                           |
|                                                  | CAT-4                                                                  | 175                  |            | NA                  | NA                        | NA               |                                           |
|                                                  | Registration / Renewal o                                               | / Registration       |            | Plastic Procurement |                           |                  |                                           |

#### Figure: 1.4: Update credential of user profile

| EPR Portal For Plast  | <sup>tic*</sup> Producer13 |                      |   | Producer13 -                                 |
|-----------------------|----------------------------|----------------------|---|----------------------------------------------|
| 슈 Home                | Home / Profile             |                      |   | Download FAQs     Download Instruction Sheet |
| 🖙 Producer 🗸 🗸        | Profile                    |                      |   |                                              |
| (🗄) PIBO Operations 🗸 | Authorized Person          |                      |   |                                              |
|                       | Name                       | Producer13           |   |                                              |
|                       | Designation                | Producer13           |   |                                              |
|                       | Mobile No                  | 7404936087           | * |                                              |
|                       | PAN NO.                    | TESTK8521K           |   |                                              |
|                       | Aadhaar No.                | 788855522214         |   |                                              |
|                       | Email Id                   | Producer13@gmail.com | × |                                              |
|                       | Submit                     |                      |   |                                              |
|                       |                            |                      |   |                                              |
|                       |                            |                      |   |                                              |

#### 1.2 Filling up of the Application form (Part A, B, C& D)

#### 1.2.1 Brand Owner

#### Figure 1.5: PIBO Dashboard (Unregistered)

| EPR Portal Fo   | or Plastic | ™ samp   | le                        |                |          |           |   |         |            |             |   |          |   |           | sample      |
|-----------------|------------|----------|---------------------------|----------------|----------|-----------|---|---------|------------|-------------|---|----------|---|-----------|-------------|
| Home            |            | Brand Ov | vner <mark>Applica</mark> | tions          |          |           |   |         |            |             |   |          |   | Readiness | Guidelines  |
| Brand Owner     | ~          | Q Search | n                         |                |          |           |   |         |            |             |   |          |   | New       | Application |
| PIBO Operations | ~          | SL.No    | Received D                | ate 🗘          | Registra | ation No. | ¢ | Company | \$         | Contact No. | ÷ | Email Id | + | Actions   |             |
|                 |            |          |                           |                |          |           |   | No      | data avail | able.       |   |          |   |           |             |
|                 |            | Items Pe | r Page 📼                  | 1 - 0 Items of | 0        |           |   |         |            |             |   |          |   | Ø Prev    | Next 0      |

#### **1.2.1.1 Part A (General Information)**

- (a) After Login, PIBO's Dash Board shall appear (Figure 1.5). Click on "New Application" to fill the Application Form
- (b) The proforma for PART A: General Information is given in **Figure 1.6.**
- (c) Information provided during Login shall be auto fetched (Company Details : Legal/ Trade Name of Company/ Type of Company/ Type of Business/CIN/PAN/Registered Address & Authorized Person details: Name / Designation/ Aadhar/PAN/ Mobile no./Email ID)
- (d) Information to be provided in this section shall include:
  - i. States/UTs where the PIBO is operational
  - ii. Confirmation, if the PIBO , has a production facility
  - iii. Year of Commencement of Operations
  - iv. Details of products produced
  - v. Representative Picture of Plastic Packaging /Plastic Packaging for Commodities covering different Categories

- vi. Category-wise Plastic packaging consumed in the last two years
- vii. Confirmation that the PIBO is not using / producing /selling banned SUP items
- (e) **Documents to be submitted (Part A) Required:** The following document are required to be submitted during filing of Part A of the Application
  - PDF copy of Company's PAN, CIN & GST(Max file size is 5MB)
  - PDF copy of Authorized person PAN & Aadhar (Max file size is 5MB)
  - PDF copy of Registration in case of renewal (if applicable) (Maxfilesizeis5 MB) 
     Details (type& quantity) of products produced/marketed (Max file size is 5MB)
  - Representative picture of Plastic packaging (Plastic packaging covering different EPR categories) (Max file size is 5MB)
  - Registration Certificate of District Industries Centre of the State Government or Union Territory, if applicable. (Max file size is 5MB)
- (f) Checks & Balances: If year of commencement of operation is previous to the current year, the portal shall not accept applications zero plastic waste consumption (Section 5c) and waste generation (Section 7)

## 1.2.1.2 PART B (Pertaining to Liquid Effluent & Gaseous Emissions)

- a) Information under this section is to be provided only by those PIBOs who have production facility
- b) The Proforma for Part B of the Application Pertaining to Liquid Effluent & Gaseous Emissions is given in **Figure 1.7**
- c) The user will have to key in the Consent Application No. which will auto fetch the date of validity of the Consents (Air/ Water Act)
- d) The user shall be able to proceed further with filing of application only if the Consents under Air & Water Act are valid on the date of filing of application.
- e) **Documents required**: The user is required to upload the copy of Consents under this section.

# 1.2.1.3 PART C: Related to Wastes

a) Proforma for Sec 7 (Part C) is given in Figure 1.8

- b) Statewise / category wise Pre-consumer & Post consumer plastic packaging waste, recycled plastic content is to be provided for the last two years in Section 7 of the application
- c) The user can click on "Save" after keying in data for each row to avoid losing data
- d) Pop-up Message shall be flashed if there is a discrepancy in the data
- e) Checks & Balances: Category and year wise quantity of Total Pre and Post consumer plastic waste provided in section 7a should be less than or equal to the details provided in section 5c.

# Figure 1.6: BRAND-OWNER PART A: General Information

|                                                                                                    |                                                                                                    |                                                                                                    |                                                                                                    |                                                                                                    | · · · · · ·                                                                                                    |                                          |
|----------------------------------------------------------------------------------------------------|----------------------------------------------------------------------------------------------------|----------------------------------------------------------------------------------------------------|----------------------------------------------------------------------------------------------------|----------------------------------------------------------------------------------------------------|----------------------------------------------------------------------------------------------------|------------------------------------------|
| New Application                                                                                                    |                                                                                                    |                                                                                                    |                                                                                                    | Readiness Gui                                                                                                    | delines / Instruction Shee                                                                                                    | et /                                     |
|                                                                                                    |                                                                                                    |                                                                                                    |                                                                                                    |                                                                                                    |                                                                                                    |                                          |
| IMPORTANT INSTRUCTION "Applicant may keep all the information ready prior to filling up the form, for                                                                                                    | or convenience"                                                                                                    |                                                                                                    |                                                                                                    |                                                                                                    |                                                                                                    |                                          |
| Note: The partwise information to be entered in Brand Owner Registration form.                                                                                                    |                                                                                                    |                                                                                                    |                                                                                                    |                                                                                                    |                                                                                                    |                                          |
| Part B : Pertaining to Liquid Effluent and Gaseous Emissions<br>Part C : Pertaining to Waste                                                                                                    |                                                                                                    |                                                                                                    |                                                                                                    |                                                                                                    |                                                                                                    |                                          |
| art D - Action plan for implementation of Extended Producer Responsibility (EPR) for Plastic Waste Management (PWM)                                                                                                    |                                                                                                    |                                                                                                    |                                                                                                    |                                                                                                    |                                                                                                    |                                          |
| Part A: General Information                                                                                                    |                                                                                                    |                                                                                                    |                                                                                                    |                                                                                                    |                                                                                                    |                                          |
|                                                                                                    |                                                                                                    |                                                                                                    |                                                                                                    |                                                                                                    | Starred (*) fields are m                                                                                                    | anda                                     |
| 1 a) Entity Details                                                                                                    |                                                                                                    |                                                                                                    |                                                                                                    |                                                                                                    |                                                                                                    |                                          |
| Name of the organization (Legal Name) *                                                                                                    |                                                                                                    |                                                                                                    |                                                                                                    |                                                                                                    |                                                                                                    |                                          |
| Trade Name *                                                                                                    |                                                                                                    |                                                                                                    |                                                                                                    |                                                                                                    |                                                                                                    |                                          |
| Type of Business *                                                                                                    |                                                                                                    |                                                                                                    |                                                                                                    |                                                                                                    |                                                                                                    |                                          |
| Registered Address *                                                                                                    |                                                                                                    |                                                                                                    |                                                                                                    |                                                                                                    |                                                                                                    |                                          |
|                                                                                                    |                                                                                                    |                                                                                                    |                                                                                                    |                                                                                                    |                                                                                                    |                                          |
| Postal Address *                                                                                                    | Enter postal a                                                                                                    | ddress                                                                                                    |                                                                                                    |                                                                                                    |                                                                                                    |                                          |
|                                                                                                    |                                                                                                    |                                                                                                    |                                                                                                    |                                                                                                    |                                                                                                    |                                          |
| PAN * 0                                                                                                    |                                                                                                    |                                                                                                    |                                                                                                    | Please Linica                                                                                                    | d PAN                                                                                                    |                                          |
| (Max file size of PDF is 2 MB)                                                                                                    |                                                                                                    |                                                                                                    |                                                                                                    |                                                                                                    |                                                                                                    |                                          |
| GST * 0<br>(Max file size of PDF is 2 MB)                                                                                                    | Enter GST Nu                                                                                                    | mber                                                                                                    | 2                                                                                                    | 1 Please Uploa                                                                                                    | d GST                                                                                                    |                                          |
| Type of company *                                                                                                    |                                                                                                    |                                                                                                    |                                                                                                    |                                                                                                    |                                                                                                    |                                          |
| Please upload supporting document for company category * 0                                                                                                    | View                                                                                                    | 1 Change file                                                                                                    |                                                                                                    |                                                                                                    |                                                                                                    |                                          |
|                                                                                                    |                                                                                                    |                                                                                                    |                                                                                                    |                                                                                                    |                                                                                                    | Sa                                       |
|                                                                                                    |                                                                                                    |                                                                                                    |                                                                                                    |                                                                                                    | * Click here to save and                                                                                                    | proc                                     |
| 1 h) Authorized Person Details                                                                                                    |                                                                                                    |                                                                                                    |                                                                                                    |                                                                                                    |                                                                                                    |                                          |
| Name *                                                                                                    |                                                                                                    |                                                                                                    |                                                                                                    |                                                                                                    |                                                                                                    |                                          |
| Designation *                                                                                                    |                                                                                                    |                                                                                                    |                                                                                                    |                                                                                                    |                                                                                                    |                                          |
| Mobile No. *                                                                                                    | 1                                                                                                    |                                                                                                    |                                                                                                    |                                                                                                    |                                                                                                    |                                          |
| Email *                                                                                                    |                                                                                                    |                                                                                                    |                                                                                                    |                                                                                                    |                                                                                                    |                                          |
| Let 1 ruit                                                                                                    |                                                                                                    |                                                                                                    |                                                                                                    |                                                                                                    |                                                                                                    |                                          |
|                                                                                                    |                                                                                                    |                                                                                                    |                                                                                                    |                                                                                                    |                                                                                                    |                                          |
| PAN * 0<br>(Max file size of PDF is 2 MB)                                                                                                    |                                                                                                    |                                                                                                    | 1                                                                                                    | 🛓 Please Uploa                                                                                                    | d PAN                                                                                                    |                                          |
| PAN *<br>(Max file size of PDF is 2 MB)<br>Aadhaar<br>(Max file size of PDF is 2 MB)                                                                                                    | Aadhaar No.                                                                                                    |                                                                                                    | 4                                                                                                    | 2 Please Uploa<br>2 Please Uploa                                                                                                    | d PAN<br>d Aadhar                                                                                                    |                                          |
| PAN * ()<br>(Max file size of PDF is 2 MB)<br>Addhaar<br>(Max file size of PDF is 2 MB)                                                                                                    | Aadhaar No.                                                                                                    |                                                                                                    | 4                                                                                                    | 2 Please Uploa                                                                                                    | d PAN<br>d Aadhar                                                                                                    | Sa                                       |
| PAN * ()<br>(Max file size of PDF is 2 MB)<br>Addhaar<br>(Max file size of PDF is 2 MB)                                                                                                    | Aadhaar No.                                                                                                    |                                                                                                    | 3                                                                                                    | ± Please Uploa<br>± Please Uploa                                                                                                    | d PAN<br>d Aadhar<br>* Click here to save and                                                                                                    | Sa                                       |
| PAN * 0<br>(Max file size of PDF is 2 MB)<br>Aadhaar<br>(Max file size of PDF is 2 MB)                                                                                                    | Aadhaar No.                                                                                                    |                                                                                                    | 4                                                                                                    | ▲ Please Uploa ▲ Please Uploa                                                                                                    | d PAN<br>d Aadhar<br>* Click here to save and                                                                                                    | Sa                                       |
| PAN * 0<br>(Max file size of PDF is 2 MB)<br>Aadhaar<br>(Max file size of PDF is 2 MB)<br>1 c) Select States/UTs in which the Brand Owner is operating *<br>Select                                                                                                    | Aadhaar No.                                                                                                    |                                                                                                    | 3                                                                                                    | ± Please Uploa<br>⊈ Please Uploa                                                                                                    | d PAN<br>d Aadhar<br>* Click here to save and                                                                                                    | Saproc                                   |
| PAN * ① (Max file size of PDF is 2 MB) Addhaar (Max file size of PDF is 2 MB)  1 c) Select States/UTs in which the Brand Owner is operating * Select 2) Please indicate if the application is for Renewal of Registration * ①                                                                                                    | Aadhaar No.                                                                                                    |                                                                                                    |                                                                                                    | 2 Please Uploa                                                                                                    | d PAN<br>d Aadhar<br>* Click here to save and                                                                                                    | Saproc                                   |
| PAN * ① (Max file size of PDF is 2 MB) Adhaar (Max file size of PDF is 2 MB)  1 c) Select States/UTs in which the Brand Owner is operating * Select 2) Please indicate if the application is for Renewal of Registration * ④ 3 a) Does the Brand Owner have a production facility? •                                                                                                    | Aadhaar No.                                                                                                    |                                                                                                    | 4                                                                                                    | 2 Picase Upica<br>2 Picase Upica                                                                                                    | d PAN<br>d Aadhar<br>• Click here to save and                                                                                                    | Proc                                     |
| PAN * 0 (Max file size of PDF is 2 MB) Adhaar (Max file size of PDF is 2 MB)  1 c) Select States/UTs in which the Brand Owner is operating * Select 2) Please indicate if the application is for Renewal of Registration * 0 3 a) Does the Brand Owner have a production facility? * 3 b) Is the Production facility registrated with the District Industrial Castro of the State Covernment of Island                                                                                                    | Aadhaar No.                                                                                                    |                                                                                                    |                                                                                                    | 2 Please Uploa                                                                                                    | d PAN<br>d Aadhar<br>• Click here to save and                                                                                                    | proc                                     |
| PAN * 0 (Max file size of PDF is 2 MB) Adhaar (Max file size of PDF is 2 MB)  1 c) Select States/UTs in which the Brand Owner is operating * Select 2) Please indicate if the application is for Renewal of Registration * 0 3 a) Does the Brand Owner have a production facility? * 3 b) is the Production facility registered with the District industries Centre of the State Government or Union territory? *                                                                                                    | Aadhaar No.                                                                                                    |                                                                                                    |                                                                                                    | 2 Please Uploa                                                                                                    | d PAN<br>d Aadhar<br>• Click here to save and                                                                                                    | proc                                     |
| PAN * 0 (Max file size of PDF is 2 MB) Adhaar (Max file size of PDF is 2 MB)  1 c) Select States/UTs in which the Brand Owner is operating * Select 2) Please indicate if the application is for Renewal of Registration * 0 3 a) Does the Brand Owner have a production facility? * 3 b) is the Production facility registered with the District Industries Centre of the State Government or Union territory? * 4 a) Total Capital Invested in the Project (Rs in Crores) *                                                                                                    | Aadhaar No.                                                                                                    |                                                                                                    |                                                                                                    | 2. Please Uploa                                                                                                    | d PAN d Aadhar * Click here to save and                                                                                                    |                                          |
| PAN * 0 (Max file size of PDF is 2 MB) Admaar (Max file size of PDF is 2 MB)  1 c) Select States/UTs in which the Brand Owner is operating * Select 2) Please indicate if the application is for Renewal of Registration * 0 3 a) Does the Brand Owner have a production facility? * 3 b) is the Production facility registered with the District Industries Centre of the State Government or Union territory? * 4 a) Total Capital Invested in the Project (Rs in Crores) * 4 b) Year of Commencement of Operations *                                                                                                    | Aadhaar No.<br>No<br>Yes<br>Enter Capital                                                                                                    |                                                                                                    |                                                                                                    | 2. Please Uploa                                                                                                    | d PAN<br>d Aadhar<br>* Click here to save and                                                                                                    |                                          |
| PAN * 0 (Max file size of PDF is 2 MB) Admaar (Max file size of PDF is 2 MB)  1 c) Select States/UTs in which the Brand Owner is operating * Select  2 ) Please indicate if the application is for Renewal of Registration * 0 3 a) Does the Brand Owner have a production facility? * 3 b) is the Production facility registered with the District Industries Centre of the State Government or Union territory? * 4 a) Total Capital Invested in the Project (Rs in Crores) * 4 b) Year of Commencement of Operations* 5 a) Details (type & quantity) of products produced/marketed * (Max file of DPT is 5 A) 0                                                                                                    | Aadhaar No.<br>No<br>Yes<br>Enter Capital                                                                                                    |                                                                                                    |                                                                                                    | 2 Please Uploa                                                                                                    | d PAN d Aadhar Click here to save and                                                                                                    |                                          |
| PAN * ● (Max file size of PDF is 2 MB) Admaar (Max file size of PDF is 2 MB)  1 c) Select States/UTs in which the Brand Owner is operating * Select  2 ) Please indicate if the application is for Renewal of Registration * ● 3 a) Does the Brand Owner have a production facility? * 3 b) is the Production facility registered with the District Industries Centre of the State Government or Union territory? * 4 a) Total Capital Invested in the Project (Rs in Crores) * 4 b) Year of Commencement of Operations* 5 a) Details (type & quantity) of products produced/marketed * (Max file size of PDF is 5 MB) ● 5 b) Representative picture of Plastic Packaging / Plastic packaging for commodilies overing different EPR                                                                                                    | Aadhaar No.<br>No<br>Yes<br>Enter Capital                                                                                                    |                                                                                                    |                                                                                                    | ▲ Please Uploa ▲ Please Uploa                                                                                                    | d PAN d Aadhar Click here to save and                                                                                                    |                                          |
| PAN * ● (Max file size of PDF is 2 MB) Adhaar (Max file size of PDF is 2 MB)  1 c) Select States/UTs in which the Brand Owner is operating * Select  2) Please indicate if the application is for Renewal of Registration * ● 3 a) Does the Brand Owner have a production facility? * 3 b) Is the Production facility registered with the District Industries Centre of the State Government or Union territory? * 4 a) Total Capital Invested in the Project (Rs in Crores) * 4 b) Year of Commencement of Operations * 5 a) Details (type & quantity) of products produced/marketed * (Max file size of PDF Is 5 MB) 5 b) Representative picture of Plastic Packaging / Plastic packaging for commodities covering different EPR cateogrees * (Max file size is 2 MB and file format should be JPEQ_JPO_PND)                                                                                                    | Aadhaar No.<br>No<br>Yes<br>Enter Capital<br>Attach File                                                                                     |                                                                                                    |                                                                                                    | 2. Please Uploa                                                                                                    | d PAN d Aadhar Click here to save and                                                                                                    | proc                                     |
| PAN * ● (Max file size of PDF is 2 MB) Adhaar (Max file size of PDF is 2 MB)  1 c) Select States/UTs in which the Brand Owner is operating * Select  2 ) Please indicate if the application is for Renewal of Registration * ● 3 a) Does the Brand Owner have a production facility? * 3 b) Is the Production facility registered with the District Industries Centre of the State Government or Union territory? * 4 a) Total Capital Invested in the Project (Rs in Crores) * 4 b) Year of Commencement of Operations * 5 a) Details (type & quantity) of products produced/marketed * (Max file size is 2 MB and file format should be JPEG_JPQ.PNG) 5 c) Total Quantity of Plastic Consumed for Plastic Packaging of Commodities (TPA) * ●                                                                                                    | Aadhaar No.<br>No<br>Yes<br>Enter Capital<br>& Attach File                                                                                   |                                                                                                    | 2<br>2<br>Fievible Plastic (Cet-                                                                                        | ▲ Please Uploa ▲ Please Uploa                                                                                                    | d PAN d Aadhar Click here to save and                                                                                                    |                                          |
| PAN * ● (Max file size of PDF is 2 MB) Adhaar (Max file size of PDF is 2 MB)  1 c) Select States/UTs in which the Brand Owner is operating * Select  2 ) Please indicate if the application is for Renewal of Registration * ● 3 a) Does the Brand Owner have a production facility? * 3 b) Is the Production facility registered with the District Industries Centre of the State Government or Union territory?* 4 a) Total Capital Invested in the Project (Rs in Crores) * 4 b) Year of Commencement of Operations* 5 a) Details (type & quantity) of products produced/marketed * (Max file size is OF PDF is SUB)  5 b) Representative picture of Plastic Packaging / Plastic packaging for commodities covering different EPR categories* (Max file size is 2 MB and file format should be JPEG_JPG_PNG) 5 c) Total Quantity of Plastic Consumed for Plastic Packaging of Commodities (TPA) * ●                                                                                                    | Aadhaar No.<br>No<br>Yes<br>Enter Capital<br>Attach File                                                                                     | Rigid Plastic (Cat-1)                                                                                                    | Frankle Plastic (Cat-<br>1)<br>) - 1 (bre glau in Trans-                                                                | Please Uploa     Please Uploa     MLP (Cat-III)     • Oper value in                                                                                                    | d PAN d Aadhar Click here to save and click here to save and click h |                                          |
| PAN * ● (Max file size of PDF is 2 MB) Adhaar (Max file size of PDF is 2 MB)  1 c) Select States/UTs in which the Brand Owner is operating * Select  2) Please Indicate If the application is for Renewal of Registration * ● 3 a) Does the Brand Owner have a production facility? * 3 b) Is the Production facility registered with the District Industries Centre of the State Government or Union territory? * 4 a) Total Capital Invested In the Project (Rs In Crores) * 4 b) Year of Commencement of Operations * 5 a) Details (type & quantity) of products produced/marketed * (Max file size is of PDF is 5 MB) ● 5 b) Representative picture of Plastic Packaging / Plastic packaging for commodities covering different EPR categories * (Max file size is 1 MB and file format should be JPEG_JPO_PNO) 5 c) Total Quantity of Plastic Consumed for Plastic Packaging of Commodities (TPA) * ●                                                                                                    | Aadhaar No.<br>No<br>Yes<br>Enter Capital<br>Attach File<br>Attach File<br>Year                                                              | Rigid Plastic (Cat-0                                                                                                    | Fiesbleß Plastic (Cat-<br>1)  Fiesbleß Plastic (Cat-<br>1)  Fiesbleß Plastic (Cat-                                      | Please Uploa     Please Uploa     MLP (Cat-till)     Cuter value in                                                                                                    | d PAN d Aadhar Click here to save and Compositable Plastic (Car.W) Terres                                                                                                    |                                          |
| PAN * ● (Max file size of PDF is 2 MB) Adhaar (Max file size of PDF is 2 MB)  1 c) Select States/UTs in which the Brand Owner is operating * Select 2) Please indicate if the application is for Renewal of Registration * ● 3 a) Does the Brand Owner have a production facility? * 3 b) Is the Production facility registered with the District Industries Centre of the State Government or Union territory?* 4 a) Total Capital Invested in the Project (Rs in Crores) * 4 b) Year of Commencement of Operations * 5 a) Details (type & quantity) of products produced/marketed * (Max file size is OF PDF is SUB) ● 5 b) Representative picture of Plastic Packaging / Plastic packaging for commodities covering different EPR categories * (Max file size is 2 MB and file format should be JPEG_JPG_PNG) 5 c) Total Quantity of Plastic Consumed for Plastic Packaging of Commodities (TPA) * ●                                                                                                    | Aadhaar No.<br>No<br>Yes<br>Enter Capital<br>Attach File<br>Year<br>2020-21                                                                  | Rigid Plastic (Cat-0)  * Data value in Torres  0                                                                                                    | Frenkleke Prinstier (Cat-<br>1)  Fenkleke Prinstier (Cat-<br>1)  Enter values in Torrees  0                             | Please Uploa     Please Uploa     Please Uploa     MLP (Cat-III)     Correvate in     O                                                                                                    | d Pan  d Aadhar  Click here to save and  Composituble Plastic (Car-M)  Tarens Composituble Plastic (Car-M)                                                                                                    |                                          |
| PAN * ● (Max file size of PDF is 2 MB) Adhaar (Max file size of PDF is 2 MB)  1 c) Select States/UTs in which the Brand Owner is operating * Select 2) Please indicate if the application is for Renewal of Registration * ● 3 a) Does the Brand Owner have a production facility? * 3 b) Is the Production facility registered with the District Industries Centre of the State Government or Union territory?* 4 a) Total Capital Invested in the Project (Rs in Crores) * 4 b) Year of Commencement of Operations * 5 a) Details (type & quantity) of products produced/marketed * (Max file size is OF PDF is SUB) ● 5 b) Representative picture of Plastic Packaging / Plastic packaging for commodities covering different EPR categories * (Max file size is 2 MB and file format should be JPEQ_JPQ_PNG) 5 c) Total Quantity of Plastic Consumed for Plastic Packaging of Commodities (TPA) * ●                                                                                                    | Aadhaar No.<br>No<br>Yes<br>Enter Capital<br>Attach File<br>Year<br>2020-21<br>2021-22                                                       | Rigid Plastic (Cat-0)                                                                                                    | Frenklek Piastic (Cat-<br>i)  Fersklek Piastic (Cat-<br>i)  Enter value in Torrees  0  0                                | Please Uploa     Please Uploa     Please Uploa     MLP (Cat-III)     Correvate in     O     O                                                                                                    | d PaN d Aadhar Cick here to save and Cick here to save and Cick he |                                          |
| PAN * ● (Max file size of PDF is 2 MB) Adhaar (Max file size of PDF is 2 MB)  1 c) Select States/UTs in which the Brand Owner is operating * Select 2) Please indicate if the application is for Renewal of Registration * ● 3 a) Does the Brand Owner have a production facility? * 3 b) Is the Production facility registered with the District Industries Centre of the State Government or Union territory?* 4 a) Total Capital Invested in the Project (Rs in Crores) * 4 b) Year of Commencement of Operations * 5 a) Details (type & quantity) of products produced/marketed * (Max file size is OF PDF is SUB) ● 5 b) Representative picture of Plastic Packaging / Plastic packaging for commodities covering different EPR categories * (Max file size is 2 MB and file format should be JPEG_JPG_PNG) 5 c) Total Quantity of Plastic Consumed for Plastic Packaging of Commodities (TPA) * ●                                                                                                    | No<br>Yes<br>Enter Capital<br>Attach File<br>Year<br>2020-21<br>2021-22                                                                      | Rigid Plastic (Cat-0)   Rigid Plastic (Cat-0)                                                                                                    |                                                                                                    | Please Uploa     Please Uploa     Please Uploa     MLP (Cat-till)     Corr value in     O     O                                                                                                    | d PaN d Aadhar Cick here to save and Compositable Plastic Carly Compositable Plastic Carly Carly Carly Ca | pro                                      |
| PAN * ● (Max file size of PDF is 2 MB) Adhaar (Max file size of PDF is 2 MB)  1 c) Select States/UTs in which the Brand Owner is operating * Select 2) Please indicate if the application is for Renewal of Registration * ● 3 a) Does the Brand Owner have a production facility? * 3 b) Is the Production facility registered with the District Industries Centre of the State Government or Union territory?* 4 a) Total Capital Invested in the Project (Rs in Crores) * 4 b) Year of Commencement of Operations * 5 a) Details (type & quantity) of products produced/marketed * (Max file size is 2 MB and file format should be JPEG_JPG_PNG) 5 b) Representative picture of Plastic Packaging of Commodities covering different EPR categories * (Max file size is 2 MB and file format should be JPEG_JPG_PNG) 5 c) Total Quantity of Plastic Consumed for Plastic Packaging of Commodities (TPA) * ●                                                                                                    | No<br>Yes<br>Enter Capital<br>Attach File<br>Year<br>2020-21<br>2021-22                                                                      | Rigid Plastic (Cat-0)                                                                                                    |                                                                                                    | Please Uploa     Please Uploa     Please Uploa     MLP (Cat-III)     Cat-III     Cat-III     Cat-III     Cat-III                                                                                                    | d PaN d Aadhar Cick here to save and Compositable Plastic Cick (Cat-14)                                                                                                    | s s s s s s s s s s s s s s s s s s s    |
| PAN * ● (Max file size of PDF is 2 MB) Adhaar (Max file size of PDF is 2 MB)  1 c) Select States/UTs in which the Brand Owner is operating * Select  2 ) Please indicate if the application is for Renewal of Registration * ● 3 a) Does the Brand Owner have a production facility? * 3 b) Is the Production facility registered with the District Industries Centre of the State Government or Union territory? * 4 a) Total Capital Invested in the Project (Rs in Crores) * 4 b) Year of Commencement of Operations * 5 a) Details (type & quantity) of products produced/marketed * (Max file size is 2 MB and file format should be JPEG_JPG_PNO) 5 b) Representative picture of Plastic Packaging of Commodities covering different EPR categories * (Max file size is 2 MB and file format should be JPEG_JPG_PNO) 5 c) Total Quantity of Plastic Consumed for Plastic Packaging of Commodities (TPA) * ● 5 d) Status of compliance with PVM rules- w.r.t Thickness of Plastic Sheets (50 microns), Carry bags (75 micron w.s.f 30.8.218 120 Micron w.ef from 3112.2022), Not Manufacturing/Using/Selling banned SUP items                                                                                                    | No<br>Yes<br>Enter Capital<br>Attach File<br>Year<br>2020-21<br>2021-22                                                                      | Rigid Plastic (Cat-0)                                                                                                    | Pfexible Plastic (Cat- )     O     O                                                                                    | Please Uploa     Please Uploa     Please Uploa     MLP (Cat-III)     Coter value in     O     O     O                                                                                                    | d PaN d Aadhar Click here to save and Compositable Plastic Clarty Terres  Compositable Plastic Clarty Compositable Plastic Clarty Clarty Clart |                                          |
| PAN * ● (Max file size of PDF is 2 MB) Adhaar (Max file size of PDF is 2 MB)  1 c) Select States/UTs in which the Brand Owner is operating * Select  2 ) Please indicate if the application is for Renewal of Registration * ● 3 a) Does the Brand Owner have a production facility? * 3 b) Is the Production facility registered with the District Industries Centre of the State Government or Union territory? * 4 a) Total Capital Invested in the Project (Rs in Crores) * 4 b) Year of Commencement of Operations * 5 a) Details (type & quantity) of products produced/marketed * (Max file size is 2 MB and file format should be JPE0_JPO_PNO) 5 b) Representative picture of Plastic Packaging of Commodities covering different EPR categories * (Max file size is 2 MB and file format should be JPE0_JPO_PNO) 5 c) Total Quantity of Plastic Consumed for Plastic Packaging of Commodities (TPA) * ● 5 d) Status of compliance with PVM rules- w.r.t Thickness of Plastic Sheets (50 microns), Carry bags (75 micron w.e.f 30.8.21 & 120 Micron w.ef from 3112.2022), Not Manufacturing/Using/Selling banned SUP items & non-woven Baas with 05M < 60 * ●                                                                                                    | No<br>Yes<br>Enter Capital<br>Attach File<br>Attach File<br>Year<br>2020-21<br>2021-22                                                       | Rigid Plastic (Cat-0)   Rigid Plastic (Cat-0)                                                                                                    | Plexible Plastic (Cat- )  Plexible Plastic (Cat- )  Contervatue in Tennes  O  O  S- w.r.t Thickness of Plastic solution | Please Uploa     Please Uploa     Please Uploa     NuP (cat-10)     Core value in     O     O     O                                                                                                    | d Pan  d Aadhar  Click here to save and  Compositable Plastic  Cartin  Terres  Compositable Plastic  Cartin  Compositable Plastic  Cartin  Compositable Plastic  Cartin  Compositable Plastic  Cartin  Compositable Plastic  Cartin  Compositable Plastic  Cartin  Compositable Plastic  Cartin  Compositable Plastic  Cartin  Compositable Plastic  Cartin  Cartin  Compositable Plastic  Cartin  Cartin Cartin  Cartin  Cartin  Cartin  Cartin  Cartin  Cartin  Cartin  Cartin  Cartin  Cartin  Cartin Cartin Cartin  Cartin  Cartin Cartin Cartin Cartin Ca |                                          |
| PAN * ● (Max file size of PDF is 2 MB) Adhaar (Max file size of PDF is 2 MB)  1 c) Select States/UTs in which the Brand Owner is operating * Select 2) Please Indicate if the application is for Renewal of Registration * ● 3 a) Does the Brand Owner have a production facility? * 3 b) Is the Production facility registered with the District Industries Centre of the State Government or Union territory? * 4 a) Total Capital Invested in the Project (Rs in Crores) * 4 b) Year of Commencement of Operations * 5 a) Details (type & quantity) of products produced/marketed * (Max file size is 2 MB and file format should be JPE0_JPO_PNO) 5 b) Representative picture of Plastic Packaging of Commodities (TPA) * ● 5 c) Total Quantity of Plastic Consumed for Plastic Packaging of Commodities (TPA) * ● 5 d) Status of compliance with PVM rules- w.rt. Thickness of Plastic Sheets (50 microns), Carry bags (75 micron w.e.f 30.8.218 120 Micron w.ef from 3112.2022), Not Manufacturing/Using/Selling banned SUP items & non-woven Baas with 05M < 60 * ●                                                                                                    | No<br>Yes<br>Enter Capital<br>Attach File<br>Attach File<br>Year<br>2020-21<br>2021-22<br>Status of comp<br>w.e.f 30.0.21 &<br>Enter Thickne | Rigid Plastic (Cat-1)  Rigid Plastic (Cat-2)  Control of the second second seco |                                                                                                    | Please Uploa     Please Uploa     Please Uploa     NLP (cat-10)     Control of the second second secon     | d Pan  d Aadhar  Cick here to save and  Compositable Plastic  Cick-1V)  Terres  Compositable Plastic  Cick-1V  Terres  Compositable Plastic  Cick-1V  Cick-1V  Cick-1 | sa sa sa sa sa sa sa sa sa sa sa sa sa s |
| PRN * ● PRN * ● PRN * | No<br>Yes<br>Enter Capital<br>Attach File<br>Attach File<br>2020-21<br>2021-22<br>Status of comp<br>w.e.f 30.9.21 &<br>Enter Thickno         | Rigid Plastic (Cat-0)                                                                                                    |                                                                                                    | Please Uploa     Please Uploa     Please Uploa     MLP (cat-li)     Control     Control     Contro     Control     Control     Control     Contro     | d Pan  d Aadhar  Click here to save and  Click here to save and  Click here to | sa<br>proc                               |
| <ul> <li>PRN*• ()</li> <li>(Max file size of PDF is 2 MB)</li> <li>Adhaar</li> <li>(Max file size of PDF is 2 MB)</li> <li>1 c) Select States/UTs in which the Brand Owner is operating *</li> <li>Select</li> <li>2) Please indicate if the application is for Renewal of Registration • ()</li> <li>3 a) Does the Brand Owner have a production facility? •</li> <li>3 b) Is the Production facility registered with the District Industries Centre of the State Government or Union territory? •</li> <li>4 a) Total Capital Invested in the Project (Rs in Crores) •</li> <li>4 b) Year of Commencement of Operations*</li> <li>5 a) Details (type &amp; quantity) of products produced/marketed •</li> <li>(Max file size is 2 MB and file format should be JPECJ.PDC.PND)</li> <li>5 c) Total Quantity of Pleastic Consumed for Plastic Packaging of Commodities (TPA) • ()</li> <li>5 c) Total Quantity of Pleastic Consumed for Plastic Packaging of Commodities (TPA) • ()</li> <li>5 c) Total Quantity of Pleastic Packaging () microns) •</li> <li>5 c) Total Quantity of Plastic Packaging () Not Manufacturing/Using/Selling banned SUP Items &amp; non-woven Bags with GSM &lt; 60 • ()</li> <li>5 c) Thickness of Plastic Packaging () microns) •</li> </ul>                                                                                                    | No Yes Enter Capital Attach File Attach File Year 2020-21 2021-22 Status of comp w.o.f 30.9.21 & Enter Thickne                               | Rigid Plastic (Cat-)<br>• Crear value in Tomes<br>0<br>0<br>iance with PWM rules<br>120 Micron w.ef from<br>as of Plastic Packagi                                                                                                    |                                                                                                    | Please Uploa Please Uploa NLP (cat-li) Control Control Contro Control Control Control Control Control Control | d Pan  d Aadhar  Click here to save and  Click here to save and  Click here to |                                          |

| =             | EPR Portal For | Plast | c™ sample                    |                       |                                    |                                                   |                       |                                  |                                                 | 🚺 sample 🝷              |
|---------------|----------------|-------|------------------------------|-----------------------|------------------------------------|---------------------------------------------------|-----------------------|----------------------------------|-------------------------------------------------|-------------------------|
| Ġн            | ome            |       | New Application              |                       |                                    |                                                   |                       | Readiness Guidelines             | / Instruction                                   | Sheet / FAQs            |
| <b>D</b> a Br | and Owner      | ~     | Part B: Pertaining to Liquid | l Effluent & G        | aseous Emissions from              | production fac                                    | ility                 |                                  |                                                 |                         |
| 🗐 Pil         | BO Operations  | *     | 6 a) Details of Consents (A  | ir and Water A        | uct) •                             |                                                   |                       |                                  | Starred (*) field                               | is are mandatory        |
|               |                |       |                              |                       | Water (Act)                        |                                                   |                       | Air (Act)                        |                                                 |                         |
|               |                |       | State                        | Application<br>Number | Validity of Consent<br>(Water Act) | Water<br>Consent<br>Document                      | Application<br>Number | Validity of Consent (Air<br>Act) | Air Consent<br>Document                         | Actions                 |
|               |                |       | Select 👻                     |                       | mm/dd/yyyy 🗊                       | 2 Please<br>Upload<br>Combined<br>Consent<br>Copy |                       | mm/dd/yyyy 🔄                     | Please<br>Upload<br>Combined<br>Consent<br>Copy | 0                       |
|               |                |       |                              |                       |                                    |                                                   |                       |                                  | * Click here to s                               | Save<br>ave and proceed |

#### Figure 1.7: Part B: Pertaining to Liquid Effluent & Gaseous Emissions

Figure 1.8: Part C: Pertaining to Wastes (Section 7)

| Waste<br>gory-wise Quanti<br>State Name | ty of (Pre + Post-<br>Year | -consumer) PW genera            | ted (TPA) •<br>Pre Consumer Wast                                   | e <b>0</b>                                                                                                    | Plastic Packaging p                                                                                                    | ut in market (Post                                                                                                    |                                                                                                    |
|-----------------------------------------|----------------------------|---------------------------------|--------------------------------------------------------------------|----------------------------------------------------------------------------------------------------|----------------------------------------------------------------------------------------------------|----------------------------------------------------------------------------------------------------|----------------------------------------------------------------------------------------------------|
| gory-wise Quanti<br>State Name          | ty of (Pre + Post-<br>Year | -consumer) PW genera            | ted (TPA) *<br>Pre Consumer Wast                                   | e <b>(</b> )                                                                                                    | Plastic Packaging p                                                                                                    | ut in market (Post                                                                                                    |                                                                                                    |
| State Name                              | Year                       | consumer, P w genera            | Pre Consumer Wast                                                  | e <b>()</b>                                                                                                    | Plastic Packaging p                                                                                                    | ut in market (Post                                                                                                    |                                                                                                    |
| State Name                              | Year                       |                                 |                                                                    |                                                                                                    | Consumer) ()                                                                                                    |                                                                                                    |                                                                                                    |
|                                         |                            | Category of Plastic             | Plastic Quantity<br>(TPA)                                          | Recycled Plastic %                                                                                                    | Plastic Quantity<br>(TPA)                                                                                                    | Recycled Plastic %                                                                                                    | Action                                                                                                    |
|                                         | 2020-21                    | Rigid Plastic (Cat-I)           | 0                                                                  | 0                                                                                                    | 0                                                                                                    | 0                                                                                                    | 6                                                                                                    |
|                                         |                            | Flexible Plastic (Cat-<br>II)   | 0                                                                  | 0                                                                                                    | 0                                                                                                    | 0                                                                                                    | (                                                                                                    |
|                                         |                            | MLP (Cat-III)                   | 0                                                                  | 0                                                                                                    | 0                                                                                                    | 0                                                                                                    | E                                                                                                    |
| DELHI                                   |                            | Compostable Plastic<br>(Cat-IV) | D                                                                  | 0                                                                                                    | 0                                                                                                    | 0                                                                                                    | (                                                                                                    |
|                                         | 2021-22                    | Rigid Plastic (Cat-I)           | 0                                                                  | 0                                                                                                    | 0                                                                                                    | 0                                                                                                    | E                                                                                                    |
|                                         |                            | Flexible Plastic (Cat-<br>II)   | D                                                                  | 0                                                                                                    | 0                                                                                                    | 0                                                                                                    |                                                                                                    |
|                                         |                            | MLP (Cat-III)                   | 0                                                                  | 0                                                                                                    | 0                                                                                                    | 0                                                                                                    |                                                                                                    |
|                                         |                            | Compostable Plastic<br>(Cat-IV) | D                                                                  | 0                                                                                                    | 0                                                                                                    | 0                                                                                                    |                                                                                                    |
| То                                      | tal                        |                                 | 0                                                                  | 0                                                                                                    | 0                                                                                                    | 0                                                                                                    |                                                                                                    |
|                                         | Τα                         | 2021-22<br>Total                | 2021-22 MLP (Gat-III)<br>Compositable Plastic<br>(Cat-IV)<br>Total | 2021-22         mtp         0           MLP (Cat-III)         0         0           Compositabili Plastic<br>(Cat-IV)         0         0 | 2021-22         MLP (Cat-III)         0         0           MLP (Cat-III)         0         0         0           Total         0         0         0 | 2021-22         MLP (Cat-III)         0         0         0           MLP (Cat-III)         0         0         0         0           Total         0         0         0         0 | 2021-22         M/L (Cat-III)         0         0         0         0           MUP (Cat-III)         0         0         0         0         0           Total         0         0         0         0         0         0 |

- 1.2.1.4 Part C- Section 8: Filling of Procurement Details: Plastic packaging can be procured from Registered as well as unregistered entities (Figure 1.9). The detail of information to be provided is given below:
  - (a) Procurement from registered entity: In case of procurement from Registered entity "EPR Invoice Number" generated from EPR Portal is to be keyed in and details shall be auto populated. (Figure 1.10).
  - (b) Procurement from unregistered entity: The applicant has the option of providing single invoice procurement details or bulk upload the details of procurement from single entity. The details of the same are given below:

<u>Single invoice details</u>: Proforma for filling in procurement details as illustrated in **Figure 1.11**. The various details which have to be provided include:

- i. Name of entity
- ii. Address
- iii. Mobile No
- iv. Year of procurement
- v. Plastic material Type ( Details of one invoice may be s
- vi. Category of plastic (for CAT-I container size( >09L and <4.9L, >4.9L &<0.9L)to be selected)</li>
- vii. GST details of seller
- viii. Total quantity to be procured -
- ix. Percentage of recycled plastic
- x. Invoice No.

The user can view & confirm the details prior to filing the Procurement details. Once the information 'submitted', data filled in this section cannot be edited and deleted by the applicant.

**Bulk upload of procurement from an entity (Figure 1.11)**: The user also has the option to bulk upload the procurement data from a single entity. The format as given in Section 1.10 shall be used for providing the information as per details given below:

- Total plastic quantity procured from the entity in last two years
- Total GST paid in the transactions with the entity in last two years
- Remaining details for any single invoice may be filled in the proforma
- One pdf document giving the following details has to uploaded in "Upload section" in pdf
  - Statement giving procurement from the entity, including date, category & qty of procurement
  - Invoice/GST e-invoice as available with the entity
- Self declaration of enterprise based upon Audited Statement (To be given in section 12 of the Application)

Figure 1.9: Part C(section 8)- Plastic Packaging Procurement

| EPR Portal For Plastic | · BO13                                                                             |                                        |                    |                |   |                | 🚺 B013 -          |  |  |  |  |
|------------------------|------------------------------------------------------------------------------------|----------------------------------------|--------------------|----------------|---|----------------|-------------------|--|--|--|--|
|                        |                                                                                    | MLP (Cat-III)                          | 0                  | 0              | 0 | 0              | Edit              |  |  |  |  |
| Home                   |                                                                                    | Compostable Plastic (Cat-IV)           | 0                  | 0              | 0 | 0              | Edit              |  |  |  |  |
| 🖙 Brand Owner 🗸        | т                                                                                  | otal                                   | 0                  | 0              | 0 | 0              |                   |  |  |  |  |
| (🗄) PIBO Operations 🗸  | Note:<br>Total for each column in 7a will get updated after you click on save.     |                                        |                    |                |   |                |                   |  |  |  |  |
|                        | 8 a) Details of Plastic Raw Material/Packaging Procured from Registered Entity * 0 |                                        |                    |                |   |                |                   |  |  |  |  |
|                        | Q Search                                                                           |                                        |                    |                |   |                | Add Detailed View |  |  |  |  |
|                        | SL.No Quantity (Ton)                                                               | Recycled %                             | Plastic Category   |                |   | Financial Year |                   |  |  |  |  |
|                        | No data available.                                                                 |                                        |                    |                |   |                |                   |  |  |  |  |
|                        | Items Per Page 👻 1 - 0 Items of 0                                                  |                                        |                    |                |   |                | Prev Next         |  |  |  |  |
|                        | 8 b) Details of Plastic Raw Material/Packaging P                                   | rocured from Non-registered Entity * 🖲 |                    |                |   |                |                   |  |  |  |  |
|                        | Q Search                                                                           |                                        |                    |                |   |                | Detailed View     |  |  |  |  |
|                        | SL.No Quantity (Ton)                                                               | Recycled %                             | Pla                | astic Category | 1 | Financial Year |                   |  |  |  |  |
|                        |                                                                                    |                                        | No data available. |                |   |                |                   |  |  |  |  |
|                        | Items Per Page 👻 1 - 0 Items of 0                                                  |                                        |                    |                |   |                | O Prev Next ●     |  |  |  |  |
|                        | Previous                                                                           |                                        |                    |                |   |                | Next              |  |  |  |  |
|                        | Copyright @ 2023 - CPCB. All rights reserved.                                      |                                        |                    |                |   |                |                   |  |  |  |  |

# Figure 1.10: Procurement Details (Registered entity)

| aterial/packag | ing procured          |                   |                        | ×                                                                                 |
|----------------|-----------------------|-------------------|------------------------|-----------------------------------------------------------------------------------|
|                | Procurement Type*     |                   | EPR E-Invoice No*      |                                                                                   |
| × -            | Select Entity Type    | -                 | Enter GST E-Invoice No | Q                                                                                 |
|                | aterial/packag<br>× ÷ | Procurement Type* | Procurement Type*      | Procurement Type* EPR E-Invoice No*     Select Entity Type Enter GST E-Invoice No |

#### Figure 1.11: Procurement Details (Unregistered entity)

| Registration Type*                        |     | Entity Type*                    | Name of the Entity *                        |
|-------------------------------------------|-----|---------------------------------|---------------------------------------------|
| Unregistered                              | × - | Select Entity Type              | <ul> <li>Entity Name</li> </ul>             |
|                                           |     | This field is required          | This field is required                      |
| State*                                    |     | Address*                        | Mobile Number*                              |
| Select Entity Name                        | -   | Postal Address                  | Mobile Number                               |
| This field is required                    |     | This field is required          | This field is required                      |
| Plastic Material Type *                   |     | Category of Plastic *           | Financial Year*                             |
| Select Plastic Material Type              | -   | Select Plastic Category         | <ul> <li>Select Financial Year</li> </ul>   |
| This field is required                    |     | This field is required          | This field is required                      |
| Date*                                     |     | Total Plastic Quantity (Ton)* 🚯 | Recycled Plastic % (0 for virgin material)* |
| ddyyyy                                    | •   | Enter Total Plastic Quantity    | Recycled Plastic                            |
| This field is required                    |     | This field is required          | This field is required                      |
| GST *                                     |     | GST Paid/ Total GST Paid *      | GST E-Invoice No* 0                         |
| Enter GST Number                          |     | Enter GST Paid                  | Enter GST E-Invoice No                      |
| This field is required                    |     | This field is required          | This field is required                      |
| Upload Invoice/GST E-invoice/ Bulk invoid | ce& |                                 |                                             |
| Statement # 🖲                             |     |                                 |                                             |
| Upload GST E-Invoice                      |     |                                 |                                             |

# 1.2.1.5 Part D: Action plan for implementation of Extended Producer Responsibility (EPR) for Plastic Waste Management (PWM)

- (a) Category wise EPR Target Auto-generated on the Portal based on information provided in the Application (Figure 1.12).
- (b) Documents required to be submitted in Part D include the following:
  - PDF copy of Covering letter (Max file sizeis5MB)
  - Scanned copy of signature (Only png/jpg/gif is allowed having Max file size of 150KB)
  - Any other Information in PDF (Max file size is 5MB)

### **1.2.1.6** Saving /Confirming Information during Filing of Application

- a) Applicant first may fill the Part-A, Part-B & Part-C (Form-I) of the application form and click on 'save' to save the data.
- b) In case the applicant logs out of the session without conforming the submitted details, he can log back in
- c) After filing in the application (Part A-D), the applicant can click on "Confirm " to submit application
- d) Once the application has be confirmed and submitted it cannot be edited/ deleted

Figure 1.12: Part D (Brand-owner)

|                 | 1                                                                                                    |                                                                  |                                                                                          |                                                                      |                                                                                                    |                                                                                              |                                                                   |                                      |                                                                                                    |                             | В01                         |
|-----------------|----------------------------------------------------------------------------------------------------|------------------------------------------------------------------|------------------------------------------------------------------------------------------|----------------------------------------------------------------------|----------------------------------------------------------------------------------------------------|----------------------------------------------------------------------------------------------|-------------------------------------------------------------------|--------------------------------------|----------------------------------------------------------------------------------------------------|-----------------------------|-----------------------------|
| Home            | New Application                                                                                                    |                                                                  |                                                                                          |                                                                      |                                                                                                    |                                                                                              |                                                                   | Readiness Gu                         | idelines                                                                                                    | Instruction                 | Sheet / Fi                  |
| Brand Owner 🗸   | Part D: Action plan for in                                                                                                    | nplementati                                                      | on of Extended P                                                                         | Producer Respons                                                     | sibility (EPR) for Plastic Waste M                                                                                          | lanagement (PWM) for 2022-23                                                                 |                                                                   |                                      |                                                                                                    |                             |                             |
| PIBO Operations |                                                                                                    |                                                                  |                                                                                          |                                                                      |                                                                                                    |                                                                                              |                                                                   |                                      | St                                                                                                    | arred (*) field:            | s are mandato               |
|                 | 9 a) Exemption from use of recycled plastic by CPCB                                                                                             |                                                                  |                                                                                          |                                                                      |                                                                                                    |                                                                                              |                                                                   |                                      |                                                                                                    |                             |                             |
|                 | 9 b) Is Cat I packaging u                                                                                                    | Cat I packaging used for food contact application                |                                                                                          |                                                                      | This field is required                                                                                                    |                                                                                              |                                                                   |                                      |                                                                                                    |                             |                             |
|                 |                                                                                                    |                                                                  |                                                                                          |                                                                      | This field is required                                                                                                    |                                                                                              | -                                                                 |                                      |                                                                                                    |                             |                             |
|                 |                                                                                                    |                                                                  |                                                                                          |                                                                      |                                                                                                    |                                                                                              |                                                                   |                                      |                                                                                                    |                             | Save                        |
|                 | 9 D) EPR Targets                                                                                                    |                                                                  |                                                                                          |                                                                      |                                                                                                    |                                                                                              |                                                                   |                                      |                                                                                                    |                             |                             |
|                 |                                                                                                    |                                                                  | Rigid Plastic (Cat                                                                       | t-1)                                                                 | Flexible Plastic (Cat-II)                                                                                                   | MLP (Cat-III)                                                                                | Compostable Pla                                                   | astic (Cat-IV)                       | Total EP                                                                                                    | R target                    |                             |
|                 | (Min Recycling Target + Mi                                                                                                    | ax EOL Tar                                                       | 0                                                                                        |                                                                      | 0                                                                                                    | 0                                                                                            | o                                                                 |                                      | 0                                                                                                    |                             |                             |
|                 | Max EOL Target                                                                                                    |                                                                  | NA                                                                                       |                                                                      | NA                                                                                                    | NA                                                                                           | NA                                                                |                                      | NA                                                                                                    |                             |                             |
|                 | Items Per Page All 👻                                                                                                    | 1 - 2 Item                                                       | s of 2                                                                                   |                                                                      |                                                                                                    |                                                                                              |                                                                   |                                      |                                                                                                    | O Prev                      | Next Ø                      |
|                 |                                                                                                    |                                                                  |                                                                                          | Rigid Plastic (Ca                                                    | at-I)                                                                                                    | Flexible Plastic (Cat-II)                                                                    |                                                                   | MLP (Cat-III)                        |                                                                                                    |                             |                             |
|                 | Use of Recycled Material T                                                                                                    | arget                                                            |                                                                                          |                                                                      |                                                                                                    |                                                                                              |                                                                   |                                      |                                                                                                    |                             |                             |
|                 | Items Per Page All 👻                                                                                                    | 1 - 1 Items                                                      | s of 1                                                                                   |                                                                      |                                                                                                    |                                                                                              |                                                                   |                                      |                                                                                                    | Ø Prev                      | Next Ø                      |
|                 |                                                                                                    |                                                                  |                                                                                          |                                                                      |                                                                                                    |                                                                                              |                                                                   | 19.1.17.1.1.199                      |                                                                                                    |                             |                             |
|                 | Pourse Torget                                                                                                    | Reuse Target NA                                                  |                                                                                          |                                                                      |                                                                                                    |                                                                                              |                                                                   | t-1) For size (> 4.9)                |                                                                                                    |                             |                             |
|                 |                                                                                                    |                                                                  |                                                                                          |                                                                      |                                                                                                    |                                                                                              | NA                                                                |                                      |                                                                                                    | 2010                        |                             |
|                 | 10) Please attach Covering<br>(Max file size of PDF is 5 h<br>11) Please upload signatur<br>(Max file size of image is 1                        | g Letter(Only<br>MB)<br>re(Only png /<br>ISO KB)                 | PDF) *<br>ipeg, jpg, gif) *                                                              |                                                                      |                                                                                                    |                                                                                              | Attach file This field is requ     Attach file This field is requ | )<br>ired                            |                                                                                                    |                             |                             |
|                 | 12) Any Other Information                                                                                                    | & Salf dacia                                                     | ration of enterpris                                                                      | e based upon Audi                                                    | ited Statement (Only DDE)                                                                                                   |                                                                                              |                                                                   |                                      |                                                                                                    |                             |                             |
|                 | (Max file size of PDF is 5 M                                                                                                    | MB)                                                              | ration or enterpris                                                                      | e based upon Add                                                     | ted statement (only PDP)                                                                                                    |                                                                                              | 2 Attach file                                                     |                                      |                                                                                                    |                             |                             |
|                 | <ul> <li>I agree to the fo</li> <li>I have carefully re<br/>Importers(PIBOs) as</li> <li>I further undertal<br/>than penal action in</li> </ul> | llowing p<br>ad and un<br>s per PWM<br>ke that all<br>cluding ca | oints that:<br>Inderstood the i<br>I Rules framed<br>Information pro<br>Incellation of R | instructions for<br>by CPCB.<br>ovided in this a<br>tegistration iss | r filling the application as p<br>application is correct to the<br>ued by CPCB may be initia<br>ant or fake the application | er the Standard Operating Pro<br>best of my knowledge and un<br>ted against my organization. | cedure (SOP) for G<br>dertake that in cas                         | ranting Registra<br>e any false info | tion to Provide the Providence of the Providence of the Providence | roducers, E<br>s found to t | Sa<br>Brandown<br>be submit |

### 1.2.1.7 Checklist

The user shall fill in the Checklist (Figure 1.13) prior to filing the application to ensure filing of error free application

# Figure 1.13: Filling of Checklist

| Submission Checklist                                                                                                    |           |                      | ×   |
|----------------------------------------------------------------------------------------------------|-----------|----------------------|-----|
| Name of the organization                                                                                                    |           |                      |     |
| Is the name same as the legal name appearing in GST Certificate                                                                                                    | Yes       | ○ No                 |     |
| PAN                                                                                                    |           |                      |     |
| Has soft copy of PAN been uploaded                                                                                                    | Yes       | ○ No                 |     |
| Is it issued in the legal name appearing in GST                                                                                                    | ○ Yes     | ○ No                 |     |
| Is the PAN reported in application same as that on the PAN Card                                                                                                    | ○ Yes     | ○ No                 |     |
| CIN                                                                                                    |           |                      |     |
| Is your organization covered under the Company Act                                                                                                    | O Yes     | ○ No                 |     |
| GST                                                                                                    |           |                      |     |
| Has soft copy of GST Certificate been uploaded                                                                                                    | ○ Yes     | ○ No                 |     |
| Is the legal name appearing in GST same as name of the organization                                                                                                  | ○ Yes     | ○ No                 |     |
| Is the GST No. reported in application same as that on the GST Certificate                                                                                           | ○ Yes     | ○ No                 |     |
| PAN                                                                                                    | 12.1.     |                      |     |
| Has soft copy of PAN of Authorized person been uploaded                                                                                                    | O Yes     | ○ No                 |     |
| Is PAN issued in the Authorized Person's name                                                                                                    | O Yes     | ○ No                 |     |
| to the DAN expected in application come to that on the DAN Card                                                                                                    | OVac      | ○ No                 |     |
| Is the PAN reported in application same as that on the PAN Gard                                                                                                    | U Tes     | UND                  |     |
| Has soft copy of Aadhar of Authorized person been uploaded                                                                                                    | ○ Yes     | ○ No                 |     |
| Is Aadhar Card issued in the Authorized Person's name                                                                                                    | ○ Yes     | ○ No                 |     |
| Is the Aadhar card on reported in application came as that on the Aadhar card                                                                                        | O Yes     | O No                 |     |
| States/Lits in which the producer is operating                                                                                                    | 0.100     | 010                  |     |
| Please confirm the States/UTs selected in section 1(c) are those in which the producer has<br>production units having Consent issued by SPCB/ PCC ( Refer Section 6) | ○ Yes     | ○ No                 |     |
| Details of type / quantity of products sold/ marketed                                                                                                    |           |                      |     |
| Have details of the products produced/marketed provided                                                                                                    | ○ Yes     | ○ No                 |     |
| Have details regarding quantity of products produced / marketed provided                                                                                             | ○ Yes     | ○ No                 |     |
| Is the Aadhar card no. reported in application same as that on the Aadhar card                                                                                       | ○ Yes     | ○ No                 |     |
| Total Qty of plastic consumed                                                                                                    |           |                      |     |
| Is quantity of plastic consumed comparable with the quantity of plastic waste generated as<br>reported in the application                                            | ○ Yes     | ○ No                 |     |
|                                                                                                    |           |                      |     |
| Process Flow Diagram                                                                                                    |           | <b></b>              |     |
| Is the Process Flow Diagram compatible with the products produced listed in 5a                                                                                       | ○ Yes     | O No                 |     |
| Have complete details regarding input raw material and final products been provided                                                                                  | ○ Yes     | ○ No                 |     |
| Quantity of plastic waste generated                                                                                                    | X=2753755 |                      |     |
| Is category of plastic waste generated compatible with the category of plastic raw material<br>procured                                                              | ○ Yes     | ○ No                 |     |
| Plastic Raw Material / Packaging procurement                                                                                                    |           |                      |     |
| Is the category of plastic raw material /packaging procured compatible with the category of<br>plastic waste generated                                               | ○ Yes     | ○ No                 |     |
| Is the category of plastic raw material /packaging procured compatible with the products marketed                                                                    | ⊖ Yes     | ○ No                 |     |
|                                                                                                    | ļ         | Close Submit Final F | orm |

#### **1.2.1.8 Payment of Application Fees**

- a) After final payment the application shall be submitted with concerned Authority for further review (**Figure 1.14**).
- b) If an entity is required to register in different category (For example an Importer wants to register as brand-owner), it can register on portal with different email addresses for individual category type. Payment of application fees can be bypassed during registration of same entity in another category.

Figure: 1.14: Payment of Application Fees

| EPR Portal For Pla  | astic™ |                                              |                                                                                                    | <b>Q</b>                 |
|---------------------|--------|----------------------------------------------|----------------------------------------------------------------------------------------------------|--------------------------|
| 슈 Home              | F      | Payment Det                                  | ails                                                                                                   | Instruction Sheet / FAQs |
| Producer            | ~      | Application Fee For                          | Certification                                                                                          |                          |
| (E) PIBO Operations | ~      | Fee for registration<br>1) Registration Fee: | of Producers, Importers and Brand-Owners(PIBOs) Under Plastic Waste Management Rules 2016 (as amended) |                          |
|                     |        | SI.No                                        | Plastic Waste Generation Slab (TPA)                                                                    | Fee (Rs.)                |
|                     |        | 1.                                           | 1000                                                                                                   | 10,000                   |
|                     |        | 2.                                           | 1000 - 10000                                                                                           | 20,000                   |
|                     |        | 3.                                           | 10000                                                                                                  | 50,000                   |
|                     |        | Have you paid alrea                          | ady? 🖸 🛇 Yes 🛇 No                                                                                      |                          |
|                     |        |                                              |                                                                                                    |                          |

#### 1.2.2 PRODUCER:

The application would be filled on similar lines as the Brand-owner except for the following difference

#### 1.2.2.1 PARTA: General Information

- (a) Following additional information is to be provided
  - Production capacity (1(d))

• Flow diagram of manufacturing process showing input and output in terms of products and waste generated including for captive power generation (5d). (Max file size is 5MB) Remaining documents same as Brand-owner. Proforma for Part A (Producer) is given at **Figure 1.15** 

- (b) Additional Documents to be submitted: Pdf copy of Process Flow Diagram
- (c) **Producer with Multiple Units**: Only one state is to be selected in section 1c. Separate Application form is required to be filled in case of multiple manufacturing

units by changing email address. Payment of application fees can be bypassed during registration for other manufacturing units.

# 1.2.2.2 Part B: Pertaining to Liquid & Gaseous Emissions No changes (Figure 1.16)

# 1.2.2.3 Part C: Pertaining to Waste

- (a) Section 7 :Same as Brand-owner (Figure 1.16)
- (b) Section 8 a& b ( Procurement from Registered /Unregistered Entity ) : Same as Brand-owner; Category of Plastic (Cat I/II/III & IV) has to be selected as the category of the final plastic packaging product (Figure 1.9-1.11)
- (c) Section 8c & 8d Filling of sales Details: Plastic packaging can be sold to Registered as well as unregistered entities (Figure 1.17-1.18). The applicant has the option of providing single invoice procurement sales details or bulk upload the details of sales from single entity. The details of the same are given below:

**Single invoice details**: Proforma for filling in sales details as illustrated in **Figure 1.17**. The various details which have to be provided include:

- i. Name of entity
- ii. Address
- iii. Mobile No
- iv. Year of sale
- v. Plastic material Type
- vi. Category of plastic (for CAT-I container size( >09L and <4.9L, >4.9L &<0.9L)to be selected)</li>
- vii. GST details of seller
- viii. Total quantity to be procured -
- ix. Percentage of recycled plastic
- x. Invoice No.

In case of sales to registered entity, the entity's name can be selected from the drop-down menu. Contact details (Address & Phone no. shall get auto filled)

The user can view & confirm the details prior to filing the sales details. Once the information 'submitted', data filled in this section cannot be edited and deleted by the applicant. **Bulk upload of sales details to an entity (Figure 1.17)**: The user also has the option to bulk upload the sales data to a single entity. The format as given in n **Figure 1.18** shall be used for providing the information as per details given below:

- Total plastic quantity sold to the entity in last two years
- Total GST paid in the transactions with the entity in last two years
- Remaining details for any single invoice may be filled in the proforma
- One pdf document giving the following details has to uploaded in "Upload section" in pdf
  - Statement giving sales to the entity , including date, category & qty of sales
  - > Invoice/GST e-invoice as available with the entity
- Self declaration of enterprise based upon Audited Statement (To be given in section 12 of the Application)
- (d) Provision to view & confirm before submission of details
- (e) Checks & Balances:
  - Category and year wise quantity of Total Pre and Post consumer plastic waste provided in section 7a should be less than or equal to the details provided in section 5c.
    - Category and year wise quantity of Total Post consumer waste provided in section 7a should equal to the plastic material sold to registered and unregistered entity in section 8c& 8d.( For Producer & Importers)
- 1.2.2.4 Part D: EPR Action plan for implementation of PWM

Rules (a) Additional Documents required (Figure

- 1.19)
- Geo tagged Picture of Facility
- Raw material storage Area
- Production Process
- Product Dispatch Area
- Plant Machinery Details

- Power Load of the plant (Electricity bill)
- Disaster Management Plan
- PDF copy of Covering letter (Max file size is 5 MB)
- Scanned copy of signature (Only png / jpeg/jpg/ gif is allowed having Max file size of 150 KB)
- Any other Information in PDF (Max file size is 5 MB)Figure 16 :Part A (Producer) Remaining Sections same as Brand-owners

# Figure 1.15 (Part A ) Producers

| EPR Portal For Plast  | e™ M/s /                                                                                                    |                  |                         |                               |                  |           | 🚺 Shri /                        |        |
|-----------------------|----------------------------------------------------------------------------------------------------|------------------|-------------------------|-------------------------------|------------------|-----------|---------------------------------|--------|
| 습 Home                | New Application                                                                                                    |                  |                         |                               | Readiness Gu     | idelines  | Instruction Sheet               | / FAQs |
| Gg Producer 🗸         | IMPORTANT INSTRUCTION *Applicant may keen all the information ready prior to filling up the form-                                | for convenience' |                         |                               |                  |           |                                 |        |
| (a) PIBO Operations 🗸 | INPORTANT INSTRUCTION Applicant may keep an the information ready prior to mining up the form,                                   | tor convenience  |                         |                               |                  |           |                                 |        |
|                       | Note: The partwise information to be entered in Producer Registration form.     Part A: General Information                      |                  |                         |                               |                  |           |                                 |        |
|                       | Part B : Pertaining to Liquid Effluent and Gaseous Emissions<br>Part C : Pertaining to Waste                                     |                  |                         |                               |                  |           |                                 |        |
|                       | Part D : Action plan for implementation of Extended Producer Responsibility (EPR) for Plastic Waste Management (PWM)             |                  |                         |                               |                  |           |                                 |        |
|                       | Part A: General Information                                                                                                    |                  |                         |                               |                  |           |                                 | -      |
|                       |                                                                                                    |                  |                         |                               |                  | Star      | red (*) fields are man          | datory |
|                       | 1 a) Entity Details                                                                                                    |                  |                         |                               |                  |           |                                 |        |
|                       | Name of the organization (Legal Name) *                                                                                          |                  |                         |                               |                  |           |                                 |        |
|                       | Trade Name *                                                                                                    | _                |                         |                               |                  |           |                                 | _      |
|                       | Type of Business *                                                                                                    |                  |                         |                               |                  |           |                                 | _      |
|                       | Registered Address *                                                                                                    |                  |                         |                               |                  |           |                                 |        |
|                       |                                                                                                    |                  |                         |                               |                  |           |                                 | 11     |
|                       | Postal Address *                                                                                                    | aaa              |                         |                               |                  |           |                                 |        |
|                       |                                                                                                    |                  |                         |                               |                  |           |                                 | _/     |
|                       | PAN * ()<br>(Max file size of PDF is 2 MB)                                                                                       |                  |                         | View                          | 1 Change file    |           |                                 |        |
|                       | GST * ()                                                                                                    |                  |                         | View                          | 🛓 Change file    |           |                                 |        |
|                       | Type of company *                                                                                                    | Large            |                         |                               |                  |           |                                 |        |
|                       | Please upload supporting document for company category * 🖲                                                                       | View             | 🛓 Change file           |                               |                  |           |                                 | _      |
|                       |                                                                                                    |                  |                         |                               |                  |           |                                 | Save   |
|                       |                                                                                                    |                  |                         |                               |                  | * Clic    | k here to save and pro          | oceed  |
|                       | 1 h) Authorized Bareon Dataile                                                                                                   |                  |                         |                               |                  |           |                                 |        |
|                       | Name *                                                                                                    |                  |                         |                               |                  |           |                                 |        |
|                       | Designation *                                                                                                    |                  |                         |                               |                  |           |                                 |        |
|                       | Mobile No. *                                                                                                    |                  |                         |                               |                  |           |                                 |        |
|                       | Email *                                                                                                    | testp@test.      | com                     |                               |                  |           |                                 | -      |
|                       | PAN * 0                                                                                                    |                  |                         | View                          | Change file      |           |                                 |        |
|                       | (Max file size of PDF is 2 MB)                                                                                                   |                  |                         |                               |                  |           |                                 |        |
|                       | Aadhaar<br>(Max file size of PDF is 2 MB)                                                                                        | Aadhaar No       |                         |                               | 1 Please Uploa   | ad Aadhar |                                 |        |
|                       |                                                                                                    |                  |                         |                               |                  | * Clic    | k here to save and pro          | Save   |
|                       |                                                                                                    |                  |                         |                               |                  |           |                                 |        |
|                       | 1 c) Please select the states in which you have production units having consent issued by concerned                              |                  |                         |                               |                  |           |                                 |        |
|                       | SPCB/PCC (Refer Sec 6) •                                                                                                    |                  |                         |                               |                  |           |                                 | -      |
|                       | 1 d) Total Production Canacity (TDA)                                                                                             |                  |                         |                               |                  |           |                                 | _      |
|                       |                                                                                                    | -                |                         |                               |                  |           |                                 | - 1    |
|                       | 2) Please indicate if the application is for kenewal of kegistration • 0                                                         |                  |                         |                               |                  |           |                                 | *      |
|                       | 3 a) Does the Producer have a production facility? •                                                                             | _                |                         |                               |                  |           |                                 | -      |
|                       | a by its the Production facility registered with the District Industries Centre of the State Government or Union<br>territory? • |                  |                         |                               |                  |           |                                 | -      |
|                       | 4 a) Total Capital Invested in the Project (Rs in Crores) •                                                                      |                  |                         |                               |                  |           |                                 | _      |
|                       | 4 b) Year of Commencement of Operations *                                                                                        |                  |                         |                               |                  |           |                                 | •      |
|                       | 5 a) Details ( type & quantity ) of products produced/marketed *<br>(Max file size of PDF is 5 MB) ●                             | 🏝 Change fi      | le                      |                               |                  | View      |                                 |        |
|                       | 5 b) Representative picture of Plastic Packaging / Plastic packaging for commodities covering different EPR                      | 🏝 Change fi      | le                      |                               |                  | View      |                                 |        |
|                       | categories *<br>(Max file size is 2 MB and file format should be JPEC, JPG, PNG)                                                 |                  |                         |                               |                  |           |                                 |        |
|                       | 5 c) Total Quantity of Plastic Consumed for Plastic Packaging of Commodities (TPA) * 0                                           |                  | Rigid Plastic (Cat-I)   | Flexible Plastic (Cat-<br>II) | MLP (Cat-III)    | ,         | Compostable Plastic<br>(Cat-IV) |        |
|                       |                                                                                                    | Year             | * Enter value in Tonnes | * Enter value in Tonnes       | * Enter value in | n Tonnes  | * Enter value in Tonnes         |        |
|                       |                                                                                                    | 2020-21          | 0                       | 0                             | 0                |           | 0                               |        |
|                       |                                                                                                    |                  |                         |                               |                  |           |                                 | - 1    |
|                       |                                                                                                    | 2021-22          | 0                       | 0                             |                  |           | 0                               | -      |
|                       | 5 d) Process Flow diagram *                                                                                                    | ± Change fi      | le .                    |                               |                  | View      |                                 |        |
|                       | (Max file size of PDF is 5 MB)                                                                                                   |                  |                         |                               |                  |           |                                 |        |
|                       | 5 e) Status of compliance with PWM rules- w.r.t Thickness of Plastic Sheets (50 microns) , Carry bags (75                        | s                |                         |                               |                  |           |                                 | *      |
|                       | & non-woven Bags with GSM < 60 * 0                                                                                               |                  |                         |                               |                  |           |                                 |        |
|                       | 5 f) Thickness of Plastic Packaging (in microns) *                                                                               |                  |                         |                               |                  |           |                                 |        |
|                       |                                                                                                    |                  |                         |                               |                  |           | Save                            | Next   |
|                       |                                                                                                    |                  |                         |                               |                  |           |                                 |        |
|                       | Copyright © 2023 - CPCB, All rights reserved.                                                                                    |                  |                         |                               |                  |           |                                 |        |
|                       |                                                                                                    |                  |                         |                               |                  |           |                                 |        |

# Figure 1.16: Part B &C Producer

| EPR Portal For Plast | lc" iliana antiqua                                                                               |                                    |                   |                                   |                                              |                    |                                     |                                                 | 🚺 Atanu Dey 👻                  |  |
|----------------------|--------------------------------------------------------------------------------------------------|------------------------------------|-------------------|-----------------------------------|----------------------------------------------|--------------------|-------------------------------------|-------------------------------------------------|--------------------------------|--|
| 습 Home               | New Application                                                                                  |                                    |                   |                                   |                                              |                    | Readiness                           | s Guidelines / Inst                             | ruction Sheet / FAQs           |  |
| 🖙 Producer 🗸 🗸       | Part B: Pertaining t                                                                             | o Liquid Effluent                  | & Gaseous Emis    | sions from production             | facility                                     |                    |                                     |                                                 |                                |  |
| 🕞 PIBO Operations 🗸  |                                                                                                  |                                    |                   |                                   |                                              |                    |                                     | Charged /                                       | ) Galda and mandatana          |  |
|                      | 6 a) Details of Consents (Air and Water Act) *                                                   |                                    |                   |                                   |                                              |                    |                                     |                                                 |                                |  |
|                      |                                                                                                  |                                    |                   | Water (Act)                       |                                              |                    | Air (Act)                           |                                                 |                                |  |
|                      |                                                                                                  |                                    | Application       | Validity of Consent (Water        | Water Consent                                | Application        | Validity of Consent (Air            | Air Consent                                     |                                |  |
|                      | State                                                                                            | e                                  | Number            | Act)                              | Document                                     | Number             | Act)                                | Document                                        | Actions                        |  |
|                      | Select                                                                                           | *                                  |                   | ddyyyy 🗖                          | Please<br>Upload<br>Combined<br>Consent Copy |                    | ddyyyy 🗖                            | Please     Upload     Combined     Consent Copy | 0                              |  |
|                      | Part C: Pertaining t                                                                             | to Waste                           |                   |                                   |                                              |                    |                                     | * Click her                                     | Save<br>re to save and proceed |  |
|                      | 7 a) State-wise, Cat                                                                             | egory-wise Quant                   | ity of (Pre + Pos | t-consumer) PW generat            | ed (TPA) •                                   |                    |                                     |                                                 |                                |  |
|                      |                                                                                                  |                                    |                   |                                   | Pre Consumer Wast                            | te 0               | Plastic Packaging pu<br>Consumer) 0 | t in market (Post                               |                                |  |
|                      | 6) Ma                                                                                            | State Now-                         | Ver               | Category of Disease               | Plastic Quantity                             | Requested Director | Plastic Quantity                    | Repueled Direction                              | Action                         |  |
|                      | 51. NO.                                                                                          | state Name                         | rear              | Rigid Plastic (Cat-I)             | 0                                            | O                  | 0                                   | Recycled Plastic %                              | Edit                           |  |
|                      |                                                                                                  |                                    |                   | Flexible Plastic (Cat-            | 0                                            | 0                  | 0                                   | 0                                               | Edit                           |  |
|                      |                                                                                                  |                                    | 2020-21           | II)<br>MLP (Cat-III)              | 0                                            | 0                  | 0                                   | 0                                               | Edit                           |  |
|                      |                                                                                                  |                                    |                   | Compostable Plastic               | 0                                            | 0                  | 0                                   | 0                                               | Edit                           |  |
|                      | 1                                                                                                | DELHI                              |                   | (Cat-IV)<br>Rigid Plastic (Cat-I) | 0                                            | 0                  | 0                                   | 0                                               | Edit                           |  |
|                      |                                                                                                  |                                    |                   | Flexible Plastic (Cat-            | 0                                            | 0                  | 0                                   | 0                                               | Edit                           |  |
|                      |                                                                                                  |                                    | 2021-22           | MLP (Cat-III)                     | 0                                            | 0                  | 0                                   | 0                                               | Edit                           |  |
|                      |                                                                                                  |                                    |                   | Compostable Plastic               | 0                                            | 0                  | 0                                   | 0                                               | Edit                           |  |
|                      |                                                                                                  | т                                  | otal              | (Gat-W)                           | 0                                            | 0                  | 0                                   | 0                                               |                                |  |
|                      |                                                                                                  |                                    |                   |                                   |                                              |                    |                                     |                                                 |                                |  |
|                      | 8 a) Details of Plastic                                                                          | c Raw Material/Pac                 | kaging Procured   | from Registered Entity *          | 0                                            |                    |                                     | Add                                             | Detailed View                  |  |
|                      | SL.No Quantity (Ton) Recycled % Plastic Category Finan                                           |                                    |                   |                                   |                                              |                    |                                     | Financial Year                                  |                                |  |
|                      | No data available.                                                                               |                                    |                   |                                   |                                              |                    |                                     |                                                 |                                |  |
|                      | Items Per Page 💌 1 - 0 Items of 0 Prev Next 📀                                                    |                                    |                   |                                   |                                              |                    |                                     |                                                 |                                |  |
|                      | 8 b) Details of Plastic Raw Material/Packaging Procured from Non-registered Entity * 0           |                                    |                   |                                   |                                              |                    |                                     |                                                 |                                |  |
|                      | Jy betails or Flastic Raw Material/Fackaging Frocured from Non-registered Entity *      Q Search |                                    |                   |                                   |                                              |                    |                                     |                                                 |                                |  |
|                      | SL.No Quantity (                                                                                 | (Ton)                              |                   | Recycled %                        |                                              | Plastic Category   |                                     | Financial Year                                  |                                |  |
|                      |                                                                                                  |                                    |                   |                                   | No data availab                              | le.                |                                     |                                                 |                                |  |
|                      | Items Per Page 💌                                                                                 | 1 - 0 Items of                     | 10                |                                   |                                              |                    |                                     | 9                                               | Prev Next Ø                    |  |
|                      |                                                                                                  |                                    |                   |                                   |                                              |                    |                                     |                                                 |                                |  |
|                      | 8 c) Details of Dis-ti-                                                                          | Raw Material Cal                   | to Registered D   | IBOs O                            |                                              |                    |                                     |                                                 |                                |  |
|                      | Q Search                                                                                         | terr material 2010                 | - to magiatarad P |                                   |                                              |                    |                                     | Add                                             | Detailed View                  |  |
|                      | SL.No Quantity (                                                                                 | (Ton)                              | 10                | Recycled %                        |                                              | Plastic Category   |                                     | Financial Year                                  |                                |  |
|                      | edunaty (                                                                                        |                                    |                   |                                   | No data availab                              | le.                |                                     | and the second                                  |                                |  |
|                      | Items Per Parie                                                                                  | 1 - O Barre of                     | 10                |                                   |                                              |                    |                                     |                                                 | Pray Next 6                    |  |
|                      | nume rei reije                                                                                   | , vitents of                       | NA 1              |                                   |                                              |                    |                                     | 0,                                              | inter interior                 |  |
|                      | 0.00                                                                                             | Deventer                           |                   |                                   |                                              |                    |                                     |                                                 |                                |  |
|                      | 8 d) Details of Plastic                                                                          | c Raw material solo                | to UnRegistered   | PIBOS O                           |                                              |                    |                                     |                                                 | Datallard Marin                |  |
|                      | Q search                                                                                         |                                    |                   |                                   |                                              | 2 . 2 . 2          |                                     | -                                               | Detailed view                  |  |
|                      | SL.No Quantity (                                                                                 | (Ton)                              |                   | Recycled %                        |                                              | Plastic Category   |                                     | Financial Year                                  |                                |  |
|                      |                                                                                                  |                                    |                   |                                   | No data availab                              | ie.                |                                     | 1                                               |                                |  |
|                      | Items Per Page 👻                                                                                 | <ul> <li>1 - 0 Items of</li> </ul> | 0                 |                                   |                                              |                    |                                     | 0                                               | Prev Next O                    |  |
|                      | Previous                                                                                         |                                    |                   |                                   |                                              |                    |                                     |                                                 | Next                           |  |
|                      |                                                                                                  |                                    |                   |                                   |                                              |                    |                                     |                                                 |                                |  |
|                      | Copyright @ 2022 - (                                                                             | CPCB. All rights res               | served.           |                                   |                                              |                    |                                     |                                                 |                                |  |
|                      |                                                                                                  |                                    |                   |                                   |                                              |                    |                                     |                                                 |                                |  |

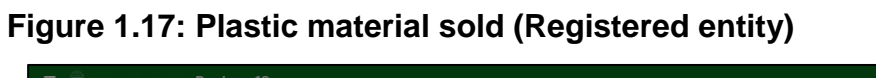

| Ideal     Details of Plastic Raw material sold     Details of Plastic Raw material sold     Details of Plastic Raw |                                                      | Producer13                  | 3                                                                                                    |                                                                                       |                                                            | Producer1             |
|----------------------------------------------------------------------------------------------------|------------------------------------------------------|-----------------------------|----------------------------------------------------------------------------------------------------|---------------------------------------------------------------------------------------|------------------------------------------------------------|-----------------------|
| Producer Registration Type* Entity Type* Name of the Entity* Year   Producer Registration Type* Select Entity Type Select Entity Name The fiele in registration Type *   Select Details B cd Details Address* Select Entity Type The fiele in registrat   B cd Details B cd Details Select Entity Type * Select Entity Type * Select Entity Name Image: Select Entity Name   B cd Details B cd Details The fiele in registrat Select Entity Type * Select Entity Name Image: Select Entity Name   B cd Details B cd Details The fiele in registrat The fiele in registrat The fiele in registrat   B cd Details Enter GST Number Enter GST Paid The fiele in registrat   B cd Details Enter GST Paid The fiele in registrat For Select Entity Name Enter FiSC Code   B cd Details Enter GST Paid The fiele in registrat Select Enter (ST Paid) Enter GST Paid / Total GST Paid * 0   Enter GST Paid The fiele in registrat Select Enter (ST Paid) For Select Pastic Content (0 value for Virgin material)*   Enter Models The fiele in registrat Select Enter (ST Envice) Select Enter (ST Envice)   Enter Models The fiele in registrat Select Enter (ST Envice) Select Enter (ST Envice)   Enter Models The fiele in registrat Select Enter (ST Envice) Select Enter (ST Envice)   Enter Models Select Enter (ST Envice) Select Enter (ST Envice) Select Enter (ST Envice) <th>for Home</th> <th>Q Search</th> <th>Details of Plastic Raw material sold</th> <th></th> <th></th> <th>Detailed View</th>                                                                                                    | for Home                                             | Q Search                    | Details of Plastic Raw material sold                                                                                                    |                                                                                       |                                                            | Detailed View         |
| Circle Plantic   Material Procumment   Details   Namerial Procumment   Details   B c) Details   B c) Details   D c) Details   D c) Details   D c) Details   D c) Details   D c) Details   D c) Details   D c) Details   D c) Details   D c) Details <th>Ga Producer</th> <th>SL.No Qu</th> <th>Registration Type*</th> <th>Entity Type*</th> <th>Name of the Entity *</th> <th>Year</th>                                                                                                    | Ga Producer                                          | SL.No Qu                    | Registration Type*                                                                                                    | Entity Type*                                                                          | Name of the Entity *                                       | Year                  |
| Sales Detaits       Postal Address       Select State / UT       Mobile Number         B o) Detaits       This field is required       This field is required       This field is required         B o) Detaits of       Financial Type *       Category of Plastic*       Financial Year*         B o) Detaits of       Financial Year       X ~         This field is required       This field is required       Yar         B o) Detaits of       Enter OST Number       Enter OST Number       Enter OST Paid / O         B o) Detaits of       Enter OST Paid       O       Financial Year*         B o) Detaits of       Enter OST Paid       Enter OST Paid       O         This field is required       This field is required       Financial Year*       Enter OST Paid         B o) Detaits of       Enter OST Paid       Category of Plastic Content (0 value for Virgin material)*       Invoice Number       Prev       Net of Prev         B o) Detaits of       Enter OST Paid       Nis field is required       This field is required       This field is required       This field is required       This field is required       This field is required       This field is required       This field is required       This field is required       This field is required       This field is required       This field is required       This field is required       This fie                                                                                                    | PIBO Operations     Material Procurement     Details | Items Per Pa                | Address*                                                                                                    | This field is required<br>State*                                                      | This field is required<br>Mobile Number*                   | G Prev Next O         |
| Select Platic Category       × *         This field is required       This field is required         Select Platic Category       × *         This field is required       This field is required         SGT *       Bark Account Number         Inter GST Number       Enter GST Paid * •         This field is required       GST Paid * •         Securit       This field is required         Securit       Total Platic Quantity (Tons)* •         K of Recycled Plastic Content (0 value for Virgin material)*       Invoice Number         Enter GST Paid       This field is required         Total Platic Quantity (Tons)* •       X of Recycled Plastic Content (0 value for Virgin material)*         Enter Countity       Recycled Plastic         This field is required       This field is required         Upload Invoice (ST E-Invoice A       This field is required         Upload Invoice (ST E-Invoice A       Statement (5 ST E-Invoice A         Statement (State Site field is required is trequired is trequir                                                                                                    | Sales Details                                        | 8 c) Details of<br>Q Search | Postal Address<br>This field is required<br>Plastic Material Type *                                                                                                    | Select State / UT  This field is required Category of Plastic*                        | Mobile Number<br>This field is required<br>Financial Year* | Add Detailed View     |
| Items Per Print       This field is required         GST Paid / Total GST Paid / Otal GST Paid       Invoice Number* ①         State       This field is required         St. No Or       Total Plastic Quantity (Tons)* ①         Enter GPL Print       Recycled Plastic Content (0 value for Virgin material)*         Enter GPL Print       This field is required         This field is required       This field is required         This field is required       This field is required         This field is required       This field is required         This field is required       This field is required         Upload Invoice / GST E-thronice / Bulk Invoice & Statement (Can be uploaded later) ①       This field is required         Upload Invoice / GST E-thronice / Bulk Invoice & Statement (Can be uploaded later) ①       This field is required                                                                                                    |                                                      | SL.No Qu                    | Select Plastic Material Type                                                                                                    | Select Plastic Category  This field is required Bank Account No* Enter Account Number | IFSC Code*                                                 | Year                  |
| C Search     This field is required     Total Plastic Quantity (Tons)* ①     X of Recycled Plastic Content (0 value for Virgin matchia)*     Invoice Number* ①       Enter Quantity     Enter Quantity     Recycled Plastic     This field is required       Upload Invoice / GST E-invoice / Bulk Invoice & Statement (Can be uploaded later) ①     This field is required     Invoice Number       Prevous     Lupload Invoice / GST E-invoice / Bulk Invoice & Statement (Can be uploaded later) ①     This field is required     Invoice Number                                                                                                    |                                                      | Items Per Pa                | This field is required<br>GST Paid / Total GST Paid * 🕑<br>Enter GST Paid                                                                                                    |                                                                                       |                                                            | O Prev Next O         |
| Enter Runnbuck     Enter Runnbuck       Items Runnbuck     This field is required       This field is required     This field is required       Upload Invoice / GST E-Invoice / GST E-Invoice /                                                                                                    |                                                      | Q Search<br>SL.No Qua       | This field is required<br>Total Plastic Quantity (Tons)*                                                                                                    | % of Recycled Plastic Content (0 value for Virgin material)*                          | Invoice Number* 0                                          | Detailed View<br>Year |
|                                                                                                    | P                                                    | Items Per Pa                | Enter Quantity This field is required Upload Invoice / GST E-Invoice / Bulk Invoice & Statement (Tab be uploaded later) @  Upload Invoice / GST E-Invoice (Max file size of document is 2 MB) | Recycled Plastic This field is required                                               | Extent involute manufacture                                | Prev Next             |

Figure 1.18: Plastic material sold (Unregistered entity)

| EPR Portal For Plastic              | Producer1       | 3                                                |                                                   |                                          | 🚺 Producer13 🝷    |
|-------------------------------------|-----------------|--------------------------------------------------|---------------------------------------------------|------------------------------------------|-------------------|
| 슈 Home                              | Q Search        | Details of Plastic Raw material sold             |                                                   | ×                                        | Detailed View     |
| 🖓 Producer 🗸 🗸                      | SL.No Qu        | Registration Type*                               | Entity Type*                                      | Name of the Entity *                     | Year              |
| <ul> <li>PIBO Operations</li> </ul> |                 | Unregistered × +                                 | Select Entity Type 👻                              | Entity Name                              |                   |
| Material Procurement<br>Details     | Items Per Pa    | Address*                                         | This field is required<br>State*                  | This field is required<br>Mobile Number* | O Prev Next O     |
| Salae Nataile                       |                 | Postal Address                                   | Select State / UT                                 | Mobile Number                            |                   |
|                                     | 8 c) Details of | This field is required                           | This field is required                            | This field is required                   |                   |
|                                     |                 | Plastic Material Type *                          | Category of Plastic*                              | Financial Year*                          | Add Detailed Mary |
|                                     | Q Search        | Select Plastic Material Type -                   | Select Plastic Category -                         | × -                                      | Add Detailed View |
|                                     | SL.No Qu        | This field is required                           | This field is required                            |                                          | Year              |
|                                     |                 | GST *                                            | Bank Account No*                                  | IFSC Code*                               |                   |
|                                     | Items Per Pa    | Enter GST Number                                 | Enter Account Number                              | Enter IFSC code                          | O Prev Next O     |
|                                     |                 | This field is required                           |                                                   |                                          |                   |
|                                     |                 | GST Paid / Total GST Paid *                      |                                                   |                                          |                   |
|                                     | 8 d) Details of | Enter GST Paid                                   |                                                   |                                          |                   |
|                                     | Q Search        | This field is required                           |                                                   |                                          | Detailed View     |
|                                     | SL.No Qui       | Total Plastic Quantity (Tons)* 🤂                 | % of Recycled Plastic Content (0 value for Virgin | Invoice Number* 9                        | Year              |
|                                     |                 | Fotos Quantitu                                   | Desurated Direction                               | Enter Invoice Number                     |                   |
|                                     |                 | This field is serviced                           | Recycled Plastic                                  | This field is required                   |                   |
|                                     | Items Per Pa    | Lipload Invoice / GST E-Invoice / Bulk Invoice & | This field is required                            |                                          | G Prev Next O     |
|                                     |                 | Statement #0                                     |                                                   |                                          |                   |
|                                     | Previous        | ▲ Upload Invoice / GST E-Invoice                 |                                                   |                                          | Next              |
|                                     |                 | (Max file size of document is 2 MB)              |                                                   |                                          |                   |
|                                     | Copyright @ 2   | This field is required                           |                                                   |                                          |                   |
|                                     |                 |                                                  |                                                   |                                          |                   |

Figure 1.19: Part D (Producer)

| = 🚍 EPR Portal For Plasti | • Producer13                                                                                                    |                                       |                                    |                                                  | 🕥 Producer13 ~                                     |
|---------------------------|----------------------------------------------------------------------------------------------------|---------------------------------------|------------------------------------|--------------------------------------------------|----------------------------------------------------|
| 습 Home                    | New Application                                                                                                    |                                       |                                    | Readiness Guide                                  | elines / Instruction Sheet / FAQs                  |
| B Producer                | Part D: Action plan for implementation of Extended Producer Response                                                                                                    | ibility (EPR) for Plastic Waste Manag | ement (PWM) for 2022-23            |                                                  |                                                    |
| Applications              | 9 a) Plot Area of the Facility (sgm) *                                                                                                    |                                       |                                    |                                                  |                                                    |
|                           |                                                                                                    |                                       | This field is required             |                                                  |                                                    |
|                           | 9 b) GPS Location of the unit                                                                                                    |                                       |                                    |                                                  |                                                    |
|                           | +                                                                                                    |                                       |                                    |                                                  |                                                    |
|                           |                                                                                                    |                                       | {                                  |                                                  | Rendered                                           |
|                           |                                                                                                    | • }                                   |                                    |                                                  | Thailand                                           |
|                           |                                                                                                    | 5                                     |                                    |                                                  |                                                    |
|                           |                                                                                                    |                                       | >                                  |                                                  |                                                    |
|                           |                                                                                                    |                                       |                                    |                                                  |                                                    |
|                           |                                                                                                    |                                       |                                    |                                                  |                                                    |
|                           |                                                                                                    | °                                     | Olitherrowser                      |                                                  |                                                    |
|                           |                                                                                                    |                                       |                                    | Bangkok                                          |                                                    |
|                           | o                                                                                                    |                                       |                                    |                                                  |                                                    |
|                           | Latitude *                                                                                                    |                                       |                                    | (                                                | 6                                                  |
|                           |                                                                                                    |                                       | Latitude<br>This field is required |                                                  |                                                    |
|                           | Longitude *                                                                                                    |                                       | Longitude                          |                                                  |                                                    |
|                           |                                                                                                    |                                       | This field is required             |                                                  | Save                                               |
|                           |                                                                                                    |                                       |                                    |                                                  | * Click here to save and proceed                   |
|                           | 9 c) Upload pictures of the facility (with geo tagging)                                                                                                    |                                       |                                    |                                                  |                                                    |
|                           | I. Raw material storage area *<br>(Max file size of image is 150 KB)                                                                                                    |                                       | 🕹 Attach file                      |                                                  |                                                    |
|                           |                                                                                                    |                                       | Please upload image                |                                                  |                                                    |
|                           | II. Production process *<br>(Max file size of image is 150 KB)                                                                                                    |                                       | ± Attach file                      |                                                  |                                                    |
|                           | III. Products dispatch area *                                                                                                    |                                       | Attach file                        |                                                  |                                                    |
|                           | (Max file size of image is 150 KB)                                                                                                    |                                       | Attach file  Please upload image   |                                                  |                                                    |
|                           | iv. Please enter video link of the plant                                                                                                    |                                       | Video link of the plant            |                                                  |                                                    |
|                           |                                                                                                    |                                       |                                    |                                                  | Save                                               |
|                           |                                                                                                    |                                       |                                    |                                                  | <ul> <li>Click here to save and proceed</li> </ul> |
|                           |                                                                                                    |                                       |                                    |                                                  | Starred (*) fields are mandatory                   |
|                           | 9 d). Plant machinery details                                                                                                    |                                       | Descention Control of COAL A       |                                                  |                                                    |
|                           | Name of machine                                                                                                    | Operating Hours (n) -                 | Processing Capacity (TPA) -        | Opioad Picture of machine -                      | Add/Remove                                         |
|                           | This field is required This field is required                                                                                                    | This field is required                | This field is required             | Choose File No The chosen<br>Please upload image | •                                                  |
|                           |                                                                                                    |                                       |                                    |                                                  | Save                                               |
|                           |                                                                                                    |                                       |                                    |                                                  | Click here to save and proceed                     |
|                           | 9 e) Production Details                                                                                                    |                                       |                                    |                                                  |                                                    |
|                           | Raw Material (Category) * Type *                                                                                                    | Plastic Packaging Category Product *  | Production                         | Capacity *                                       | Add/Remove                                         |
|                           | Select         Select           This field is required         This field is required                                                                                                    | Select<br>This field is required      | Producti  This field is real       | on Capacity<br>wired                             | 0                                                  |
|                           |                                                                                                    |                                       |                                    |                                                  | Save                                               |
|                           |                                                                                                    |                                       |                                    |                                                  | * Click here to save and proceed                   |
|                           | 9 f) Power Load of the Plant                                                                                                    |                                       |                                    |                                                  |                                                    |
|                           | Sanctioned power load of plant (kWh) *                                                                                                    |                                       |                                    |                                                  |                                                    |
|                           | Upload electricity bill *                                                                                                    |                                       | This field is required             |                                                  |                                                    |
|                           | (Max file size of PDF, PNG, JPEG, JPG is 5 MB)                                                                                                    |                                       | Please upload file                 |                                                  |                                                    |
|                           |                                                                                                    |                                       |                                    |                                                  | * Click here to save and proceed                   |
|                           |                                                                                                    |                                       |                                    |                                                  |                                                    |
|                           | 9 g). Disaster management plan                                                                                                    |                                       |                                    |                                                  |                                                    |
|                           | Onsite                                                                                                    |                                       | Select                             |                                                  | ~                                                  |
|                           | Offsite<br>(Max file size of PDF is 5 MB)                                                                                                    |                                       | 🛓 Attach file                      |                                                  |                                                    |
|                           |                                                                                                    |                                       | This held is required              |                                                  | Save                                               |
|                           |                                                                                                    |                                       |                                    | 1 500 2022 22                                    | * Click here to save and proceed                   |
|                           | 10 a) Exemption from use of recycled plastic by CPCB                                                                                                    | SERVICES FOR SIBILITY (EPR) FOR PL    |                                    | 101 2V22 23                                      |                                                    |
|                           |                                                                                                    | This field is required                |                                    |                                                  | 200                                                |
|                           | 10 B) EPR Targets                                                                                                    |                                       |                                    |                                                  | * Click here to save and proceed                   |
|                           | Rigid Plastic (Cat-I)                                                                                                    | Flexible Plastic (Cat-II)             | MLP (Cat-III)                      | Compostable Plastic (Cat-IV)                     | Total EPR target                                   |
|                           | 0Min Recycling Target + Max EOL Tar 0                                                                                                    | 0                                     | 0                                  | 0                                                | 0                                                  |
|                           | Max EOL Target NA                                                                                                    | NA                                    | NA                                 | NA                                               | NA                                                 |
|                           | nems Per Page All * 1 - 2 Items of 2                                                                                                    |                                       |                                    |                                                  | O Prev Next O                                      |
|                           | Rigid Plastic (C.<br>Use of Recycled Material Target 0                                                                                                    | 11-13                                 | Plexible Plastic (Cat-II)          | MLP (Cat-III)                                    |                                                    |
|                           | Items Per Page All 👻 1 - 1 Items of 1                                                                                                    |                                       |                                    |                                                  | O Prov Next O                                      |
|                           |                                                                                                    |                                       |                                    |                                                  |                                                    |
|                           | 11) Please attach Covering Letter(Only PDF) •<br>(Max tile size of PDF is 5 MB)                                                                                                    |                                       |                                    | ▲ Attach file                                    |                                                    |
|                           | The second second | This field is required                |                                    |                                                  |                                                    |
|                           | 12) Please upload signature(Only png / jpeg, jpg, gif) *<br>(Max file size of image is 150 KB)                                                                                                    |                                       |                                    | 2 Attach file                                    |                                                    |
|                           | 13 ) Any Other Information & Self declaration of entermise based upon Aud                                                                                                    | ited Statement (Only PDF)             |                                    | This field is required                           |                                                    |
|                           | (Max file size of PDF is 5 MB)                                                                                                    | Parts                                 |                                    | Attach file                                      |                                                    |
|                           |                                                                                                    |                                       |                                    |                                                  | Save                                               |
|                           | I agree to the following points that:                                                                                                    |                                       |                                    |                                                  |                                                    |
|                           | 1) I have carefully read and understood the instructions fo<br>Importers(PIBOs) as per PWM Rules framed by CPCB.                                                                                                    | filling the application as per t      | e Standard Operating Proced        | ure (SOP) for Granting Registration              | on to Producers, Brandowners &                     |
|                           | 2) I further undertake that all information provided in this in the paper lection including                                                                                                    | application is correct to the ber     | t of my knowledge and under        | take that in case any false inform               | ation is found to be submitted                     |
|                           | 3) If any of the submitted documents is found to be irrelevant                                                                                                    | ant or fake, the application wo       | against my organization.           | ation fee would be forfeited.                    |                                                    |
|                           | Previous                                                                                                    |                                       |                                    |                                                  | Submit                                             |
|                           |                                                                                                    |                                       |                                    |                                                  |                                                    |
|                           | Copyright @ 2023 - CPCB. All rights reserved.                                                                                                    |                                       |                                    |                                                  |                                                    |
|                           |                                                                                                    |                                       |                                    |                                                  |                                                    |

#### 1.2.3 IMPORTER:

#### 1.2.3.1. PART A: General Information

(a) Same as Brand Owner except that IEC is required in Entity details (Figure 1.20)

#### (b) Additional Document to be submitted: Copy of IEC

#### 1.2.3.2 Part B: Pertaining to Liquid & Gaseous Emissions

(a) Not applicable in case of Importer

#### 1.2.3.3 Part C: Regarding Wastes

Same as Producer with the following changes

- Country of Origin shall be mentioned in the Procurement Details
   (Figure 1.21)
- Recycled plastic content shall not be reported in Sales / Procurement transactions

### 1.2.3.4 EPR Action Plan & Remaining Sections: (a) Same as brand-owner

#### Figure 1.20 Part A Importer

| Home                 | IMPORTANT INSTRUCTION "Applicant may keep all the information ready                                                                                                    | prior to filling up the form, for convenience" |                               |  |
|----------------------|----------------------------------------------------------------------------------------------------|------------------------------------------------|-------------------------------|--|
| 🖙 Importer 🗸         | Note: The partwise information to be entered in Importer Registration form.                                                                                                    |                                                |                               |  |
| (ii) PIBO Operations | Part A : General Information<br>Part B : Pertaining to Liquid Effluent and Gaseous Emissions<br>Part C : Pertaining to Waste<br>Part D : Action plan for implementation of Extended Producer Responsibility (EPR) for Plas | tic Waste Management (PWM)                     |                               |  |
|                      | Part A: General Information                                                                                                    |                                                | Starred (*) fields are mandat |  |
|                      | 1 a) Entity Details                                                                                                    |                                                |                               |  |
|                      | Name of the organization (Legal Name) *                                                                                                    | Importer sample                                |                               |  |
|                      | Trade Name *                                                                                                    | importer sample                                |                               |  |
|                      | Type of Business *                                                                                                    | Partnership / Proprietorship                   |                               |  |
|                      | Registered Address *                                                                                                    | sample address                                 |                               |  |
|                      | Postal Address *                                                                                                    | Enter postal address                           |                               |  |
| ඩ Home               | PAN * 0                                                                                                    | BTXPD0520K                                     | 2 Please Upload PAN           |  |
| 금 Importer 🗸 🗸       | (Max hie size of PDF is 2 MB)<br>GST * 0<br>(Max file size of PDF is 2 MB)                                                                                                    | Enter GST Number                               | 2 Please Upload GST           |  |
|                      | Type of company *                                                                                                    | Medium                                         |                               |  |
|                      | IEC *<br>(Max file size of PDF is 5 MB)                                                                                                    | Enter IEC Number                               | ▲ Please Upload IEC           |  |
|                      | Please upload supporting document for company category * 0                                                                                                    | View 2 Change file                             |                               |  |
|                      |                                                                                                    |                                                | * Click here to save and proc |  |
|                      | 1 b) Authorized Person Details                                                                                                    |                                                |                               |  |
|                      | Name *                                                                                                    | sample importer                                |                               |  |
|                      | Designation *                                                                                                    | md                                             |                               |  |
|                      | Mobile No. *                                                                                                    | 8700564214                                     |                               |  |
|                      | Email *                                                                                                    | sampleimp@gmail.com                            |                               |  |
|                      |                                                                                                    |                                                |                               |  |

#### Figure 1.21:Procurement Details Importer)

| Add Material Procure         | ment Deta | ails                    |   |                       | × |
|------------------------------|-----------|-------------------------|---|-----------------------|---|
| Registration Type*           |           | Entity Type*            |   | Name of the Entity *  | P |
| Unregistered                 | х 👻       | Select Entity Type      | Ψ | Entity Name           |   |
| n Country*                   |           | Address*                |   | Mobile Number*        |   |
| Select Country               | -         | Postal Address          |   | Mobile Number         |   |
| Plastic Material Type *      |           | Category of Plastic*    |   | Financial Year*       |   |
| Select Plastic Material Type | -         | Select Plastic Category | Ŧ | Select Financial Year |   |
| Date*                        |           | Quantity (Ton)*         |   | Invoice Number*       |   |
| ddyyyy                       |           | Enter Quantity          |   | Enter Invoice Number  |   |
| Upload Invoice *             |           |                         |   |                       |   |
| 1 Upload Invoice             |           |                         |   |                       |   |
| Submit                       |           |                         |   |                       |   |
| Submit                       |           |                         |   |                       |   |

# Figure1.22 Importer: Raw material sold (Registered entity)

| Details of Plastic Raw material so     | old |                                              |       |                      | *      |
|----------------------------------------|-----|----------------------------------------------|-------|----------------------|--------|
| Registration Type*                     |     | Entity Type*                                 |       | Name of the Entity * |        |
| Registered                             | × • | Select Entity Type                           | -     | Select Entity Name   | -      |
| Address*                               |     | State*                                       |       | Mobile Number*       |        |
| Postal Address                         |     | Select State / UT                            | -     | Mobile Number        |        |
| Plastic Material Type *                |     | Category of Plastic*                         |       | Financial Year*      |        |
| Select Plastic Material Type           | -   | Select Plastic Category                      | *     | 2022-23              | × -    |
| GST *                                  |     | Bank Account No*                             |       | IFSC Code*           |        |
| Enter GST Number                       |     | Enter Account Number                         |       | Enter IFSC code      |        |
| GST Paid *                             | 18  | 0                                            |       |                      |        |
| Enter GST Paid                         |     |                                              |       |                      |        |
| Sales to Registered PIBO               |     |                                              |       |                      |        |
| Total Quantity (Tons)*                 |     | % of Recycled Plastic Content (0 value for V | irgin | Invoice Number*      |        |
| Enter Quantity                         |     | material)*                                   |       | Enter Invoice Number |        |
|                                        |     | Recycled Plastic                             |       |                      |        |
| Upload Invoice (Can be uploaded later) |     |                                              |       |                      |        |
| 1 Upload Invoice                       |     |                                              |       |                      |        |
| (Max file size of document is 2 MB)    |     |                                              |       |                      |        |
|                                        |     |                                              |       |                      | _      |
|                                        |     |                                              |       |                      | Submit |
|                                        |     |                                              |       |                      |        |

#### Figure 1.23: Importer Raw material sold (Unregistered entity)

| Registration Type*                  |     | Entity Type*                                      | Name of the Entity * |     |
|-------------------------------------|-----|---------------------------------------------------|----------------------|-----|
| Unregistered                        | × • | Select Entity Type 👻                              | Entity Name          |     |
| Address*                            |     | State*                                            | Mobile Number*       |     |
| Postal Address                      |     | Select State / UT -                               | Mobile Number        |     |
| Plastic Material Type *             |     | Category of Plastic*                              | Financial Year*      |     |
| Select Plastic Material Type        | -   | Select Plastic Category 👻                         | 2022-23              | × • |
| GST *                               |     | Bank Account No*                                  | IFSC Code*           |     |
| Enter GST Number                    |     | Enter Account Number                              | Enter IFSC code      |     |
| GST Paid *                          |     |                                                   |                      |     |
| Enter GST Paid                      |     |                                                   |                      |     |
| Sales to Unregistered PIBO          |     |                                                   |                      |     |
| Total Quantity (Tons)*              |     | % of Recycled Plastic Content (0 value for Virgin | Invoice Number*      |     |
| Enter Quantity                      |     | Recycled Plastic                                  | Enter Invoice Number |     |
| Upload Invoice *                    |     | Q                                                 |                      |     |
| ▲ Upload Invoice                    |     |                                                   |                      |     |
| (Max file size of document is 2 MB) |     |                                                   |                      |     |

# 1.3 Late Fees Mechanism

Once the application is submitted, it is reviewed by concerned authorities. In case the application is not approved, unit shall resubmit the application by clicking on "Resubmit" (Figure 1.24) within the specified time and application fees as per given late fee mechanism (Figure 1.25)

Figure 1.24: Resubmission of Application

| жте          | Brand Owner Applications                        |                                                    | Readiness Guidelines |
|--------------|-------------------------------------------------|----------------------------------------------------|----------------------|
| nd Owner 🗸   | Q Search                                        |                                                    | Resub                |
| 0 Operations | SL.No Received Date   Registration No.  Company | Contact No.     Email Id     Status(DELHI)         | Action               |
|              | 1 05 Nov 2022 11:29: 20221105067229 Yogi        | 7786445586 novSbotest@gmail (Application Rejected) | • = ว                |
|              | Items Per Page All + 1 - 1 Items of 1           |                                                    | O Prev Nex           |

#### Figure 1.25: Late fees Mechanism

| EPR Portal For Plast | ie <sup>™</sup> Yogi                                    |                                                        |                                             |                   | 🕥 BO November 👻          |
|----------------------|---------------------------------------------------------|--------------------------------------------------------|---------------------------------------------|-------------------|--------------------------|
| 습 Home               | Payment Details                                         |                                                        |                                             |                   | Instruction Sheet / FAQs |
| Brand Owner          | Application Fee For Certification                       | n                                                      |                                             |                   |                          |
|                      | Fee for registration of Produce<br>1) Registration Fee: | rs, Importers and Brand-Owners(PIBOs) Under Plast      | ic Waste Management Rules 2016 (as amended) |                   |                          |
|                      | SI.No                                                   | Plastic Waste Generation Slab (TPA)                    |                                             |                   | Fee (Rs.)                |
|                      | 1.                                                      | 1000                                                   |                                             |                   | 10,000                   |
|                      | 2.                                                      | 1000 - 10000                                           |                                             |                   | 20,000                   |
|                      | 3.                                                      | 10000                                                  |                                             |                   | 50,000                   |
|                      | Late Fees For Resubn<br>Below table shows the percent   | nission<br>tage of previous payment charged as penalty |                                             |                   |                          |
|                      | No. of Days after Application                           | was not approved                                       | First Submission                            | Second Submission | Third Submission onwards |
|                      | Less than 7 Days                                        |                                                        | Free                                        | 25%               | 50%                      |
|                      | 8-14 Days                                               |                                                        | 25%                                         | 50%               | 75%                      |
|                      | 15-21 Days                                              |                                                        | 50%                                         | 75%               | 100%                     |
|                      | 22-30 Days                                              |                                                        | 75%                                         | 100%              | 100%                     |
|                      | Greater than 30 Days                                    |                                                        | 100%                                        | 100%              | 100%                     |
|                      | 1                                                       |                                                        |                                             |                   |                          |
|                      | Please proceed                                          | to pay <u>INR</u>                                      |                                             |                   |                          |
|                      | 2500.0                                                  |                                                        |                                             |                   |                          |
|                      |                                                         |                                                        |                                             |                   |                          |
|                      | Click to Pay Click to                                   | 5 Go Back                                              |                                             |                   |                          |
|                      |                                                         |                                                        |                                             |                   |                          |

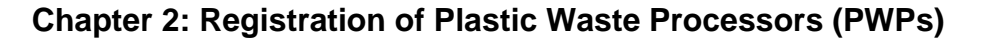

- 2.0 Sign up & Login: Same as PIBO
- 2.1 Filling up of the Application form
- 2.1.1Company Details
  - (a) Proforma given at Figure 2.1
  - (b) Documents required : Pdf copy of GST, CIN & PAN

#### Figure 2.1: Company details

| <ul> <li>Marks are Mandatory</li> </ul>           |                              |                                  |      |
|---------------------------------------------------|------------------------------|----------------------------------|------|
| 1. Company Details                                |                              |                                  |      |
| i. Name                                           | PWP TEST 09-11-2022 001      |                                  |      |
| ii. Plant Address (same as plant<br>address)      | ABC STREET                   |                                  |      |
| iii. State / UT *                                 | DELHI                        |                                  |      |
| iv. District *                                    | East Delhi                   |                                  |      |
| v. Type of Business *                             | Partnership / Proprietorship |                                  |      |
| vi. Pin Code *                                    | 110032                       |                                  |      |
| vii. GST No. *                                    | 18AABCU9603R1ZM              | Upload pdf of Scan GST No. *     | View |
| viii. PAN Number *                                | ABCTY1234D                   | Upload pdf of Scan PAN Number. * | View |
| ix. CIN <b>O</b>                                  | U74899DL1989PTC037732        | Upload pdf of Scan CIN.          | View |
| x. Registered Address *                           | ABC STREET, DELHI            |                                  |      |
| xi. Plot area of the Facility (sqm) *             | 1000                         |                                  |      |
| xii. No. of workers (including contract labour) • | 100                          |                                  |      |

#### 2.1.2 GPS Location:

GPS Location can be added by selecting location on the map or by adding Latitude & Longitude (Figure 2.2)

# Figure 2.2: GPS Location of unit

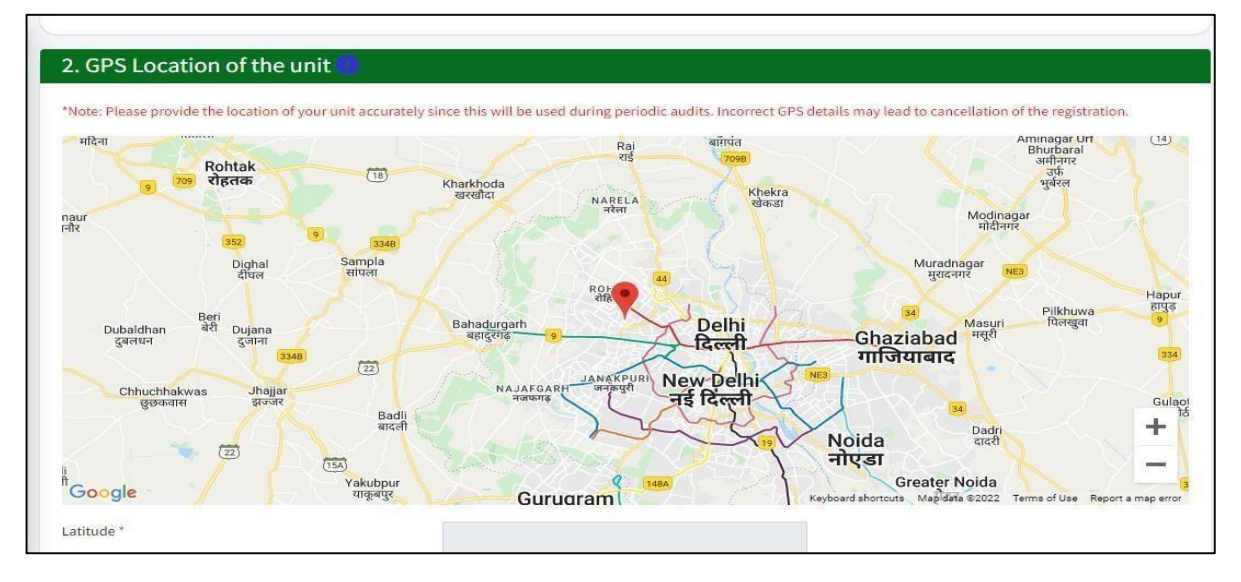

#### 2.1.3 Authorized person Details

- (a) Proforma given at Figure 2.3
- (b) Documents required: PDF copy of Aadhar card & PAN card

Figure 2.3: Authorized Person details

| 3. Authorized perso | on                     |                                                     |                            |
|---------------------|------------------------|-----------------------------------------------------|----------------------------|
| i. Name             | PWP TEST APPLICATION   |                                                     |                            |
| ii. Designation     | ASSOCIATE              |                                                     |                            |
| iii. Mobile No.     | 8130421893             |                                                     |                            |
| iv. PAN No.         | AAAAA0000T             | Upload pdf of Scan *<br>PDF file size must be 2 MB. | Choose File No file chosen |
| v. Aadhaar No.      | 012345678910           | Upload pdf of Scan *<br>PDF file size must be 2 MB. | Choose File No file chosen |
| vi. Email Id        | jaheh33900@karavic.com |                                                     |                            |

## 2.1.4 Industry details

#### (a)Information to be provided includes

- Date of Commencement of Operations,
- Existing/Fresh Registration/ Renewal of Registration,
- Type of facility( Process Code as per SOP)
- Process Flow Diagram)

#### (b)Documents to be submitted:

Copy of existing Registration (as applicable)

(c) Proforma given at Figure 2.4

#### Figure 2.4: Industry details

| 5. Registration Under Plastic Waste                           | Management Rules           |   |
|---------------------------------------------------------------|----------------------------|---|
| Have you already registered under PWM Rules 2016 *            |                            | ~ |
| 6. Renewal of Registration                                    |                            |   |
| Renewal of Registration *                                     |                            | ~ |
| 7. Type of facility                                           |                            |   |
| Type of facility *                                            |                            |   |
| Manufacturing Process 🕚                                       |                            |   |
| 8. Process flow diagram                                       |                            |   |
| Upload process flow diagram ①*<br>PDF file size must be 2 MB. | Choose File No file chosen |   |

#### 2.1.5 Consents & Authorization

- a) **Documents to be submitted:** Valid Consents & Authorization
- b) Proforrma given at Figure 2.5

#### Figure 2.5: Consents & Authorization

| . consent/Aution2ation                     |   |  |
|--------------------------------------------|---|--|
| a. Consent under Air/Water Act             |   |  |
| Whether Consent Obtained *                 | ~ |  |
| o. Authorization Under Hazardous Waste Act |   |  |
| Whether Authorization Obtained *           | ~ |  |

#### 2.1.6 Picture/Video of the facility

#### (a) Document to be submitted:

- Geo tagged pictures of raw material storage area, production area and product dispatch area
- Video link of plant
- (b) Proforma given at Figure 2.6

#### Figure 2.6: Plant Pictures/Video

| i, Raw material storage area             | Choose File No file chosen                                                                                                    |  |
|------------------------------------------|----------------------------------------------------------------------------------------------------|--|
| Image file upto size 2 MB                |                                                                                                    |  |
| ii. Production process                   | Choose File No file chosen                                                                                                    |  |
| Image file upto size 2 MB                | (And a second second se |  |
| iii. Products dispatch area              | Choose File No file chosen                                                                                                    |  |
| Image file upto size 2 MB                |                                                                                                    |  |
| iv. Please enter video link of the pkant |                                                                                                    |  |
| Note: https://www.example.com/           |                                                                                                    |  |

# 2.1.7 Plant Machinery details

Proforma given at Figure 2.7

Figure 2.7: Plant Machinery Details

| icture file upto size 1 MB |                     |                      |                               |                             |            |
|----------------------------|---------------------|----------------------|-------------------------------|-----------------------------|------------|
| Name of machine *          | Power Rating (kWh)* | Operating Hours (h)* | Processing Capacity<br>(TPA)* | Upload Picture of machine * | Add/Remove |
|                            |                     |                      |                               | Choose File No file chosen  | Add        |

#### 2.1.8 Industry Details

(a)Information to be provided: Plastic waste processing/Production capacity & Power Load of the Plant.

(b) Proforma given at Figure 2.8

#### Figure 2.8: Industry Details 2

| PW Category                                                                      | Process Code                    |          | Processing Capacity (TPA) | Product         | Production Capacity (TPA /<br>MW( for WtE plants) / MJoules<br>( for co-processing)) | Add/Remove |
|----------------------------------------------------------------------------------|---------------------------------|----------|---------------------------|-----------------|--------------------------------------------------------------------------------------|------------|
|                                                                                  | •                               | ~        |                           | ~               |                                                                                      | Add        |
|                                                                                  |                                 |          |                           |                 |                                                                                      |            |
| 3. Power Load o                                                                  | f the Plant                     |          |                           |                 |                                                                                      |            |
| nctioned power load of p                                                         | lant (kWh)                      |          |                           |                 |                                                                                      |            |
| load electricity bill*                                                           |                                 | Ch       | and the file shares       |                 |                                                                                      |            |
| )F file size must be 2 MB.                                                       |                                 | Ch       | oose File No file chosen  |                 |                                                                                      |            |
|                                                                                  |                                 |          |                           |                 |                                                                                      |            |
|                                                                                  |                                 |          |                           |                 |                                                                                      |            |
| 4. Waste Manag                                                                   | ement                           |          |                           |                 |                                                                                      |            |
| 4. Waste Manag                                                                   | ement                           |          |                           |                 |                                                                                      |            |
| 4. Waste Manag                                                                   | ement<br>ocessing plastic-waste |          |                           |                 |                                                                                      |            |
| <ol> <li>Waste Manage</li> <li>Vaste generation in program of waste *</li> </ol> | ement<br>ocessing plastic-waste | Quantity | (TPA) *                   | Mode of Treatme | nt/disposal *                                                                        | Add/Remov  |

#### 2.1.9 Waste Management & Others

(a) Proforma given at Figure 2.9

(b) Documents to be submitted

- · Analysis report of characterization of waste generated
- Soft copy of documents giving Occupational safety and health aspects
- Soft copy of document giving details of pollution control measures
- Soft copy of onsite/offsite Disaster management plant
- Other documents :Same as PIBO

# Figure 2.9: Waste Management & Others

| Waste generation in processing plastic-waste                                                                                                    |                                   |                              |     |
|----------------------------------------------------------------------------------------------------|-----------------------------------|------------------------------|-----|
| Type of waste *                                                                                                    | Quantity (TPA) *                  | Mode of Treatment/disposal * | Add |
|                                                                                                    |                                   |                              | Ad  |
| . Waste Collection and transportation*<br>PDF file size must be 2 MB.                                                                                                    | Choose File No file chosen        |                              |     |
| L5. Provide details of the disposal                                                                                                    | facility, whether the facility is | authorized by SPCB or PCC    |     |
| Authorised *                                                                                                    |                                   | ~                            |     |
| . Name of Disposal Facility *                                                                                                    |                                   |                              |     |
| ii, Please attach analysis report of characterization of<br>vaste generated (including leachate test if applicable)<br>YDF file size must be 2 MB.                                                      | Choose File No file chosen        |                              |     |
| v. Occupational safety and health aspects *<br>PDF file size must be 2 MB.                                                                                                    | Choose File No file chosen        |                              |     |
| ystems or equipment to meet the standards of emissi<br>r effluents. *<br>. Upload File *<br>                                                                                                    | Chaose File No file chosen        |                              |     |
| . Option of the<br>PDF file size must be 2 MB.<br>ii. Whether unit is in compliance with conditions laid                                                                                                | Choose Hile No file chosen        | v                            |     |
| lown in the said rules. *<br>v. Whether conditions exist or are likely to exist of the<br>naterial being handled or processed posing adverse<br>mmediate or delayed impacts on the environment. *       |                                   | ~                            |     |
| . Whether conditions exist (or are likely to exist) of the<br>naterial being handled or processed by any means<br>apable of yielding another material (e.g. leachate) wh<br>nay possess eco-toxicity. * | ich                               | ~                            |     |
| 17. Disaster management plan                                                                                                    |                                   |                              |     |
| Onsite *<br>PDF file size must be 2 MB.                                                                                                    | Choose File No file chosen        |                              |     |
|                                                                                                    | Choose File No file chosen        |                              |     |
| i. OffSite *<br>PDF file size must be 2 MB.                                                                                                    |                                   |                              |     |

### Chapter 3: Generation & Transfer of Certificates by Plastic Waste Processors

#### 3.0 Background

This chapter I comprises of two Sections

- Section 1: Physical Verification of PWPs by SPCBs/PCCs
- Section 2: Generation & Transfer of Certificates by PWPs

## 3.1 Physical Verification of PWPs

Physical verification of PWPs is to be done by SPCBs/PCCs after Registration of the PWP on the EPR Portal. PWP will be able to generate certificates only after approval of physical verification by the respective SPCB/PCC. The feature will remain disabled till the PWP facility gets physically verified.

SPCB/PCC (Designated officer) will get verification request on their login page as soon as they grant registration to a PWP. SPCB/PCC (DO) has to assign the PWP to concern SPCB/PCC (RO) for field verification. SPCB/PCC (RO) to conduct physical verification of PWP premises and verify facility as per a checklist **(Table 1)** and send the recommendations to SPCB/PCC (DO). SPCB/PCC (DO) can approve or reject verification of PWPs based on RO's recommendations. It is to be noted that

"Conversion factor" required for assessment of input plastic waste processed based on output quantity is to be confirmed by RO in this section.

The certificate generation feature will get enabled for PWP upon approval of physical verification. If SPCB/PCC rejects the application, then the certificate generation feature will not be enabled. PWP will then be required to upgrade their facility at their end. Once the PWP is ready for verification, they can resubmit request for the verification process through the portal.PWP will get the status of the verification process through SMS and email notifications. The Physical Verification Workflow is illustrated in **Figure 3.1** 

#### Figure 1: Physical verification Workflow

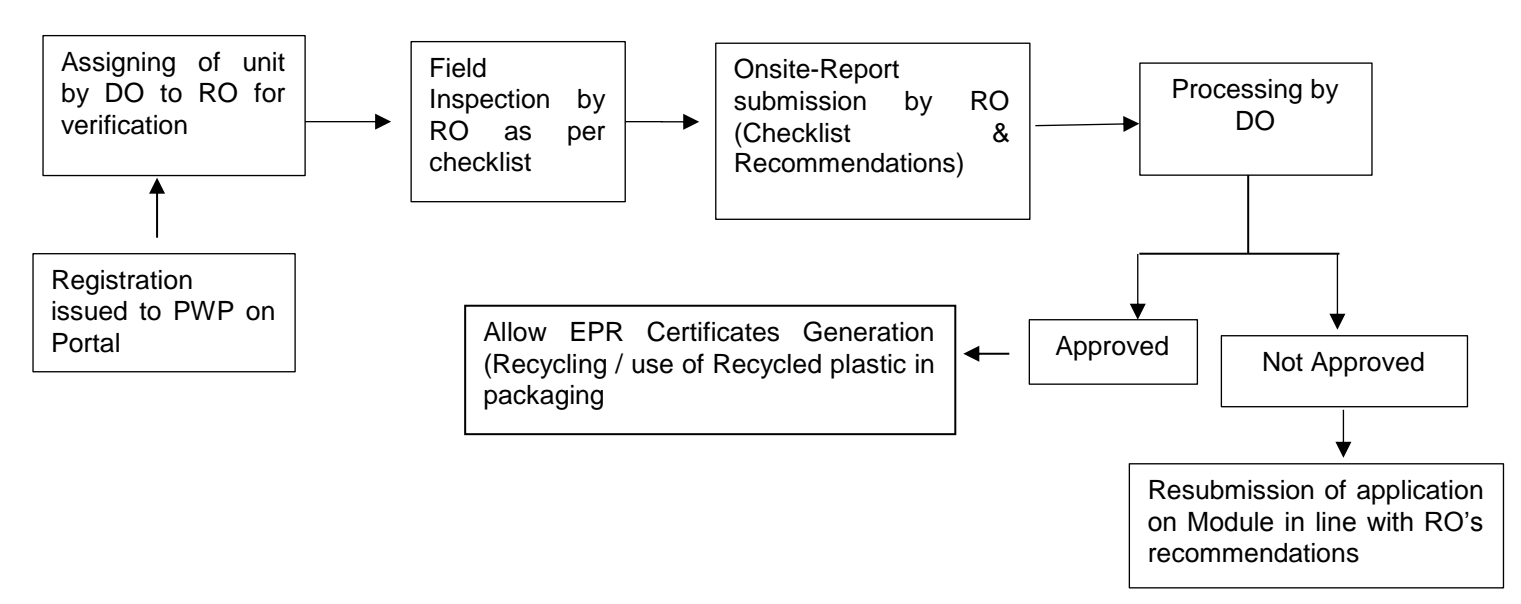

# Table 1: PWP Physical Verification Checklist

| 1. | Company Details               | Yes/No | Remarks |
|----|-------------------------------|--------|---------|
|    | • PAN                         |        |         |
|    | CIN (wherever applicable)     |        |         |
|    | • GST                         |        |         |
| 2. | Plot Area                     |        |         |
| 3. | No. of Workers                |        |         |
| 4. | GPS Location of unit          |        |         |
| 5. | Authorized person             |        |         |
|    | • PAN                         |        |         |
|    | Aadhar                        |        |         |
| 6. | Registration (Fresh/Renewal)  |        |         |
| 7. | Process Flow Diagram          |        |         |
| 8. | Consent Valid (Yes/No)        |        |         |
| 9. | Authorization under Hazardous |        |         |
|      | Waste F                                                                                                    | Rules   | Valid (Ye        | s/No/N  | IA)              |         |              |            |                |  |  |
|------|----------------------------------------------------------------------------------------------------|---------|------------------|---------|------------------|---------|--------------|------------|----------------|--|--|
| 10.  | Uploade                                                                                                    | ed Pict | tures            |         |                  |         |              |            |                |  |  |
|      | • R                                                                                                    | Raw M   | aterial          |         |                  |         |              |            |                |  |  |
|      | • P                                                                                                    | roduc   | tion Area        | l       |                  |         |              |            |                |  |  |
|      | • P                                                                                                    | ackag   | ging Area        |         |                  |         |              |            |                |  |  |
| 11   | . Plant Ma                                                                                                    | achine  | ery Detail       | S       |                  |         |              | I          |                |  |  |
| S.No | Machin                                                                                                    | e       | Power<br>Rating  |         | Process          | sing Ca | ing Capacity |            |                |  |  |
|      | Given     Y/N     Given     Y/N     Given deta       details     details     details     Image: second second |         |                  |         |                  |         |              |            |                |  |  |
| 12   | . Plastic V                                                                                                    | Vaste   | Process          | ing / P | ackaging         | Mater   | ial Pr       | odu        | ction capacity |  |  |
| PWP  | PWP     Processing     Capacity     Pro       Code     Code     Code     Code     Code                                                                                                    |         |                  |         |                  |         | Proc         | ducti      | on Capacity    |  |  |
|      | Given<br>details                                                                                                    | Y/N     | Given<br>details | Y/N     | Given<br>details | Y/N     | Give<br>deta | en<br>iils | Y/N            |  |  |
|      |                                                                                                    |         |                  |         |                  |         |              |            |                |  |  |
|      |                                                                                                    |         |                  |         |                  |         |              |            |                |  |  |
| 13   | . Sanctior                                                                                                    | ned Po  | ower load        | ł       |                  |         | Y/N          |            | Remarks        |  |  |
|      | Electrici                                                                                                    | ty Bill |                  |         |                  |         |              |            |                |  |  |
| 14   | .Waste N                                                                                                    | /lanag  | ement D          | etails  |                  |         |              |            |                |  |  |
| 15   | . Pollutior                                                                                                    | ר Cont  | trol Meas        | ures    |                  |         |              |            |                |  |  |
| 16   | . Disaster                                                                                                    | r Mana  | agement          | Plan    |                  |         |              |            |                |  |  |
|      | Onsite                                                                                                    |         |                  |         |                  |         |              |            |                |  |  |
|      | Offsite                                                                                                    |         |                  |         |                  |         |              |            |                |  |  |
| 17   | . Overall                                                                                                    | Recor   | nmendat          | ion     |                  |         |              |            |                |  |  |

#### Note:

- Checklist shall autofetch Auto fetch details from application form
- Report shall capture GPS location of field officer
- Conversion Factor for Generation of Certificates shall be confirmed through Field Verification

The various steps involved in Physical verification include the following:

- Step 1: Creation of Login Credentials of SPCB/PCC's Regional office (RO) by Designated Officer (DO) (**Figure 3.2**)
- Step 2: Assignment of Registered PWP by DO to concerned RO for Physical verification (Figure 3.3)
- Step 3: Conduction of onsite physical verification by RO & Online Filing of Checklist by RO (Figure 3.4 &3.5)
- Step 4: Communication of Recommendations of RO to DO (Figure 3.6)
- Step 5: Approval /Rejection of Physical Verification of PWPs by DO based on RO's recommendations (Figure 3.7)
- Step 6: Activation of Certification Generation function of PWP based on approval of Physical Verification

# Figure 3.2: Creation of Login Credentials by DO (DO Dashboard)

| 5 Dashboard       |   |         |                  |                      |                   |            |   |             |       | ų | User Management |
|-------------------|---|---------|------------------|----------------------|-------------------|------------|---|-------------|-------|---|-----------------|
| PIBO Applications | ~ | User Ma | anagement        |                      |                   |            |   |             |       |   | Change Password |
| PIBO Reports      | ~ |         |                  |                      |                   |            |   | Search      |       |   | Search          |
| C PWP             |   |         |                  |                      |                   |            |   |             |       |   |                 |
|                   |   | SL.No   | First Name       | Designation          | Email             | Mobile     | • | User Role 4 | State | A | tions           |
| 2. PWP Reports    | ~ | 1       | Sh. Mohd. Arif   | Sr. Env. Engineer, C | arif430@gmail.com | 8129508995 |   | SPCB - DO   | DELHI | 0 |                 |
| PWP Physical      |   | 2       | Aditya RO        | Delhi - RO           | delhiro@test.com  | 9090909090 |   | RO          | DELHI | 0 | 0               |
| S Verification    |   | 3       | SPCB Divya Sinha | DO                   | divyasinha.spcb@k | 9451309838 |   | SPC8 - DO   | DELHI | 0 |                 |
| Verification      |   | 4       | Madnesh RO       | RD                   | md.delhigkl.com   | 8456845685 |   | RO          | DELHI | 0 |                 |
|                   |   | 5       | MS Delhi         | MS                   | ms.delhi@kl.com   | 9451309836 |   | SPCB - MS   | DELHI | 0 | n (             |

| EPR Portal For                                                                                                    | Plastic"                               |                                                                                  |                                         |                   |                             |                                                                      |                                                                     | DO Delhi 👻                                                                                                    |
|----------------------------------------------------------------------------------------------------|----------------------------------------|----------------------------------------------------------------------------------|-----------------------------------------|-------------------|-----------------------------|----------------------------------------------------------------------|---------------------------------------------------------------------|----------------------------------------------------------------------------------------------------|
| Dashboard                                                                                                    | User                                   | er Management                                                                    |                                         |                   |                             |                                                                      |                                                                     | Arid User                                                                                                    |
| <ul> <li>PHS0 Rept</li> <li>PWP</li> <li>PWP Rept</li> <li>PWP Rept</li> <li>PWP Phys</li> <li>PWP Phys</li> <li>Verification</li> <li>ULB Physic</li> <li>Select</li> </ul> | ame * Name<br>ord *<br>ole *<br>bmit   |                                                                                  | Designa<br>Design<br>Mobile 4<br>Mobile | tion *<br>nation  |                             | Email *<br>do.delhi@kl.com<br>State *<br>DELHI                       |                                                                     | · ·                                                                                                    |
| EPR Portal For                                                                                                    | Plastic <sup>®</sup> PWP P Physica All | hysical Verification                                                             | Assign<br>Assign To:                    | R0 Delhi          | ×                           | ×                                                                    |                                                                     | O Delhi 👻                                                                                                    |
| PWP     ULB     PWP Reports     PWP Physical     Verification                                                                                                    | Q Se<br>SL.No<br>7                     | Company<br>PWP Test Wte                                                          | Registered<br>Address<br>Delhi          | State/UT<br>DELHI | Assign<br>District<br>DELHI | Physical<br>Verification Status<br>Updated on<br>2022-11-05-23:52:29 | Physical<br>Verification Status<br>DO Delhi (DO)                    | Actions                                                                                                    |
| 편 ULB Physical<br>Verification                                                                                                    | 8<br>9<br>10<br>Shov                   | PWP Test Wto<br>PWP Test Coproces<br>Madnesh dubey<br>ring 1 to 10 of 26 entries | Delhi<br>Delhi<br>ABC arjun nagar       |                   | Delhi<br>DELHI<br>Sahadar   | 2022-11-05 23:52:00<br>2022-09-18 19:35:23<br>2022-11-10 12:29-43    | DO Delhi (DO) To be initiated Under roview DO Delhi (DO) Previous 1 | 0         0           0         0           0         0           0         0           0         0           0         0           0         0           0         0           0         0           0         0           0         0           0         0           0         0           0         0           0         0           0         0           0         0           0         0           0         0           0         0           0         0           0         0           0         0           0         0           0         0           0         0           0         0           0         0           0         0 |

Figure 3.3: Assignment of Registered PWP by DO to concerned RO

Figure 3.4: Conduction of onsite physical verification by RO & Online Filing of Checklist by RO

| PIBO Applications            | PWP Ph   | ysical Verificatio  | on Process            |          |             |                                               |                                      |                                    |
|------------------------------|----------|---------------------|-----------------------|----------|-------------|-----------------------------------------------|--------------------------------------|------------------------------------|
| PWP Physical                 | Physical | Verification Status |                       |          |             |                                               |                                      |                                    |
| Verification                 | All      |                     | *                     |          |             |                                               |                                      |                                    |
| ULB Physical<br>Verification | Q Sear   | rch                 |                       |          |             |                                               |                                      |                                    |
|                              | SL.No    | Company             | Registered<br>Address | State/UT | District    | Physical<br>Verification Status<br>Updated on | Physical<br>Verification Status      | Actions                            |
|                              | 1        | PWP Test 001        | Delhi                 | DELHI    | Delhi       | 2022-11-14 11:21:01                           | Assigned<br>RO Delhi (Regional Offic | 26                                 |
|                              | 2        | PWP Test Wte        | Delhi                 | DELHI    | DELHI       | 2022-11-05 23:52:29                           | Under review<br>DO Delhi (DO)        | Physical Verification<br>Checklist |
|                              | 3        | PWP Test Wto        | Delhi                 | DELHI    | Delhi       | 2022-11-05 23:52:00                           | Under review<br>DO Delhi (DO)        | 9 B                                |
|                              | 4        | PWP 18 oct          | test                  | DELHI    | New Delhi   | 2022-10-19 17:28:27                           | Approved                             | 9 8                                |
|                              | 5        | pwp21oct            | Delhi                 | DELHI    | South Delhi | 2022-11-14 11:04:25                           | Approved                             | 2 2                                |

# Figure 3.5: Online Filing of Checklist

| Company Details                                                    | Value                                    | Yes/No Remarks                                                             |
|--------------------------------------------------------------------|------------------------------------------|----------------------------------------------------------------------------|
| Company PAN *                                                      | AAAAA1234A                               | Select                                                                     |
| Company CIN (Wherever Applicable) *                                | L21091KA2019OPC141331                    | Select ▼           This field is required           This field is required |
| Company GST *                                                      | 22AAAAA0000A125                          | Select ▼           This field is required           This field is required |
| Plot Area (sqm) *                                                  | 1000                                     | Select            This field is required         This field is required    |
| No. of Workers (including contract labour) *                       | 500                                      | Select  This field is required This field is required                      |
| GPS Location Of Unit *                                             | 28.658158213966388 -<br>77.3648564661616 | Select ▼           This field is required           This field is required |
| Authorized person                                                  |                                          |                                                                            |
| Authorized Person - PAN *                                          | AAAA1234A                                | Select            This field is required         This field is required    |
| Authorized Person - Aadhar *                                       | 465896302548                             | Select            This field is required         This field is required    |
| Registration (Fresh/Renewal) *                                     | yes                                      | Select  This field is required This field is required                      |
| Process Flow Diagram *                                             | View                                     | Select  This field is required This field is required                      |
| Consent Valid (checkbox) *                                         | yes                                      | Select  This field is required This field is required                      |
| Authorization under Hazardous Waste Rules Valid<br>(checkbox/NA) * | yes                                      | Select  This field is required This field is required                      |
| Uploaded Pictures                                                  |                                          |                                                                            |
| Uploaded Pictures - Raw Material *                                 | View                                     | Select  This field is required This field is required                      |
| Uploaded Pictures - Production Area *                              | View                                     | Select  This field is required This field is required                      |
|                                                                    |                                          |                                                                            |

|                                      |                 |                                               |            |                |            |                  | Plant Machiner                         | y Details                                                           |                |                 |                                                                                                    |                                                |                                          |
|--------------------------------------|-----------------|-----------------------------------------------|------------|----------------|------------|------------------|----------------------------------------|---------------------------------------------------------------------|----------------|-----------------|----------------------------------------------------------------------------------------------------|------------------------------------------------|------------------------------------------|
|                                      | Ма              | achine                                        |            |                |            | Power Ra         | ating (kWh)                            |                                                                     |                |                 | Processi                                                                                                    | ng Capacity (TPA)                              |                                          |
| S.No                                 | Giv             | ven details *                                 |            | Y/N*           |            | Given de         | Given details * Y/N *                  |                                                                     |                | Given details * |                                                                                                    | Y/N *                                          |                                          |
| 1                                    | MachineA Select |                                               |            |                | ect 🔻      | t 🔻 100          |                                        |                                                                     | Select 💌       |                 | 500                                                                                                    |                                                | Select 🔻                                 |
|                                      |                 |                                               |            |                | Plastic Wa | aste Proces      | ssing / Packaging                      | g Material Pr                                                       | oduction       | capacity        | 1                                                                                                    |                                                |                                          |
|                                      |                 | Processing                                    | ode        |                | Capac      | ity (TPA)        |                                        | Produc                                                              | t              |                 |                                                                                                    | Production Capacity<br>plants) / MJoules ( for | (TPA / MW( for WtE<br>or co-processing)) |
| PWP                                  |                 | Given detai                                   | ; <b>*</b> | Y/N *          | Given      | details *        | Y/N *                                  | Givend                                                              | letails *      | Y/N             | •                                                                                                    | Given details *                                | Y/N *                                    |
| CAT                                  | F-1             | R1 - Rec                                      | cl         | Select 🔻       | * 100.0000 |                  | Select 💌                               | HDP                                                                 | HDPE Se        |                 | lect 🔻                                                                                                    | 100.0000                                       | Select 🔻                                 |
|                                      |                 |                                               |            |                |            |                  | Conversion I                           | actor                                                               |                |                 |                                                                                                    |                                                |                                          |
| Catego                               | огу             | Process Code                                  |            |                |            |                  | Conversion I<br>Application Co         | Factor<br>nversion Fa                                               | ctor           |                 | Conversi                                                                                                    | on Factor                                      |                                          |
| Catego<br>CAT-I                      | ory             | Process Code<br>R1 - Recyclin                 | ı - Pelle  | ts / Chips (C/ | λT-I)      |                  | Conversion I<br>Application Co<br>1.00 | Factor<br>nversion Fa                                               | ctor           |                 | Conversion                                                                                                    | on Factor                                      |                                          |
| Catego<br>CAT-I<br>Sancti            | ory             | Process Code<br>R1 - Recyclin                 | j - Pelle  | ts / Chips (C/ | λT-I)      | 100.0000         | Conversion I<br>Application Co<br>1.00 | Factor<br>nversion Fa                                               | ctor           |                 | Conversi                                                                                                    | on Factor                                      |                                          |
| Catego<br>CAT-I<br>Sancti            | ory             | R1 - Recyclin                                 | ı - Pelle  | ts / Chips (C/ | \T-I)      | 100.0000         | Conversion I<br>Application Co<br>1.00 | Factor<br>nversion Fa<br>Select This field is<br>required           | ctor<br>— This | field is re     | Conversi                                                                                                    | on Factor                                      |                                          |
| Catego<br>CAT-I<br>Sancti            | ory<br>ioned    | R1 - Recyclin                                 | g - Pelle  | ts / Chips (C/ | XT-I)      | 100.0000<br>View | Conversion I<br>Application Co<br>1.00 | Select  Select  Select  Select                                      | ctor           | field is re     | Conversion                                                                                                    | on Factor                                      |                                          |
| Catego<br>CAT-I<br>Sancti            | ory<br>ioned    | R1 - Recyclin<br>I Power Ioad (kWh)<br>Bill * | ı - Pelle  | ts / Chips (C/ | \T-I)      | 100.0000<br>View | Conversion I<br>Application Co<br>1.00 | Select  Select Select This field is required This field is required | Etor           | field is re     | Conversion                                                                                                    | on Factor                                      |                                          |
| Catego<br>CAT-I<br>Sancti<br>Electri | ory<br>ioned    | R1 - Recyclin                                 | J - Pelle  | ts / Chips (C/ | λΤ-I)      | 100.0000<br>View | Conversion I<br>Application Co<br>1.00 | Select  Select This field is required Select Select Select Select   | - This         | field is re     | Conversion of the conversion of the conversion o | on Factor                                      |                                          |

| Pollution Control Measures *         | yes  | This field is                  | This field is required |
|--------------------------------------|------|--------------------------------|------------------------|
| Disaster Management Plan             |      |                                |                        |
| Disaster Management Plan - Onsite *  | View | Select  This field is required | This field is required |
| Disaster Management Plan - Offsite * | View | Select  This field is required | This field is required |
| Overall Recommendation *             |      | Select  This field is required | This field is required |
|                                      |      |                                |                        |

# Figure 3.6: Communication of Recommendations of RO to DO

| vp21oct - Delhi                |     |
|--------------------------------|-----|
| Forward Verification Report to | × * |
| Enter Comment *                |     |
|                                |     |
|                                |     |
|                                |     |

# Figure 3.7: Approval /Rejection of Physical Verification of PWPs by DO based on RO's recommendations

| EPR Portal For                 | Plastic | c'**          |                            |                       |             |              |                                               |                                 | 💽 DO Delhi 👻        |
|--------------------------------|---------|---------------|----------------------------|-----------------------|-------------|--------------|-----------------------------------------------|---------------------------------|---------------------|
| Bi Dashboard                   |         | PWP Ph        | ysical Verification F      | Process               |             |              |                                               |                                 |                     |
| (a) PIBO Applications          |         | Physical      | Verification Status:       |                       |             |              |                                               |                                 |                     |
| PIBO Reports                   | Ť       | All           |                            | -                     |             |              |                                               |                                 |                     |
|                                | Ť       | 0.000         |                            |                       |             |              |                                               |                                 |                     |
|                                |         | C Sear        |                            |                       |             |              |                                               |                                 |                     |
| PWP Reports                    | ~       | SL.No         | Company                    | Registered<br>Address | State/UT    | District     | Physical<br>Verification Status<br>Updated on | Physical<br>Verification Status | Actions             |
| O PWP Physical<br>Verification |         | 1             | pwp21oct                   | Delhi                 | DELHI       | South Delhi  | 2022-11-14 11:00:37                           | Under review<br>DO Delhi (DO)   | 9 G G               |
| Verification                   |         | 2             | PWP Rec October            | test                  | DELHI       | New Delhi    | 2022-11-04 23:58:00                           | Approved                        | Review Verification |
|                                |         | 3             | WTE                        | delhi                 | DELHI       | New Delhi    | 2022-11-05 23:59:12                           | Approved                        | <u>ອ</u>            |
|                                |         | 4             | Madnesh WtoE               | okhla Delhi           | DELHI       | South Delhi  | 2022-11-06 00:10:49                           | Approved                        | ອ                   |
|                                |         | 5             | atanucop                   | delhi                 | DELHI       | New Delhi    | 2022-11-05 23:52:55                           | Approved                        | ອ                   |
|                                |         | 6             | PWP TEST 09-11-20          | ABC STREET            | DELHI       | East Delhi   | 2022-11-10 14:45:06                           | Approved                        | 0                   |
|                                |         | Showin        | ng 21 to 26 of 26 entries  |                       |             |              |                                               | Previous 1                      | 2 3 Next            |
| EPR Portal Fo                  | or Plas | tíc™<br>PWP P | Update Statu               | IS                    |             |              |                                               | ×                               | DO Delhi 🝷          |
| J. Dashboard                   |         |               |                            |                       |             |              |                                               | _                               |                     |
| (a) PIBO Applications          |         | Physica       | PWP Test                   | Wte - Delhi           |             |              |                                               |                                 |                     |
| PIBO Reports                   |         | All           |                            |                       |             |              |                                               | _                               |                     |
| PWP                            |         | Q Se          | Please se                  | elect any one of the  | following * | 1            | × *                                           |                                 |                     |
| မြာ ULB                        |         |               | Enter Co                   | mment *               |             | Approved     |                                               |                                 |                     |
|                                |         | SL.No         |                            |                       |             | Not Approved |                                               | n Status                        | Actions             |
| O PWP Physical<br>Verification |         | 4             |                            |                       |             |              |                                               | ed                              | 0 🔳                 |
| ULB Physical                   |         | 5             |                            |                       |             |              |                                               | ed                              | 2                   |
|                                |         | 6             | Subm                       | hit                   |             |              |                                               | egional Off                     | <sub>ік</sub> Э 🗐   |
|                                |         | 7             |                            |                       |             |              |                                               |                                 | 9 2 2               |
|                                |         | 8             | PWP Test Wto               | Delhi                 | DELHI       | Delhi        | 2022-11-05 23:52:00                           | Under review<br>DO Delhi (DO)   | 966                 |
|                                |         | Show          | ving 1 to 10 of 26 entries |                       |             |              |                                               | Previous 1                      | 2 3 Next            |
|                                |         |               |                            |                       |             |              |                                               |                                 |                     |

## 3.2 Generation & Transfer of EPR Certificates by PWPs

This section will essential consist of various segments as given below:

- (a) Plastic Waste Procurement
- (b) Production
- (c) Inventory & Sales
- (d) Wallet : Certificate Potential, Certificate Generation & Transfer

The PWP shall provide requisite details in - Procurement & Production segments – based on which inventory of items shall be generated. Sales items can be selected from the inventory and Certificate generation potential shall be generated by applying conversion factor (confirmed during the physical verification), which shall be reflected in the wallet. The PWPs can generate certificates of various denominations of 1, 10, 50, 100, 500 & 1000 T based on requirement and transfer it to PIBOs in the Certificate Generation & Transfer Section. The information flow of Module 3 is given in **Figure 3.8** 

This section covers different categories of PWPs including Recyclers, Waste to Energy Plants, Waste to Oil plants and Co-processors.

# Figure 3.8: Information Flow for Module 3 (Certification Generation & Transfer by PWP)

| PW PROC                                            | UREMENT                                                    |   |        |
|----------------------------------------------------|------------------------------------------------------------|---|--------|
|                                                    |                                                            |   |        |
| PRODUCTION ( Chip<br>Clinker/Power (               | s/ Pallets/ Products/<br>WtE)/ Oil(WtO)                    |   |        |
|                                                    |                                                            |   | Item 1 |
|                                                    |                                                            |   | Item 2 |
| SA                                                 | LES                                                        | * | Item n |
| Conversion factor                                  |                                                            |   |        |
|                                                    |                                                            |   |        |
| PWP WALLET (<br>( Category<br>Class of certificate | EPR POTENTIAL )<br>( I/II/III/IV)<br>e ( EOL / Recycling ) |   |        |
| S                                                  |                                                            |   |        |
| CERTIFICATE                                        | GENERATION                                                 |   |        |
| +                                                  | 0                                                          |   |        |
| TRANSFER O                                         | FCERTIFICATE                                               |   |        |

There are interlinkages between different sections and checks & balances in place which shall be detailed in the subsequent sections

## 3.2.1 Add Procurement Details:

- a) The PWP's Dashboard after login shall appear as illustrated in Figure 3.9.
- b) The user can click on "PWP Operations "and then select "Procurement Details" (Figure 3.10) to add details related to Procurement of plastic waste.
- c) Addition of Procurement details can be done by clicking on "Single Entry "at the right side corner

(Figure 3.10).

- d) Proforma for filling in Plastic PW Procurement details is as illustrated in Figure 3.11.
   The various details which have to be provided include:
  - i. Name & Address of PW Supplier

- ii. Category ( I/II/III/IV) & Quantity of PW supplied ( Kg/T)
- iii. Date of Procurement of PW/ Date of Entry
- iv. GST of Supplier (If GST is not available then PAN/Aadhar of Supplier has to be provided).

Providing GST details of Supplier is mandatory for WtE/WtO & Co-processors.

## Remaining details are same for all categories of PWPs

- e) The user can click **"Submit**" to confirm the Entry and add another Entry, if required, by clicking on "Single Entry"
- f) It is to be noted that "Submit" Button shall get activated only after complete details are filled in the proforma.
- g) **Checks** : The PWP to ensure that adequate entries for PW procurement has been made before proceeding to the Procurement Section
- h) Documents: Copy of invoice/GST e-invoice (as applicable as per GST Act 2017(as amended)) is to be uploaded

## Figure 3.9: PWP Dashboard

| Dashboard                                                                 | Welcome, atanu dey!                  |                          |                    | Download FAQs Download Instruction Sheet |
|---------------------------------------------------------------------------|--------------------------------------|--------------------------|--------------------|------------------------------------------|
| 은 Poliae 다 PWP Operations ~                                               | Registration Status<br>Approved      | Valid Till<br>2023-11-05 | Entity Type<br>PWP |                                          |
| 면 Wallet<br>위 Annual Report<br>다음 Filled Annual Report<br>한국 Compensation | Registration/Renewal of Registration | Pro                      | Curement Details   | Wallet                                   |
|                                                                           | Credit Exchange & Annual Filing      |                          |                    |                                          |
|                                                                           |                                      |                          |                    |                                          |
|                                                                           |                                      |                          |                    |                                          |
|                                                                           |                                      |                          |                    |                                          |

## Figure 3.10: Proceeding to Procurement Section

| board        | Procurem | ent Details         |                                          |                                         |                   |                       |                          |                                     |                                                                                                    |      |
|--------------|----------|---------------------|------------------------------------------|-----------------------------------------|-------------------|-----------------------|--------------------------|-------------------------------------|----------------------------------------------------------------------------------------------------|------|
| e            | From D   | ate 01-10-2022      | 🗂 To Date                                | 13-10-2022 🛱                            |                   |                       |                          |                                     | Single E                                                                                                    | ntry |
| cation       |          |                     |                                          |                                         | <b>D</b>          |                       | 1-                       |                                     |                                                                                                    |      |
| Operations   |          | Plastic Waste(Tons) |                                          |                                         | Pro               | curement Deta         | lis                      |                                     |                                                                                                    |      |
| ment Details |          | 1T                  |                                          |                                         |                   |                       |                          |                                     |                                                                                                    |      |
| tion Details |          | 0.8T                |                                          |                                         |                   |                       |                          |                                     |                                                                                                    |      |
| Details      |          |                     |                                          |                                         |                   |                       |                          |                                     |                                                                                                    |      |
| ŧ            |          | 0.6T                |                                          |                                         |                   |                       |                          |                                     |                                                                                                    |      |
| al Report    |          | 0.4T                |                                          |                                         |                   |                       |                          |                                     |                                                                                                    |      |
| pensation    |          | 0.2T                |                                          |                                         |                   |                       |                          |                                     |                                                                                                    |      |
|              | Sas      | 07 ,                | 2822, <sup>2682</sup> 2822 <sup>21</sup> | 20 <sup>23</sup> 20 <sup>22,004</sup> 5 | 2.1905 - 302.1906 | -2022-0051 - 2022-005 | B STRACT BIT             | o <sup>10</sup> 52 <sup>2,011</sup> | 10 <sup>21.0<sup>12</sup> 10<sup>21.0<sup>13</sup></sup></sup>                                                  | Date |
|              | Sea      | IGN                 | Address of                               | Catagorias of                           | Oty of Wasta      |                       |                          |                                     |                                                                                                    |      |
|              | CL NI-   | 10 10               | Address of                               | Categories of                           | Quy. of Waste     |                       | a contract of the second |                                     | The second second second second second second second second second second second second second second second se |      |

## Figure 3.11: Proforma for Addition of PW Procurement details

|   | Add Procurement Details                      |                                                                 | ×                                    | Single Ent      |
|---|----------------------------------------------|-----------------------------------------------------------------|--------------------------------------|-----------------|
| ^ | Categories of Plastic *                      | Name of Supplier *<br>Enter name of supplier                    | Address Line 1 *<br>Enter address    |                 |
| I | Address Line 2*                              | City*                                                           | State*                               |                 |
| I | Pincode*                                     | Supplier GST Available?*                                        | Invoice No. *                        |                 |
| I | Enter pincode<br>Qty. of Waste Plastic(MT) * | Cty. of Waste Plastic(Kg) *                                     | Enter invoice number Date of Entry * |                 |
| I | Qty. of Waste Plastic(MT) Procurement date*  | 0<br>Upload Invoice (Please upload a scanned copy of Invoice) * | 13-10-2022                           |                 |
| I | dd-mm-yyyy                                   | Choose File No file chosen                                      |                                      | Ú. <sup>3</sup> |
|   |                                              |                                                                 | 0.400                                |                 |
|   |                                              |                                                                 | Submit                               |                 |

#### 3.2.2 Add Production details

- a) The user can click on "PWP Operations "and then select "Production Details" (Figure 3.12) to add Production details related to Production.
- b) Addition of Production details can be done by clicking on "Single Entry" at the right side corner (Figure 3.12).

c) Production details format are different for various class of PWP

# 3.2.2.1: PWP (Recycler)

- a) Proforma for addition of Production details for Recycler is given in **Figure 3.13**. Input shall include the following:
  - i. Process Code
  - ii. Product (Type & Quantity)
  - iii. Plastic Waste Category ( I/II/III/IV)
  - iv. Percentage of recycled plastic in the product
  - v. Production date
- b) Plastic Waste Quantity category shall be auto-calculated as per the confirmed conversion factor during Physical Verification
- c) The user can click "Submit " to confirm the Entry and add another Entry, if required, by clicking on " Single Entry"

# 3.2.2.2 Waste to Energy

- a. Proforma for providing production details is given in Figure 3.14
- b. Input shall include details related to power generation during a specified period and shall include:
  - i. Dates (From,/To)
  - ii. Meter Reading at Start & End of the Specified period along with pictures
  - iii. Supporting Document issued by concerned Authority related to claimed power generation
- c. **Output**: The system shall auto-calculate the following:
  - i. Power Generated during the specified period
  - ii. Qualifying Energy & Qualifying feed
  - iii. Corresponding categorywise quantity plastic waste processed during the period.
- d. **Test Report**: Prior to filling in the Production details, the PWP shall have to update the test report of feed as given in **Figure 3.15**. It includes calorific value of the feed and the percentage composition of different category of plastic waste. The Energy conversion factor of the Boiler shall be as confirmed during the Physical Verification of the Plant

# 3.2.2.3 Waste to Oil

a) Proforma for filling in Production details in Waste to Oil is given in Figure 3.16

- b) Prior to filling in the Production details, the PWP shall have to update the test report of feed in Figure 3.17. The test report includes calorific value of the feed and the percentage composition of different category of plastic waste in the feed.
- c) Energy required per ton of Oil, as reported in the WtO report, is as confirmed during Physical Verification report.
- d) The PWP is required to key in the quantity of oil produced. The quantity of different categories plastic is auto-calculated using the information provided in the Test report

# 3.2.2.4 Co-processing

- a) Proforma for filling in Production details in Co-processing is given in Figure 3.18.
- b) Prior to filling in the Production details, the PWP shall have to update the test report as per details given in Figure 3.19. It includes calorific value of the feed and the percentage composition of different category of plastic waste.
- c) Energy required per ton of clinker, as reported in the WtO test report, is as confirmed in the Physical Verification report.
- d) The following shall be the input to the proforma
  - i. Clinker Production (T)
  - ii. Percentage of Energy contributed by Alternate Fuel (Plastics)
- e) The Quantity of different quantity of plastic processed shall be calculated based on the above two values as well as the Test Report

# 3.2.2.5 Waste to Compost

- a) Proforma for filling in Production details in Waste to Compost is given in **Figure 3.20**.
- b) Prior to filling in the Production details, the PWP shall have to update the test report of feed in Figure 3.21. The test report includes quality of feed (Tons) required per ton of compost, percentage composition of category IV (compostable) category of plastic waste in the feed.
- c) Fee required per ton of compost, as reported in the Test report, is confirmed during Physical Verification report.
- d) The PWP is required to key in the quantity of compost produced. The quantity of Cat IV plastic is auto-calculated using the information provided in the Test report.

## 3.2.2.5 Checks & Balances in Production Section

- a) Adequate entries for PW procurement should been made prior to production. There shall be a deduction in the procured waste quantity corresponding to its consumption in Production Section. Eg: If production shows 100 T of Plastic waste, then procurement equal or more than 100 T should have been made. Further, if a procurement of 200 T of Plastic waste has been made and 100 T of plastic waste has been consumed in production , then available plastic waste after production shall be 100 T.
- b) PWP Process Code shall be as per the Registration granted. The plastic waste processed & the product manufactured are linked with the Process code for which the registration is granted. For example, if a PWP is registered under R1 Code( Recycler
- Cat 1 Waste to Pellets/Chips ), then the processing shall be restricted to Category 1
   Plastic waste and production shall be limited to pellets and chips
  - c) Cumulative Plastic Waste Processed should not exceed Processing capacity as per Registration. For example, if the processing capacity of the unit is 1000 T of plastic waste, then processing of plastic waste cannot exceed 1000 T during the financial year.
  - d) Type & Quantity of Product to be limited by the Production capacity as per the Registration granted. For example, if production capacity of unit is 800 T of pellets, then production of pellets cannot exceed 800 T during the financial year

The system shall display a message, if any discrepancy is observed as per the above listed points

Figure 3.12: Proceeding to "Production Section"

|                                         |           |                        |                    |                                 |                        |               |                                       |                                        |                                         |                                        | -                                                       |  |  |  |
|-----------------------------------------|-----------|------------------------|--------------------|---------------------------------|------------------------|---------------|---------------------------------------|----------------------------------------|-----------------------------------------|----------------------------------------|---------------------------------------------------------|--|--|--|
|                                         | Productio | n Details              |                    |                                 |                        |               |                                       |                                        |                                         |                                        |                                                         |  |  |  |
| 은 Profile                               | From D    | ate 01-11-2022 🗖       | To Date 13-11-2022 | •                               |                        |               |                                       |                                        |                                         | Single Entry                           |                                                         |  |  |  |
| Gg Application                          |           | Production Details     |                    |                                 |                        |               |                                       |                                        |                                         |                                        |                                                         |  |  |  |
| £ີ , PWP Operations ∧                   |           | Plastic Waste(Tons     | )                  |                                 |                        | Production    | Details                               |                                        |                                         |                                        |                                                         |  |  |  |
| Procurement Details                     |           | 201                    |                    |                                 |                        |               |                                       |                                        |                                         |                                        |                                                         |  |  |  |
| Production Details                      |           | 157                    |                    |                                 |                        |               |                                       |                                        |                                         |                                        |                                                         |  |  |  |
| Sales Details                           |           |                        |                    |                                 |                        |               |                                       |                                        |                                         |                                        |                                                         |  |  |  |
|                                         |           | 101                    |                    |                                 |                        |               |                                       |                                        |                                         |                                        |                                                         |  |  |  |
| 🕒 Annual Report                         |           |                        |                    |                                 |                        |               |                                       |                                        |                                         |                                        |                                                         |  |  |  |
| Qg Filled Annual Report                 |           | 5T                     |                    |                                 |                        |               |                                       |                                        |                                         |                                        |                                                         |  |  |  |
| 신 · · · · · · · · · · · · · · · · · · · |           | 0T                     |                    |                                 |                        |               |                                       |                                        |                                         |                                        | Date                                                    |  |  |  |
|                                         |           | 22:10                  | 22:11.02           | 22:103 22:104                   | 22,105                 | 2:1.00        | 22:11.00 a22                          | 1.09                                   | 22:11.11 22:11                          | N2                                     |                                                         |  |  |  |
|                                         |           | Dr.                    | 197<br>1           | V <sup>r</sup> V <sup>r</sup>   | V V                    | - Dr          | V" V                                  | Dr.                                    | V <sup>r</sup> V <sup>r</sup>           | Dr.                                    |                                                         |  |  |  |
|                                         |           |                        |                    |                                 |                        |               |                                       |                                        |                                         |                                        |                                                         |  |  |  |
|                                         | Q, Sea    | rch                    |                    |                                 |                        |               |                                       |                                        |                                         |                                        |                                                         |  |  |  |
|                                         | SL.No     | Production From Date   | Production To Date | Qty of Clinker<br>Produced (MT) | Solid Waste Burnt (MT) | Date of Entry | Qty of PW processed<br>for Cat I (MT) | Qty of PW processed<br>for Cat II (MT) | Qty of PW processed<br>for Cat III (MT) | Qty of PW processed<br>for Cat IV (MT) | % energy contribution<br>by Alternate fuel<br>(MSW/RDF) |  |  |  |
|                                         | 1         | 2022-09-01             | 2022-09-02         | 20                              | 2                      | 2022-11-10    | 0.2                                   | 0.4                                    | 0.3                                     | 0.2                                    | 10                                                      |  |  |  |
|                                         | Showi     | ng 1 to 1 of 1 entries |                    |                                 |                        |               |                                       |                                        |                                         | Pre                                    | vious 1 Next                                            |  |  |  |
|                                         |           |                        |                    |                                 |                        |               |                                       |                                        |                                         |                                        |                                                         |  |  |  |
|                                         |           |                        |                    |                                 |                        |               |                                       |                                        |                                         |                                        |                                                         |  |  |  |
|                                         |           |                        |                    |                                 |                        |               |                                       |                                        |                                         |                                        |                                                         |  |  |  |

Figure 3.13: Proforma for filing Production details (Recycler)

|                         | Productio | n Details      |                         |                                 |                                       |                |                     |                              |                                       |                    |
|-------------------------|-----------|----------------|-------------------------|---------------------------------|---------------------------------------|----------------|---------------------|------------------------------|---------------------------------------|--------------------|
| Deshboard               | From D    | ate 01-11-2022 | D To Date13-11-2022     | •                               |                                       |                |                     |                              | Sir                                   | gle Entry          |
| Og Application          |           |                |                         |                                 | Deads                                 | ation Datail   | 1                   |                              |                                       |                    |
| PWP Operations          |           | Plastic Waster | (Tons)                  |                                 | Produ                                 | iction Details | 5                   |                              |                                       |                    |
| Procurement Details     |           | 2007           |                         |                                 |                                       |                |                     |                              |                                       |                    |
| Production Details      |           | 1007           | Add Production de       | etails (Plastic Waste           | Recycling)                            |                |                     | ×                            |                                       |                    |
| Sales Details           |           | 1001           |                         |                                 | â                                     |                |                     |                              | · · · · · · · · · · · · · · · · · · · |                    |
| g Wallet                |           | 1007           | Categories of Plastic * |                                 | Process Code*                         |                | Qty. of Input Waste | e(MT) *                      |                                       |                    |
| 🖹 Annual Report         |           |                | CAT-I                   | *                               | R1 - Recycling - Pellets / Chips (CA) |                | 13.5                |                              |                                       |                    |
| Do Filled Annual Report |           | 507            | -                       |                                 |                                       |                |                     |                              |                                       |                    |
| Compensation            |           |                | Product Type *          | Type of Plastic*                |                                       |                | Percentage of Recy  | ycled Plastic in Product(%)* |                                       |                    |
|                         |           | 0T             |                         | Production Date *<br>13-11-2022 |                                       |                |                     |                              | BRETHER BRETHE                        | s , Date           |
|                         | Q. Sea    | Category       | PIOCESS CODE            | 1 PIGNO TADE                    | . Product                             | 0.0, 0         | PIDDUCTIONS         | Submit                       | Percentage of Recycled                | Date of Production |
|                         |           |                |                         |                                 |                                       |                |                     |                              | plastic in product                    |                    |
|                         | 1         | CAT-I          | R1                      | PET                             | Pellets                               | 100            |                     | 100                          | 50                                    | 2022-11-01         |
|                         | 2         | CAT-I          | RI                      | PET                             | Pellets                               | 100            |                     | 150                          | 100                                   | 2022-11-01         |
|                         | 3         | CAT-I          | R4                      | pp                              | Packaging (Cat-I)                     | 100            |                     | 10                           | - 10                                  | 2022-10-05         |
|                         | 4         | CAT-I          | R4                      | pp                              | Packaging (Cat-I)                     | 100            |                     | 10                           | 10                                    | 2022-11-02         |
|                         | 5         | CAT-I          | R4                      | pp                              | Packaging (Cat-I)                     | 100            |                     | 100                          | 100                                   | 2022-11-02         |
|                         |           |                |                         |                                 |                                       |                |                     |                              |                                       |                    |

# Figure 3.14: Proforma for Production details (WtE)

| New Tab                                                                                                    | 🗙 📔 🔮 Email: Updated Module 🗙 📔 🛃 Migration                                                                                                    | mechanism.p 🗙   🛃 document.pdf 🛛 🗙   🛃 Acrobat-fo                                                                                                    | or-Chrome.pd 🗙 🚊 Centralized EPR Portal i 🗙 🕂                                                                                              | • L- (0) X |
|----------------------------------------------------------------------------------------------------|----------------------------------------------------------------------------------------------------|----------------------------------------------------------------------------------------------------|----------------------------------------------------------------------------------------------------|------------|
| $\leftrightarrow \rightarrow \ {\tt G}$                                                                                                    | epr-v3.cpcbeprplastic.in/#/epr/details/production                                                                                                    |                                                                                                    | · 단 년 ☆ 🗍 🛛                                                                                                    | LUpdate :  |
| EPR                                                                                                    | Partal For Plastic" Madnesh WroF<br>Add Production details (Waste to Ene                                                                                                    | rgy Plants)                                                                                                    | ×                                                                                                    | mk dubey 🔹 |
| Control     Control     Contro     Control     Control     Control     Control     Control     Co | Period From Date * mm/dd/2022  Meter reading on end date * Enter power generation(mW/h)  Upload pdf (any other details) Choose File No file chosen                                                | To Date * mm/dd/2022 Upload meter reading image of start date * Choose File No file chosen Upload file * Power generation (mWh) * Enter power generation(mWh) | Meter reading on start date * Enter power generation(mWh) Upload meter reading image of end date* Choose File No file chosen Upload file * |            |
| F Annual Re<br>당 Filled Ann<br>군 Compensi                                                                                                    | Qualifying energy (Mj) :<br>Qualifying solid waste/RDF (MT) :<br>Qty of PW processed for Cat I (in MT) :<br>Qty of PW processed for Cat II (in MT) :<br>Qty of PW processed for Cat III (in MT) : | 0<br>0<br>0<br>0                                                                                                    |                                                                                                    | ste        |

# Figure 3.15: Proforma for Test Report (WtE)

| EPR Portal For Plast                    | ic* Madnesh WtoE                                | 👥 mk dubey 👻                           |
|-----------------------------------------|-------------------------------------------------|----------------------------------------|
| Dashboard                               | Upload Test Reports and Values                  | Update                                 |
| Profile                                 |                                                 | Last Undeted on +14/11/2022 07:46:57   |
|                                         |                                                 | Last opdated off . 14/11/2022 07:40:57 |
| PWP Operations                          | Calorific value of feed to WtE boiller (KJ/Kg): | 10                                     |
| Procurement Details                     | Plastic Content (Cat - I) % :                   |                                        |
| Production and Sales                    |                                                 | 20                                     |
| Details                                 | Plastic Content (Cat - II) % :                  | 10                                     |
| Upload Test Reports                     | Diratic Contant (Oct. III) % 1                  |                                        |
| 🔄 Wallet                                | Plastic Content (Cat - III) % :                 | 15                                     |
| 🗐 Annual Report                         | Plastic Content (Cat - IV) % :                  | 0                                      |
| S Filled Annual Report                  |                                                 |                                        |
| ▲ · · · · · · · · · · · · · · · · · · · | Energy conversion factor of the Boiler :        | 0.5                                    |
|                                         | Upload Test Report*                             | View                                   |
|                                         |                                                 |                                        |
|                                         |                                                 |                                        |

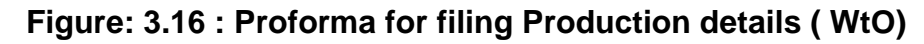

| EPR Portal For Plas    | itic* WTE                   |                                                                                                    |                                                                                                    |                  |                            |        |                                             | WTE -                                  |
|------------------------|-----------------------------|----------------------------------------------------------------------------------------------------|----------------------------------------------------------------------------------------------------|------------------|----------------------------|--------|---------------------------------------------|----------------------------------------|
| Dashboard              | Production Details          |                                                                                                    |                                                                                                    |                  |                            |        |                                             |                                        |
| A Profile              | From Date 01-11-2022        | To Date 13+11-2022                                                                                                    |                                                                                                    |                  |                            |        | Single E                                    | ntry                                   |
| Gg Application         |                             |                                                                                                    |                                                                                                    |                  |                            |        |                                             |                                        |
| C PWP Operations       | Plastic Wastel7             | r                                                                                                    |                                                                                                    | Production Detai | ls                         |        | -                                           |                                        |
| Procurement Details    | SOT                         | Add Production details (Waste to                                                                                                    | Oil)                                                                                                    |                  |                            | ×      |                                             |                                        |
| Production Details     | 407                         | Period                                                                                                    |                                                                                                    |                  |                            |        |                                             |                                        |
| Sales Details          |                             | From Date *                                                                                                    | To Date *                                                                                                    |                  | Oil production (in tons) * |        |                                             |                                        |
| Upload Test Reports    | 301                         | dd-mm-2022                                                                                                    | dd-mm-2022                                                                                                    |                  | Enter quantity             |        |                                             |                                        |
| Ta Wallet              | 207                         |                                                                                                    |                                                                                                    | J                |                            |        |                                             |                                        |
| 🖹 Annual Report        | 107                         | Energy contribution from plastics (Mj) :                                                                                                    | D                                                                                                    |                  |                            |        |                                             |                                        |
| g Filled Annual Report | 101                         | Qualifying Feed(MT) :                                                                                                    | 0                                                                                                    |                  |                            |        |                                             |                                        |
| Compensation           | 0T                          | Qty of PW processed for Cat I (in MT) :                                                                                                    | 0                                                                                                    |                  |                            |        | A                                           | Date                                   |
|                        | TALE                        | Qty of PW processed for Cat II (in MT):                                                                                                    | 0                                                                                                    |                  |                            |        | BUN BUN                                     |                                        |
|                        |                             | Gty of PW processed for Cat IV (in MT) :                                                                                                    | 0                                                                                                    |                  |                            |        |                                             |                                        |
|                        |                             |                                                                                                    | <u>.</u>                                                                                                    |                  |                            |        |                                             |                                        |
|                        | Q. Search                   |                                                                                                    |                                                                                                    |                  |                            |        |                                             |                                        |
|                        | SL.No Production From Date  |                                                                                                    |                                                                                                    |                  |                            | Submit | for Qty of PW processed for<br>Cat III (MT) | Qty of PW processed for<br>Cat IV (MT) |
|                        | 1 2022-11-01                | 2022-11-01 50                                                                                                    | 0                                                                                                    | 2022-11-06       | 0                          | 0      | 0                                           | 0                                      |
|                        | Showing 1 to 1 of 1 entries |                                                                                                    |                                                                                                    |                  |                            |        |                                             | Previous 1 Next                        |
|                        |                             |                                                                                                    |                                                                                                    |                  |                            |        |                                             |                                        |
|                        |                             |                                                                                                    |                                                                                                    |                  |                            |        |                                             |                                        |
|                        |                             |                                                                                                    |                                                                                                    |                  |                            |        |                                             |                                        |
| 10000                  |                             | STREET, STREET, STREET | CONTRACTOR OF THE OWNER OF THE OWNER OWNER OWNER OWNER OWNER OWNER OWNER OWNER OWNER OWNER OWNER OWNER OWNER OWNER OWNER OWNER OWNER OWNER OWNER OWNER OWNER OWNER OWNER OWNER OWNER OWNER OWNER OWNER OWNER |                  |                            |        | ~                                           |                                        |

Figure 3.17 : Upload Test Report ( WtO)

| Deshboard           | Upload Test Reports and Values            |                                            |                                       | Update |
|---------------------|-------------------------------------------|--------------------------------------------|---------------------------------------|--------|
| Profile             |                                           |                                            | Last Updated on : 13/11/2022 11:55:02 |        |
| Application         | Calorific value of plastic waste (KJ/Kg): |                                            |                                       |        |
| Procurement Details | Plastic Content Percentage                | Update Test Report                         | ×                                     |        |
| Production Details  | CAT-1:                                    |                                            |                                       |        |
| Sales Details       | CATL2 -                                   | Calorific value of plastic waste (KJ/Kg) : | 1000                                  |        |
| Upload Test Reports |                                           | Plastic Content Percentage                 |                                       |        |
| Wallet              | CAT-3:                                    | CAI-11                                     | 20                                    |        |
| Annual Report       | CAT+4 :                                   | CAT-2 :                                    | 20                                    |        |
| Section 2015        | Test Report Validity                      | CAT-3 :                                    | 20                                    |        |
| 1.2 Compensation    | Energy consumption per ton of oil (in Mi) | CAT-4:                                     |                                       |        |
|                     | United Test Departs                       |                                            | 0                                     |        |
|                     |                                           | Upload Test Report*                        | Choose File Letter to f PWPs.pdf View |        |
|                     |                                           |                                            |                                       |        |
|                     |                                           |                                            |                                       |        |
|                     |                                           |                                            | Submit                                |        |
|                     |                                           |                                            |                                       |        |
|                     |                                           |                                            |                                       |        |
|                     |                                           |                                            |                                       |        |
|                     |                                           |                                            |                                       |        |
|                     | Uplead Text Report*                       | Upload Test Report*                        | Choose File Letter to _f PWPs.pdf     |        |

Figure 3.18: Proforma for filing Production details (Coprocessor)

| 5 Deshboerd<br>은 Profile                                                   | From Date 01-11-2022                        | To Date 14-11-2022                                                                                                    |         |                                                     |                                                       |                                          |       |              |        | Single Entry                           |                                                         |
|----------------------------------------------------------------------------|---------------------------------------------|----------------------------------------------------------------------------------------------------|---------|-----------------------------------------------------|-------------------------------------------------------|------------------------------------------|-------|--------------|--------|----------------------------------------|---------------------------------------------------------|
| 2 PWP Operations                                                           | Plastic Waster                              | Add Production details (Co-proc                                                                                                    | cessing | g in Cement Kilns)                                  |                                                       |                                          |       | ×            |        |                                        |                                                         |
| Production Details Production Details Sales Details                        | 157                                         | Period<br>From Date *<br>dd-mm-2022                                                                                                    |         | To Date *<br>dd-mm-2022                             |                                                       | 3_                                       |       |              |        |                                        |                                                         |
| Upload Test Reports           Image: Wallet           Image: Annual Report |                                             | Clinker production (T) *<br>Enter Clinker Production(T)                                                                                                    |         | Percentage of energy con<br>Enter Percentage of ene | ntribution by Alternate 1<br>ergy contribution by Alt | uel (MSW/RDF) *<br>ernate fuel (MSW/RDF) |       |              |        |                                        |                                                         |
| 몇 Filled Annual Report<br>친망 Compensation                                  | 07                                          | Energy contribution from feed (Mj) :<br>Qualifying Feed(MT) :<br>Oty of PW processed for Cat I (in MT) :<br>Qty of PW processed for Cat II (in MT) :<br>Qty of PW processed for Cat III (in MT) : |         | 0<br>0<br>0<br>0                                    |                                                       |                                          |       |              | BEN S  | - Station                              | n, Date                                                 |
|                                                                            | Q Search<br>SL.No Production From Dat       | Qty of PW processed for Cat IV (in MT) :                                                                                                    |         | 0                                                   |                                                       |                                          |       | Submit Docer | ised ( | Oty of PW processed<br>for Cat IV (MT) | % energy contribution<br>by Alternate fuel<br>(MSW/RDF) |
|                                                                            | 1 2022-09-01<br>2 2022-11-12                | 2022-11-12 2                                                                                                    |         | 0.26 202                                            | 22-11-13                                              | 0.026                                    | 0.052 | 0.039        |        | 1.2<br>1.026                           | 10                                                      |
|                                                                            | 3 2022-11-11<br>Showing 1 to 3 of 3 entries | 2022-11-11 3                                                                                                    |         | 0.15 202                                            | 22-11-13                                              | 0.015                                    | 0.03  | 0.0225       |        | D.015                                  | 5<br>vious 1 Next                                       |

# Figure 3.19: Upload Test Report (Coprocessor)

| Dashboard                           | Upload Test Reports and Values                             |                                      |
|-------------------------------------|------------------------------------------------------------|--------------------------------------|
| 옷 Profile                           |                                                            | Last Updated on :10/11/2022 08:33-21 |
| - PWP Operations へ                  | Calorific value of feed (KJ/Kg):                           | 10                                   |
| Procurement Details                 | Energy consumption per ton of clinker (in Mj) :            | 10                                   |
| Production Details<br>Sales Details | Category wise percentage of plastic content in solid waste |                                      |
| Upload Test Reports                 | Plastic Content (Cat-I) % :                                | 10                                   |
| C Walket                            | Plastic Content (Cat-II) % :                               | 20                                   |
| R Filled Annual Report              | Plastic Content (Cat-III) % :                              | 15                                   |
| 근: Compensation                     | Plastic Content (Cat-IV) % :                               | 10                                   |
|                                     | Test Report Validity                                       | 08-02-2023                           |
|                                     | Upload Test Report*                                        | View                                 |
|                                     |                                                            |                                      |
|                                     |                                                            |                                      |
|                                     |                                                            |                                      |
|                                     |                                                            |                                      |
|                                     |                                                            |                                      |
|                                     |                                                            |                                      |

## Figure 3.20: Proforma for Production details (composting)

| = 🙀 EPR Portal For Plast |         |            |                              |                     |           |                              |                         |                  |             | pmcomposting -     |
|--------------------------|---------|------------|------------------------------|---------------------|-----------|------------------------------|-------------------------|------------------|-------------|--------------------|
| E Dashboard              | Product | tion De    | tails                        |                     |           |                              |                         |                  |             |                    |
| 은 Profile                | From    | n Date     | 01-Jan-2023 🗂 To Date        | 13-Jan-2023 🖨       |           |                              |                         |                  | Bulk Entry  | Single Entry       |
|                          |         |            |                              |                     |           |                              |                         | _                |             |                    |
| کے PWP Operations        |         |            |                              |                     |           | Production                   | Details                 |                  |             |                    |
| Procurement Details      |         |            |                              |                     |           |                              |                         |                  |             |                    |
| Production Details       |         |            | 0.07                         |                     |           |                              |                         |                  | _           |                    |
| Inventory & Sales        |         |            | Add Production deta          | ils (Industrial Con | npositing | )                            |                         | ×                |             |                    |
| Upload Test Reports      |         |            | From Date *                  |                     | To Date   |                              |                         |                  |             |                    |
| 🔄 Wallet                 |         |            | ddyyyy                       |                     | dd        | -уууу                        |                         |                  |             |                    |
| 🚰 Annual Report          |         |            | Compost production (in tons) | *                   | Qualifyin | g Feed(MT) *                 | Qty of PW processed for | Cat IV (in MT) * |             |                    |
| Ge Filled Annual Report  |         |            | Enter quantity               |                     | Enter q   | uantity                      |                         |                  |             |                    |
| 친궁 Compensation          |         |            |                              |                     |           |                              |                         |                  | 2 2         | - Date             |
|                          |         |            |                              |                     |           |                              |                         | Submit           | 2023-01     |                    |
|                          |         |            |                              |                     |           |                              |                         |                  |             |                    |
|                          |         |            |                              |                     |           |                              |                         |                  |             |                    |
|                          | d l     |            |                              |                     |           |                              |                         |                  | Oty of PM p | record for Cat IV  |
|                          | SL.M    | No Pro     | oduction From Date           | Production To Date  |           | Qty of Compost Produced (MT) | Solid Waste Burnt (MT)  | Date of Entry    | (MT)        | bcessed for Cat IV |
|                          | 1       | 202        | 22-11-01                     | 2022-11-04          |           | 10                           | 40                      | 2022-11-15       | 12          |                    |
|                          | 2       | 202        | 22-11-21                     | 2022-11-22          |           | 10                           | 40                      | 2022-11-22       | 12          |                    |
|                          | 3       | 202        | 22-11-16                     | 2022-11-16          |           | 2                            | 8                       | 2022-11-22       | 2.4         |                    |
| '                        | 4       | 201        | 22-12-21                     | 2022-12-21          |           | 1                            | 4                       | 2022-12-23       | 1.2         |                    |
|                          | 5       | 202        | 22-12-17 00:00:00            | 2022-12-18 00:00:00 |           | 1                            | 4                       | 2022-12-23       | 1.2         |                    |
|                          | 6       | 202        | 22-12-19 00:00:00            | 2022-12-20 00:00:00 |           | 1                            | 4                       | 2022-12-23       | 1.2         |                    |
|                          | Sho     | owing 1 to | o 6 of 6 entries             |                     |           |                              |                         |                  |             | us 1 Next          |
|                          |         |            |                              |                     |           |                              |                         |                  |             |                    |
|                          |         |            |                              |                     |           |                              |                         |                  |             |                    |

Figure 3.21: Upload Test Report (Industrial-composting)

| EPR Portal For Plast                      | - pmcomposting                                                                             |                                       | Democompositing - |
|-------------------------------------------|--------------------------------------------------------------------------------------------|---------------------------------------|-------------------|
| Dashboard                                 | Upload Test Reports and Values                                                             |                                       | Update            |
| Profile                                   |                                                                                            | Last Updated on : 15/11/2022 05:35:33 |                   |
| PWP Operations                            | Qty of Feed per Ton of Compost(in MT) :                                                    | 4                                     |                   |
| Procurement Details<br>Production Details | Category wise percentage of plastic content in solid waste<br>Plastic Content (Cat-IV) % : | 30                                    |                   |
| Inventory & Sales                         | Test Report Validity                                                                       | 13-Feb-2023                           |                   |
| Upload Test Reports                       | Upload Test Report*                                                                        | View                                  |                   |
| Annual Report                             |                                                                                            |                                       |                   |
| Compensation                              |                                                                                            |                                       |                   |
|                                           |                                                                                            |                                       |                   |
|                                           |                                                                                            |                                       |                   |
|                                           |                                                                                            |                                       |                   |
|                                           |                                                                                            |                                       |                   |
|                                           |                                                                                            |                                       |                   |
|                                           |                                                                                            |                                       |                   |

#### 3.3 Inventory & Sales

- a) The user can click on "PWP Operations", and then select "Sales Details" (Figure 3.22) to add Sales details.
- b) Addition of Sales details can be done by clicking on "Add New "at the right side corner **(Figure 3.22).**
- c) This Sales Details page shall have three sections:

- i. <u>Production Inventory</u>: Details of Production consignments giving details of product manufactured & corresponding Certificate potential in different category shall be displayed in this section. For example if 50 T of Product 1 with 60% recycled plastic and 60 T of Product 2 with 70% recycled plastic is manufactured,, then they will be listed as two separate items in the inventory section.
- ii. <u>Add Sales Quantity</u>: Sales items from different consignments can be selected from the

"Available Qty" in the Production inventory. Actual sales quantity will have to be keyed in this section. For example from inventory detailed given at (i) above, 10 T of Product 1 and 20 T of Product 2 can be selected for sales. The format of Production inventory &Add Sales Quantity for Recycling, WtO, Co-processing& Industrial composting is given in **Figure 3.23 a, 3.23 b & 3.23 c & 3.23 d** respectively

- iii. <u>Generate Invoice</u> The PWP will have to key in the following details):
  - Production type & Qty
  - GST Details
  - Bank Account details

The user can click "Generate EPR Invoice " to confirm the Entry and add another Entry, if required, by selecting additional items in"Add Sales Quantity". The proforma for Invoice Generation for Recycler, WtO, Co-processing & composting is given in **Figure 3.24 a, b, c & d** respectively.

For the cement / clinker sales, an additional parameter- Final product Cement /Clinker has to be selected and qty of clinker in the final product has to be added. It has to be further checked that the clinker sales in the "Generate Invoice Section" is same as that in the Ädd Sales Qty"

- d) EPR Invoice No. generation button shall be activated only after complete information has been provided in the proforma.
- e) Certificate Potential shall be generated after GST e-invoice (as applicable as per GST Act

2017 (as amended)) is uploaded in the "Sales Details section" (**Figure 3.22**). EPR invoice No. has to be indicated on the invoice.

# f) Checks & Balances

o The Inventory of different items is linked to the Production section

• The PWP shall ensure that Quantity of Product sold from different consignments in Ädd Sales details" is equal to the total product quantity sold in the Invoice Generation Section. "Generate invoice Button" be enabled only after all complete details in the Invoice proforma have been correctly filled in

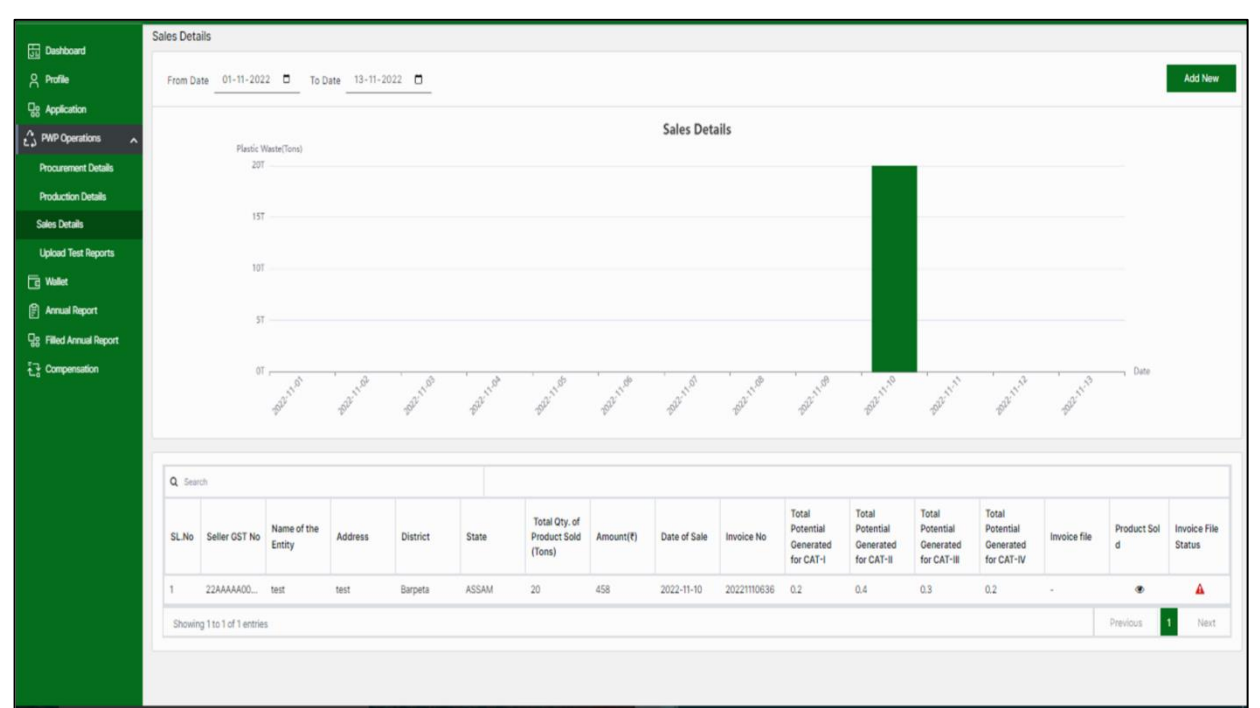

#### Figure 3.22: Proceeding to Sales Section

# Figure 3.23(a): Inventory Details (Recycler)

| 5. Deshboard           | Sales Det             | ails                    |        |              |         |                             |   |                |                                                   |        |                                              |                         |     |
|------------------------|-----------------------|-------------------------|--------|--------------|---------|-----------------------------|---|----------------|---------------------------------------------------|--------|----------------------------------------------|-------------------------|-----|
| 은 Profile              | Producti              | on inventory            |        |              |         |                             |   |                |                                                   |        |                                              |                         |     |
| g Application          |                       |                         |        |              |         |                             |   |                |                                                   |        |                                              |                         |     |
| 2 PWP Operations       | Q Sea                 | ich                     |        |              |         |                             |   |                |                                                   |        |                                              |                         |     |
| Procurement Details    | SL.No                 | Select                  | + Cate | gory         | + Proce | ss Code                     | • | Plastic Type 🗢 | Product                                           | •      | Percentage of Recycled plastic<br>in product | Available quantity (MT) | ٠   |
| Production Details     | 3                     | •                       | CAT-   |              | R1      |                             | ş | PET            | Pellets                                           |        | 50                                           | 20                      |     |
| Te Wallet              | 2                     | 2                       | CAT    |              | R1      |                             | Ę | PET            | Pellets                                           |        | 100                                          | 50                      |     |
| Annual Report          | 3                     |                         | CAT-   |              | R4      |                             | F | pp             | Packaging (Cat-I)-(Containers > 0.9L and < 4.9 L) |        | 10                                           | 10                      |     |
| S Filled Annual Report | 4                     |                         | CAT-   |              | R4      |                             | Ę | pp             | Packaging (Cat-I)-(Containers > 4.9 L)            |        | 10                                           | 60                      |     |
| Compensation           | 5                     |                         | CAT-   |              | R4      |                             | F | pp             | Packaging (Cat-I)-(Containers < 0.9 L)            |        | 100                                          | 60                      |     |
|                        | Add sale              | s quantity<br>Category  |        | Process Code |         | Plastic Type                |   | Product        | Percentage of Recycled plastic in product         | Avai   | able quantity (MT)                           | Quantity Sold(MT)       |     |
|                        | 1                     | CAT-I                   |        | R1           |         | PET                         |   | Pellets        | - 50                                              | 20     | i i                                          | 1                       |     |
|                        | 2                     | CAT-I                   |        | R1           |         | PET                         |   | Pellets        | 100                                               | 50     |                                              | 2                       |     |
|                        | Generate<br>Registrat | e Invoice<br>tion Type* |        |              |         | Entity Type<br>× * Producer |   |                | Name of the<br>× - 202206187                      | Entity | *<br>VV Enterprises                          |                         | × - |

Figure 3.23(b): Inventory Details (WtO)

| Dashboard            | Sales Det | ails                                                                                                    |                                    |                                        |                                        |                                          |                                          |                         |
|----------------------|-----------|----------------------------------------------------------------------------------------------------|------------------------------------|----------------------------------------|----------------------------------------|------------------------------------------|------------------------------------------|-------------------------|
| Profile              | Producti  | on inventory                                                                                                    |                                    |                                        |                                        |                                          |                                          |                         |
| Application          |           |                                                                                                    |                                    |                                        |                                        |                                          |                                          |                         |
| PWP Operations       | Q Sea     | ech                                                                                                    |                                    |                                        |                                        |                                          |                                          |                         |
| rocurement Details   | SL.No     | Select                                                                                                    | Qualifying Feed(MT)                | Qty of PW processed for Cat I     (MT) | Qty of PW processed for Cat II<br>(MT) | Qty of PW processed for Cat III     (MT) | Qty of PW processed for Cat IV<br>(MT) • | Available quantity (MT) |
| alac Details         | 1         | D                                                                                                    | 0                                  | 0                                      | 0                                      | 0                                        | 0                                        | 50                      |
| aload Test Reports   | 2         | 0                                                                                                    | 0.09                               | 0.018                                  | 0.018                                  | 0.018                                    | 0                                        | 100                     |
| Abliet               | 3         | 8                                                                                                    | 9                                  | 1.8                                    | 1.8                                    | 1.8                                      | 0                                        | 10000                   |
| Annual Report        |           |                                                                                                    |                                    |                                        |                                        |                                          |                                          |                         |
| Filled Annual Report | Add sale  | s quantity                                                                                                    |                                    |                                        |                                        |                                          |                                          |                         |
| Compensation         | SI No.    | Qualifying Revi/MTI                                                                                                    | Oty of BW processed for Cat I (MT) | Oty of RW processed for Cat II (MT)    | One of DW processed for Cat III (MT)   | Oty of PW processed for Cat IV (MT)      | Available countity (MT)                  | Quantity Sold(MT)       |
|                      | - CEARO   | source and a contract of the second second s |                                    | any or the processes for our in the    |                                        | and a subscription of the second second  | Products quality (in 1)                  | deninity sectority      |
|                      | 1         | 9                                                                                                    | 1.8                                | 1.8                                    | 1.8                                    | 0                                        | 10000                                    | 10000                   |
|                      |           |                                                                                                    |                                    |                                        |                                        |                                          |                                          |                         |
|                      | Generate  | e Invoice                                                                                                    |                                    |                                        |                                        |                                          |                                          |                         |
|                      | Name of   | the Entity *                                                                                                    |                                    | Address*                               |                                        | State*                                   |                                          |                         |
|                      | DIVYA     | SINHA                                                                                                    |                                    | 402-D, REGENT, SHIPRA S                | SUN CITY, INDIRAPURAM                  | ANDAMA                                   | N AND NICOBAR ISLANDS                    |                         |
|                      | District* |                                                                                                    |                                    | GST No. of Seller *                    |                                        | Bank Acco                                | unt No*                                  |                         |
|                      | Nicoba    | r                                                                                                    | ×                                  | * 22AAAAA0000A127                      |                                        | 1234567                                  | 890123                                   |                         |
|                      | IFSC Cod  | de*                                                                                                    |                                    | Principal Amount(₹)*                   |                                        | GST Amou                                 | nt(₹)*                                   |                         |
|                      |           |                                                                                                    |                                    |                                        |                                        |                                          |                                          |                         |

Figure 3.23(c): Inventory Details (Coprocessor)

| Ju Dashboard            | Sales D | etails            |                     |                       |                  |                                        |                                         |                      |                        |                                        |                         |   |
|-------------------------|---------|-------------------|---------------------|-----------------------|------------------|----------------------------------------|-----------------------------------------|----------------------|------------------------|----------------------------------------|-------------------------|---|
| Profile                 | Produ   | ction inventory   |                     |                       |                  |                                        |                                         |                      |                        |                                        |                         |   |
| Co Application          | -       |                   |                     |                       |                  |                                        |                                         |                      |                        |                                        |                         | - |
| د PWP Operations م      | Q       | Search            |                     |                       |                  |                                        |                                         |                      |                        |                                        |                         |   |
| Procurement Details     | SLI     | lo Select         | Production Date     | Qualifying Fe         | ed(MT)           | Qty of PW processed for Cat I<br>(MT)  | Qty of PW processed for Cat<br>II (MT)  | Qty of F<br>III (MT) | W processed for Cat    | Qty of PW processed for Cat<br>IV (MT) | Available quantity (MT) | • |
| Production Details      | 1       |                   | 2022-11-13          | 0.26                  |                  | 0.026                                  | 0.052                                   | 0.039                |                        | 0.026                                  | 2                       |   |
| Upload Test Reports     | 2       | D                 | 2022-11-13          | 0.15                  |                  | 0.015                                  | 0.03                                    | 0.0225               |                        | 0.015                                  | 3                       |   |
| Fig Wallet              |         |                   |                     |                       |                  |                                        |                                         |                      |                        |                                        |                         |   |
| 🛱 Annual Report         | Add s   | ales quantity     |                     |                       |                  |                                        |                                         |                      |                        |                                        |                         |   |
| Gg Filled Annual Report | -       |                   |                     |                       |                  |                                        |                                         |                      |                        |                                        |                         |   |
| Compensation            | SLN     | o Production Date | Qualifying Feed(MT) | Qty of PW pro<br>(MT) | cessed for Cat I | Qty of PW processed for Cat II<br>(MT) | Qty of PW processed for Cat III<br>(MT) | Qty of P<br>(MT)     | W processed for Cat IV | Available quantity (MT)                | Quantity Sold(MT)       |   |
|                         | 1       | 2022-11-13        | 0.26                | 0.026                 |                  | 0.052                                  | 0.039                                   | 0.02                 | 6                      | 2                                      | 1                       |   |
|                         |         |                   |                     |                       |                  |                                        |                                         |                      |                        |                                        |                         |   |
|                         | Gener   | ate Invoice       |                     |                       |                  |                                        |                                         |                      |                        |                                        |                         |   |
|                         | Name    | of the Entity *   |                     |                       | Product Type     | •                                      |                                         |                      | Amount of material s   | old *                                  |                         |   |
|                         | Ent     | ty Name           |                     |                       | Select Produ     | uct Type                               |                                         | *                    | Enter amount           |                                        |                         |   |
|                         | Perce   | ntage of clinker* |                     |                       | Address*         |                                        |                                         |                      | State*                 |                                        |                         |   |
|                         | Ent     | er percentage     |                     |                       | Postal Addr      | ess                                    |                                         |                      | Select State / UT      |                                        |                         | • |
|                         | Distri  | :t*               |                     |                       | GST No. of Se    | eller *                                |                                         |                      | Bank Account No*       |                                        |                         |   |
|                         | Sele    | ct District       |                     | *                     | Enter GST n      | umber                                  |                                         |                      | Enter account num      | ber                                    |                         |   |

# Figure 3.23(d): Inventory Details (Industrial composting )

|                         | pmcon      | nposting              |                       |               |            |                        |                                         |               |              |             |                                            |              | - 🗶 I            | omcomposting -         |
|-------------------------|------------|-----------------------|-----------------------|---------------|------------|------------------------|-----------------------------------------|---------------|--------------|-------------|--------------------------------------------|--------------|------------------|------------------------|
| Dashboard               | Sales Deta | ils                   |                       |               |            |                        |                                         |               |              |             |                                            |              |                  |                        |
|                         | From Da    | te 01-Jan-20          | 23 🗖 🛛 To Dati        | a 13-Jan-2023 |            |                        |                                         |               |              |             |                                            |              |                  | Add New                |
| Cg Application          |            |                       |                       |               |            |                        | <b>C</b> -1                             | Detaile       |              |             |                                            |              |                  |                        |
| PWP Operations          |            | Qty of Compost Pro    | oduced (MT)           |               |            |                        | Sales                                   | Details       |              |             |                                            |              |                  |                        |
| Procurement Details     |            | 11                    |                       |               |            |                        |                                         |               |              |             |                                            |              |                  |                        |
| Production Details      |            | 0.8T                  |                       |               |            |                        |                                         |               |              |             |                                            |              |                  |                        |
| Upload Test Reports     |            | 0.6T                  |                       |               |            |                        |                                         |               |              |             |                                            |              |                  |                        |
| 🕞 Wallet                |            | 0.4T                  |                       |               |            |                        |                                         |               |              |             |                                            |              |                  |                        |
| Annual Report           |            |                       |                       |               |            |                        |                                         |               |              |             |                                            |              |                  |                        |
| 이유 Filled Annual Report |            | 0.2T                  |                       |               |            |                        |                                         |               |              |             |                                            |              |                  |                        |
| 춘궁 Compensation         |            | 07 ,                  | 01.01                 | 1923.01.03    | 1923-01-04 | 10 <sup>23.01.05</sup> | 13-01-06 2023-01                        | ol 2023-01-08 | 2013-01-09   | 2013-01-20  | 1923-01-21 1923                            | 01-32        | , Date           |                        |
|                         |            |                       |                       |               |            |                        |                                         |               |              |             |                                            |              |                  |                        |
|                         | Q Sear     | ch                    |                       |               |            |                        |                                         |               |              |             |                                            |              |                  |                        |
|                         | SL.No      | Seller GST No         | Name of the<br>Entity | Address       | District   | State                  | Total Qty. of<br>Product Sold<br>(Tons) | Amount(₹)     | Date of Sale | Invoice No  | Total Potential<br>Generated for<br>CAT-IV | Invoice file | Product Sol<br>d | Invoice File<br>Status |
|                         | 1          | 22AAAAA000            | abc                   | delhi         | Chandigarh |                        | 5                                       | 450           | 2022-11-15   | 20221115656 | 6                                          | -            | ۲                | <b>A</b>               |
|                         | 2          | 22AAAAA000            | test                  | parivesh bhaw | Banka      |                        | 1                                       | 10000         | 2022-12-22   | 20221223712 | 1.2                                        | -            | ۲                | ▲                      |
|                         | Showing    | g 1 to 2 of 2 entries |                       |               |            |                        |                                         |               |              |             |                                            |              | Previous         | 1 Next                 |
|                         |            |                       |                       |               |            |                        |                                         |               |              |             |                                            |              |                  |                        |

# Figure 3.24(a): Proforma for Generating Invoice (Recycler)

|             | 4                                                |                                                                | CAT-I            | R4    | PP                                                                       | Pa      | ckaging (Cat-I)-(Containers > 4.9 L) |                                                  | 10                      | 60                |
|-------------|--------------------------------------------------|----------------------------------------------------------------|------------------|-------|--------------------------------------------------------------------------|---------|--------------------------------------|--------------------------------------------------|-------------------------|-------------------|
|             | 5                                                | 0                                                              | CAT-I            | R4    | PP                                                                       | Pa      | ckaging (Cat-I)-(Containers < 0.9 L) |                                                  | 100                     | 60                |
|             |                                                  |                                                                |                  |       |                                                                          |         |                                      |                                                  |                         |                   |
|             | and a plane of                                   |                                                                |                  |       |                                                                          |         |                                      |                                                  |                         |                   |
| ^           | ou sales o                                       | Ganoty                                                         |                  |       |                                                                          |         |                                      |                                                  |                         |                   |
| 1           | SLNo 1                                           | Category                                                       | Process Code     | Plast | ic Type                                                                  | Product | Percentage of Recycled plas          | tic in product                                   | Available quantity (MT) | Quantity Sold(MT) |
|             |                                                  |                                                                |                  |       |                                                                          |         |                                      |                                                  |                         |                   |
|             | 1                                                | CAT-I                                                          | R1               | PE    | J                                                                        | Pellets | 50                                   |                                                  | 20                      | 1                 |
|             |                                                  |                                                                |                  |       |                                                                          |         |                                      |                                                  |                         |                   |
|             | 2                                                | CAT+I                                                          | R1               | PE    | .T                                                                       | Pellets | 100                                  |                                                  | 50                      | 2                 |
|             |                                                  |                                                                |                  |       |                                                                          |         |                                      |                                                  |                         |                   |
|             |                                                  |                                                                |                  |       |                                                                          |         |                                      |                                                  |                         |                   |
| G           | Senerate ir                                      | ivolce                                                         |                  |       |                                                                          |         |                                      |                                                  |                         |                   |
| B           | egistratio                                       | n Type*                                                        |                  |       | Entity Type*                                                             |         |                                      | Name of the E                                    | ntity *                 |                   |
|             | Registere                                        | d                                                              |                  | х *   | Producer                                                                 |         | х *                                  | 2022061871                                       | 760-NV Enterprises      | x                 |
| -           | ddress*                                          |                                                                |                  |       | State*                                                                   |         |                                      |                                                  |                         |                   |
|             |                                                  |                                                                |                  |       |                                                                          |         |                                      | District*                                        |                         |                   |
|             | Plot No 6                                        | Phase I Industrial Estat                                       | te Gangyal Jammu |       | JAMMU AND KASHMIR                                                        |         | ×                                    | Jammu                                            |                         |                   |
| -           | Plot No 6                                        | Phase I Industrial Estat                                       | te Gangyal Jammu |       | JAMMU AND KASHMIR                                                        |         | *                                    | Jammu                                            |                         |                   |
| G           | Plot No 6                                        | Phase I Industrial Estat                                       | te Gangyal Jammu |       | JAMMU AND KASHMIR<br>Bank Account No*                                    |         |                                      | Jammu<br>JSC Code*                               | 21                      |                   |
| G           | Plot No 6<br>ST No. of<br>22AAAA                 | Phase I Industrial Estal<br>Seller *<br>0000A127               | te Gangyal Jammu |       | JAMMU AND KASHMIR<br>Bank Account No*<br>1234567890123                   |         | *                                    | District*<br>Jammu<br>IFSC Code*<br>UBIN055327   | 1                       |                   |
| -<br>G<br>P | Plot No 6<br>ST No. of<br>22AAAAA<br>rincipal Ar | Phase I Industrial Estar<br>Seller *<br>d0000A127<br>tount(₹)* | te Gangyal Jammu |       | JAMMU AND KASHMIR<br>Bank Account No*<br>1234567890123<br>GST Amount(₹)* |         | *                                    | Jammu<br>JFSC Code*<br>UBIN055323<br>Sales date* | n                       |                   |

# Figure 3.24(b) : Proforma for Generating Invoice (WtO)

|                         |      |         |                                                                                                    |                                    |     |                                 |                                      |                         |                |                         | ~                 |
|-------------------------|------|---------|----------------------------------------------------------------------------------------------------|------------------------------------|-----|---------------------------------|--------------------------------------|-------------------------|----------------|-------------------------|-------------------|
| 5 Dashboard             | 2    |         |                                                                                                    | 0.09                               | 0.0 | 18                              | 0.018                                | 0.018                   |                | 0                       | 100               |
| 只 Profile               | 3    |         | 8                                                                                                    | 9                                  | 1.8 |                                 | 1.8                                  | 1.8                     |                | 0                       | 10000             |
|                         |      |         |                                                                                                    |                                    |     |                                 |                                      |                         |                |                         |                   |
| PWP Operations          | Add  | sales   | quantity                                                                                                    |                                    |     |                                 |                                      |                         |                |                         |                   |
| Procurement Details     |      |         |                                                                                                    |                                    |     |                                 |                                      |                         |                |                         |                   |
| Production Details      | SL   | No      | Qualifying Feed(MT)                                                                                             | Qty of PW processed for Cat I (MT) | Qty | of PW processed for Cat II (MT) | Qty of PW processed for Cat III (MT) | Qty of PW processed for | or Cat IV (MT) | Available quantity (MT) | Quantity Sold(MT) |
| Sales Details           | 1    |         | 9                                                                                                    | 18                                 | 1   | 8                               | 18                                   | 0                       |                | 10000                   | 10000             |
| Upload Test Reports     |      |         | -                                                                                                    | 1.0                                | _   |                                 | 1.00                                 | -                       |                |                         |                   |
| C Wallet                |      |         |                                                                                                    |                                    |     |                                 |                                      |                         |                |                         |                   |
| Annual Report           | Gen  | erate   | invoice                                                                                                    |                                    |     |                                 |                                      |                         |                |                         |                   |
| Q: Filled Annual Report | -    |         |                                                                                                    |                                    |     |                                 |                                      |                         |                |                         |                   |
| Compensation            | Nan  | ne of t | he Entity *                                                                                                    |                                    |     | Address*                        |                                      |                         | State*         |                         |                   |
| L                       | D    | VYA S   | INHA                                                                                                    |                                    |     | 402-D, REGENT, SHIPRA S         | SUN CITY, INDIRAPURAM                |                         | ANDAMAN        | AND NICOBAR ISLANDS     | × *               |
|                         | Dist | rict*   |                                                                                                    |                                    |     | GST No. of Seller *             |                                      |                         | Bank Accou     | int No*                 |                   |
|                         | Ni   | cobar   |                                                                                                    | ×                                  | Ŧ   | 22AAAAA0000A1Z7                 |                                      |                         | 12345678       | 90123                   |                   |
|                         | IFSO | C Code  | e*                                                                                                    |                                    |     | Principal Amount(₹)*            |                                      |                         | GST Amour      | it(₹)*                  |                   |
|                         | U    | BINOS   | 53271                                                                                                    |                                    |     | 290                             |                                      |                         | 6              |                         |                   |
|                         | Sale | is date | e de la companya de la companya de la companya de la companya de la companya de la companya de la companya de l |                                    |     | Total Quantity Sold(MT)*        |                                      |                         |                |                         |                   |
|                         | 13   | 8-11-2  | 022                                                                                                    |                                    |     | 10000                           |                                      |                         |                |                         |                   |
|                         | -    |         |                                                                                                    |                                    |     |                                 |                                      |                         |                |                         |                   |
|                         |      |         |                                                                                                    |                                    |     |                                 |                                      |                         |                |                         |                   |
|                         | EP   | R Invoi | ce Number 20221113646                                                                                           |                                    |     | D                               |                                      |                         |                |                         | Reset             |
|                         |      |         | 20221113040                                                                                                    |                                    |     | 9                               |                                      |                         |                |                         | Reser             |
|                         |      |         |                                                                                                    |                                    |     |                                 |                                      |                         |                |                         |                   |

Figure 3.24(c) : Proforma for Generating Invoice(Coprocessor)

| EPR Portal For Plast                      | ic≈ atanu             | сор                   |                     |                       |                          |                                        |                                         |                                        |                         | 🚺 atanu dey                 |  |  |  |  |  |  |
|-------------------------------------------|-----------------------|-----------------------|---------------------|-----------------------|--------------------------|----------------------------------------|-----------------------------------------|----------------------------------------|-------------------------|-----------------------------|--|--|--|--|--|--|
| Dashboard                                 | Add sale              | Add sales quantity    |                     |                       |                          |                                        |                                         |                                        |                         |                             |  |  |  |  |  |  |
|                                           | SLNo                  | Production Date       | Qualifying Feed(MT) | Qty of PW pro<br>(MT) | cessed for Cat I         | Qty of PW processed for Cat II<br>(MT) | Qty of PW processed for Cat III<br>(MT) | Qty of PW processed for Cat IV<br>(MT) | Available quantity (MT) | Quantity Sold(MT)           |  |  |  |  |  |  |
| Procurement Details                       | 1                     | 2022-11-13            | 0.26                | 0.026                 |                          | 0.052                                  | 0.039                                   | 0.026                                  | 2                       | 0.2                         |  |  |  |  |  |  |
| Production Details<br>Sales Details       | 2                     | 2022-11-13            | 0.15                | 0.015                 |                          | 0.03                                   | 0.0225                                  | 0.015                                  | 3                       | 2.3                         |  |  |  |  |  |  |
| Upload Test Reports                       | Generate              | e invoice             |                     |                       |                          |                                        |                                         |                                        |                         |                             |  |  |  |  |  |  |
| 위 Annual Report<br>영 Filled Annual Report | Name of<br>DIVYA      | the Entity *<br>SINHA |                     |                       | Product Type<br>Cement   |                                        |                                         | Amount of material                     | sold *                  |                             |  |  |  |  |  |  |
|                                           | Percenta<br>50        | age of clinker *      |                     |                       | Address*<br>402-D, REC   | SENT, SHIPRA SUN CITY, INDIRA          | PURAM                                   | State*<br>ANDAMAN AND N                | ICOBAR ISLANDS          | × *                         |  |  |  |  |  |  |
|                                           | District*<br>Nicoba   | r                     |                     | × *                   | GST No. of S<br>22AAAAAO | eller *<br>000A1Z7                     |                                         | Bank Account No*<br>1234567890123      |                         |                             |  |  |  |  |  |  |
|                                           | IFSC Coo              | de*<br>553271         |                     |                       | Principal Amo            | ount(₹)*                               |                                         | GST Amount(₹)*<br>3                    |                         |                             |  |  |  |  |  |  |
|                                           | Sales da<br>13 - 11 - | te*<br>-2022          |                     |                       | Quantity of C            | linker sold*                           |                                         |                                        |                         |                             |  |  |  |  |  |  |
|                                           |                       |                       |                     |                       |                          |                                        |                                         |                                        |                         | Generate EPR Invoice Number |  |  |  |  |  |  |
|                                           |                       |                       |                     |                       |                          |                                        |                                         |                                        |                         | 13 November 2<br>Sunday     |  |  |  |  |  |  |

| EPR Portal For Plast | ic≊ pmcon   | posting         |                     |                     |                                     |              |                          | pmcomposting            |
|----------------------|-------------|-----------------|---------------------|---------------------|-------------------------------------|--------------|--------------------------|-------------------------|
| board                | Sales Detai | ls              |                     |                     |                                     |              |                          |                         |
| file                 | Production  | n inventory     |                     |                     |                                     |              |                          |                         |
| plication            |             |                 |                     |                     |                                     |              |                          |                         |
| Operations           | Q Searc     | h               |                     |                     |                                     |              |                          |                         |
| ment Details         | SL.No       | Select •        | Production Date     | ٥                   | Qualifying Feed(MT)                 | Qty of PW p  | rocessed for Cat IV (MT) | Available quantity (MT) |
| Details              | 1           |                 | 2022-11-15          |                     | 40                                  | 6            |                          | 5                       |
| Sales                | 2           | 0               | 2022-11-22          |                     | 40                                  | 12           |                          | 10                      |
| Reports              | 3           | 0               | 2022-11-22          |                     | 8                                   | 2.4          |                          | 2                       |
|                      | 4           |                 | 2022-12-23          |                     | 4                                   | 1.2          |                          | 1                       |
|                      | 5           | 0               | 2022-12-23          |                     | 4                                   | 1.2          |                          | 1                       |
| eport                |             |                 |                     |                     |                                     |              |                          |                         |
|                      | Add sales   | quantity        |                     |                     |                                     |              |                          |                         |
|                      | SL.No       | Production Date | Qualifying Feed(MT) |                     | Qty of PW processed for Cat IV (MT) | Available qu | antity (MT)              | Quantity Sold(MT)       |
|                      | 1           | 2022-11-15      | 40                  |                     | 6                                   | 5            |                          | 1                       |
|                      |             |                 |                     |                     |                                     |              |                          |                         |
|                      | Generate    | invoice         |                     |                     |                                     |              |                          |                         |
|                      | Name of t   | he Entity *     |                     | Address*            |                                     |              | State*                   |                         |
|                      | Atanu D     | Py              |                     | Vill Kumar Bazar    |                                     |              | ANDHRA PRADESH           | ×                       |
| l                    | District*   |                 |                     | GST No. of Seller * |                                     |              | Bank Account No*         |                         |
|                      | Chittoor    |                 | × -                 | 22AAAAA0000A1       | 125                                 |              | 985632578                |                         |
|                      | IFSC Code   | *               |                     | Principal Amount(₹  | )*                                  |              | GST Amount(₹)*           |                         |
|                      | UTIBOOD     | 00251           |                     | 1000                |                                     |              | 100                      |                         |
|                      | Sales date  | *               |                     | Total Quantity of C | ompost Sold(MT)*                    |              |                          |                         |
|                      |             |                 |                     |                     |                                     |              |                          |                         |

Figure 3.24(d) : Proforma for Generating Invoice(Industrial Composting)

#### 3.4 Wallet:

- a) The PWP can proceed to the "Wallet "section by clicking on ""Wallet" on the Dashboard. Wallet shall display Available / Used Certificate generation potential corresponding to the sales for different categories of Waste. (Figure 3.25)
- b) Certificate Generation: The PWP can generate Certificate by clicking on "Generate Certificates" Certificates of different denominations (1, 10, 50, 100, 500 & 1000 T) of different categories can be generated on the portal. (Figure 3.26). Category of

Certificates and Certificate value shall have to be keyed in by the PWP

c) Certificate Transfer: The PWP can transfer the generated certificates by clicking on "Transfer Certificate" (Figure 3.27) to the Registered PIBO. Type of certificate, certificate value, entity type & name to which the certificate has to be transferred , has to be entered and specific denominations selected for transfer of certificates

d) Certificate Details: The PWP can view details related to generated, transferred & available certificates in this section by clicking on "Generated", "Transferred " & "Available" in this section (Figure 3.28). Certificate details (ID / Category/ Value/ Type/Cumulative, Used & Available Potential/ Time of generation, validity etc) can be viewed in this section.

## Figure 3.25: Wallet

| Dushboard                                  | Certificate Trading               |                        |               |                 | Financial Year     | 2022-23                 | *      | Generate Certificate | Transfer Certificate        | Certificate Details        |
|--------------------------------------------|-----------------------------------|------------------------|---------------|-----------------|--------------------|-------------------------|--------|----------------------|-----------------------------|----------------------------|
| 우 Profile                                  | Please click on the refresh butto | n to update the wallet | t             |                 |                    |                         |        |                      |                             |                            |
| Gg Application                             | Category                          | Cat-I End of Life      | Category      |                 | Cat-II End of Life | Category                |        | Cat-III End of Life  | Category                    | Cat-IV End of Life         |
| 2 PWP Operations                           | Processing Capacity(MT)           | 2500                   | Processing    | Capacity(MT)    | 2500               | Processing Capacity(M   | T)     | 5000                 | Processing Capacity(MT)     | 0                          |
|                                            | Available Potential(MT)           | 0.2                    | Available Po  | otential(MT)    | 0.4                | Available Potential(MT) |        | 0.3                  | Available Potential(MT)     | 0.2                        |
|                                            | Used Potential(MT)                | 0                      | Used Poten    | sial(MT)        | 0                  | Used Potential(MT)      |        | 0                    | Used Potential(MT)          | 0                          |
| Annual Report                              | Total Certificate Value(MT)       | 0                      | Total Certifi | icate Value(MT) | 0                  | Total Certificate Value | MT)    | 0                    | Total Certificate Value(MT) | 0                          |
| Gg Filled Annual Report<br>근급 Compensation | Transfer Transactions Certific    | ates Generations       |               |                 |                    |                         |        |                      |                             | Certificate Expiry Details |
|                                            | SL.No Date                        | Tran                   | nsaction ID   |                 | Transfer To        |                         | Status |                      | Amount                      |                            |
|                                            |                                   |                        |               |                 | No data a          | railable.               |        |                      |                             |                            |
|                                            |                                   |                        |               |                 |                    |                         |        |                      |                             |                            |

## Figure 3.26 : Generate Certificate

| C | Generate Ce                 | rtif | icate   |       |             |                                                                      | ×                                     |
|---|-----------------------------|------|---------|-------|-------------|----------------------------------------------------------------------|---------------------------------------|
|   | Category<br>Cat-I Recycling |      | Total c | ertif | icate value |                                                                      |                                       |
|   |                             | 5    | Count   |       | Total       | Wallet Details                                                       |                                       |
|   | 1                           | х    | 10  ;   | ÷     | 10          | Category<br>Total Potential<br>Available Potential                   | Cat-I Recycling<br>36436.5<br>36436.5 |
|   | 10                          | х    |         |       | 0           | Used Potential<br>Remaining Potential<br>Certificate to be generated | 0<br>36426.5<br>10                    |
|   | 50                          | х    |         |       | 0           |                                                                      |                                       |
|   | 100                         | х    |         |       | 0           |                                                                      |                                       |
|   | 500                         | х    |         |       | 0           |                                                                      |                                       |
|   | 1000                        | х    |         |       | 0           |                                                                      |                                       |
|   |                             |      |         |       | Total 10    |                                                                      |                                       |
|   |                             |      |         |       |             |                                                                      | Submit                                |

## Figure 3.27: Transfer Certificate

| ranster        | Cert    | ificate |                   |           |                                    | ×  |
|----------------|---------|---------|-------------------|-----------|------------------------------------|----|
| Category       |         |         | Transfer From     |           | Entity Type                        |    |
| Cat-I Recyclin | ng      | X       | Self              | X         | Brand Owner                        | ×  |
| Entity Name    |         |         | Total certificate | e value   |                                    |    |
| č              |         |         | 5                 |           |                                    |    |
| enomination [  | Details |         |                   |           | Wallet Details                     |    |
| Denomination   |         | Count   | Total             | Available |                                    | 10 |
| 1              | ×       | 5       | 5                 | 10        | Remaining Certificate              | 5  |
|                |         |         |                   |           | No of Certificate to be transfered | 5  |
| 10             | ×       | 0       | 0                 | 0         | Available Denomination             |    |
| 50             | х       | 0       | 0                 | 0         | Available Denomination             |    |
|                |         |         |                   |           | 1 X                                | 10 |
| 100            | х       | 0       | 0                 | 0         | 10 X<br>50 X                       | 0  |
| 500            | ×       | 0       | 0                 | 0         | 100 X<br>500 X                     | 0  |
|                |         | 0       | 0                 | 0         | 1000 X                             | 0  |
| 1000           | х       | 0       | 0                 | 0         |                                    |    |
|                |         |         |                   | Total 5   |                                    |    |

## Figure 3.28: Certificate Details

|       |                            | *         |                   |            |                 |                                                 |                                                 |                                            |                                            |                         |              |            |
|-------|----------------------------|-----------|-------------------|------------|-----------------|-------------------------------------------------|-------------------------------------------------|--------------------------------------------|--------------------------------------------|-------------------------|--------------|------------|
| Tran  | fered Generated Available  |           |                   |            |                 |                                                 |                                                 |                                            |                                            |                         |              |            |
| Q Sea | ch                         |           |                   |            |                 |                                                 |                                                 |                                            |                                            |                         |              |            |
| SL.No | Certificate ID             | • Value • | Certificate Owner | Category 4 | Processing Type | Available<br>Potential<br>Prior<br>Generation + | Available<br>Potential<br>After<br>Generation * | Used<br>Potential<br>Prior<br>Generation * | Used<br>Potential<br>After<br>Generation = | Cumulative<br>Potential | Generated At | • Validit; |
|       |                            |           |                   |            | No data availat | ble.                                            |                                                 |                                            |                                            |                         |              |            |
| Items | er Page 🖛 1 - 0 Items of 0 |           |                   |            |                 |                                                 |                                                 |                                            |                                            |                         |              | O Prev     |
|       |                            |           |                   |            |                 |                                                 |                                                 |                                            |                                            |                         |              |            |

#### 3.5 SPCB / CPCB Dashboard

- a. The PIBOs/PWP's dashboard can be accessed by CPCB and the concerned SPCB/PCC which has registered the Entity (**Figure 3.29**).
- b. The dashboard can be accessed only after issue of Registration Certificate.
- c. The dashboard can be accessed by clicking on the monitor logo on the dashboard

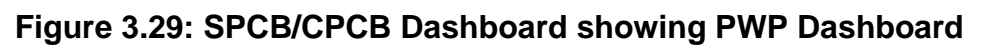

| Dashboard           |   | FWF Applica | nons                    |                    |               |             |                         |                                                         |                      |
|---------------------|---|-------------|-------------------------|--------------------|---------------|-------------|-------------------------|---------------------------------------------------------|----------------------|
| B PIBO Applications | č | Show 10     | ✓ entries               |                    |               |             |                         | 0                                                       | Search               |
| -<br>S PWP<br>Ə ULB |   | SI No       | Company +               | Registered Address | State/UT      | District +  | Submission<br>Date ÷    | Status/Marked To ÷                                      | Actions              |
| PWP Reports         | ~ | 1           | PWP TEST 09-11-2022 001 | ABC STREET         | DELHI         | East Delhi  | 10 Nov 2022<br>01:08 PM | Application Checklist completed<br>Application Approved | • = <b>&gt; •</b> -  |
|                     |   | 2           | Madnesh WtoE            | okhla Delhi        | DELHI         | South Dethi | 05 Nov 2022<br>11:59 PM | Application Checklist completed<br>Application Approved | e E ৩                |
|                     |   | 3           | atanucop                | delhi              | DELHI         | New Delhi   | 05 Nov 2022<br>11:30 PM | Application Checklist completed<br>Application Approved | @ = D • 🖵            |
|                     |   | 4           | WTE                     | delhi              | DELHI         | New Delhi   | 05 Nov 2022<br>11:28 PM | Application Checklist completed<br>Application Approved | @ ☴ Ͽ ●              |
|                     |   | 5           | uat_pwp_recycler_6      | uat_pwp_recycler_6 | RAJASTHAN     | Ajmer       | 05 Nov 2022<br>10:17 AM | Application Checklist completed<br>Application Approved | • = > • <del>-</del> |
|                     |   | 6           | PWP Rec October         | test.              | DELHI         | New Delhi   | 04 Nov 2022<br>11:50 PM | Application Checklist completed<br>Application Approved | @ = 🤉 • 🖵            |
|                     |   | 7           | KL PWP test comp        | agra               | UTTAR PRADESH | Allahabad   | 04 Nov 2022<br>02:25 PM | Application Checklist Pending<br>Application Submitted  | • E 9                |
|                     |   | Showing 1   | to 10 of 1257 entries   |                    |               |             |                         | Previous 1                                              | 2 3 4 5 Next         |

# **Chapter 4: Urban Local Bodies**

## 4.0 Background

The Plastic Waste Management Rules cast the responsibility of collection, transportation and disposal of plastic waste on the local bodies. The Local bodies can engage in the EPR framework following the two mechanisms described below:

- (i) Local Bodies provide resources (Plastic Waste / Material Recovery facility/ Transportation facility etc.) to PWPs. PWPs issue certificates to Local Bodies in lieu of facilities provided. Local Bodies can trade these certificates with PIBOs to fulfill their EPR liability
- (ii) Local Bodies can set up PWP facility and generate EPR Certificates which can be transferred to PIBO to fulfill their EPR liability

In this context, provision for creating Login Credential for State Nodal Officers by CPCB and creation of Login Credentials for ULBs by State Nodal officers has been made on the EPR Portal. Further, the following provisions have been made on the EPR Portal

Mechanism 1:

- Procurement of EPR Certificates from PWP
- Transfer of EPR Certificate to PIBO

Mechanism 2

- Registration as PWP
- Generation of EPR Certificate
- Transfer of EPR Certificate to PIBO

The details of the aforementioned provisions have been detailed in this section

# 4.1 State Nodal Officer Login

The Login Credentials of the State Nodal officer shall be created by CPCB. The same can be used by State Nodal Officer for login to the Portal (Figure 4.1). Details of the Registered ULBs can be viewed on the State Nodal Officer's dashboard (Figure 4.2)

## Figure 4.1 State Nodal Officer Login

| Central Pollution Control Boa<br>Ministry of Environment, Forest and Climate<br>Government of India                                                                                                    | rd Change                                                                                                    |
|----------------------------------------------------------------------------------------------------|----------------------------------------------------------------------------------------------------|
| EPR Portal for Plastic Packaging                                                                                                    | Admin Login                                                                                                    |
| Extended Producers Responsibility (EPR) regime is under implementation in Plastic Waste Management Rules, 2016, according to which it is the responsibility of Producers, Brand-owners and Importers to ensure processing of their plastic packaging waste through recycling, re-use or end of life disposal (such as co-processing/Waste-to-energy/Plasticto-oil/roadmaking/industrial-composting). In order to streamline implementation process of EPR, the Ministry of Environment, Forest and Climate Change, Government of India, in its fourth Amendment to the Plastic Waste Management Rules, dated February 16, 2022, notified 'Guidelines, Producers, Importers and Brand Owners (PIROs) shall have to register through the online centralized portal developed by the Central Pollution Control Board (CPCB). Accordingly, this portal has been developed to register PIROS what ore portaining in more than two States with CPCB and those operating in one or two States/UTs shall be registered with the concerned State Pollution Control Board (SPCB). PWPs shall also have to register With the concerned SPCB/PCC in accordance with the provisions of the Section 13(3) of the Plastic Waste Management Rules, 2016 on this centralized portal developed by CPCB. The SPR Portal for Plastic Packaging provides provision for registration of PIBOs/ PWPS in accordance with the notified EPR Guidelines. The portal will help in improving accountability, traceability and transparency of fulfilment of EPR Obligations. The portal is planned to have seven modules, which allows registration of PWPs and PIBOs, issue certificates by PWPs & Acchange or certifix, allows real-time monitoring of transactions between PIBOs and PWPs, allows levy of environmental compensation and provides system generated reports and facilitates filling of annual returns for the stateholders. | Login as :  CPCB/State/UT O Auditor Please enter Email ID and password Email ID* no.delhi@kl.com Password* Forgot Password Home FAQs Instruction Sheet Sign In Activate Windows Go to Settings to activate Wi |

Figure 4.2: Nodal officer Dashboard

| EPR Portal For | r Plastic™ |                 |           |             |          | 🚺 Nodal Delhi |
|----------------|------------|-----------------|-----------|-------------|----------|---------------|
| () Manage ULBs | Manage     | ULBs            |           |             |          |               |
| Compensation   | Q Search   |                 |           |             |          | Create New 0  |
| EC Refund      | SL.No      | ULB Unique Code | ULB Name  | District    | State/UT | Actions       |
|                | 1          | ULBDL01         | SDMC      | south       | DELHI    | ۲             |
|                | 2          | ULB03           | NDMC      | south delhi | DELHI    | ۲             |
|                | 3          | ULB002          | NDMC      | delhi       | DELHI    | ۲             |
|                | 4          | ULB007          | nEW dELHI | shahdara    | DELHI    | ۲             |
|                | 5          | ulb06           | gaziabad  | gaziabad    | DELHI    | ۲             |

#### 4.2 Creation of Login Credential for ULBs

The State nodal officer can create login credentials for the Local bodies by providing requisite information including Unique code nos., ULB coordinators name designation etc. (Figure 4.3). The list of State ULBs can be viewed on the dashboard (Figure 4.4).

Figure 4.3 Creation of Login Credentials of Local body

| EPR Portal For Plast | tic™   | Add ULB            |                    |                              | × Nodal Delhi -                     |
|----------------------|--------|--------------------|--------------------|------------------------------|-------------------------------------|
| Manage ULBs          | Mana   | Details            |                    |                              |                                     |
| Compensation         | Q Sea  |                    |                    |                              | Create New •                        |
| EC Refund            | SL.No  | Unique Code *      | Name of ULB *      | ULB Coordinator's Name *     | ictions                             |
|                      | 1      | Enter Unique Code  | Enter Name of ULB  | Enter ULB Coordinator's Name | ۲                                   |
|                      | 2      | State *            | District *         | Pin Code *                   |                                     |
|                      |        | DELHI              | ▼ Enter District   | Enter pin code               | _                                   |
|                      | 3      | Designation *      | GST No. *          |                              | ۲                                   |
|                      | 4      | Enter Designation  | Enter GST No       |                              | ۲                                   |
|                      | 5      |                    |                    |                              | ۲                                   |
|                      | 6      | Login Details      |                    |                              | ۲                                   |
|                      | 7      |                    |                    |                              | ٠                                   |
|                      | 8      | Mobile No. *       | Email *            |                              |                                     |
|                      |        | Enter Mobile No.   | Enter Email        |                              | Dravious Novt                       |
|                      | Showin | Password *         | Confirm Password * |                              |                                     |
|                      |        | Enter Password     | Reenter Password   |                              |                                     |
|                      |        |                    |                    |                              |                                     |
|                      |        |                    |                    |                              | Activate Windows                    |
|                      |        | Save changes Close |                    |                              | Go to Settings to activate Windows. |
|                      |        |                    |                    |                              |                                     |

Figure 4.4 : List of ULBs created by State Nodal Officer

| EPR Portal For Plast | ic™            |                 |           |               |          |         | Noc      | lal Delhi 👻 |  |
|----------------------|----------------|-----------------|-----------|---------------|----------|---------|----------|-------------|--|
| 땐 Manage ULBs        | Manage         | ULBs            |           |               |          |         |          |             |  |
| Compensation         | Q Search       |                 |           |               |          |         |          |             |  |
| EC Refund            | SL.No          | ULB Unique Code | ULB Name  | District      | State/UT | Actions |          |             |  |
|                      | 1              | ULBDL01         | SDMC      | south         | DELHI    | ۲       |          |             |  |
|                      | 2              | ULB03           | NDMC      | south delhi   | DELHI    | ۲       |          |             |  |
|                      | 3              | ULB002          | NDMC      | delhi         | DELHI    | ۲       |          |             |  |
|                      | 4              | ULB007          | nEW dELHI | shahdara      | DELHI    | ۲       |          |             |  |
|                      | 5              | ulb06           | gaziabad  | gaziabad      | DELHI    | ۲       |          |             |  |
|                      | 6              | ulbNoida        | Noida ULB | NOIDA         | DELHI    | ۲       |          |             |  |
|                      | 7              | ULB10           | ULB10     | test          | DELHI    | ۲       |          |             |  |
|                      | 8              | 123456          | Atanu     | delhi         | DELHI    | ۲       |          |             |  |
|                      | 9              | 0987            | City SP   | Central delhi | DELHI    | ۲       |          |             |  |
|                      | Showing 1 to 9 | 9 of 9 entries  |           |               |          |         | Previous | Next        |  |
|                      |                |                 |           |               |          |         |          |             |  |

## 4.3 ULB Login & Dashboard

The Local bodies can login using the login credentials created by State Nodal Officer (Figure 4.5). The ULB Dashboard shall have the Wallet, Registration status etc (Figure 4.6)

# Figure 4.5: ULB Login

| Ministry of Extinemant, Forset and Climat<br>CPCB                                                                                                    | te Change                                                                                  |
|----------------------------------------------------------------------------------------------------|--------------------------------------------------------------------------------------------|
| EPR Portal for Plastic Packaging                                                                                                    | ULB Login                                                                                  |
| Edended Producers Responsibility (EPR) regime is under implementation in Plastic Reste Management Rates,<br>516, according to which it is the responsibility of Producers, Brand-owners and importers to ensure processing<br>if mer partic packaging waters intrough necyting, in- use or end of the disposal Isach or co-processing Maste-<br>to-energy(Plastico-oRicoadnaking Industrial-composition)<br>in endor to stopantine implementation process of EPR, the Ministry of Environment, Forest and Climate Change. | Loger as: C FIDD O PWP ULE<br>Please error Erral ID and passworth<br>Email ID <sup>4</sup> |
| Soverwhert of India, in its fourth Amendment to the Plantic Watte Macagement Rules, dated February 18, 2022,<br>solified Guidelines on Extended Producer Responsibility for Plantic Packaging in the Schedule I of the Rules, As                                                                                                    | citysp@wb.com                                                                              |
| or these guidelines, Producers, Importers and Brand Owners (PBCG) shall have to register through the online<br>centralized certal developed by the Central Poliution Control Raced (PDCR).                                                                                                    | Pesswore*                                                                                  |
| Accordingly, this postal has been developed to register PIBOs who are specializing in more than two Status with<br>PCI and tense representations are not an interact PIS deal the profession with the representant State Bids (see Scattering                                                                                                    | [                                                                                          |
| Source (SPGRE, PMPs shall also have to register with the concessed SPGEPCC in accordance with the<br>provisions of the Section 13(2) of the Partic Waste Management Rules, 2018 on this centralized portal developed<br>by CPCE.<br>The EPR Portal for Partic Fachaging provides pravision for registration of PBDs/ PBPS is accordance with the                                                                                                    | Pergot Password Home 1WQs Instruction Smell                                                |
| offied DRI Guidelines. The portial will help in Improving accountability, macestability and transparency of URIT<br>of URI Colligations. The portial is planned to have server includies, which allows regulation of INRPs and RRDs,<br>source of thickness by PMRs & exchange of breaks, allows invit-time monitoring of transactions between PEOs and<br>WRs, allows key of evolvarmeetal compensation and provides system generated reports and facilitates tilling of<br>could interm for the statisticities.         |                                                                                            |
| This portar has been convinenced with two modules for registration of PBOs and PWPs respectively. The                                                                                                    | Activate Windows                                                                           |

# Figure 4.6: ULB Dashboard

| =       | ** City SP                           |            |                    | <b>Ω</b>                         |
|---------|--------------------------------------|------------|--------------------|----------------------------------|
| Dettort | Welcome, xaxoaxoad                   |            | Downton            | 1740s Download Instruction Sheet |
| G water | Registration Status<br>Initiated     | Valid Till | Entity Type<br>ULB | Waste Processing Available No    |
|         | Registration/Renewal of Registration |            |                    |                                  |

#### 4.4 Mechanism 1: EPR Credit exchange with PIBOs/PWPs

The Wallet (Figure 4.6A) gives the different category certificates available with the Local Body. The ULB can transfer certificates in this section. PWPs can transfer EPR Certificates to ULB in lieu of services provided by ULB to the PWP. Figure 4.7 illustrates certificate transfer from PWP and Figure 4.8 highlights the corresponding increase in the EPR certificate in the specified category. ULB can transfer the EPR Certificates to PIBOs (Figure 4.9) and there is a corresponding decrease in the EPR Certificate transfer, Chapter 3 on Certificate generation and transfer may please be referred to. It may be noted that PIBOs can trade certificates between April and June every year, ULBs can trade certificates throughout whole year. Certificate

generation procedure shall be the same as PWP and Chapter 3 may be referred to for further details. '

## Figure 4.6A ULB Wallet

| riture : | Certificate Trading                                                                                                    | Francia Year: 2012-21                                                                                                    | · Investigation last                                                                                                    | for Cardham Database Database 2                                                                                                    |  |  |  |  |  |  |
|----------|----------------------------------------------------------------------------------------------------|----------------------------------------------------------------------------------------------------|----------------------------------------------------------------------------------------------------|----------------------------------------------------------------------------------------------------|--|--|--|--|--|--|
| ekselber | Please click on the refresh bulton to update                                                                                                    | the wallet                                                                                                    |                                                                                                    |                                                                                                    |  |  |  |  |  |  |
| -        | Schopery         Said Housing           Mexically Translat/M1         0           Marchinetar/M1         0           Marchinetar/M1         0                                                                   | Centgen Cut & Reyning<br>Resource Capacity(KT) II<br>Autoon FolumatitY) II<br>UserFolumatitY) II<br>Exta Dorthum vesuelYE: II                                                                                              | Delayary         Date Integrating           Researing DasaRe(RT)         0           Researing DasaRe(RT)         0           Dase Protected/F1         0           Dase Protected/F1         0           Dase Definition Topol/F1         0 | Celegry Derit (and Use<br>Processing-Dasail (2011) 3<br>Australia (Australia) (1)<br>Used Potential (1)<br>Nation (Science Water) 3 |  |  |  |  |  |  |
|          | Collegery         Collect (and all lake           Yearsoning Capacity(IPT)         0           Available Francruk/Y         0           Scale Protocolum(Mr)         0           Scale Protocolum(Mr)         0 | Company         Call It field all Unit           Processing Departy (MT)         II           Audisso Androment (1)         II           (see Offseemakinf (1))         II           1 rad De Heure Versel (11)         II | Softwary         Soft M (no of Use           Processing Capacity(M*)         D           Nordette-Training(M*)         D           Solid Processing(M*)         D           Training(M)         D           Training(M)         D            |                                                                                                    |  |  |  |  |  |  |
|          | Self Tenanting Self Tenanting                                                                                                    | Dent Terminan Dent Terminan Certholog Devortery Certholog Devortery                                                                                                    |                                                                                                    |                                                                                                    |  |  |  |  |  |  |
|          | Suite Date Theraccian                                                                                                    | ib Ontifican Category Drebs                                                                                                    | ditan ikna A                                                                                                    | nout                                                                                                    |  |  |  |  |  |  |

Figure 4.7: PWP credit transfer to ULB

| EPR Portal For Plastic** | PWP | Transfer C          | ertificate |             |           |     |                                                                                       | ×                             | <b>PWP TEST 09-</b>                      | 11-2022 | •                      |              |   |  |  |  |  |  |
|--------------------------|-----|---------------------|------------|-------------|-----------|-----|---------------------------------------------------------------------------------------|-------------------------------|------------------------------------------|---------|------------------------|--------------|---|--|--|--|--|--|
| 5 Dashboard              | Cer |                     |            |             |           |     |                                                                                       |                               | Certificate Details                      | C       |                        |              |   |  |  |  |  |  |
| Profile                  | P   | Category            |            | Entity Type |           | _   | Entity Name                                                                           | ~ _                           |                                          |         |                        |              |   |  |  |  |  |  |
|                          |     | Cat-I Recycling     |            | × + 0LB     | ^         | -   | (0907) - City SP                                                                      | ~ *                           | Cat-IV Re                                | cycling |                        |              |   |  |  |  |  |  |
| 2 PWP Operations         |     | Total certificate v | value (MT) |             |           |     |                                                                                       | Capacity(MT)                  | 0                                        |         |                        |              |   |  |  |  |  |  |
| G Wallet                 |     | 15                  |            |             |           |     |                                                                                       |                               | Certificate Potential(MT)<br>tential(MT) | 0       |                        |              |   |  |  |  |  |  |
| Annual Report            |     | Denomination De     | tails      |             |           |     | Wallet Details                                                                        |                               | tial(MT)                                 | 0       |                        |              |   |  |  |  |  |  |
|                          |     | Denomination        | Count      | Total       | Available |     |                                                                                       |                               | cate Value(MT)                           | 0       |                        |              |   |  |  |  |  |  |
| Compensation             |     | 1                   | Х 5        | 5           | 41        |     | Available Certificates<br>Remaining Certificate<br>No of Certificate to be transfered | 101<br>86<br>15               | Certificate Expiry D                     | etails  |                        |              |   |  |  |  |  |  |
|                          |     |                     |            |             |           | 10  | х 1                                                                                   | 10                            | 6                                        |         | Available Denomination |              |   |  |  |  |  |  |
|                          |     |                     |            |             |           |     |                                                                                       |                               |                                          | 50      | X 0                    | 0            | 0 |  |  |  |  |  |
|                          |     |                     |            |             |           | 100 | X 0                                                                                   | 0                             | 0                                        |         | 1 X<br>10 X<br>50 X    | 41<br>6<br>0 |   |  |  |  |  |  |
|                          |     |                     |            |             |           | 500 | X 0                                                                                   | 0                             | 0                                        |         | 500 X<br>1000 X        | 0            |   |  |  |  |  |  |
|                          |     | 1000                | X 0        | 0           | 0         |     |                                                                                       |                               |                                          |         |                        |              |   |  |  |  |  |  |
|                          |     |                     |            |             | Total 15  |     |                                                                                       | A                             | A for dame                               |         |                        |              |   |  |  |  |  |  |
|                          |     |                     |            |             |           |     |                                                                                       | ACTIVAT<br>Go to Se<br>Submit | e windows<br>tings to activate Windo     | ows.    |                        |              |   |  |  |  |  |  |

# Figure 4.8: ULB Wallet (After Transfer)

| EPR Portal For | Plastic <sup>™</sup> PWP TEST 09-11              | -2022 001                                       |                                                  |                                                      |                  |                                                                                                    |                       |                                    | Success                                        | P TEST 09-11-2022     |
|----------------|--------------------------------------------------|-------------------------------------------------|--------------------------------------------------|------------------------------------------------------|------------------|----------------------------------------------------------------------------------------------------|-----------------------|------------------------------------|------------------------------------------------|-----------------------|
| Ja Dashboard   | Certificate Trading                              |                                                 |                                                  | Financial Year:                                      | 022-23           | ✓ Generate Cenerate Cenera | ertificate 1          | ransfer Certificate                | Transfer requi<br>successfully                 | est made<br>Details 🥥 |
|                | Please click on the                              | e refresh button to update                      | the wallet                                       |                                                      |                  |                                                                                                    |                       |                                    |                                                |                       |
| Gg Application | Category                                         | Cat-I Recycling                                 | Category                                         | Cat-I                                                | Recycling        | Category                                                                                                    | Cat-III Recycling     | Category                           |                                                | Cat-IV Recycling      |
| PWP Operations | Cumulative Certificate<br>Available Potential(MT | MT) 4000<br>e Potential(MT) 883.05<br>F) 398.05 | Processing Ca<br>Cumulative Ce<br>Available Pote | ipacity(MT)<br>ertificate Potential(MT)<br>ntial(MT) | 2000<br>60<br>20 | Processing Capacity(MT)<br>Cumulative Certificate Potentia<br>Available Potential(MT)                                                                                                    | 2000<br>al(MT) 0<br>0 | Cumulative Ce<br>Available Poter   | pacity(MT)<br>rtificate Potential<br>ntial(MT) | 0<br>(MT) 0<br>0      |
| Annual Report  | Used Potential(MT)<br>Total Certificate Value    | 485<br>e(MT) 86                                 | Used Potentia<br>Total Certifica                 | I(MT)<br>te Value(MT)                                | 40<br>0          | Used Potential(MT)<br>Total Certificate Value(MT)                                                                                                    | 0                     | Used Potential<br>Total Certifical | (MT)<br>e Value(MT)                            | 0                     |
| Credit Transac | tions Debit Transactions                         | Certificates Generati                           | ons                                              |                                                      |                  |                                                                                                    |                       |                                    | Certificate                                    | Expiry Details        |
| Q Search       |                                                  |                                                 |                                                  |                                                      |                  |                                                                                                    |                       |                                    |                                                |                       |
| SL.No Date     |                                                  | Transaction ID                                  | т                                                | ransfer To                                           |                  | Status                                                                                                    |                       | Amount                             |                                                |                       |
| 1 08/12/20     | 22 15:01:56                                      | TXID2022000203                                  | C                                                | ity SP(ULB)                                          |                  | success                                                                                                    |                       | 15                                 |                                                | ۲                     |
| 2 06/12/20     | 22 11:21:47                                      | TXID2022000200                                  | In                                               | novative Technologie                                 | es(Brand Own     | success                                                                                                    |                       | 1                                  |                                                | ۲                     |
| 3 01/12/20     | 22 15:12:34                                      | TXID2022000195                                  | A                                                | tanu(ULB)                                            |                  | success                                                                                                    |                       | 12                                 |                                                | ۲                     |
| 4 20/11/20     | 22 10:27:25                                      | TXID2022000187                                  | В                                                | O Test 14(Brand Own                                  | er)              | success                                                                                                    |                       | 100                                |                                                | ۲                     |
| 5 18/11/20     | 22 16:15:29                                      | TXID2022000184                                  | N                                                | IARICO LIMITED(Bran                                  | d Owner)         | success                                                                                                    |                       | 5                                  |                                                | ۲                     |
| 6 18/11/20     | 22 16:01:03                                      | TXID2022000181                                  | Ν                                                | IARICO LIMITED(Bran                                  | d Owner)         | success                                                                                                    |                       | 50                                 |                                                | ۲                     |

Figure 4.9: Transfer of Certificates to PIBOs

| tal For Plastic™            | Ata                                                                                                    |                                                                                                    |                                                                 |                                                                                                    |                                                                                                    | <b>Q</b> 12                                                                                                    |                                                                                                    |
|-----------------------------|----------------------------------------------------------------------------------------------------|----------------------------------------------------------------------------------------------------|-----------------------------------------------------------------|----------------------------------------------------------------------------------------------------|----------------------------------------------------------------------------------------------------|----------------------------------------------------------------------------------------------------|----------------------------------------------------------------------------------------------------|
| Fransfer C                  | ert                                                                                                    | ificate                                                                                                    |                                                                 |                                                                                                    |                                                                                                    | ×                                                                                                    |                                                                                                    |
| Category<br>Cat-I Recycling |                                                                                                    | ×                                                                                                    | Entity Type<br>Brand Owner                                      | × •                                                                                                    | Entity Name<br>2022062862067-AASTHA SALT INDUSTR.                                                                                                    | .× •                                                                                                    |                                                                                                    |
| Total certificate           | value                                                                                                    | (MT)                                                                                                    |                                                                 |                                                                                                    |                                                                                                    | Recycling<br>0<br>0                                                                                                    |                                                                                                    |
| Denomination De             | tails                                                                                                    |                                                                                                    |                                                                 |                                                                                                    | Wallet Details                                                                                                    | 0                                                                                                    |                                                                                                    |
| Denomination                |                                                                                                    | Count                                                                                                    | Total                                                           | Available                                                                                                    | Augliable Contification                                                                                                    | u Details                                                                                                    |                                                                                                    |
| 1                           | х                                                                                                    | 1                                                                                                    | 1                                                               | 1                                                                                                    | Available Certificates<br>Remaining Certificate<br>No of Certificate to be transfered                                                                                                    | 10<br>1                                                                                                    |                                                                                                    |
| 10                          | ×                                                                                                    | 0                                                                                                    | 0                                                               | 1                                                                                                    | Available Denomination                                                                                                    |                                                                                                    |                                                                                                    |
| 50                          | х                                                                                                    | 0                                                                                                    | 0                                                               | 0                                                                                                    |                                                                                                    | _                                                                                                    |                                                                                                    |
| 100                         | ×                                                                                                    | 0                                                                                                    | 0                                                               | 0                                                                                                    | 1 X<br>10 X<br>50 X                                                                                                    | 1<br>1<br>0                                                                                                    |                                                                                                    |
| 500                         | х                                                                                                    | 0                                                                                                    | 0                                                               | 0                                                                                                    | 100 X<br>500 X<br>1000 X                                                                                                    | 0<br>0<br>0                                                                                                    |                                                                                                    |
| 1000                        | ×                                                                                                    | 0                                                                                                    | 0                                                               | 0                                                                                                    |                                                                                                    |                                                                                                    |                                                                                                    |
|                             |                                                                                                    |                                                                                                    |                                                                 | Total 1                                                                                                    |                                                                                                    |                                                                                                    |                                                                                                    |
|                             |                                                                                                    |                                                                                                    |                                                                 |                                                                                                    |                                                                                                    |                                                                                                    |                                                                                                    |
|                             |                                                                                                    |                                                                                                    |                                                                 |                                                                                                    | Sub                                                                                                    |                                                                                                    |                                                                                                    |
|                             | In For Planties<br>Transfer C<br>Category<br>Cat-I Recycling<br>Total certificate of<br>1<br>Denomination De<br>Denomination<br>1<br>10<br>50<br>100<br>1000 | In Ear Elevelion Atam<br>Transfer Cert<br>Category<br>Cat-I Recycling<br>Total certificate value<br>1<br>Denomination Details<br>Denomination X<br>10 X<br>50 X<br>100 X<br>100 X | Of Ear Parsition         Atarnit           Transfer Certificate | Corporation     Atomu       Category<br>Cat-I Recycling     x x     Entity Type<br>Brand Owner       Total certificate value (MT)<br>1 | Cate Passition       Afartition         Transfer Certificate       Entity Type         Cat-l Recycling       x *         Cat-l Recycling       x *         Total certificate value (MT)         1         Denomination Details         Denomination X       Count       Total       Available         1       x       1       1       1         10       X       0       0       0       1         50       X       0       0       0       0       1         100       X       0       0       0       0       1       1       1       1       1       1       1       1       1       1       1       1       1       1       1       1       1       1       1       1       1       1       1       1       1       1       1       1       1       1       1       1       1       1       1       1       1       1       1       1       1       1       1       1       1       1       1       1       1       1       1       1       1       1       1       1       1       1 | A farmit         Transfer Certificate         Category       Entity Type         Cat-I Recycling       X *         Cat-I Recycling       X *         Cat-I Recycling       X *         Cat-I Recycling       X *         Cat-I Recycling       X *         Cat-I Recycling       X *         Cat-I Recycling       X *         Cat-I Recycling       X *         Cat-I Recycling       X *         Cat-I Recycling       X *         Cat-I Recycling       X *         Cat-I Recycling       X *         Cat-I Recycling       Y *         Cat-I Recycling       Y *         Cat-I Recycling       Y *         Cat-I Recycling       Y *         Cat-I Recycling       Y *         Cat-I Recycling       Y *         Cat-I Recycling       Y *         Cat-I Recycling       Y *         Y *       I *         Y *       I *         Y *       I *         Y *       I *         Y *       I *         Y *       I *         Y *       I *         Y *       I *         Y * | al Car Branch       Francision       Al Tartit         Transfer Certificate       Entity Type       K         Category       Entity Type       Entity Type         Cat-l Recycling       X *       Brand Owner       X *         Total certificate value (MT)       1       Denomination Details       Maleble         1       1       1       No of Certificates 110       No of Certificates 110         10       X       0       0       1         10       X       0       0       1         100       X       0       0       1         100       X       0       0       1         100       X       0       0       1         100       X       0       0       0         100       X       0       0       0         100       X       0       0       0         100       X       0       0       0         100       X       0       0       0         100       X       0       0       0         100       X       0       0       0         1000       X       0 |

Figure 4.10: ULB Wallet (After transfer to PIBO) (decrease in EPR Credits)

| hboard   | Certificate Trading                                                                                                    | Financial                                                                                                    | Year: 2022-23                           | * Ger                                                                                                    | nerate Certificate                                      | Transfer Certificate                                                                         | Certificate Details                                |  |  |  |  |
|----------|----------------------------------------------------------------------------------------------------|----------------------------------------------------------------------------------------------------|-----------------------------------------|----------------------------------------------------------------------------------------------------|---------------------------------------------------------|----------------------------------------------------------------------------------------------|----------------------------------------------------|--|--|--|--|
| lication | Please click on the refresh button to u                                                                                             | odate the wallet                                                                                                    |                                         |                                                                                                    |                                                         |                                                                                              |                                                    |  |  |  |  |
| 🔁 Wallet | Category Cat-I Recyclic<br>Processing Gepacity(MT)<br>Availatule Potentiat(MT)<br>Used Potentiat(MT)<br>Total Certificate Value(MT) | g Category<br>Processing Capacity(MT)<br>Available Potential(MT)<br>Used Potential(MT)<br>Total Certificate Value(MT) | Cat-II Recycling<br>0<br>0<br>0<br>0    | Category<br>Processing Capacity(<br>Available Potential(M<br>Used Potential(MT)<br>Total Certificate Value  | Cat-III Recycling<br>MT) 0<br>() 0<br>(MT) 0            | Category<br>Processing Capac<br>Available Potentia<br>Used Potentia(M<br>Total Certificate V | Cat-LEnd of Li<br>(NFT)<br>(NFT)<br>()<br>alue(MT) |  |  |  |  |
|          | Category Cat-II End of L<br>Processing Capacity(MT)<br>Available Potentiat(MT)<br>Used Potentiat(MT)<br>Total Certificate Value(MT) | e Category<br>Processing Capacity(MT)<br>Available Potentiat(MT)<br>Used Potentiat(MT)<br>Total Certificate Value(MT) | Cat-III End of Life<br>0<br>0<br>0<br>0 | Category<br>Processing Capacity()<br>Available Potentia(MT)<br>Used Potentia(MT)<br>Total Certificate Value | Cat-IV End of Life<br>MT) 0<br>T) 0<br>(MT) 0<br>(MT) 0 |                                                                                              |                                                    |  |  |  |  |
|          | Credit Transactions Debit Transactio                                                                                                | Credit Transactions Debit Transactions Certificate Generations Certificate Expiry Details                             |                                         |                                                                                                    |                                                         |                                                                                              |                                                    |  |  |  |  |
|          | SL.No Date                                                                                                    | Transaction ID                                                                                                    | Transfer To                             | Sta                                                                                                    | atus                                                    | Amount                                                                                       |                                                    |  |  |  |  |
|          | 1 09/12/2022 12:40:11                                                                                                    | TXID2022000206                                                                                                    | Mayank BO(Brand Ov                      | wner) suc                                                                                                   | cess                                                    | а                                                                                            |                                                    |  |  |  |  |
|          |                                                                                                    | TYPEGEGBBBBBBBBBB                                                                                                    |                                         |                                                                                                    |                                                         |                                                                                              |                                                    |  |  |  |  |

## 4.5 Mechanism 2: Registration as PWP

Application filing can be initiated by ULB by clicking on Application. (**Figure 4.11**) Requisite information including Unique code etc.has to be provided. Authorized person PAN & Aadhar details are not to be provided in case of ULB registration as PWP. Remaining details are the same as PWP (**Figure 4.12-4.13**) Details in Chapter 2 on Registration of PWP may be referred to, Certificate generation function shall be activated after completion of Physical Verification by concerned State Boards (**Figure 4.14**).

## Figure 4.11: Initiating Filing of Application

| EPR Portal For Plasti | c <sup>™</sup> City  | SP                                          |                            |                          |                                 |                     |                                           | 😧 жижжжж - |  |  |  |
|-----------------------|----------------------|---------------------------------------------|----------------------------|--------------------------|---------------------------------|---------------------|-------------------------------------------|------------|--|--|--|
| 5. Dashboard          | Please               | click <u>here</u> to fill a                 | pplication only if Waste P | rocessing facility is a  | vailable.                       |                     |                                           |            |  |  |  |
| Ge Application        | Urban Lo             | ocal Body Applica                           | ation Status:              |                          |                                 |                     |                                           |            |  |  |  |
| G Wallet              | Naler                |                                             |                            |                          |                                 |                     |                                           |            |  |  |  |
|                       | APPLIC               |                                             | 2<br>PAYMENT COMPLETED     | APPLICATION<br>SUBMITTED | 4<br>APPLICATION IN-<br>PROCESS | REGISTRATION ISSUED | 6<br>PHYSICAL VERIFICATION<br>NOT STARTED |            |  |  |  |
|                       | *Note<br>Your Applic | *Note Your Application is Not Yet Submitted |                            |                          |                                 |                     |                                           |            |  |  |  |
|                       | Applic               | cations                                     |                            |                          |                                 |                     |                                           |            |  |  |  |
|                       | SL.No                | ULB Name                                    | ULB Unique Code            | District                 | State/UT                        | Submission Date     | Status/Marked To                          | Actions    |  |  |  |
|                       |                      | No data available.                          |                            |                          |                                 |                     |                                           |            |  |  |  |
|                       | Showing              | 0 records of 0                              |                            |                          |                                 |                     |                                           |            |  |  |  |

# Figure 4.12 : Filing of Application as PWP (Part I)

| EPR Portal For Pla | atic" City SP                                              |                                                                 |                                                                                                    | <b>0</b>                                                                                                    |
|--------------------|------------------------------------------------------------|-----------------------------------------------------------------|----------------------------------------------------------------------------------------------------|----------------------------------------------------------------------------------------------------|
| man                | * Marks are Mandatory                                      |                                                                 |                                                                                                    |                                                                                                    |
| Deshboard          | 1. Details                                                 |                                                                 |                                                                                                    |                                                                                                    |
| पुर Application    | L Unique Code *                                            | 0987                                                            |                                                                                                    |                                                                                                    |
|                    | ii. State / UT *                                           | DELHI                                                           | *                                                                                                    |                                                                                                    |
|                    | III. District *                                            | Central delhi                                                   |                                                                                                    |                                                                                                    |
|                    | iv, Pin Code *                                             | 110032                                                          |                                                                                                    |                                                                                                    |
|                    | v. Registered Address *                                    | Enter Register Address                                          |                                                                                                    |                                                                                                    |
|                    | vi, GST No. *                                              | 22AAAAA0000A125                                                 | Upload pdf of Scan GST No. * Choose File No file ch                                                                                                    | osen                                                                                                    |
|                    | vii. PAN Number * 0                                        | PAN                                                             | Upload pdf of Scan PAN Number. * Choose File No file ch                                                                                                    | osen                                                                                                    |
|                    | xi. Plot area of the Facility (sqm) *                      | Plot area of the Facility (sqm)                                 | PUT ne size must be z Mb.                                                                                                    |                                                                                                    |
|                    | xil. No. of workers (including contract labour) *          | No. of workers (including contract labour)                      |                                                                                                    |                                                                                                    |
|                    |                                                            |                                                                 |                                                                                                    |                                                                                                    |
|                    | 2. GPS Location of the unit                                |                                                                 |                                                                                                    | 0                                                                                                    |
|                    | *Note: Please provide the location of your unit accurately | since this will be used during periodic audits. Incorrect GPS d | stails may lead to cancellation of the registration.                                                                                                    |                                                                                                    |
|                    |                                                            |                                                                 | A MADHA<br>PRODESH<br>12 <sup>-11-2</sup><br>12 <sup>-11-2</sup><br>12 <sup>-</sup> | and a set of the set of the set o |

Figure 4.13: Filing of Application as PWP ( Part II)

|                            | 2. Authorized Person                                                                                                    |                                                      |                                                                                                    |   |                                                        |  |  |  |
|----------------------------|----------------------------------------------------------------------------------------------------|------------------------------------------------------|----------------------------------------------------------------------------------------------------|---|--------------------------------------------------------|--|--|--|
| laddaur<br>Syskein<br>Nais | i, kana *<br>4. Desputer *<br>4. Nobis funder *<br>1. Deslig *                                                                                                    | Discost<br>(Convertion<br>Instantion<br>Strappet.com |                                                                                                    |   |                                                        |  |  |  |
|                            | 4.5m d'Connesanes*                                                                                                    | 000712422                                            | 0                                                                                                    |   |                                                        |  |  |  |
|                            | 5. Registration Under Plantic Wasta Management Rules                                                                                                    |                                                      |                                                                                                    |   |                                                        |  |  |  |
|                            | The public terms of the public terms of the terms of the terms of terms of |                                                      | 794<br>84084008                                                                                                    | - |                                                        |  |  |  |
|                            | 6. Renewal of Registration                                                                                                    |                                                      |                                                                                                    |   |                                                        |  |  |  |
|                            | Tanaval of Taglobullar 1                                                                                                    |                                                      | 50                                                                                                    |   |                                                        |  |  |  |
|                            | 7. Type of facility                                                                                                    |                                                      |                                                                                                    |   |                                                        |  |  |  |
|                            | Type of facility *                                                                                                    |                                                      | Plastic warte Recycling                                                                                                    | - |                                                        |  |  |  |
|                            | Wandschrift Proces                                                                                                    |                                                      | Elkagozing - Heles Jóhan (SAT-II Krille)<br>Mangaling - Telen Jóhan (SAT-II Krille)<br>Biogozing - Heles Jóhan (SAT-II Krille)<br>Glagozing - Helesch (SAT-II Krille)<br>Chagozing - Helesch (SAT-II Krille)<br>Chagozing - Helesch (SAT-II Krille) |   | Activate Windows<br>Go to Settings to activate Windows |  |  |  |

Figure 4.14: Certificate Generation after Physical Verification

| Dashboard              | Urban Local Body Application Status:                                                          |                     |                 |             |                    |                      |                      |              |  |
|------------------------|-----------------------------------------------------------------------------------------------|---------------------|-----------------|-------------|--------------------|----------------------|----------------------|--------------|--|
| A Profile              |                                                                                               | 0                   | 0               | 0           |                    |                      |                      |              |  |
| B Application          | APPLIC                                                                                        | CATION INITIATED PA | MENT COMPLETED  | APPLICATION | APPLICATION IN- RE | GISTRATION ISSUED PH | YSICAL VERIFICATION  | APPROVED FOR |  |
| ULB Operations         |                                                                                               |                     |                 | SUBMITTED   | PROCESS            |                      | APPROVED             | CERTIFICATE  |  |
| Procurement Details    |                                                                                               |                     |                 |             |                    |                      |                      | GENERATION   |  |
| Production Details     | *Note                                                                                         |                     |                 |             |                    |                      |                      |              |  |
| Inventory & Sales      | Submitted Date: 01 Dec 2022 02-48 PM<br>Your Application Has Been Approved By The State Board |                     |                 |             |                    |                      |                      |              |  |
| G Wallet               | Applications                                                                                  |                     |                 |             |                    |                      |                      |              |  |
| G Filled Annual Report | SL.No                                                                                         | ULB Name            | ULB Unique Code | District    | State/UT           | Submission Date      | Status/Marked To     | Actions      |  |
|                        | 1                                                                                             | Atanu               | 123456          | delhi       | DELHI              | 01 Dec 2022 02:48 PM | Application Approved | • • •        |  |
|                        | Showing 1 records of 1                                                                        |                     |                 |             |                    |                      |                      |              |  |
|                        |                                                                                               |                     |                 |             |                    |                      |                      |              |  |

# Chapter 5: PIBO Operations, Credit Exchange & Annual Report (PIBO)

# 5.0 Background

This section details the operations which are to be carried out by PIBOs postregistration on the Centralized EPR portal on Plastic Packaging. The PIBO's operations can broadly be divided into the following categories:

- a. Recording Procurement & Sales Transactions
- b. Transfer of EPR Certificates & Wallet
- c. Certificate Generation
- d. Annual Filings
- e. Credit Exchange & Consolidated Report

This document details the features of each of the above categories

## 5.1 Recording Procurement & Sales Operations

The Producers & Importers are required to enter the Procurement & Sales transactions for raw material for producing plastic packaging or plastic packaging for the current financial year. The Brand-owners are required to enter only the Procurement details of plastic packaging.

The following steps are to be followed for addition of Procurement Details:

Step 1: The PIBOs can make entries in this section by clicking on "PIBO Operations/Material Procurement Details" on their dashboard (Figure 5.1).

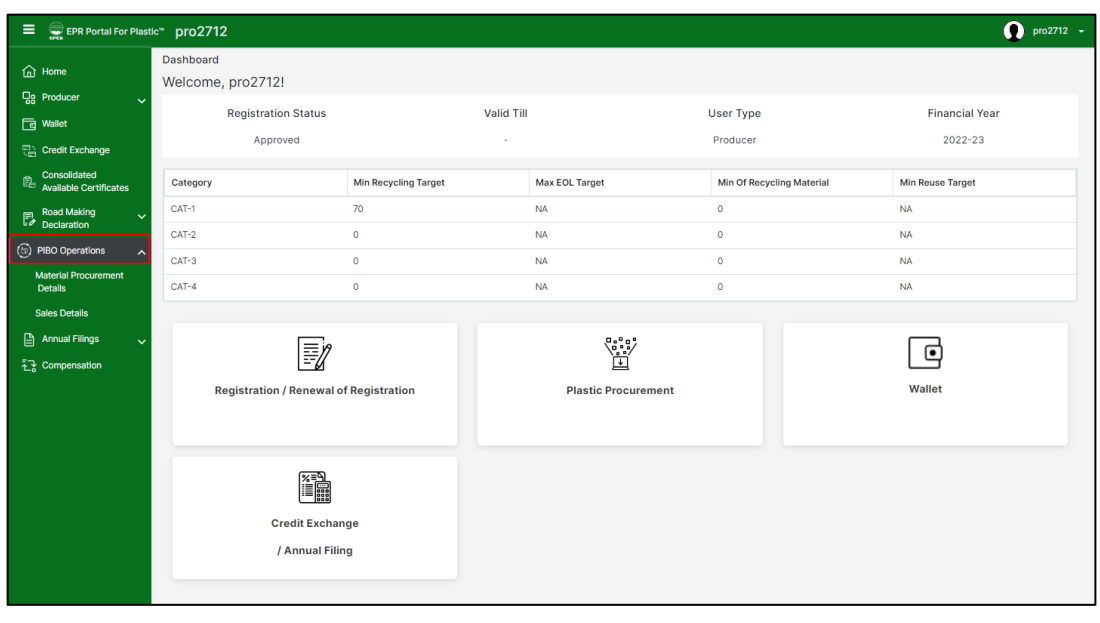

# Figure 5.1: PIBOs Dashboard

Step 2: Each Procurement details of each transaction by clicking on "Add New" (Figure 5.2).
Figure 5.2: Materials procurement details

| EPR Portal For Plasti                  | r pro2712                                                                    | 👥 pro2712 🗸                        |
|----------------------------------------|------------------------------------------------------------------------------|------------------------------------|
| ☆ Home                                 | Material Procurement Details                                                 |                                    |
| Gg Producer 🗸                          | Date From Date To Fetch                                                      | Add New                            |
| G Wallet                               | 01-Jan-2023 09-Jan-2023                                                      |                                    |
| Credit Exchange                        |                                                                              |                                    |
| Consolidated<br>Available Certificates | Q, Search                                                                    |                                    |
| Road Making                            | SL.No Registration Type + Entity Type + Name of the Entity + State + Address | Mobile Number     Plastic Material |
| PIBO Operations                        | 1 UnRegistered Other Test1 DELHI test                                        | 8877445544 PP                      |
| Material Procurement<br>Details        | Items Per Page All * 1-1 Items of 1                                          | O Prev Next O                      |
| Sales Details                          |                                                                              |                                    |
| 🖹 Annual Filings 🗸 🗸                   |                                                                              |                                    |
| ℃ Compensation                         |                                                                              |                                    |
|                                        |                                                                              |                                    |
|                                        |                                                                              |                                    |
|                                        |                                                                              |                                    |
|                                        |                                                                              |                                    |
|                                        |                                                                              |                                    |
|                                        |                                                                              |                                    |
|                                        |                                                                              |                                    |
|                                        |                                                                              |                                    |

Step 3: The following details have to be entered for each procurement transaction (Figure 5.3).

Figure 5.3: Procurement transaction details

| EPR Portal For Plastic                 |                                                  |                               |                                             | <b>p</b> ro2712 ~ |
|----------------------------------------|--------------------------------------------------|-------------------------------|---------------------------------------------|-------------------|
| ப் Home                                | Material Procurement Details                     |                               |                                             |                   |
| Producer 🗸                             | Date From                                        | Date To                       | Fetch                                       | Add New           |
| G Wallet                               | Add Material Procurement Deta                    | ails                          | ×                                           |                   |
| Credit Exchange                        | Projetration Tuno*                               | Entity Typet                  | Name of the Entity                          |                   |
| Consolidated<br>Available Certificates | Unregistered X *                                 | Select Entity Type            | Entity Name                                 |                   |
| Road Making                            | State*                                           | Address*                      | Mobile Number*                              | Plastic Material  |
| (T) PIBO Operations                    | Select Entity Name -                             | Postal Address                | Mobile Number                               | PP                |
| Material Procurement                   | Plastic Material Type *                          | Category of Plastic 0*        | Financial Year*                             | G Prev Next O     |
| Details                                | Select Plastic Material Type                     | Select Plastic Category 👻     | Select Financial Year 👻                     |                   |
| Sales Details                          | Date*                                            | Total Plastic Quantity (Ton)* | Recycled Plastic % (0 for virgin material)* |                   |
| 🖹 Annual Filings 🗸 🗸                   | ddyyyy                                           | Enter Total Plastic Quantity  | Recycled Plastic                            |                   |
| 친구 Compensation                        | GST *                                            | GST Paid *                    | GST E-Invoice No*                           |                   |
|                                        | Enter GST Number                                 | Enter GST Paid                | Enter GST E-Invoice No                      |                   |
|                                        | Upload GST E-Invoice #                           |                               |                                             |                   |
|                                        | LUpload GST E-Invoice                            |                               |                                             |                   |
|                                        | # As applicable as per GST Act 2017 (as Amended) |                               |                                             |                   |
|                                        | Submit                                           |                               |                                             |                   |
|                                        |                                                  |                               |                                             |                   |
|                                        |                                                  |                               |                                             |                   |
|                                        |                                                  |                               |                                             |                   |
|                                        |                                                  |                               |                                             |                   |

- (a) Registration type :"Registered/Unregistered" of seller of plastic material has to be selected from the dropdown menu
- (b) Entity type: "PWP/Producer/Importer/ Brand Owner/Manufacturer/ Others" of seller has to be selected from the drop down menu (Brand Owner has to be included in Registered entity)
- (c) **Contact details**: Name, Address, State & Mobile no. of the seller has to be keyed in. Importers have to key in the Country of Import instead of State.

- (d) Plastic Material Type: Type of plastic material procured "HDPE/ PET/PP/PS/LDPE/MLP/Others" has to be selected from the drop down menu. In case "Others" has been selected, then Plastic Material Type has to provided.
- (e) Category of Plastic: "Cat I/Cat II/Cat III/Cat IV" of the plastic material procured to be selected from the drop down menu. If producers are procuring raw material which is being used for making plastic packaging – Cat I /Cat II/Cat III/ IV – then the same is to be selected in this section
- (f) **Financial Year**: This section shall be frozen as Procurement details have to be provided for the current financial year
- (g) Date: Date of Procurement to be provided
- (h) Qty of plastic: Quantity of plastic material procured to be indicated in Tonnes.
- (i) **Recycled Plastic %**: Percentage of recycled plastic, if any, in the plastic material procured has to be provided
- (j) **GST**: GST No. of the Seller has to be keyed in
- (k) GST Paid : Amount of GST paid to the seller by the register PIBO has to be keyed in
- (I) Invoice no. : It has to be keyed in by the registered PIBO
- (m) Upload GST e-invoice: E-invoice of the Procurement transaction has to be submitted

The Procurement transaction details can be submitted by clicking on "Submit"

Step 4: The following details have to be entered for each sales transaction (Figure 5.4).

Figure 5.4: Add sales details

| EPR Portal For Plastic | s™_pro2712                     |                                                                 |                             | <b>Q</b> pro2712 - |
|------------------------|--------------------------------|-----------------------------------------------------------------|-----------------------------|--------------------|
| ∫n Home                | Add Sales Details              |                                                                 | ×                           |                    |
| Gg Producer ✓          | Registration Type*             | Entity Type*                                                    | Name of the Entity *        | Add New            |
| G Wallet               | Select Registration Type       | ▼ Select Entity Type ▼                                          |                             |                    |
| Credit Exchange        | Address*                       | State*                                                          | Mobile Number*              |                    |
| Consolidated           | Postal Address                 | Select State / UT                                               | Mobile Number               |                    |
| Available Certificates | Plastic Material Type *        | Category of Plastic*                                            | Financial Year*             |                    |
| Road Making            | Select Plastic Material Type   | ▼ Select Plastic Category ▼                                     | 2022-23 *                   | Plastic Material   |
|                        | GST *                          | Bank Account No*                                                | IFSC Code*                  | DD                 |
| Material Presurement   | Enter GST Number               | Enter Account Number                                            | Enter IFSC code             |                    |
| Details                | GST Paid *                     |                                                                 |                             | O Prev Next O      |
| Sales Details          | Enter GST Paid                 |                                                                 |                             |                    |
| Annual Filings 🗸       | Total Plastic Quantity (Tons)* | % of Recycled Plastic Content (0 value for Virgin<br>material)* |                             |                    |
| <u> </u>               | Enter Quantity                 | Recycled Plastic                                                |                             |                    |
|                        |                                |                                                                 | Generate EPR Involce Number |                    |

- (a) Registration type :"Registered/Unregistered" of consumer of plastic material has to be selected from the dropdown menu
- (b) Entity type: "Producer/Importer/ Brand Owner" of consumer has to be selected from the drop down menu
- (c) Contact details: Name, Address, State & Mobile no. of the consumer has to be keyed in. In case of sales to Registered entity- Address, State & Mobile no of the Registered entity shall be autofilled
- (d) Plastic Material Type: Type of plastic material sold "HDPE/ PET/PP/PS/LDPE/MLP/PLA/PBAT/Others" has to be selected from the drop down menu.
- (e) Category of Plastic : "Cat I/Cat II/Cat III/Cat IV " of the plastic material sold to be selected from the drop down menu
- (f) Financial Year: This section shall be frozen as Sales details have to be provided for the current financial year
- (g) Date: Date of Sales has to be keyed in
- (h) Qty of plastic : Quantity of plastic material sold to be indicated in Tonnes
- (i) Recycled Plastic %: Percentage of recycled plastic, if any, in the plastic material sold has to be keyed in
- (j) GST: GST No. of the Registered PIBO has to be keyed in
- (k) GST Paid : Amount of GST paid to the register PIBO has to be keyed in

- (I) Bank Account No. / IFSC code. of the seller ( in this case the registered PIBO) has to be keyed in by the registered PIBO
- (m) Generate EPR invoice no. : Click on "Generate EPR invoice no" after providing the above details
- (n) Uploading GST e-invoice: The above details including the EPR Invoice no., plastic packaging quantity and the Percentage of recycled plastic have to be included in the GST e-invoice. The GST e-invoice has to be uploaded by clicking on the "Red triangle" in the last column of the "Sales Details" table. The color of the triangle shall turn green upon uploading of the GST e-invoice (Figure 5.5).

### Figure 5.5: GST invoice details

| EPR Portal For Plas                    | stic™ | pro2712              |                          |                    |                 |    |            |                    |                     |           |      | 👤 pro2712 👻 |
|----------------------------------------|-------|----------------------|--------------------------|--------------------|-----------------|----|------------|--------------------|---------------------|-----------|------|-------------|
| G Home                                 | S     | ales Details         |                          |                    |                 |    |            |                    |                     |           |      |             |
| 다. Producer 🗸                          |       | Date From            |                          | Date To            |                 | Fe | etch       |                    |                     |           |      | Add New     |
| G Wallet                               |       | 01-Jan-2023          |                          | 09-Jan-2023        |                 |    |            |                    |                     |           |      | _           |
| Credit Exchange                        |       |                      |                          |                    |                 |    |            |                    |                     |           |      |             |
| Consolidated<br>Available Certificates |       |                      |                          |                    |                 |    |            |                    |                     |           |      |             |
| Road Making V<br>Declaration           |       | ÷                    | Total Plastic Qty (Tons) | Recycled Plastic % | GST             | ¢  | GST Paid 🗘 | GST E-Invoice No 🕈 | Invoice I<br>Status | File<br>¢ |      |             |
| (b) PIBO Operations                    |       | 01-09T16:55:00       | 40                       | 0                  | 22AAAAA0000A1Z5 |    | 50         | 20230109164        | 0                   |           | ۲    |             |
| Material Procurement<br>Details        |       | 01-09T17:17:18       | 40                       | 0                  | 22AAAAA0000A1Z5 |    | 50         | 20230109165        | A                   |           | ۲    |             |
| Sales Details                          |       | Items Per Page All 👻 | 1 - 2 Items of 2         |                    |                 |    |            |                    |                     | 0         | Prev | Next O      |
| 🖹 Annual Filings 🗸                     |       |                      |                          |                    |                 |    |            |                    |                     |           |      |             |
| ዲያ Compensation                        |       |                      |                          |                    |                 |    |            |                    |                     |           |      |             |
|                                        |       |                      |                          |                    |                 |    |            |                    |                     |           |      |             |

### Step 5: Viewing Procurement & Sales Details

Complete Procurement & Sales Details, including those for previous years, can be seen in the table displayed in **Figure 5.6** & **Figure 5.7** respectively.

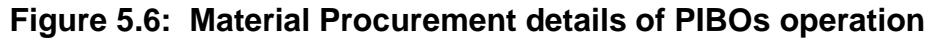

| EPR Portal For Plastic                 | <sup>∞</sup> pro2712            |             |                 |                       |                       |                | 🚺 pro2712 -   |
|----------------------------------------|---------------------------------|-------------|-----------------|-----------------------|-----------------------|----------------|---------------|
| G Home                                 | Material Procurement Details    |             |                 |                       |                       |                |               |
| 🖙 Producer 🗸                           | Date From                       | Date T      | o               | Fetch                 |                       |                | Add New       |
| 🔄 Wallet                               | 01-Jan-2020                     | <b>D</b> 09 | Jan-2023        |                       |                       |                |               |
| Credit Exchange                        |                                 |             |                 |                       |                       |                |               |
| Consolidated<br>Available Certificates |                                 |             |                 |                       |                       |                |               |
| Road Making                            | State 🗢 Ad                      | ddress 🗘    | Mobile Number 🗘 | Plastic Material Type | Category of Plastic 🗘 | Financial Year | Date          |
| (b) PIBO Operations                    | BIHAR TE                        | STA         | 3698741025      | HDPE                  | Cat I                 | 2020-21        | 2022-12-27    |
| Material Procurement                   | DELHI TE                        | STA         | 3698741025      | HDPE                  | Cat I                 | 2020-21        | 2022-12-27    |
| Details<br>Sales Details               | ANDAMAN AND NICOBAR ISL<br>ANDS | STA         | 3698521470      | HDPE                  | Cat I                 | 2021-22        | 2022-12-27    |
| 🖹 Annual Filings 🗸 🗸                   | DELHI tes                       | st          | 8877445544      | PP                    | Cat II                | 2022-23        | 2023-01-09    |
| ▲ Compensation                         | Items Per Page All - 4 I        | Items of 4  |                 |                       |                       |                | • Prev Next • |
|                                        |                                 |             |                 |                       |                       |                |               |

Figure 5.7: Sales Details of PIBOs operation

| ≡       | EPR Portal For Plast                   | tic™ | pro27    | 12             |             |             |              |          |            |   |                |     |        |                |           |               |        | pro2712 -        |
|---------|----------------------------------------|------|----------|----------------|-------------|-------------|--------------|----------|------------|---|----------------|-----|--------|----------------|-----------|---------------|--------|------------------|
| 奋       | Home                                   | Sa   | les Deta | ails           |             |             |              |          |            |   |                |     |        |                |           |               |        |                  |
| Q;      | Producer 🗸                             |      | Date F   | rom            |             |             | Date To      |          |            |   | Fe             | tch |        |                |           |               |        | Add New          |
| ٦       | Wallet                                 |      | 01-J     | lan-2020       |             |             | 09-Jan-20    | )23      |            | Ċ | -              |     |        |                |           |               |        |                  |
|         | Credit Exchange                        |      |          |                |             |             |              |          |            |   |                |     |        |                |           |               |        |                  |
| i.      | Consolidated<br>Available Certificates |      |          |                |             |             |              |          |            |   |                |     |        |                |           |               |        |                  |
| P       | Road Making V<br>Declaration           |      | ¢        | Mobile Number  | ٠           | Plastic Mat | erial Type 🕈 | Category | of Plastic | • | Financial Year | ¢   | Date   | ÷              | Total Pla | astic Qty (To | ns) 🕈  | Recycled Plastic |
| (b) P   | PIBO Operations                        |      |          | 3698741025     |             | HDPE        |              | Cat I    |            | Г | 2020-21        |     | 2022-1 | 12-27T12:25:46 | 100       |               |        | 0                |
| N<br>C  | laterial Procurement<br>Details        |      |          | 3698741025     |             | PP          |              | Cat I    |            |   | 2021-22        |     | 2022-1 | 12-27T12:26:37 | 100       |               |        | 0                |
| Sa      | iles Details                           |      |          | 8619664685     |             | PP          |              | Cat II   |            |   | 2022-23        |     | 2023-  | 01-09T16:55:00 | 40        |               |        | 0                |
| ₿       | Annual Filings 🗸 🗸                     |      |          | 8855774488     |             | PP          |              | Cat II   |            |   | 2022-23        |     | 2023-  | D1-09T17:17:18 | 40        |               |        | 0                |
| ۲.<br>۲ | Compensation                           |      | Items F  | Per Page All 👻 | 1 - 4 Items | of 4        |              |          |            |   |                |     |        |                |           |               | • Prev | Next O           |
|         |                                        |      |          |                |             |             |              |          |            |   |                |     |        |                |           |               |        |                  |
|         |                                        |      |          |                |             |             |              |          |            |   |                |     |        |                |           |               |        |                  |
|         |                                        |      |          |                |             |             |              |          |            |   |                |     |        |                |           |               |        |                  |
|         |                                        |      |          |                |             |             |              |          |            |   |                |     |        |                |           |               |        |                  |
|         |                                        |      |          |                |             |             |              |          |            |   |                |     |        |                |           |               |        |                  |
|         |                                        |      |          |                |             |             |              |          |            |   |                |     |        |                |           |               |        |                  |
|         |                                        |      |          |                |             |             |              |          |            |   |                |     |        |                |           |               |        |                  |

Procurement & Sales details for a particular period can be filtered by keying in "From"

& "To" date and clicking on "Fetch" on

The following points are to be noted:

a) Sales/ Procurement transaction details have to be provided only for the current financial year

- b) Only details related to plastic packaging/ plastic raw material(for producers) used for plastic packaging have to be provided
- c) A maximum of four entries are permitted for each invoice
- d) Details have to be keyed in on a monthly basis and have to be completed by last day of each month. For the year 2022-23. Invoice uploading can be completed till March 31, 2023.
- e) Recycled plastic percentage details are not to be provided by the importers
- f) For procurement of plastic material by Registered PIBOs from Registered entities (PWP, Producers, Importers) the Procurement details shall be auto filled.
- g) GST e-invoice has to be uploaded for all transactions by all PIBOs and EPR Invoice no., plastic packaging quantity and the Percentage of recycled plastic have to be included in the GST e-invoice.

## 5.2 Generation & Transfer of Certificates

### 5.2.1 Types of Certificates

The different category of Certificates which can be procured from PWPs include the following:

- (i) Cat I (Recycling)
- (ii) Cat II (Recycling)
- (iii) Cat III (Recycling)
- (iv) Cat I (End of Life(EoL))
- (v) Cat II (End of Life)
- (vi) Cat III (End of Life)
- (vii) Cat IV (EoL)
- (viii) Cat I (Use of recycled plastic (UReP)
- (ix) Cat II URep
- (x) Cat III URep
- (xi) Cat I Reuse (0.9 4.9 L)
- (xii) Cat II Reuse ( > 4.9 L)

In additions, PIBOs can generate EoL certificates (Cat I/II/Cat III) if they have provided plastic waste for Road construction based on self declaration. Different categories of Plastic Waste Processors/PIBO registered on Centralized EPR Portal and the type of Certificates which they can generate is delineated in Table 1.0

| TABL | E 1.0 : PWP CLASS & TYPE | OF EPR CERTIFICATES        |
|------|--------------------------|----------------------------|
| GENE | ERATED                   |                            |
| SI.  | Class                    | Type of EPR Certificate    |
| No   |                          |                            |
| 1    | PWP (Recycler)           | Recycling (Cat I, II, III) |
| 2    | Industrial Composting    | Composting (Cat IV)        |
| 2    | PWP (Cement Co-          | EoL ( Cat I, II,III, IV)   |
|      | processor)               |                            |
| 3    | PWP (Waste to Energy)    | EoL ( Cat I, II, III, IV)  |
| 4    | PWP (Waste to Oil)       | EoL ( Cat I, II & III)     |
| 5    | Producer                 | UReP ( Cat I, II & III),   |
|      |                          | EoL( Road making) ( Cat    |
|      |                          | 1, 11 & 111)               |
| 6    | Brandowner               | UReP ( Cat I/II/III) and   |
|      |                          | Reuse ( Cat I (>4.9 L and  |
|      |                          | 0.9- 4.9 L) ; EoL( Road    |
|      |                          | making) ( Cat I, II & III) |
| 7    | Importer                 | EoL( Road making) ( Cat    |
|      |                          | I, II & III)               |
|      |                          |                            |

# 5.2.2 Generation of Certificates (PWP)

- The certificates listed at SI. No 1-5 in Table 1.0 shall be generated by the PWPs on the EPR Portal.
- Each certificate shall have specific Certificate no. generated from the Portal and specific attributes associated with its generation (Figure 5.8)

#### Figure 5.8: Certificate Details

| EPR Portal For Plastic**                                        | Atanı                               | I                                 |         |                     |            |                   |                                               |                                               |                                          |                                          | 0                       | Atanu 🚽  |
|-----------------------------------------------------------------|-------------------------------------|-----------------------------------|---------|---------------------|------------|-------------------|-----------------------------------------------|-----------------------------------------------|------------------------------------------|------------------------------------------|-------------------------|----------|
| 5 Dashboard<br>이 Profile<br>당 Application<br>순 PWP Operations ~ | Certifica<br>Filter<br>All<br>Trans | te Details                        | ¥       |                     |            |                   |                                               |                                               |                                          |                                          |                         |          |
| 🔄 Wallet<br>🖹 Annual Report                                     | Carterine Contraction               |                                   |         |                     |            |                   |                                               |                                               |                                          |                                          |                         |          |
| ြ Filled Annual Report<br>친 Compensation                        | SL.No                               | Certificate ID                    | Value 🗘 | Certificate Owner 🕈 | Category ÷ | Processing Type 🕈 | Available<br>Potential<br>Prior<br>Generation | Available<br>Potential<br>After<br>Generation | Used<br>Potential<br>Prior<br>Generation | Used<br>Potential<br>After<br>Generation | Cumulative<br>Potential | Generat  |
|                                                                 | 4                                   | CR-20221226-22ff64074e5147f6ac4b6 | 10      | Atanu               | Cat-II     | Recycling         | 50                                            | 40                                            | 5                                        | 15                                       | 55                      | 26/12/20 |
|                                                                 | 5                                   | CR-20221226-27158adda7c44b8997db  | 1       | Atanu               | Cat-I      | Recycling         | 29                                            | 28                                            | 4                                        | 5                                        | 33                      | 26/12/20 |
|                                                                 | 6                                   | CR-20221226-3975d2a511624ca586b8  | 1       | Atanu               | Cat-I      | Recycling         | 28                                            | 27                                            | 5                                        | 6                                        | 33                      | 26/12/20 |
|                                                                 | 7                                   | CR-20221226-92c75313011a44ac9bcc  | 1       | Atanu               | Cat-I      | Recycling         | 27                                            | 26                                            | 6                                        | 7                                        | 33                      | 26/12/20 |
|                                                                 | 8                                   | CR-20221226-68f235b180c641f9883c  | 1       | Atanu               | Cat-I      | Recycling         | 26                                            | 25                                            | 7                                        | 8                                        | 33                      | 26/12/20 |
|                                                                 | 9                                   | CR-20221227-90840994171249c5900   | 1       | Atanu               | Cat-I      | Recycling         | 47                                            | 46                                            | 19                                       | 20                                       | 66                      | 27/12/20 |
|                                                                 | 10                                  | CR-20221227-dacb55de4d344e70874f  | 10      | Atanu               | Cat-I      | Recycling         | 46                                            | 36                                            | 20                                       | 30                                       | 66                      | 27/12/20 |
|                                                                 | 11                                  | CR-20221226-7db83c4c176f4a9db632  | 1       | Mayank              | Cat-I      | Recycling         | 5.5                                           | 4.5                                           | 0                                        | 1                                        | 5.5                     | 26/12/20 |
|                                                                 | 12                                  | CR-20221226-c0571148b6e74146a883  | 10      | Mayank              | Cat-I      | Recycling         | 25                                            | 15                                            | 8                                        | 18                                       | 33                      | 26/12/20 |
|                                                                 | 13                                  | CR-20221227-423e8e16a2ab4a5abe8   | 1       | Atanu               | Cat-I      | Recycling         | 36                                            | 35                                            | 30                                       | 31                                       | 66                      | 27/12/20 |
|                                                                 | Items P                             | er Page All 👻 1 - 35 Items of 35  |         |                     |            |                   |                                               |                                               |                                          | 0                                        | Prev N                  | ext O    |

Specific attributes associated with each Certificate shall include the category of certificate, PWP class, Certificate denomination (1T, 10 T, 50 T, 100 T, 500 T.).
 Source of generation as well as transfer details for each certificate can also be viewed in the Certificate details (Figure 5.8A)

#### Figure 5.8A: Certificate details section

| Wallet /Certificate | Details             |                             |                                                                                                    |                                                                                                    |                                                                                                    |                                                                                                    |                                                                                                    |                                                                                                    |                                                                                                    |
|---------------------|---------------------|-----------------------------|----------------------------------------------------------------------------------------------------|----------------------------------------------------------------------------------------------------|----------------------------------------------------------------------------------------------------|----------------------------------------------------------------------------------------------------|----------------------------------------------------------------------------------------------------|----------------------------------------------------------------------------------------------------|----------------------------------------------------------------------------------------------------|
|                     |                     |                             |                                                                                                    |                                                                                                    |                                                                                                    |                                                                                                    |                                                                                                    |                                                                                                    |                                                                                                    |
|                     |                     |                             | Available                                                                                                    | Available                                                                                                    | Used                                                                                                    | Used                                                                                                    |                                                                                                    |                                                                                                    |                                                                                                    |
| Certificate Owner   | Category            | Processing Type             | Potential<br>Prior                                                                                                    | Potential<br>After                                                                                                    | Potential<br>Prior                                                                                                    | Potential<br>After                                                                                                    | Cumulative<br>Potential                                                                                                    | Generated At                                                                                                    | Validity                                                                                                    |
|                     |                     |                             | Generation                                                                                                    | Generation                                                                                                    | Generation                                                                                                    | Generation                                                                                                    |                                                                                                    |                                                                                                    |                                                                                                    |
| Atanu               | Cat-II              | Recycling                   | 33                                                                                                    | 32                                                                                                    | 22                                                                                                    | 23                                                                                                    | 55                                                                                                    | 03/01/2023 11:07:25                                                                                                    | 03/01/2026 11:0                                                                                                    |
|                     |                     |                             |                                                                                                    |                                                                                                    |                                                                                                    |                                                                                                    |                                                                                                    |                                                                                                    | _                                                                                                    |
|                     |                     |                             |                                                                                                    |                                                                                                    |                                                                                                    |                                                                                                    |                                                                                                    |                                                                                                    |                                                                                                    |
|                     |                     |                             |                                                                                                    |                                                                                                    |                                                                                                    |                                                                                                    |                                                                                                    |                                                                                                    |                                                                                                    |
|                     |                     |                             |                                                                                                    |                                                                                                    |                                                                                                    |                                                                                                    |                                                                                                    |                                                                                                    |                                                                                                    |
|                     |                     |                             |                                                                                                    |                                                                                                    |                                                                                                    |                                                                                                    |                                                                                                    |                                                                                                    |                                                                                                    |
|                     |                     |                             |                                                                                                    |                                                                                                    |                                                                                                    |                                                                                                    |                                                                                                    |                                                                                                    |                                                                                                    |
|                     |                     |                             |                                                                                                    |                                                                                                    |                                                                                                    |                                                                                                    |                                                                                                    |                                                                                                    |                                                                                                    |
|                     | Wallet /Certificate | Wallet /Certificate Details | Wallot /Certificate Details         Certificate Owner       Category       Processing Type         Atanu       Cat-II       Recycling | Wallot /Certificate Details           Certificate Owner         Category         Processing Type         Available<br>Potential<br>Prof.<br>Generation           Atanu         Cat-II         Recycling         33 | Wallet /Certificate Details         Certificate Owner       Category       Processing Type       Available<br>Potential<br>Attenuity       Available<br>Potential<br>Attenuity       Available<br>Potential<br>Attenuity       Available<br>Potential<br>Attenuity       Available<br>Potential<br>Attenuity       Available<br>Potential<br>Attenuity       Available<br>Potential<br>Attenuity         Atanu       Cat-II       Recycling       33       32 | Wallet /Certificate Details           Certificate Owner         Category         Processing Type         Available<br>Potential<br>After<br>Generation         Available<br>Potential<br>After<br>Generation         Used<br>Potential<br>Prior<br>Generation           Atanu         Cat-II         Recycling         33         32         22 | Wallet /Certificate Details         Certificate Owner       Category       Processing Type       Available<br>Potential<br>After<br>Generation       Vised<br>Potential<br>After<br>Generation       Used<br>Potential<br>After<br>Generation         Atanu       Cat-II       Recycling       33       32       22       23 | Wallet /Certificate Details         Certificate Owner       Category       Processing Type       Available Protential Prior Generation       Used Potential Prior Generation       Cumulative Potential After Generation         Atanu       Cat-II       Recycling       33       32       22       23       55 | Wallet /Certificate Details         Certificate Owner       Category       Processing Type       Available<br>Potential<br>Potential<br>Potential<br>Generation       Used<br>Potential<br>Potential<br>Prior<br>Generation       Cumulative<br>Potential<br>Generation       Cumulative<br>Potential<br>Generation       Generation         Atanu       Cat-II       Recycling       33       32       22       23       55       03/01/2023 11:07:25 |

#### 5.2.3 Transfer of certificates from PWP to PIBOs

The details of EPR Certificates generated by PWPs shall be displayed on the EPR Portal (Figure 5.9 & 5.9A)

•

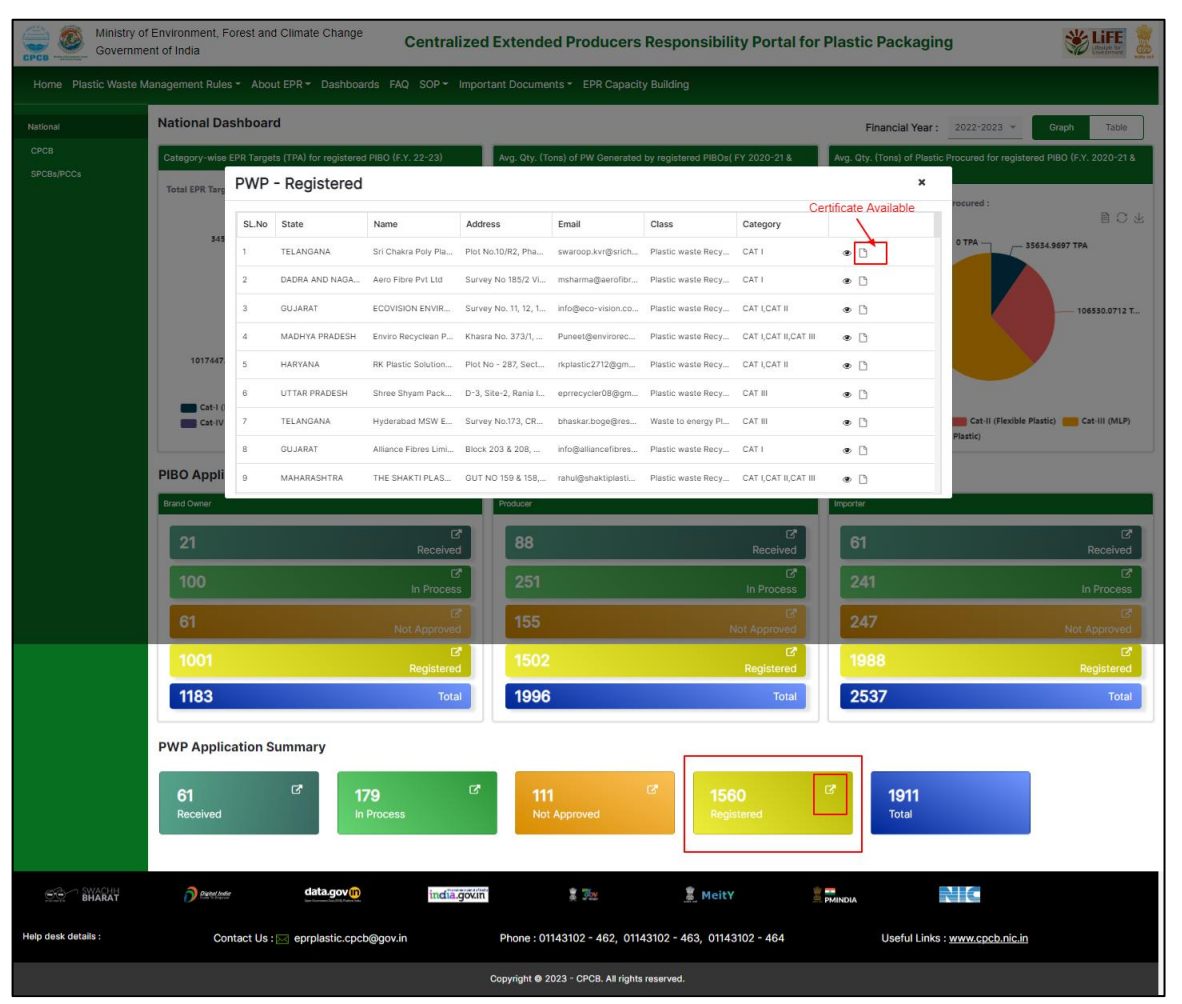

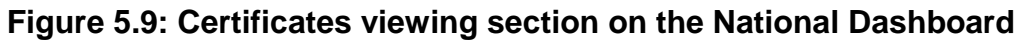

### Figure 5.9A: Detailed view of PWP generated certificate

| PWP     | - Registered                 |                         |                    | ×                           |
|---------|------------------------------|-------------------------|--------------------|-----------------------------|
| Dashboa | rds / Certificates Available |                         |                    |                             |
| SL.No   | Category                     | Available Potential(MT) | Used Potential(MT) | Total Certificate Value(MT) |
| 1       | Cat-I Recycling              | 35                      | 31                 | 16                          |
| 2       | Cat-II Recycling             | 22                      | 33                 | 28                          |
| 3       | Cat-III Recycling            | 35                      | 25                 | 25                          |
| 4       | Cat-IV Recycling             | 0                       | 0                  | 0                           |
| 5       | Cat-I End of Life            | 0                       | 0                  | 0                           |
| 6       | Cat-II End of Life           | 0                       | 0                  | 0                           |
| 7       | Cat-III End of Life          | 0                       | 0                  | 0                           |
| 8       | Cat-IV End of Life           | 0                       | 0                  | 0                           |
|         |                              |                         |                    |                             |

- The concerned PWPs may be contacted by the PIBOs for transfer of certificate of desired category and denomination required as per the assigned EPR target.
- The certificates can be transferred online by PWPs (Figure 5.10) to PIBOs

**①** A1 Transfer Certificate × Category Entity Type Entity Name Cat-I Recycling × v Brand Owne Total certificate value (MT) Produce Amount Importe Denomination Details Wallet Details ULB Denomination Count Available Certificates Remaining Certificate No of Certificate to be 16 16 0 Х 0 0 10 0 Available Denominatio 50 1 X 10 X 50 X 100 X 500 X 1000 X 100 х 0 0 500 X 0 0 1000 0 X 0 0

### Figure 5.10: Certificates transfer section of PWPs to PIBOs

• The transferred certificates of certificates of different categories shall be reflected in the PIBO wallet (Figure 5.11). Details of the same shall have been reflected in the subsequent Sections.

# Figure 5.11: Wallet of PIBOs

| EPR Portal For Plasti                  | iic" pro2712 🜔 pro2712                                                                                                    |  |
|----------------------------------------|----------------------------------------------------------------------------------------------------|--|
| G Home                                 | Wallet     Financial Year:     2022-23     Certificate Details     C                                                                                                    |  |
| Producer 🗸                             | Please click on the refresh button to update the wallet                                                                                                    |  |
| G Wallet                               | Category Cat-I Recycling Category Cat-I Recycling Category Cat-I Recycling Category Cat-I Recycling Category Cat-I End of Life                                                                                                    |  |
| Credit Exchange                        | Cumulative Certificate Potential(MT) 0 Cumulative Certificate Potential(MT) 0 Cumulative Certificate Potential(MT) 0 Cumulative Certificate Potential(MT) 0 Cumulative Certificate Potential(MT) 0 0 Available Datarial(MT) 0 0 Available Datarial(MT) 0 0 Available Datarial(MT) 0 0 0 0 0 0 0 0 0 0 0 0 0 0 0 0 0 0 0                                                                                                    |  |
| Consolidated<br>Available Certificates | Contraction         Contraction         Contraction <thcontraction< th=""> <thcontraction< th=""></thcontraction<></thcontraction<>        |  |
| Road Making V                          | Certificate Available Count 2 Certificate Available Count 0 Certificate Available Count 0 Certificate Available Count 0                                                                                                    |  |
| (iii) PIBO Operations 🗸                | Category         Cat-II End of Life         Category         Cat-II End of Life         Category         Cat-IV End of Life         Category         Cat-IV End of |  |
| Annual Filings                         | Available Potential(MT)         0         Available Potential(MT)         0         Available Potential(MT)         0                                                                                                    |  |
|                                        | Used Potential(MT)         0         Used Potential(MT)         0         Used Potential(MT)         0         Used Potential(MT)         0                                                                                                    |  |
| そ Compensation                         | Total Certificate Value(MT)         0         Total Certificate Value(MT)         0         Total Certificate Value(MT)         0                                                                                                    |  |
|                                        | Certificate Available Count 0 Certificate Available Count 0 Certificate Available Count 0 Certificate Available Count 0                                                                                                    |  |
|                                        | Category Cat-II Use of Recycled content Category Cat-III Use of Recycled content                                                                                                    |  |
|                                        | Cumulative Certificate Potential(MT) 0 Cumulative Certificate Potential(MT) 0                                                                                                    |  |
|                                        | Available Potential(MT) 0 Available Potential(MT) 0                                                                                                    |  |
|                                        | Used Potential(MT) 0 Used Potential(MT) 0                                                                                                    |  |
|                                        | Total Certificate Value(MT)     0     Total Certificate Value(MT)     0                                                                                                    |  |
|                                        | Certificate Available Count 0 Certificate Available Count 0                                                                                                    |  |
|                                        | Credit Transactions Debit Transactions Certificates Generations Filing Transactions                                                                                                    |  |
|                                        | Q Search                                                                                                    |  |
|                                        | SL.No Date Transaction ID Cortificate Category Credited From Status Amount                                                                                                    |  |
|                                        | 1 09/01/2023 17:23:49 TX202301099 Cat-I Recycling Atanu(PWP) success 2                                                                                                    |  |
|                                        |                                                                                                    |  |

### 5.2.4 Certificates generated by PIBOs

The following certificates can be generated by PIBOs:

- (i) Self-declaration (Road making)
- (ii) Use of recycled plastic ( By producer /brand-owners)

(iii) Reuse of Rigid plastic (By Cat I Brand-owners)

Certificate listed at (ii) & (iii) shall be generated after the financial year closing on March 31. They shall be discussed in Section 5.8. Procedure for generating EPR Certificate based on Self declaration (Road making) is discussed in this section.

Plastic waste can be used road making in the country. PIBO can provide plastic waste for road making and generate certificate of corresponding category & quantity of plastic. The procedure is divided into two sections

- a) Plastic Waste Procurement section
- b) Self-declaration

### 5.2.4.1 Plastic Waste Procurement

PIBO needs to click on "Road making declaration/PW Procurement" to add details of procurement of plastic waste. PIBO can click on "Ädd New" to add the details of plastic waste procurement transaction (Figure 5.12).

|                                        | Self Declaration Procurement                                                                                                    |               |
|----------------------------------------|----------------------------------------------------------------------------------------------------|---------------|
| Home                                   |                                                                                                    |               |
| Producer 🗸                             | From Date 01-Jan-2023 D To Date 09-Jan-2023 D                                                                                                    | Add New       |
| Wallet                                 |                                                                                                    |               |
| Credit Exchange                        | Procurement Details                                                                                                    |               |
| Consolidated<br>Available Certificates | π                                                                                                    |               |
| Road Making 🔨 🧄                        | 0.87                                                                                                    |               |
| W Procurement                          | 0.67                                                                                                    |               |
| If Declaration                         | 0.4T                                                                                                    |               |
| PIBO Operations                        |                                                                                                    |               |
| Annual Filings 🗸 🗸                     | 0.21                                                                                                    |               |
| Compensation                           | 01                                                                                                    | ¬ Date        |
|                                        | SL.No     Name of<br>Supplier     Address of<br>Supplier     Categories of<br>Plastic     Qty. of Waste<br>Plastic (Tons)     GST No     Addhar No     Mobile No     Procurement<br>Date | Date of Entry |
|                                        | No data available.                                                                                                    |               |
|                                        | Showing 0 to 0 of 0 particle                                                                                                    | ous Next      |

Figure 5.12: Procurement Section of PIBOs for Road Construction

The following details have to be provided in the Procurement Section (Figure 5.13):

Figure 5.13: Add Procurement details for road construction

| EPR Portal             | For Plastic <sup>™</sup> pro2712 |                            |                                                                            | <b>p</b> ro2712 - |
|------------------------|----------------------------------|----------------------------|----------------------------------------------------------------------------|-------------------|
| 습 Home                 | Self Declaration Procurement     |                            |                                                                            |                   |
| B Producer             | Add Procurement Details          |                            | ×                                                                          | Add New           |
| Wallet                 | Categories of Plastic *          | Name of Supplier *         | Address Line 1 *                                                           |                   |
| Credit Exchange        | Select Category 👻                | Enter name of supplier     | Enter address                                                              |                   |
| Available Certific     | Address Line 2*                  | City*                      | State*                                                                     |                   |
| Road Making            | Enter address                    | Enter city                 | Select State 👻                                                             |                   |
| Declaration            | Pincode*                         | Supplier GST Number*       | Invoice No. *                                                              |                   |
| PW Procurement         | Enter pincode                    | Select -                   | Enter invoice number                                                       |                   |
| Self Declaration       | Select Units                     | Qty. of Waste Plastic(MT)* | Qty. of Waste Plastic(Kg) *                                                | -                 |
| (iii) PIBO Operations  | ○ MT ○ Kg                        | Qty. of Waste Plastic(MT)  |                                                                            |                   |
| Annual Filings         | Date of Entry *                  | Procurement date*          | Upload Invoice / GST E-Invoice (Please upload a scanned                    |                   |
| え<br>え<br>Compensation | 09-Jan-2023                      | ddyyyy                     | copy of Invoice) #                                                         | - Date            |
|                        |                                  |                            | Choose File No file chosen                                                 |                   |
|                        |                                  |                            | <pre>Upload file * # As applicable as per GST Act 2017 ( as amended)</pre> |                   |
|                        |                                  |                            |                                                                            |                   |
|                        |                                  |                            | Submit                                                                     | Date of Entry 🗢   |
|                        |                                  | No data available.         |                                                                            |                   |
|                        | Showing 0 to 0 of 0 entries      |                            |                                                                            |                   |
|                        |                                  |                            |                                                                            |                   |

- Category of plastic (CAT I, CAT II & CAT III ) to be selected using dropdown menu
- Name of plastic waste supplier
- Address, city, state & pin code of supplier

- Availability of Supplier GST number has to be confirmed by selecting "Yes/No" in the dropdown menu. GST No, if available, has to be provided. Alternatively, mobile no. / Aadhar no. of supplier has to be provided
- Invoice number
- Quantity of waste plastic is to be provide either in Tonnes/ Kg ( as applicable)
- Procurement date
- Invoice pdf to be uploaded

Submitted procurement details can be seen in the Road Making PW procurement dashboard (Figure 5.14)

Figure 5.14: Detailed view of procurement section for road construction

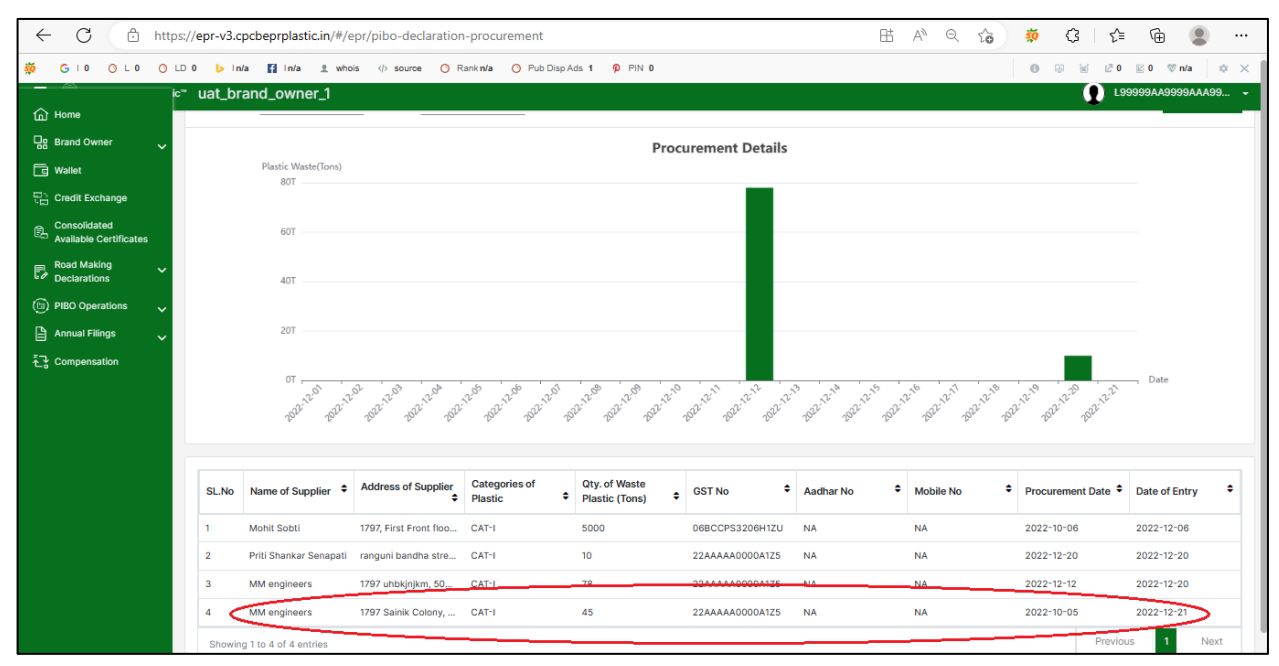

# 5.2.4.2 Self-Declaration:

PIBO can make entries in this section by clicking on "Self declaration" under "Road making declaration "and then on " Add New" (Figure 5.15).

#### Figure 5.15: Self Declaration section for road construction

| 斺 Home                                 | Self Decla | aration                     |                      |                 |                        |                         |                          | Add New |  |  |  |
|----------------------------------------|------------|-----------------------------|----------------------|-----------------|------------------------|-------------------------|--------------------------|---------|--|--|--|
| 🖙 Producer 🗸 🗸                         | Road C     | onstruction                 |                      |                 |                        |                         |                          |         |  |  |  |
| G Wallet                               | SL.No      | Name of Construction Agency | + Address of Constru | uction Agency 🗘 | Qty. Plastic (CAT-I) 🗘 | Qty. Plastic (CAT-II) 🗘 | Qty. Plastic (CAT-III) 🗘 | Length  |  |  |  |
| Credit Exchange                        |            |                             |                      |                 |                        |                         |                          | Nodu    |  |  |  |
| Consolidated<br>Available Certificates |            |                             |                      |                 |                        |                         | _                        | NOC     |  |  |  |
| Road Making                            | Showi      | ng 0 to 0 of 0 entries      |                      |                 |                        |                         | Previous 1               | Next    |  |  |  |
| Declaration                            |            |                             |                      |                 |                        |                         |                          |         |  |  |  |
| PW Procurement                         |            |                             |                      |                 |                        |                         |                          |         |  |  |  |
| (a) PIBO Operations                    |            |                             |                      |                 |                        |                         |                          |         |  |  |  |
| Annual Filings                         |            |                             |                      |                 |                        |                         |                          |         |  |  |  |
| Tr Compensation                        |            |                             |                      |                 |                        |                         |                          |         |  |  |  |
|                                        |            |                             |                      |                 |                        |                         |                          |         |  |  |  |
|                                        |            |                             |                      |                 |                        |                         |                          |         |  |  |  |
|                                        |            |                             |                      |                 |                        |                         |                          |         |  |  |  |
|                                        |            |                             |                      |                 |                        |                         |                          |         |  |  |  |
|                                        |            |                             |                      |                 |                        |                         |                          |         |  |  |  |
|                                        |            |                             |                      |                 |                        |                         |                          |         |  |  |  |
|                                        |            |                             |                      |                 |                        |                         |                          |         |  |  |  |

The following details have to be provided in the "Self Declaration" Section :

- a) **Details of Plastic used**: Quantity of Plastic consumed in each category has to be provided in this section
- b) Details of Construction Authority
- Name of Construction Authority
- Contact Address
- Authorised Signatory details (Name/Designation/email/Phone no.)
- c) Description of Road Construction
- Length (m)
- Depth (m)
- Width (m)
- Quantity of Bitumen used (T/m3)
- Qty of Aggregate used (T/m3)
- Percentage of Bitumen (p)
- GPS location of Road constructed
- Geotagged Pictures of Road constructed
- d) Pdf of Certificate issued by Construction Authority to be uploaded (Format given at Annexure I).

Above details are illustrated in Figure 5.16-5.18.

#### Figure 5.16 : Self declaration section I

| For Plastic* pro2712<br>Add Self Declaration * |                       |                        |   |  |  |  |  |  |  |  |
|------------------------------------------------|-----------------------|------------------------|---|--|--|--|--|--|--|--|
| 1.Details of Plastic Waste Used                |                       |                        |   |  |  |  |  |  |  |  |
| Qty. Plastic (CAT-I)                           | Qty. Plastic (CAT-II) | Qty. Plastic (CAT-III) |   |  |  |  |  |  |  |  |
| Total Quantity                                 | Total Quantity        | Total Quantity         | _ |  |  |  |  |  |  |  |

# Figure 5.17: Self Declaration section II

| 2.Details of Construction Authority |                                |  |  |  |  |
|-------------------------------------|--------------------------------|--|--|--|--|
| i. Name of Construction Authority * | Name of Construction Authority |  |  |  |  |
| ii. Contact Details                 |                                |  |  |  |  |
| a. Address *                        | Address                        |  |  |  |  |
| b. State *                          | Select State 🗸                 |  |  |  |  |
| c. Name and Designation *           | Name and Designation           |  |  |  |  |
| d. Email address *                  | Email address                  |  |  |  |  |
| e. Contact number *                 | Contact number                 |  |  |  |  |

# Figure 5.18: Self Declaration section III

| 3.Description of Road Constructed                                                |                                                             |
|----------------------------------------------------------------------------------|-------------------------------------------------------------|
| a. Total Length (M) *                                                            | Total length of the road                                    |
| b. Total Width (M) *                                                             | Total width of the road                                     |
| c. Total Depth (M) *                                                             | Total Depth of the road                                     |
| d. Total Quantity of Bitumen used (T/m3) *                                       | Total Quantity of Bitumen used                              |
| e. Total Quantity of Aggregate used (T/m3) *                                     | Total Quantity of Aggregate used                            |
| f. Percentage of Bitumen replaced by Plastic *                                   | Percentage of Bitumen replaced by Plastic                   |
| g. GPS location(Latitude, Longitude) *                                           | GPS location                                                |
| h. Geo-tagged pictures *                                                         | + HARDA59A<br>59A<br>59A<br>59A<br>59A<br>59A<br>59A<br>59A |
|                                                                                  | Choose File No file chosen                                  |
| i. Video Link of constructed road *                                              |                                                             |
| 4.Upload pdf certificate issued by<br>Construction authority (Format as per SOP) | Choose File No file chosen                                  |
| Submit                                                                           |                                                             |

After submitting above details, the details can be viewed in Self declaration dashboard as shown in **Figure 5.19**.

Figure 5.19: Dash board of self-declaration section

| ← C ♠ https://                         | /epr-v3.cpcbep | orplastic.in/#/epr/pibo-declaration |                                        |                        | EE A <sup>N</sup> Q     | G 🄅 🔅                    | 순 🖻 😩 …              |
|----------------------------------------|----------------|-------------------------------------|----------------------------------------|------------------------|-------------------------|--------------------------|----------------------|
| 🔅 GIO OLO O                            | LD 0 🕨 in/a    | a 🖬 In/a ≗ whois ⇔ source           | O Rankn/a O Pub Disp Ads 1             | PIN 0                  |                         | ⑦ 示 ≤ 20                 | 🖾 0 🗇 n/a 🛛 🌣 🗙      |
| A Home                                 | c™ uat_bra     | and_owner_1                         |                                        |                        |                         | Success                  | ×                    |
| Brand Owner 🗸                          | Self Decla     | aration                             |                                        |                        |                         | success                  | Add New              |
| G Wallet                               | Road C         | onstruction                         |                                        |                        |                         |                          |                      |
| Credit Exchange                        | SL.No          | Name of Construction Agency         | Address of Construction Agency         | Qty. Plastic (CAT-I) 🗘 | Qty. Plastic (CAT-II) 🗘 | Qty. Plastic (CAT-III) 🗘 | Qty. Plastic (CAT-I) |
| Consolidated<br>Available Certificates | 1              | Mohit Sobti                         | 1797 First Front floor F block Aravali | 100                    | 0                       | 0                        | 0                    |
| Road Making ^                          | 2              | MM engineers                        | 1797 uhbkinikm, 502 high street, de    | 10                     | 0                       | 0                        | 0                    |
| PW Procurement                         | C              | eli india                           | 1797 Sainik Colony, 502, high street,  | 2                      | 0                       | 0                        | 0                    |
| Self Declaration                       | Showi          | ng 1 to 3 of 3 entries              |                                        |                        |                         | Previous                 | 1 Next               |
| (iii) PIBO Operations 🗸 🗸              |                |                                     |                                        |                        |                         |                          |                      |
| 🖹 Annual Filings 🗸 🗸                   |                |                                     |                                        |                        |                         |                          |                      |
| Compensation                           |                |                                     |                                        |                        |                         |                          |                      |
|                                        |                |                                     |                                        |                        |                         |                          |                      |
|                                        |                |                                     |                                        |                        |                         |                          |                      |
|                                        |                |                                     |                                        |                        |                         |                          |                      |
|                                        |                |                                     |                                        |                        |                         |                          |                      |
|                                        |                |                                     |                                        |                        |                         |                          |                      |

### 5.2.4.3Checks & Balance

- Cumulative plastic used in the plastic waste quantity used in the "Self declaration " section should be more than the cumulative plastic procured in the Plastic waste in the plastic waste procured
- The amount of plastic waste shown to be used should in "Self declaration "should be less than or equal to actual quantity of plastic used in the road

### Sigma Cat 1-4 (tons) <= a\*b\*p/100

• Percentage of bitumen replaced by plastic <= 8

Note: The quantity of plastic shown to be used in road construction after the above validations shall get reflected as "Available Potential" in the Wallet section in the Wallet Section.

#### 5.3 Wallet

Details of EPR certificates procured from PWP, potential generated due to use of plastic in road making, reuse & use of recycled plastic (discussed in subsequent sections) are provided in the wallet (Figure 5.20)

#### Figure 5.20: Wallet of PIBOs

| ம் Home                                                                                                    | Wallet                                                                                                    | Financial Year: 2                                                                                                    | 022-23 Certificate Details C                                                                                                    |  |  |  |  |  |  |  |
|----------------------------------------------------------------------------------------------------|----------------------------------------------------------------------------------------------------|----------------------------------------------------------------------------------------------------|----------------------------------------------------------------------------------------------------|--|--|--|--|--|--|--|
| 🖙 Producer 🗸 🗸                                                                                                    | Please click on the refresh button t                                                                                                    | o update the wallet                                                                                                    |                                                                                                    |  |  |  |  |  |  |  |
| Wallet Credit Exchange Consolidated                                                                                | Category         Cat-I Recycling           Cumulative Certificate Potential(MT)         0           Available Potential(MT)         0           Used Potential(MT)         0                                                                    | Category         Cat-II Recycling         Category           Cumulative Certificate Potential(MT)         0         Cumulative Certificate Potential(MT)         Cumulative Certificate Potential(MT)           Licer Potential(MT)         0         User Potential(MT)         0         User Potential(MT)                                                               | Cat-III Recycling         Category         Cat-I End of Life           Potential(MT)         0         Cumulative Certificate Potential(MT)         0           0         0         Available Potential(MT)         0                                                                                                    |  |  |  |  |  |  |  |
| Available Certificates                                                                                             | Total Certificate Value(MT)     2       Certificate Available Count     2                                                                                                    | Total Certificate Value(MT)         0           Certificate Available Count         0           Certificate Available Count         0                                                                                                    | (MT) 0<br>ount 0<br>Certificate Value(MT) 0<br>Certificate Available Count 0                                                                                                    |  |  |  |  |  |  |  |
| <ul> <li>PIBO Operations</li> <li>✓</li> <li>Annual Filings</li> <li>▲</li> <li>▲</li> <li>Compensation</li> </ul> | Category         Cat-II End of Life           Cumulative Certificate Potential(MT)         0           Available Potential(MT)         0           Used Potential(MT)         0           Total Certificate Value(MT)         0                 | Category         Cat-III End of Life         Category           Cumulative Certificate Potential(MT)         0         Cumulative Certificate           Available Potential(MT)         0         Available Potential(MT)           Used Potential(MT)         0         Used Potential(MT)           Total Certificate Value(MT)         0         Total Certificate Value | Cat-live hold of Life         Category         Cat-lise of Recycled content           Potential(MT)         0         Cumulative Certificate Potential(MT)         0           0         0         Available Potential(MT)         0           Used Potential(MT)         0         0         Used Potential(MT)         0           (MT)         0         Total Certificate Potential(MT)         0 |  |  |  |  |  |  |  |
|                                                                                                    | Certificate Available Count     0       Category     Cat-II Use of Recycled content       Cumulative Certificate Potential(MT)     0       Available Potential(MT)     0       Used Potential(MT)     0       Total Certificate Value(MT)     0 | Certificate Available Count         Certificate Available Count           Category         Cat-III Use of Recycled content           Cumulative Certificate Potential(MT)         0           Available Potential(MT)         0           Used Potential(MT)         0           Total Certificate Value(MT)         0                                                      | ount 0 Certificate Available Count 0                                                                                                    |  |  |  |  |  |  |  |
|                                                                                                    | Cerdificate Available Count 0<br>Credit Transactions Debit Transac<br>Q Search<br>SL.No Date Transaction<br>1 09/01/2023 17:23:49 TX20230                                                                                                    | Certificate Available Count     0       ctions     Certificates Generations     Filing Transactions       tion ID     Certificate<br>Category     Credited From     Status       01099     Cat-I Recycling     Atanu(PWP)     success                                                                                                    | Amount                                                                                                    |  |  |  |  |  |  |  |
|                                                                                                    |                                                                                                    |                                                                                                    |                                                                                                    |  |  |  |  |  |  |  |

### 5.3.1 Available details in Wallet

The following details are available for different category of certificates in the wallet

- Cumulative Potential (for generating certificates)
- Available Potential (for generating certificates)
- Used Potential (for generating certificates)
- Total Certificate Value
- Certificate No (Available Count).

#### 5.3.2 Wallet operations

The following operations can be carried out in the wallet:

- a) Generation of Certificate
- b) Transfer of Certificates

#### 5.3.2.1 Generation of Certificates

Potential can be generated due to use of plastic in road making, reuse & use of recycled plastic (discussed in subsequent sections). EPR Certificates can be generated from the available certificates using the following steps (Figure 5.21).

| EPR Portal For              | Plastic™ | subodh            |      |           |                                                |           |      |                                               |                               | (                                     | 🕽 subodh -        |
|-----------------------------|----------|-------------------|------|-----------|------------------------------------------------|-----------|------|-----------------------------------------------|-------------------------------|---------------------------------------|-------------------|
|                             |          | Wallet            |      |           | Financial Year: 2022-23                        | -         | Gene | erate Certificate                             | Transfer Certificate          | Certificate Details                   | e                 |
|                             | ~        | Generate          | Cer  | rtificate |                                                |           |      |                                               | ×                             |                                       |                   |
| G Wallet                    |          | Category          |      |           | Total certificate value                        | (MT)      |      |                                               |                               | C                                     | at-I End of Life  |
|                             |          | Cat-I End of      | Life | × -       | 1                                              |           |      |                                               |                               | ate Potential(MT)                     | 105               |
|                             |          |                   |      |           | <u>ا</u> لــــــــــــــــــــــــــــــــــــ |           |      |                                               |                               | wii)                                  | 10                |
| Available Certificates      |          | Denomination Deta | iils |           |                                                |           |      | Wallet Details                                |                               | ue(MT)                                | 10                |
| Road Making<br>Declarations | ~        | Denomination      |      | Count     | total                                          | Available |      |                                               |                               | Count                                 | 10                |
|                             | ~        | 1                 | х    | 1         | 1                                              | 10        |      | Category<br>Available Potential               | Cat-I End of Life<br>95<br>10 | Cat-I Use of Rec<br>ate Potential(MT) | cycled content 30 |
|                             | ~        | 10                | х    |           | 0                                              | 0         |      | Remaining Potential<br>Certificate to be gene | 94<br>rated 1                 | VIT)                                  | 30                |
| Tr Compensation             |          |                   |      |           |                                                |           |      |                                               |                               | ue(MT)                                | 0                 |
|                             |          | 50                | Х    |           | 0                                              | 0         |      |                                               |                               | Count                                 | 0                 |
|                             |          | 100               | х    |           | 0                                              | 0         |      |                                               |                               | at-I Reuse Type-I (                   | •0.9 & < 4.9 L)   |
|                             |          |                   |      |           |                                                |           |      |                                               |                               | ate Potential(MT)<br>MT)              | 0                 |
|                             |          | 500               | Х    |           | 0                                              | 0         |      |                                               |                               | ,                                     | 0                 |
|                             |          | 1000              | х    |           | 0                                              | 0         |      |                                               |                               | ue(MT)                                | 0                 |
|                             |          |                   |      |           |                                                |           |      |                                               |                               | - Sound                               |                   |
|                             |          |                   |      |           |                                                | Total 1   |      |                                               |                               |                                       |                   |
|                             |          |                   |      |           |                                                |           |      |                                               |                               | _                                     |                   |
|                             |          |                   |      |           |                                                |           |      |                                               | Submit                        |                                       |                   |

Figure 5.21: Certificate Generation by PIBOs

- Select category of certificate from the Drop down menu
- Based on the Available potential in the selected Category of Certificate and the requirement, the PIBO can key in the Certificate value.
- The PIBO can key in the desired Certificate denomination and then click on "Submit" to generated certificate.

The Generated certificates shall be visible in the "Available Certificates" Section. There shall be a corresponding reduction in the "Available Potential" and increase in the "Used Potential". The cumulative potential shall remain the same.

### 5.3.2.2Transfer of Certificates

The PIBOs can transfer surplus EPR certificates to other PIBOs at the end of the Financial year using the following steps (Figure 5.22)

|                             |   |                   |        |         |   |       |             |           |         |   |                                   |        |                      | -            |
|-----------------------------|---|-------------------|--------|---------|---|-------|-------------|-----------|---------|---|-----------------------------------|--------|----------------------|--------------|
|                             |   | Transfer C        | Cert   | ificate |   |       |             |           |         |   |                                   | ×      | rtificate Details    | 8            |
|                             | ~ | Category          |        |         |   |       | Entity Type |           |         |   | intity Name                       |        |                      |              |
| 3 Wallet                    |   | Cat-LEnd of       | Life   |         | ~ | -     | Brand Owner |           | × -     |   | 2022101967212-BO Test             | × -    |                      |              |
|                             |   | Gater End of      | LIIO   |         |   | _     | Diand Owner |           |         | - |                                   |        | ate Potential(MT)    | t-i End of L |
|                             |   | Total certifica   | te val | ue (MT) |   |       |             |           |         |   |                                   |        | (TN                  |              |
| Consolidated                |   | 1                 |        |         |   |       |             |           |         |   |                                   |        |                      |              |
|                             | · | -                 |        |         |   |       |             |           |         |   |                                   |        | ue(MT)               |              |
| Road Making<br>Declarations | ~ | Denomination Deta | ils    |         |   |       |             |           |         |   | Wallet Details                    |        | Count                |              |
|                             |   | Denomination      |        | Count   |   | total |             | Available |         |   |                                   |        | Cat-I Use of Rec     | voled conte  |
|                             | ~ |                   |        |         |   |       |             |           |         |   | Available Certificates            | 10     | ate Potential(MT)    |              |
|                             | ~ | 1                 | ×      | 1       |   | 1     |             | 10        |         | 1 | Remaining Certificate             | 9      | (TN                  |              |
|                             |   |                   |        |         |   |       |             |           |         |   | No of Contineate to be transfered |        | up(MT)               |              |
|                             |   | 10                | ×      |         |   | 0     |             | 0         |         |   |                                   |        | Count                |              |
|                             |   | 50                | ~      |         |   |       |             |           |         |   | Available Denomination            |        |                      |              |
|                             |   | 50                | ^      |         |   | 0     |             | 0         |         |   |                                   |        | it-I Reuse Type-I (> | 0.9 & < 4.9  |
|                             |   | 100               | ×      |         |   | 0     |             | 0         |         |   | 1 X<br>10 X                       | 10     | Ite Potential(MT)    |              |
|                             |   |                   |        |         |   | 0     |             | 0         |         |   | 50 X                              | 0      | ,                    |              |
|                             |   | 500               | ×      |         |   | 0     |             | 0         |         |   | 500 X                             | 0      | ue(MT)               |              |
|                             |   |                   |        |         |   |       |             |           |         |   | 1000 X                            | 0      | Count                |              |
|                             |   | 1000              | ×      |         |   | 0     |             | 0         |         |   |                                   |        |                      |              |
|                             |   |                   |        |         |   |       |             |           |         |   |                                   |        |                      |              |
|                             |   |                   |        |         |   |       |             |           | Total 1 |   |                                   |        |                      |              |
|                             |   |                   |        |         |   |       |             |           |         |   |                                   |        |                      |              |
|                             |   |                   |        |         |   |       |             |           |         |   |                                   |        | 1                    |              |
|                             |   |                   |        |         |   |       |             |           |         |   |                                   | Submit |                      |              |
|                             |   |                   |        |         |   | -     |             |           |         |   |                                   |        |                      |              |

### Figure 5.22: Transfer certificate by PIBOs

- Select category of certificate from the Drop down menu
- Select Type of Entity (PIBO) from the Drop down menu
- Select name of the Entity to whom the certificate has to be transferred
- Based on the Available certificates in the selected Category of Certificate and the requirement, the PIBO can key in the Certificate value to be transferred.
- The PIBO can key in the desired Certificate denomination and then click on "Submit" to generated certificate.

The transferred certificates shall be deducted from in the "Available Certificates" Section and shall be visible in the "Available Certificates " of the PIBO to whom the certificates have been transferred to.

The certificate details section shows the details of "Generated certificates" / "Transferred certificates" and "Available certificates" at any point of time (**Figure 5.23 & Figure 5.23A**)

| EPR Portal For Plastic"                                | °″ subodh                                                                                                    | Subodh -                                                                                                    |  |  |  |  |  |  |  |  |  |  |
|--------------------------------------------------------|----------------------------------------------------------------------------------------------------|----------------------------------------------------------------------------------------------------|--|--|--|--|--|--|--|--|--|--|
| 습 Home                                                 | Wallet Financial Year: 2022-23                                                                                                    | Generate Certificate Transfer Certificate Certificate Details                                                                                                    |  |  |  |  |  |  |  |  |  |  |
| 🔤 Brand Owner 🗸 🗸                                      | Please click on the refresh button to update the wallet                                                                                                    | Please click on the refresh button to update the wallet                                                                                                    |  |  |  |  |  |  |  |  |  |  |
| Credit Exchange                                        | Category         Cat-II Recycling<br>Cumulative Certificate Potential(MT)         Category         Cat-II Recycling<br>Cumulative Certificate Potential(MT)         Category         Cat-II Recycling<br>Cumulative Certificate Potential(MT)         Category         Cat-II Recycling<br>Cumulative Certificate Potential(MT)         Category         Category <thcategory< th=""> <thcategory< th=""> <th< th=""><th>ry         Cat+IB Recycling<br/>two Certificate Potential(MT)         Category         Cat+IEnd of Life<br/>Cumulative Certificate Potential(MT)         105           b Potontial(MT)         0         Cumulative Certificate Potential(MT)         95           otential(MT)         0         Used Potential(MT)         10           reficate Value(MT)         0         Used Potential(MT)         10           reficate Value(MT)         10         10         10           ate Available Count         2         Certificate Available Count         10</th></th<></thcategory<></thcategory<> | ry         Cat+IB Recycling<br>two Certificate Potential(MT)         Category         Cat+IEnd of Life<br>Cumulative Certificate Potential(MT)         105           b Potontial(MT)         0         Cumulative Certificate Potential(MT)         95           otential(MT)         0         Used Potential(MT)         10           reficate Value(MT)         0         Used Potential(MT)         10           reficate Value(MT)         10         10         10           ate Available Count         2         Certificate Available Count         10                                                                                                    |  |  |  |  |  |  |  |  |  |  |
| (한 PIBO Operations<br>Annual Filings<br>근 Compensation | Category         Cat-II End of Life         Category         Cat-II End of Life         Category         Category         C                                                                                                    | ry         Cat-IV End of Life         Category         Cat-IV Se of Recycled content           tive Certificate Potential(MT)         0         Cumulative Certificate Potential(MT)         30           hortontial(MT)         0         Lumataria         Value Potential(MT)         30           otential(MT)         0         Luced Potential(MT)         0         10           otentiale(MT)         0         Total Certificate Value(MT)         0           otential(MT)         0         Certificate Value(MT)         0           ry         Cat-IV Use of Recycled content         Cumulative Certificate Value(MT)         0           ry         Cat-IV Use of Recycled content         Cumulative Certificate Potential(MT)         0           ls Potential(MT)         0         Cumulative Certificate Potential(MT)         0           entitial(MT)         0         Used Potential(MT)         0           ottal Certificate Value(MT)         0         Used Potential(MT)         0                                                                                                    |  |  |  |  |  |  |  |  |  |  |
|                                                        | Certificate Available Count     0     Certificate Available Count     0     Certific       Category     Cat-I Reuse Type-II (> 4, 9, 1)       Cumulative Certificate Available Potential(MT)     0       Used Potential(MT)     0       Total Certificate Available Count     0                                                                                                    | O     Certificate Available Count     O                                                                                                    |  |  |  |  |  |  |  |  |  |  |
|                                                        | SL.No         Date         Transaction ID         Certificate Category         Credited From           1         25/09/2022 12:45:34         TX2022092585         Cat-III Recycling         PWP Recycler(PWF                                                                                                    | Status         Amount           P)         success         5         Image: Comparison of the success of the success |  |  |  |  |  |  |  |  |  |  |
|                                                        |                                                                                                    |                                                                                                    |  |  |  |  |  |  |  |  |  |  |

Figure 5.23: Certificate details section of PIBOs

| EPR Portal For Plastic                                                                                                    | subc∾ subc                        | odh                                                                                                    |         |                            |                         |                                           |                                               |                                               |                                          | <b>Q</b> =                                     | subodh 🚽          |
|----------------------------------------------------------------------------------------------------|-----------------------------------|----------------------------------------------------------------------------------------------------|---------|----------------------------|-------------------------|-------------------------------------------|-----------------------------------------------|-----------------------------------------------|------------------------------------------|------------------------------------------------|-------------------|
| Image: Brand Owner       ↓         Image: Brand Owner       ↓                                                                                                    | Certific<br>Filter<br>All<br>Tran | sfered Generated Available                                                                               | ]       |                            |                         |                                           |                                               |                                               |                                          |                                                |                   |
| Road Making Veclarations Veclarations Annual Filings Veclarations Veclarations Vecl | SL.No                             | Certificate ID 🗢                                                                                         | Value 🗘 | Certificate Owner 🕈        | Category \$             | Processing Type 🕈                         | Available<br>Potential<br>Prior<br>Generation | Available<br>Potential<br>After<br>Generation | Used<br>Potential<br>Prior<br>Generation | Used<br>Potential<br>After<br>Generation<br>\$ | Cumula<br>Potenti |
| Compensation     Compensation                                                                                                    | 1                                 | CR-20230104-40932393dcba44389ec<br>CR-20230104-bc16dd19fefb40afaa83f                                     | 1       | subodh<br>subodh           | Cat-I<br>Cat-I          | End of Life<br>End of Life                | 15<br>14                                      | 14<br>13                                      | 0<br>1                                   | 1                                              | 15<br>15          |
|                                                                                                    | 3<br>4<br>5                       | CR-20230104-61114bc661244371a3b5<br>CR-20230104-907ebdffe7ce4468aad5<br>CR-20230104-a215cea539104ee1af14 | 1       | subodh<br>subodh<br>subodh | Cat-I<br>Cat-I<br>Cat-I | End of Life<br>End of Life<br>End of Life | 13<br>12<br>11                                | 12<br>11<br>10                                | 2<br>3<br>4                              | 3 4 5                                          | 15                |
|                                                                                                    | 6<br>7                            | CR-20230104-89450aeca4a24eba855<br>CR-20230104-b87a0b710f2c440497d8                                      | 1       | subodh<br>subodh           | Cat-I<br>Cat-I          | End of Life<br>End of Life                | 10<br>9                                       | 9                                             | 5                                        | 6<br>7                                         | 15<br>15          |
|                                                                                                    | 8 9                               | CR-20230104-250dea199f9b46e0ae1b<br>CR-20230104-f5b8888b3f2a44a9b9cf                                     | 1       | subodh<br>subodh           | Cat-I<br>Cat-I          | End of Life<br>End of Life                | 8                                             | 7<br>6                                        | 7 8                                      | 8<br>9                                         | 15<br>15          |
|                                                                                                    | Items                             | Per Page         All         *         1 - 10 ltems of 10                                                |         | subodh                     | Cat-I                   | End of Life                               | O                                             | 2                                             | 9                                        | Prev Ne                                        | ot ©              |

Figure 5.23A: Detailed view of certificate details section

### 5.4 Credit Exchange:

This sections facilitates utilization of EPR Certificates available in the Wallet for meeting the following requirements

- Fulfilling EPR Target in Annual report,
- Offsetting unfulfilled EPR target for the previous (selected) financial year.
- Change in type of Certificates (Reuse category certificates can be converted to Recycle/EoL; Recycle certificates can be converted to End of Life).

The following points are to be noted

- Reverse conversion i,e from EoL to Recycling & Recycling to Reuse is not possible.
- No change in type of EPR certificate "Use of recycled plastic " certificate is feasible
- Change in category (Cat I/II/III/IV) of EPR Certificates is not feasible
- Change in type of certificate is possible only after Certificates have been generated from the Available Potential

The following steps are to be followed to carry out operations in this section

Step 1: Click on "Credit Exchange" on the dashboard to enter the Section & then on "Add New" to add a credit exchange operation (Figure 5.24).

Figure 5.24: Credit/ debit operation section

| EPR Portal For Plastic                 | <sup>∞</sup> subodh     |                     |                                  |                      |              |         | 🚺 subodh 🛩              |
|----------------------------------------|-------------------------|---------------------|----------------------------------|----------------------|--------------|---------|-------------------------|
| ப் Home                                |                         |                     |                                  |                      |              |         | Add New                 |
| ☐g Brand Owner ✓                       | Credit/Debit Operations |                     |                                  |                      |              |         |                         |
| G Wallet                               |                         |                     |                                  |                      |              |         |                         |
| Credit Exchange                        | ID                      | Type of Certificate | Category of Plastic<br>Packaging | Operation Type       | Credits Used | Status  | Timestamp               |
| Consolidated<br>Available Certificates | 117                     | Plastic Recycling   | CAT3                             | Add to Annual Report | 1            | success | 01 Apr 2023 12:05:54 AM |
| Road Making V<br>Declarations          | 116                     | Plastic Recycling   | CAT3                             | Add to Annual Report | 1            | success | 03 Jan 2023 11:53:01 AM |
| (     PIBO Operations                  |                         |                     |                                  |                      |              |         |                         |
| 🖹 Annual Filings 🗸 🗸                   |                         |                     |                                  |                      |              |         |                         |
| 친구 Compensation                        |                         |                     |                                  |                      |              |         |                         |
|                                        |                         |                     |                                  |                      |              |         |                         |
|                                        |                         |                     |                                  |                      |              |         |                         |
|                                        |                         |                     |                                  |                      |              |         |                         |
|                                        |                         |                     |                                  |                      |              |         |                         |
|                                        |                         |                     |                                  |                      |              |         |                         |
|                                        |                         |                     |                                  |                      |              |         |                         |
|                                        |                         |                     |                                  |                      |              |         |                         |
|                                        |                         |                     |                                  |                      |              |         |                         |
|                                        |                         |                     |                                  |                      |              |         |                         |
|                                        |                         |                     |                                  |                      |              |         |                         |

**Step 2** : Fill in the information in the pop-up including the following

- Type of certificate (from Drop Down) (Recycling/EoL/URep/reuse)
- Category of Certificate ( I/II/III/IV) from Drop down
- Type of Operations (Filing of AR/ EC offset/Change in category) from Drop down
- Available Credits shall be displayed and Value of Credit to be transferred will have to be entered
- The denominations of certificates to be transferred can be selected and then click on "Submit "for final submission (**Figure 5.25**)

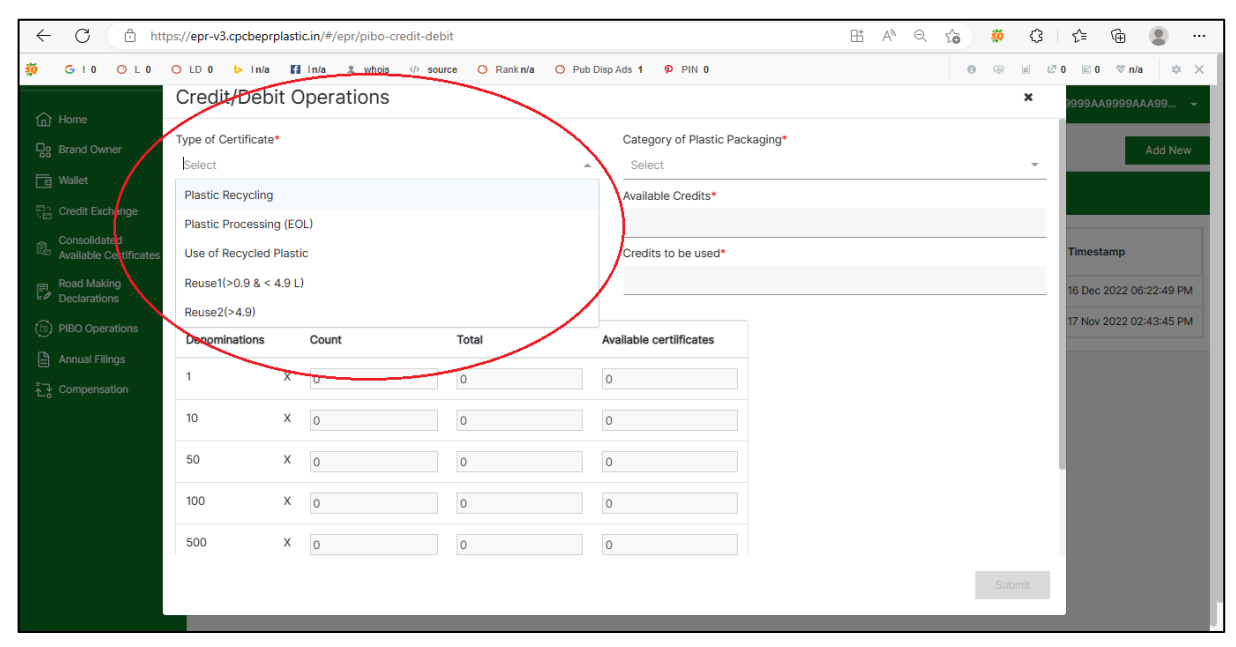

Figure 5.25: Detailed view of Credit exchange operation section

Step 3:Details of operations carried out is given in the table (Figure 5.26). Exchanged<br/>credits can be seen in Credit exchange dashboard with success status.

Figure 5.26: Credit exchange dashboard

|     |                         |                     |                     |                      |              |         | Add Ne                  |
|-----|-------------------------|---------------------|---------------------|----------------------|--------------|---------|-------------------------|
| ~   | Credit/Debit Operations |                     |                     |                      |              |         |                         |
|     |                         |                     | Cotomory of Diastia |                      |              |         |                         |
|     | ID                      | Type of Certificate | Packaging           | Operation Type       | Credits Used | Status  | Timestamp               |
|     | 117                     | Plastic Recycling   | CAT3                | Add to Annual Report | 1            | success | 01 Apr 2023 12:05:54 AM |
|     | 116                     | Plastic Recycling   | CAT3                | Add to Annual Report | 1            | success | 03 Jan 2023 11:53:01 AM |
| ~   |                         |                     |                     |                      |              |         |                         |
|     |                         |                     |                     |                      |              |         |                         |
| Č., |                         |                     |                     |                      |              |         |                         |
|     |                         |                     |                     |                      |              |         |                         |
|     |                         |                     |                     |                      |              |         |                         |
|     |                         |                     |                     |                      |              |         |                         |
|     |                         |                     |                     |                      |              |         |                         |
|     |                         |                     |                     |                      |              |         |                         |
|     |                         |                     |                     |                      |              |         |                         |
|     |                         |                     |                     |                      |              |         |                         |
|     |                         |                     |                     |                      |              |         |                         |
|     |                         |                     |                     |                      |              |         |                         |
|     |                         |                     |                     |                      |              |         |                         |
|     |                         |                     |                     |                      |              |         |                         |
|     |                         |                     |                     |                      |              |         |                         |
|     |                         |                     |                     |                      |              |         |                         |
|     |                         |                     |                     |                      |              |         |                         |
|     |                         |                     |                     |                      |              |         |                         |
|     |                         |                     |                     |                      |              |         |                         |
|     |                         |                     |                     |                      |              |         |                         |
|     |                         |                     |                     |                      |              |         |                         |
|     |                         |                     |                     |                      |              |         |                         |
|     |                         |                     |                     |                      |              |         |                         |
|     |                         |                     |                     |                      |              |         |                         |
|     |                         |                     |                     |                      |              |         |                         |

### 5.5 Consolidated available certificates:

This section provide Details of Available certificates in various categories and its utilization for various sections (Figure 5.27)

#### Figure 5.27: Consolidated section of Available certificates

| ← C 🗅 ht                                       | ttps:/ | //epr-v3.cpcbepr                                                | plastic.in/#/epr/p  | ibo-credit-report |                  |               |          |          | ⊞ AN (   | २ क्वे 🔅  | 3 ≿       | @  …            |
|------------------------------------------------|--------|-----------------------------------------------------------------|---------------------|-------------------|------------------|---------------|----------|----------|----------|-----------|-----------|-----------------|
| 👼 GIO OLO C                                    | ) LD   | 0 ⊳ in/a 😭                                                      | in/a <u>≇</u> whois | 🗇 source 🔿 Ran    | k n/a 🔿 Pub Disp | Ads 1 🖗 PIN 0 |          |          |          | 0         | @ ₩ ₽0    | ⊠0 ∜n/a 🔅 🗙     |
| G Home                                         | ic**   | uat_brand_o                                                     | wner_1              |                   |                  |               |          |          |          |           | 🚺 L999    | 99AA9999AAA99 👻 |
| 묘 Brand Owner 🗸                                | /      | Consolidated Certifi                                            | cates Report        |                   |                  |               |          |          |          |           |           |                 |
| G Wallet                                       |        | Potential/Credit                                                | CAT1 Recycling      | CAT2 Recycling    | CAT3 Recycling   | CAT1 EOL      | CAT2 EOL | CAT3 EOL | CAT4 EOL | CAT1 URep | CAT2 URep | CAT3 URep       |
| Credit Exchange                                |        | Total certificates<br>procured                                  | 28                  | 0                 | 0                | 38            | 0        | 0        | 0        | 0         | 0         | 0 (             |
| Road Making                                    | ,      | Self Generated                                                  | 0                   | 0                 | 0                | 40            | 0        | 0        | 0        | 0         | 0         | 0 :             |
| Declarations     Declarations     Declarations | ,      | Available<br>certificates                                       | 24                  | 0                 | 0                | 60            | 0        | 0        | 0        | 0         | 0         | 0 :             |
| 🕒 Annual Filings 🗸                             | /      | Certificates Sold                                               | 0                   | 0                 | 0                | 15            | 0        | 0        | 0        | 0         | 0         | 0 0             |
| Compensation                                   |        | Certificates used<br>for Annual Report                          | 5                   | 0                 | 0                | 3             | 0        | 0        | 0        | 0         | 0         | 0               |
|                                                |        | Certificates use<br>to settle the<br>offset of previous<br>year | 0                   | 0                 | 0                | 0             | 0        | 0        | 0        | 0         | 0         | 0 (             |
|                                                |        |                                                                 |                     |                   |                  |               |          |          |          |           |           |                 |
|                                                |        |                                                                 |                     |                   |                  |               |          |          |          |           |           |                 |
|                                                |        |                                                                 |                     |                   |                  |               |          |          |          |           |           |                 |
|                                                |        |                                                                 |                     |                   |                  |               |          |          |          |           |           |                 |

#### 5.6 Annual Fillings

The following information is to be provided in this section

- Annual Plastic Consumption (Categorywise)
- Statewise /Categorywise Annual Plastic Waste Generation
- Annual Report

#### 5.6.1 Annual Plastic Consumption

Click on "Annual Consumption" and then click on "Add New" to provide plastic packaging consumption in each category (Figure 5.28 & 5.29)

### Figure 5.28: Annual filling of PIBOs

| ← C 🗅 https:/                          | //epr-v3.cpcbeprplastic.i   | n/#/epr/filing/total-quantity     |                              | ⊞ AN          | ९ 🏠 🔅 🗘 🎼 🚇 🔍 …              |
|----------------------------------------|-----------------------------|-----------------------------------|------------------------------|---------------|------------------------------|
| 🔅 GIO OLO O                            | LD 0 👂 in/a 🖪 in            | n/a I whois ⇔ source 🔿 Rank       | n/a 🔿 Pub Disp Ads 1 🖗 PIN 0 |               | ● ⊕ ≝ 2°0 ≌0 ∜n/a ¢ ×        |
| fn Home                                | ∝ <sup>∞</sup> uat_importer | 1                                 |                              |               | 💽 uat_importer_1 👻           |
| ☐e Importer ✓                          | Annual Quantity of          | Plastic Consumed for Plastic Pacl | kaging of Commodities (TPA)  |               | Add Data                     |
| ि Wallet                               | Financial Year              |                                   |                              |               |                              |
| Consolidated<br>Available Certificates | 2022-23<br>Year             | Rigid Plastic (Cat-I)             | Flexible Plastic (Cat-II)    | MLP (Cat-III) | Compostable Plastic (Cat-IV) |
| Road Making V<br>Declaration           | 2022-23                     | 10                                | 20                           | 30            | 40                           |
| 💮 PIBO Operations 🗸                    |                             |                                   |                              |               |                              |
| Annual Filings 🧄                       |                             |                                   |                              |               |                              |
| Annual Quantity                        |                             |                                   |                              |               |                              |
| State Wise Plastic<br>Waste            |                             |                                   |                              |               |                              |
| Annual Report                          |                             |                                   |                              |               |                              |
| 명 Filled Annual Report                 |                             |                                   |                              |               |                              |
| そ Compensation                         |                             |                                   |                              |               |                              |
|                                        |                             |                                   |                              |               |                              |
|                                        |                             |                                   |                              |               |                              |
|                                        |                             |                                   |                              |               |                              |

| ← C 🗈 https://e                        | epr-v3.cpcbeprplastic.in/#/epr/filing/total | quantity                       |                 | ⊞ AN        | ९ 🍻 🔅 🕃 🕼 🔵 …                |
|----------------------------------------|---------------------------------------------|--------------------------------|-----------------|-------------|------------------------------|
| 🙀 GIO OLO OLI                          | D0 🕨 In/a 😭 In/a 🖭 whois 👳                  | source 🔿 Rank n/a 🔿 Pub Di     | spAds 1 👂 PIN 0 |             | ® ⊕ ≝ 2°0 ⊠0 ∜n/a ¢ X        |
| ් Home                                 | * uat_importer_1                            |                                |                 |             | 🕥 uat_importer_1 👻           |
| 🖙 Importer 🗸 🗸                         | Annual Quantity of Plastic Consume          | d for Plastic Packaging of Com | modities (TPA)  |             | Add Data                     |
| G Wallet                               |                                             |                                |                 |             |                              |
| Credit Exchange                        | Financial Year                              | Total Plastic Quant            | ity Consumed    |             |                              |
| Consolidated<br>Available Certificates | 2022-23                                     |                                | ty consumed     |             |                              |
| 🗐 Road Making                          | Year Rigid Plast                            | Financial Year 2022-23         |                 | o (Cat-III) | Compostable Plastic (Cat-IV) |
| CP Declaration                         | 2022-23 10                                  | Rigid Plastic (Cat-I) (TPA)*   | Cat II (TPA)*   | 30          | 40                           |
| (🗟) PIBO Operations 🧹                  |                                             | 10                             | 20              |             |                              |
| 🖹 Annual Filings 🧄 🧄                   |                                             | Cat III (TPA)*                 | Cat IV (TPA)*   |             |                              |
| Annual Quantity                        |                                             | 30                             | 40              |             |                              |
| State Wise Plastic<br>Waste            |                                             |                                | Cuboit          |             |                              |
| Annual Report                          |                                             |                                | Sublint         |             |                              |
| B Filled Annual Report                 |                                             |                                |                 |             |                              |
| 군국 Compensation                        |                                             |                                |                 |             |                              |
|                                        |                                             |                                |                 |             |                              |
|                                        |                                             |                                |                 |             |                              |
|                                        |                                             |                                |                 |             |                              |

#### Figure 5.29: Filling of total plastic consumption

#### 5.6.2 State-wise PW Generation

PIBOs are required to fill state-wise plastic waste generated through out the year by clicking "Add new" and providing statewise /category wise pre &post consumer plastic packaging waste generated as well as the recycled plastic content in the packaging. The user has to click on "Confirm" to submit the information (Figure 5.30)

Figure 5.30: Filling of state wise, category wise PW generation

| EPR Portal For Plast                   | ic" Prod        | lucer P 1            |                |                                 |                            |                     |                                                                     |                               |     | Producer P1 - |
|----------------------------------------|-----------------|----------------------|----------------|---------------------------------|----------------------------|---------------------|---------------------------------------------------------------------|-------------------------------|-----|---------------|
| Home                                   | Catego          | ywise Plastic Packag | ing Introduced |                                 |                            |                     |                                                                     |                               |     | Add Data      |
| Wallet                                 | Finance<br>2023 | ial Year<br>23       |                | Enter State-wis                 | se, Category-wi            | se Quantity of Pl   | astic Packaging                                                     |                               |     |               |
| Consolidated<br>Available Certificates | 51.16           | State Name           | Year           | State*<br>Select State / UT     | Fin                        | ancial Year 2022-23 | Plastic Packaging put in market (Post Com<br>Plastic Quantity (TPA) | umer) 0<br>Becycled Plastic S |     |               |
| Declaration                            |                 |                      |                |                                 | Bre Consumer Waste         |                     | Plastic Packaging put                                               | in market (Post Consumer)     | 200 | 0             |
| <ul> <li>PIB0 Operations</li> </ul>    | 1               | 1 DELHI 2022-23      |                |                                 | The Consumer Haster Q      |                     | •                                                                   |                               | 0   | 0             |
| 🗎 Annual Filings 🖍                     |                 |                      |                | Category of Plastic             | Plastic Quantity<br>(TPA)* | Recycled Plastic %* | Plastic Quantity<br>(TPA)*                                          | Recycled Plastic %*           | 0   | 0             |
| Annual Quantity                        |                 |                      |                | Rigid Plastic (Cat-I)           | 0                          | 0                   | 0                                                                   | 0                             | Ŭ   | · ·           |
| State Wise Plastic<br>Waste            |                 |                      |                | Flexible Plastic (Cat-          | 0                          | 0                   | 0                                                                   | 0                             |     | Confirm       |
|                                        |                 |                      |                | MLP (Cat-III)                   | 0                          | 0                   | 0                                                                   | 0                             |     |               |
| 명 Filled Annual Report                 |                 |                      |                | Compostable Plastic<br>(Cat-IV) | 0                          | 0                   | 0                                                                   | 0                             |     |               |
|                                        |                 |                      |                |                                 |                            |                     |                                                                     | Submit                        |     |               |

#### 5.6.3 Brand Owner (Cat 1 Plastic Packaging)

Brand-owner using Cat I are further required to provide information related to pre & post –consumer plastic packaging waste generated in two categories viz. > 0.9 L &< 4.9 L & Containers > 4.9 L of Cat-I. (Figure 5.31)

Figure 5.31: Add Cat I sub-category details

| EPR Portal For Plasti       | ic <sup>∞</sup> Bo Jar                        | า              |          |                              |                        |                 |                            | 🚺 ATanu 🝷                |  |  |  |
|-----------------------------|-----------------------------------------------|----------------|----------|------------------------------|------------------------|-----------------|----------------------------|--------------------------|--|--|--|
| 价 Home                      | Category                                      | vise Plastic F | ackaging | Introduced                   |                        |                 |                            | Add Data                 |  |  |  |
| 🔤 Brand Owner 🗸 🗸           |                                               |                |          |                              |                        |                 |                            |                          |  |  |  |
| G Wallet                    | Financial Year Add Cat-1 Sub Category Details |                |          |                              |                        |                 |                            |                          |  |  |  |
| Credit Exchange             | 2022-2                                        | 3              |          | -                            |                        |                 |                            |                          |  |  |  |
|                             |                                               |                |          |                              | Pre Consumer Waste 8   |                 | Plastic Packaging put in   | n market (Post Consumer) |  |  |  |
| - Road Making               | SI. No.                                       | State Name     | Year     | Category of Plastic          | Plastic Quantity (TPA) | Recycled Plasti | c % Plastic Quantity (TPA) | Recycled Plastic %       |  |  |  |
| Declarations                |                                               |                |          | Rigid Plastic (Cat-I)        | 0                      | 0               | 200                        | 0                        |  |  |  |
| (🗟) PIBO Operations 🗸       | 1                                             | DELHI          | 2022-23  | Flexible Plastic (Cat-II)    | 0                      | 0               | 100                        | 0                        |  |  |  |
|                             |                                               | DECIN          | 2022 23  | MLP (Cat-III)                | 0                      | 0               | 200                        | 10                       |  |  |  |
|                             |                                               |                |          | Compostable Plastic (Cat-IV) | 0                      | 0               | 0                          | 0                        |  |  |  |
| Annual Consumption          | Cat-1 Su                                      | b Category De  | tails    |                              |                        |                 |                            |                          |  |  |  |
| State wise PW<br>Generation |                                               |                |          |                              | Pre Consumer           | Pos             | t Consumer                 | Procurement              |  |  |  |
| Annual Report               | Cot 1                                         |                | Contair  | iers > 0.9 L & < 4.9 L       | 0                      |                 | 0                          | 100                      |  |  |  |
| Gg Filled Annual Report     | Gat I                                         |                | Co       | ntainers > 4.9 L             | 0                      |                 | 0                          | 100                      |  |  |  |
| 군 Compensation              |                                               |                |          |                              |                        |                 |                            |                          |  |  |  |
|                             |                                               |                |          |                              |                        |                 |                            |                          |  |  |  |
|                             |                                               |                |          |                              |                        |                 |                            |                          |  |  |  |

The user needs to confirm the details entered after filling in the requisite details at the year end closing

### 5.6.4 Check and Balance:

- Category wise Details provided in the Annual consumption should be equal to the total state-wise and category wise (Cat-II,III &IV) plastic waste generation.
- Total quantity of recycled plastic used in pre and post plastic packaging should be equal to the quantity of recycled plastic material procured.
- Total Quantity of Pre and post plastic waste generated in subcategory (Cat I for BOs) for Containers > 0.9 L &< 4.9 L & Containers > 4.9 L of Cat-I shall be equal to the statewise total quantity of Cat-I provided.
- 20% variation is permissible between Total plastic packaging quantity procurement and total Plastic waste generation (Pre +Post).

### 5.6.5 Submission of Annual Filings

Click on "Submit" button to for final submission of Annual Filings.

### 5.7. Generation of Reuse / Use of Recycled Plastics (URep) Certificates

Reuse / Use of Recycled Plastics (URep) potential shall be generated after the Annual Filing details (Section 3.6) are confirmed

#### 5.7.1 Reuse Certificates

Reuse potential is calculated using the following formula as per EPR Guidelines

Reuse = Total Sales - Procurement + Pre-consumer waste

For eg: If Total sales for a BO is 100, Procurement is 80 T and Preconsumer waste is 10 T them Qty of plastic reused-= 100-80+ 10= 30 T. A total potential of 30 T (Cat I Reuse) shall be reflected in the Wallet Section. Certificates can be generated /transferred using this potential

### 5.7.2 URep Certificates

URep certificates shall be generated based on the recycled plastic content in the plastic packaging sold in the market. Till 2025, there are no EPR target for URep. Hence entire quantity of recycled plastic shall get reflected in the Wallet as potential for URep certificates. Beyond 2025, the mandated EPR Target shall get deducted and the balance shall get reflected as URep potential. For example if PIBO is using 100 T of recycled plastic and beyond 2025 its EPR Target (URep) is 50 T, then before 2025, its URep Potential shall be 100 T and beyond 2025 the corresponding potential shall be 50 T.

### 5.8 Annual report:

Provision for filing Annual Report for the current financial year will enabled on April 01 of the next financial year. PIBOs are required to submit Annual report by June 30 every financial year, post which EC as per EC guidelines prepared by shall be levied. Annual report shall be Auto filled by July 15.

The annual report shall have the following sections

- Overview of Procurement / Sales: Annual category wise plastic packaging/raw material procurement, plastic packaging sales, reuse and use of recycled plastic quantity shall be displayed in this section. The data in this section will be auto generated from the Annual Filing Section
- Compliance Status: Category-wise EPR Target, EPR Certificates achieved, available Potential and likely EC to be levied shall be displayed in this section. The data in this section will be auto generated from the Annual filing Section as well as the certificates generated/ procured by the PIBO (Figure 5.32). The user shall have the option of procuring additional EPR Certificates from PWP/PIBOs to reduce the shortfall in EC target.

Figure 5.32: Annual filling section of PIBOs

| EPR Portal For Plastic**    | uat_importer_2                                    |        |          |                     |                   |              | uat_Importer_2 |
|-----------------------------|---------------------------------------------------|--------|----------|---------------------|-------------------|--------------|----------------|
| A Home A                    | nnual Return Filing                               |        |          |                     |                   |              |                |
| Gg Importer                 | Annual Report Filing Part - A                     |        |          |                     |                   |              |                |
| G Wallet                    | 1. Name of Unit                                   |        | uat      | _importer_2         |                   |              |                |
| Consolidated                | 2. Filing for Year                                | 2-23   |          |                     |                   |              |                |
| Road Making                 | 3. Category                                       |        | IMF      | PORTER              |                   |              |                |
| 🐵 PIBO Operations 🗸         | 4. Annual Report ( 2022-23 )                      |        |          |                     |                   |              |                |
| 🗎 Annual Filings 🧄 🧄        | Category                                          |        |          | Procurement (Tons)  | Sales (Tons)      | Reuse (Tons) | UREP (Tons)    |
| Annual Consumption          | Cat I                                             |        |          | 3100.0              | 1000.0            | None         | 0.000000       |
| State wise PW<br>Generation | Cat II                                            |        |          | 100.0               | NA                | NA           | NA             |
| Annual Report               | Cat III                                           |        |          | NA                  | NA                | NA           | NA             |
| Qg Filled Annual Report     | Cat IV                                            |        |          | NA                  | NA                | NA           | NA             |
| Compensation                | 5. Compliance Status of Fulfilment of EPR Targets |        |          |                     |                   |              |                |
|                             | Category                                          | Target | Achieved | Available Potential | Remarks           |              |                |
|                             | Cat 1 - Recycling and End of Life Plastic         | 70     | 0        | 0                   | EC will be levies | i            |                |
|                             | Cat 2 - Recycling and End of Life Plastic         | 0      | 0        | 0                   | Close             |              |                |
|                             | Cat 3 - Recycling and End of Life Plastic         | 0      | 0        | 0                   | Close             |              |                |

• Next year targets Based on procurement /sales of plastic packaging made by the PIBOs during the current financial year and the categorywise, EPR targets for the next financial year shall be generated (Figure 5.33).

Figure 5.33: Next year target section of PIBOs

| Home                         | 6. Next year Targets (2023-24)            |               |        |  |        |  |  |  |  |  |
|------------------------------|-------------------------------------------|---------------|--------|--|--------|--|--|--|--|--|
| 🖙 Importer 🗸 🗸               | Category                                  |               |        |  | Target |  |  |  |  |  |
| G Wallet                     | Cat 1 - Recycling and End of Life Plastic |               | 1500   |  |        |  |  |  |  |  |
| Credit Exchange              | Cat 2 - Recycling and End of Life Plastic | 50            |        |  |        |  |  |  |  |  |
| n_ Consolidated              | Cat 3 - Recycling and End of Life Plastic |               |        |  |        |  |  |  |  |  |
| Available Certificates       | Cat 4 - Recycling and End of Life Plastic |               |        |  |        |  |  |  |  |  |
| Road Making V<br>Declaration | Cat 1 - Mandated Use of Recycled Plastic  |               |        |  |        |  |  |  |  |  |
| 🗊 PIBO Operations 🗸 🗸        | Cat 2 - Mandated Use of Recycled Plastic  |               |        |  |        |  |  |  |  |  |
| Annual Filings               | Cat 3 - Mandated Use of Recycled Plastic  |               |        |  |        |  |  |  |  |  |
| Annual Consumption           |                                           |               |        |  |        |  |  |  |  |  |
| State wise PW<br>Generation  | 7. Annual Processing Fees                 |               | 2500 0 |  |        |  |  |  |  |  |
| Annual Report                |                                           |               |        |  |        |  |  |  |  |  |
| S Filled Annual Report       |                                           |               |        |  |        |  |  |  |  |  |
| Compensation                 | 6. Enter remarks                          | Enter remarks |        |  |        |  |  |  |  |  |
|                              |                                           |               |        |  |        |  |  |  |  |  |
|                              |                                           |               |        |  | h      |  |  |  |  |  |
|                              |                                           |               |        |  |        |  |  |  |  |  |
|                              | I Agree to Terms & Conditions             |               |        |  | Submit |  |  |  |  |  |
|                              |                                           |               |        |  |        |  |  |  |  |  |
|                              |                                           |               |        |  |        |  |  |  |  |  |

 Confirmation of Annual Report & Payment of Annual Processing Fees: The User can confirm submission of the Annual Report after the EPR Target fulfilment is final at his/her end. The user will have to make a payment towards the Annual Processing fees for submission of the Annual Report. SOP for Registration of PIBOs/PWPs may please be referred to for details of the fees to be payment.

#### **Organization Letter Head**

#### Annexure-I

Certificate for Road Making issued by the Construction Authority

This is to certify that M/s. (*PIBOs Name & Address*) with EPR Registration No... .....has provided plastic waste for utilization in construction of Road at Village -..., Distt.-..., State - ...... The Construction of road has been completed on date ....... The details of the same are given below:

| Qty. Plastic Utilized (Tons)          | Cat-I :    |
|---------------------------------------|------------|
|                                       | Cat-II :   |
|                                       | Cat-III:   |
| Total Length (M) of Road              |            |
| Total Width (M) of Road               |            |
| Total Depth (M) of Road               |            |
| Total Quantity of Bitumen used (T/m3) |            |
| GPS location                          | Latitude:  |
|                                       | Longitude: |
| Cost of the Project                   |            |

The above mentioned details have been verified by the technical professionals of our department/authority during the site inspection dated ------.

(Signature) Name

Designation

### **Chapter 6: Third Party Audit**

### 6.0 Background

Audit of Registered PIBOs/PWP shall be conducted on a periodic basis by the Auditors empanelled by CPCB. The Auditors shall be empanelled in offline mode following office procedures. Data base of empanelled Auditing Agency/ empanelled Auditors shall be created on the EPR Portal. They shall carry out Audit of PIBOs/PWP selected on the EPR Portal. The Auditors shall conduct the Audit and submit the Report online which can be monitored by the concerned SPCB/PCC/CPCB. The details of these activities have been delineated in this chapter.

## 6.1 Manage Audit Agency

Data base of empanelled Auditing Agency shall be created on the Centralized EPR Portal. The same can be viewed by clicking on "Third Party Audit" and then on "Manage Agency" (Figure 6.1)

| 💂 Centralized EPR Portal fo        | or Plastic 🗙 | 👷 Centralize      | d EPR Portal for Plastic  | × +                  |           |                        |       |                                  |                                |                       |                                                            |           | × –                          | o x                      |
|------------------------------------|--------------|-------------------|---------------------------|----------------------|-----------|------------------------|-------|----------------------------------|--------------------------------|-----------------------|------------------------------------------------------------|-----------|------------------------------|--------------------------|
| ← → C  eprpl:                      | lastic.cpcb. | .gov.in/#/audit/r | nanage-agency             |                      |           |                        |       |                                  |                                |                       | _                                                          | ବ ☆       |                              | ncognito 🚦               |
| 📃 Dashboard 🔣 Get Lati             | est News, In | 💿 textiles        | CommonAllSPCE             | 3_2 🔇                | 3767RS.p6 | 55 🕥 Training          | Caler | ndar20 📭 Baniya                  | a Wedding M 🜔                  | BillDesk - All Your F | P 🕜 Finacle e-                                             | Banking:  |                              |                          |
| EPR Portal For Plastic*            |              |                   |                           |                      |           |                        |       |                                  |                                |                       |                                                            |           | 1                            | Divya Sinha 🔻            |
| 51 Dashboard                       | Auditing     | g Agency          |                           |                      |           |                        |       |                                  |                                |                       |                                                            |           |                              |                          |
| PIBO Applications                  |              |                   |                           |                      |           |                        |       |                                  |                                |                       |                                                            |           |                              |                          |
| Manage Agency                      | Q Search     | h                 |                           |                      |           |                        |       |                                  |                                |                       |                                                            |           | Creat                        | e New 🔹                  |
| Manage Auditor                     | SL.No        | Agency Name 🗘     | Empanelment Letter<br>No. | Agency Cor<br>Person | tact 💠    | Agency Phone<br>Number | ÷     | Agency Email<br>Address          | Agency State                   | Address Line 1 🕈      | Address Line 2 🕈                                           | City 🕈    | Country 🕈                    |                          |
| Audit Plan                         | 1            | 899989            | 67899                     | iookjij              |           | 8900078889             |       | tyh@hj.com                       | ANDHRA PRADESH                 | yuui                  | уш                                                         | ty678     | India                        | •                        |
| Monitor Audit                      | 2            | agenccy           | 23                        | 7890056789           |           | 9876556789             |       | agenccy@gmail.com                | ANDAMAN AND<br>NICOBAR ISLANDS | no 89                 | test                                                       | city one  | India                        | ۲                        |
| e ulb                              | 3            | agency10          | уу                        | 7019998003           |           | 7019998003             |       | agency10@gmail.com               | KARNATAKA                      | a2                    | fg                                                         | karnataka | India                        | ۲                        |
| F PWP Reports 🗸<br>군군 Compensation | 4            | agency2           | 32dwds                    | s33332               |           | 3424224232             |       | agency2@gmailcom                 | ANDHRA PRADESH                 | trtttttrtrty          | Extended<br>Producers<br>Responsibility<br>(EPR) regime is | ssssfsfs  | India                        | ۲                        |
|                                    | 5            | agency33          | wew3                      | kkskj                |           | 7619620809             |       | agency33@gmail.com               | KARNATAKA                      | abc                   | assd                                                       | banglore  | India                        | ۲                        |
|                                    | 6            | charanya          | 3456werty                 | Lavanya              |           | 9901119909             |       | lavanya.hy@knowledg<br>elens.com | KARNATAKA                      | e-city                | neeladri road                                              | bangalore | India                        | ۲                        |
|                                    | 7            | KL                | 123456                    | KL                   |           | 7799246559             |       | jayanth@knowledgele<br>ns.com    | KARNATAKA                      | Konics                | Electronic City                                            | Bangalore | India                        | ۲                        |
|                                    | Items Pe     | r Page All 👻 1    | - 15 Items of 15          |                      |           |                        |       |                                  |                                |                       |                                                            |           | Prev                         | Next O                   |
|                                    |              |                   |                           |                      |           |                        |       |                                  |                                |                       |                                                            |           |                              |                          |
| Search the web ar                  | nd Windo     | ows               | D                         | e                    | 2 🖌 🐸     | ê I                    |       | vi 🧿 🛙                           |                                |                       |                                                            | 🥧 ^ 📼     | <i>(ii</i> : ■ <sup>EN</sup> | G 13:55<br>TL 07-01-2023 |

### Figure 6.1 Third Party Audit (Manage Agency)

Information related to new Agency can be added by clicking on "Create New" and providing the necessary details in format (Figure 6.2).

Figure 6.2: Third Party Audit (Add Agency)

| EPR Portal For Plasti              |     |              | -      | -                    |         |                      |                                  | -            | *                 | _                     | _      | -        | Q             |        |
|------------------------------------|-----|--------------|--------|----------------------|---------|----------------------|----------------------------------|--------------|-------------------|-----------------------|--------|----------|---------------|--------|
| ភ្នា Dashboard                     | Auc | diting A     | Add Au | diting Agency        |         |                      |                                  |              |                   |                       | ×      |          |               |        |
| 다음 PIBO Applications 🗸             |     |              | Ageno  | cy Name *            |         | Empanelment Letter N | o. *                             | Agency Cont  | act Person *      |                       |        |          |               |        |
| 다. Third Party Audit 🤸             | ٩   | Search       | Ente   | ar Agency Name       |         | Enter Empanelment I  | .etter No.                       | Enter Agen   | cy Contact Person |                       |        |          | Create        | New O  |
| Manage Agency                      |     |              | Agend  | y Phone Number *     |         | Agency Email Address | •                                | Address Line | 1•                |                       |        |          |               |        |
| Manage Auditor                     | SL. | .No Ag       | Ente   | er Agency Phone Numb | er      | Enter Agency Email A | Address                          | Enter Addr   | iss Line 1        |                       | ¢ c    | ity 🕈    | Country 🗘     |        |
| Audit Plan                         | 1   | 89           | Addre  | ss Line 2            |         | City *               |                                  | State *      |                   |                       | ty     | 678      | India         | ۲      |
| Monitor Audit                      |     |              | Ente   | er Address Line 2    |         | Enter City           |                                  | Select       |                   | *                     |        |          |               |        |
| A PWP                              | 2   | ag           | Count  | ry *                 |         | Zip Code *           |                                  |              |                   |                       | CI     | ty one   | India         | ۲      |
| E ULB                              | 3   | ag           | Ente   | er Country           |         | Enter Zip Code       |                                  |              |                   |                       | ka     | arnataka | India         | ۲      |
| 문 PWP Reports ~<br>친궁 Compensation | 4   | ag           |        |                      |         |                      |                                  |              | Submit            | Cancel<br>(EPR) regim | s:     | ssfsfs   | India         | ۲      |
|                                    | 5   | agen         | icy33  | wew3                 | kkskj   | 7619620809           | agency33@gmail.com               | KARNATAKA    | abc               | assd                  | b      | anglore  | India         | ۲      |
|                                    | 6   | chara        | anya   | 3456werty            | Lavanya | 9901119909           | lavanya.hy@knowledg<br>elens.com | KARNATAKA    | e-city            | neeladri roa          | id b   | angalore | India         | ۲      |
|                                    | 7   | KL           |        | 123456               | KL      | 7799246559           | jayanth@knowledgele<br>ns.com    | KARNATAKA    | Konics            | Electronic C          | City B | angalore | India         | ۲      |
|                                    | Ite | ams Per Page | All 👻  | 1 - 15 Items of 15   |         |                      |                                  |              |                   |                       |        |          | <b>O</b> Prev | Next O |
|                                    |     |              |        |                      |         |                      |                                  |              |                   |                       |        |          |               |        |

### 6.2 Manage Auditor

Details of the Auditors affiliated with the Auditing agency can be keyed in by clicking on "Manage Auditor/ Add Auditor" (Figure 6.3). The details of the Auditors added shall be visible (Figure 6.4)

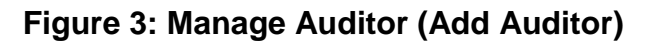

| EPR Portal For Plas                                                                                                    |                                                         |                                                                                                    | 🕥 Divya Sinha 🕞                                                                     |
|----------------------------------------------------------------------------------------------------|---------------------------------------------------------|----------------------------------------------------------------------------------------------------|-------------------------------------------------------------------------------------|
| Dashboard                                                                                                    | Manage Auditor                                          | Add Auditor                                                                                                    | *                                                                                   |
| Image Agency       Manage Agency       Manage Auditor       Audit Flan       Monitor Audit       Compared Auditor       Image Auditor       ULB       PMP Reports | Q. Search SL.No Auditor First Auditor First Name Name N | Openeral Details           First Name *         Last Name *         User Name *           Enter First Name         Enter Last Name         Enter Viser Name           Entail Address *         Phone Number *         Type of Auditor *           Enter Email Address         Enter Phone Number *         Select Auditor Type *           Type of Audit *         Password *         Confirm Password *           Select Audit Type *         Enter Confirm Password *         Select Audit Type *                                                                                                    | Audit Agency     Audit of Status     Select Audit Agency     Select Audit of Status |
| Lu v<br>€3 Companiation                                                                                                    | 1 Aditya Si<br>Itaans Per Paga Al - 1                   | Select Audior Type   Agency Datals Select Agency  Select Agency  Select Agency  Select Agency  Select Agency   Coversity States State  Select State   Defended State  Select State  Select State  Sele | Test active                                                                         |

### Figure 6.4: Auditor Data Base

| EPR Portal For Plast                                                    | tic™ |         |                          |                         |                                                                        |                     |   |                         |   |                          |   |                                                                                                    |            |         |                      |   |                     |            | 👥 Div                | ya Sinha 🛛 |  |
|-------------------------------------------------------------------------|------|---------|--------------------------|-------------------------|------------------------------------------------------------------------|---------------------|---|-------------------------|---|--------------------------|---|----------------------------------------------------------------------------------------------------|------------|---------|----------------------|---|---------------------|------------|----------------------|------------|--|
| 5 Dashboard - BBO Applications 🗸                                        |      | Manaç   | ge Auditor               |                         |                                                                        |                     |   |                         |   |                          |   |                                                                                                    |            |         |                      |   |                     |            |                      |            |  |
| 🖓 Third Party Audit 🧥                                                   |      | Q Sea   | rch                      |                         |                                                                        |                     |   |                         |   |                          |   |                                                                                                    |            |         |                      |   |                     | Creste New |                      |            |  |
| Manage Agency<br>Manage Auditor                                         |      | SL.No   | Auditor First<br>Name \$ | Auditor Last<br>Name \$ | Audit Type                                                             | Auditor Type        | ٠ | Auditor Phone<br>Number | ÷ | Auditor Email<br>Address | ÷ | Auditor Location                                                                                                    | Aud<br>Typ | itor ID | Auditor ID<br>Number | ÷ | Audit Agency        | ٠          | Auditor Status       | ٠          |  |
| Audit Plan                                                              |      |         |                          |                         | Select Audit Type 👻                                                    | Select Auditor Type |   |                         |   |                          |   | Select Auditor Location 🛛 👻                                                                                                    |            |         |                      |   | Select Audit Agency | *          | Select Auditor Statu |            |  |
| Monitar Audit<br>순, truer<br>편: LLB<br>한 MVR Reports<br>같: Componention |      | 1       | Aditya                   | Suri                    | PIBO PWP PWP-WE PWP-<br>Co-Processing PWP-Wate<br>to Oil PWP-recycling | 10PCB               |   | 7980268390              |   | adityasuri@test.c<br>om  | c | MAHABASHTAA<br>MORHALIWA LAKSHADWEEP<br>KAINATAKA KERALA<br>JIARGHAD, JANAMU, AND<br>JIARGHAD, JANAMU, AND<br>JIARGHAD, JANAMU, AND<br>JIARGHAD, JANAMU, AND<br>JIANGHAD, JANAMU, AND<br>JIANGHAD, JANAMU, AND<br>JIANGHAD, JANAMU, AND<br>JIANGHAD, JANAMU, AND<br>JIANGHAD, JANAMU, AND<br>JIANGHAD, JANAMU, AND<br>JIANGHAD, JANAMU, AND<br>JIANGHAD, JANAMU, AND<br>JIANGHAD, JANAMU, AND<br>JIANGHAD, JIANGHAD, JINAN, JINAN, JINAN, JINAN, JIANGHAD, J | pan        |         | AAAAA7878A           |   | Test                |            | active               | æ          |  |
|                                                                         |      | Items F | Per Page All 👻           | 1 - 15 Items of 15      |                                                                        |                     |   |                         |   |                          |   |                                                                                                    |            |         |                      |   |                     |            | Prev                 | lext O     |  |
|                                                                         |      |         |                          |                         |                                                                        |                     |   |                         |   |                          |   |                                                                                                    |            |         |                      |   |                     |            |                      |            |  |

### 6.3 Audit Plan

The Audit Plan for a particular quarter can be prepared by selecting the entities to be audited and assignment of the same to the empanelled auditors for conduction of audit. The following steps have to be followed:

- (a) Click on "Third Party Audit/ Audit Plan"
- (b) Select the "Year " & "Quarter" for which the "Audit Plan is to be created (Figure 6.5).
- (c) Click on "Schedule for Audit" & key in the percentage of units to be audited in each category (PIBO/PWP). The total number of Registered entities, the number of entities audited during last and the number of entities not audited in each category shall be displayed in each category.
- (d) Assign number of entities to be audited each criteria for PIBO (Figure 6.6) & PWP (Figure 6.7). The criteria for selection of PIBOs/PWP include the following:

<u>PIBO</u>

- Entities which have submitted Road making EPR certificates
- Entities which have reported Use of recycled plastic > 20%
- Entities which have reported Use of recycled plastic < 20%
- Entities which have reported Zero plastic packaging consumption and number of years operation > 2 yrs
- Specific entities to be audited based on VIP Complaint etc.

<u>PWP</u>

• No. of units not re-audited in last 12 months

- No. of units not audited so far
- No, of units audited
- Specific entities to be audited based on VIP Complant etc.

The remaining number of units shall be selected through random selection. Selection of entities is illustrated in the example below:

| • | Total number of registered units in a particular category    | = | 1000 |
|---|--------------------------------------------------------------|---|------|
| • | Percentage assigned for audit                                | = | 10   |
| • | Then Number of units to be audited                           | = | 100  |
| • | If No. of units to be audited selected on specified criteria | = | 40   |
| • | Then No. of units selected on basis                          | = | 60   |
|   |                                                              |   |      |

(e) The Audit Plan can be reset by clicking on "Reset". Once the Audit Plan is final, click on

"Submit" to confirm the Audit Plan, following which the entities shall be assigned to the empanelled Auditors based on the Type of Auditor, type of Audit and the State/UT in which the Audit is to be conducted.

## Figure 6.5 : Preparation of Audit Plan

| EPR Portal For Plas                                         | stic™                     |                                                       |                                                      |                                  |                                                         |                                            |                   |                                       |                         |                        |                                    | Divya Sinha                                                       | a -  |
|-------------------------------------------------------------|---------------------------|-------------------------------------------------------|------------------------------------------------------|----------------------------------|---------------------------------------------------------|--------------------------------------------|-------------------|---------------------------------------|-------------------------|------------------------|------------------------------------|-------------------------------------------------------------------|------|
| Dashboard     Ge PIBO Applications     Ge Third Party Audit | Audit P<br>Year<br>2023 × | Quarter<br>q2 × -                                     |                                                      |                                  |                                                         |                                            |                   |                                       |                         |                        | Clicking on th<br>schedule as per  | is button will Schedule for Au                                    | udit |
| Manage Agency<br>Manage Auditor<br>Audit Plan               | Tot<br>86                 | Plastic Waste Proce<br>al Not Audited So Far<br>8 866 | SSOFS<br>Not He-Audited Since Last<br>12 Months<br>1 | Total<br>612                     | Producers<br>Not Audited So Far No<br>610               | ot Re-Audited Since Last<br>12 Months<br>2 | Total<br>894      | Importer<br>Not Audited So Far<br>891 | Not Re-Audited 12 Month | Since Last<br>hs       | Brand<br>Total Not Audit<br>714 7* | OWNEF<br>ed So Far Not Re-Audited Since Last<br>12 Months<br>12 2 |      |
| Marino Adur<br>순, PWP<br>땐 ULB<br>말 PWP Reports ~           | Plan Auc                  | lit for Current Quarter                               |                                                      | Total No. registered<br>entities | No. of Entities not a<br>audited since last 1<br>months | re-<br>12 No. of Ent<br>so far             | ities not audited | Percentage inspection for qu          | arter                   | No. of Entities Sele   | cted P                             | Io. Of Entities to be Select Based on<br>ercentage                |      |
| ້−ີ Compensation                                            | 1                         | Plastic Waste Processors O<br>Producers O             |                                                      | 868                              | 1                                                       | 866                                        |                   | 0                                     | ×%                      | Add Units<br>Add Units | ٥                                  |                                                                   |      |
|                                                             | 3                         | Importer 🔿                                            |                                                      | 894                              | 2                                                       | 891<br>712                                 |                   | 0                                     | %                       | Add Units              | a                                  |                                                                   |      |
|                                                             |                           |                                                       |                                                      |                                  |                                                         |                                            |                   |                                       |                         |                        |                                    | Reset                                                             | nit  |

Figure 6.6: Criteria based selection of PIBOs

| <u> </u>               |                |                     |                         |                                                     |                                    |                                                           |               |                     |          | 0                                                   |
|------------------------|----------------|---------------------|-------------------------|-----------------------------------------------------|------------------------------------|-----------------------------------------------------------|---------------|---------------------|----------|-----------------------------------------------------|
| EPR Portal For Plas    | tic"           |                     |                         |                                                     |                                    |                                                           |               |                     |          | Divya Sinha 📼                                       |
| Dashboard              | Audit          | Plan                | Select                  | t Producers                                         |                                    |                                                           |               |                     | ×        |                                                     |
| Gg PIBO Applications ↓ | Year<br>2023 × | Quarter<br>q2 × +   | Entities w              | vhich provided Road-making                          | Certificate for producers, Enter i | no of units for random selectio                           | n :           | 1                   |          | Schedule for Audit                                  |
| Manage Agency          |                | Plastic Waste       | Entities w              | vith Year of operations > 2 ye                      | ars and zero plastic consumptio    | n reported in any one or in bot                           | h last years. | 1                   |          | Brand owner                                         |
| Manage Auditor         | т              | iotal Not Audito    | Entity rep              | orts Above average (> 20%)                          | Total                              | Not Audited So Far Not Re-Audited Since Last<br>12 Months |               |                     |          |                                                     |
| Audit Plan             | 8              | 68 86               | Select no<br>Entity rep | of units manually :<br>orts Below average (< 20%) ; | percentage of use of recycled p    | 714                                                       | 712 2         |                     |          |                                                     |
| Monitor Audit          |                |                     | Select no               | of units manually :                                 |                                    | -                                                         |               |                     |          |                                                     |
| ည္ PWP<br>က ULB        | Plan Au        | udit for Current G  | All                     | Entities :                                          |                                    |                                                           |               |                     |          |                                                     |
| PWP Reports            | SI.No          | Class               | 0.0                     | earch                                               |                                    |                                                           |               |                     | Selected | No. Of Entities to be Select Based on<br>Percentage |
| t̃_a Compensation      | 1              | Plastic Waste Proce |                         | -                                                   | •                                  |                                                           | 0             | 1 Division 1        |          | 0                                                   |
|                        |                |                     | SLING                   |                                                     | Company Name                       | Company Address                                           | Contact No    | - District          |          |                                                     |
|                        | 2              | Producers 🔿         | 1                       |                                                     | MUKESHINDUSTRIES                   | PLOT NO. 33 & 34, PHARM                                   | 8129508995    | NASIK               |          | 6                                                   |
|                        |                |                     | 2                       |                                                     | GLEN INDUSTRIES PVT LTD            | 50A, BLOCK C, NE ALIPORE                                  | 8129508995    | KOLKATA             |          |                                                     |
|                        | 3              | importer 🔿          | 3                       | U                                                   | Shree Insupac                      | W/227-228, MIDC Taloja, P                                 | 8129508995    | Raigad              |          | 9                                                   |
|                        | 4              | Brand owner (2)     | 4                       | D                                                   | AGARWAL TECHNOPLAST                | 364, GOKHALE ROAD, MOD                                    | 8129508995    | PUNE                |          | 7                                                   |
|                        |                |                     | 5                       |                                                     | Mauli Enterprises                  | Flat No B 401, Oxy Gold, Ba                               | 8129508995    | Pune                |          |                                                     |
|                        |                |                     | 6                       |                                                     | Shree Plastic Industries           | S No 7 1 1 1 Undri Pisoli Roa                             | 8129508995    | Pune                |          | Reset Submit                                        |
|                        |                |                     | 7                       |                                                     | Coatall Films Pvt Ltd              | Plot No. 10, Sector 1, Auric,                             | 8129508995    | Aurangabad          |          |                                                     |
|                        |                |                     | 8                       |                                                     | NATURE DELIGHT BEVERA              | Gat No 1189, Kalas. Tal- Ind                              | 8129508995    | PUNE                |          |                                                     |
|                        |                |                     | 9                       |                                                     | SHIVAM INDUSTRIES                  | GAT NO 326 KHANDALE, K                                    | 8129508995    | Pune                |          |                                                     |
|                        |                |                     |                         |                                                     |                                    |                                                           |               | Cancel Add Selected |          |                                                     |
|                        |                |                     |                         |                                                     |                                    |                                                           |               |                     |          |                                                     |

Figure 6.7: Criteria based selection of PWP

| EPR Portal For Plast           | ic"                      |                                             |                     |                              | 🚺 Divya Sinha 🔸                                     |
|--------------------------------|--------------------------|---------------------------------------------|---------------------|------------------------------|-----------------------------------------------------|
| E Dashboard                    | Audit Plan               | Select Plastic Waste Processors             | ×                   |                              |                                                     |
| Se PIBO Applications           | Year Quarter             | Entities not re-audited since 12 months : 0 |                     |                              | Schedule for Audit                                  |
| Construction Third Party Audit |                          | Entities not audited so far :               |                     |                              |                                                     |
| Manage Agency                  | Plastic Waste            | urlitad Entitiae -                          |                     | Bran                         | d owner                                             |
| Manage Auditor                 |                          | 0                                           |                     | 744                          | 12 Months                                           |
| Audit Plan<br>Monitor Audit    | 808 80                   | All Entities:                               |                     | /14                          | /12 2                                               |
| PWP                            | Plan Audit for Current Q |                                             |                     |                              |                                                     |
| ep<br>mouus                    |                          |                                             |                     |                              |                                                     |
| PWP Reports                    | SLNo Class               |                                             |                     | Selected                     | No. Of Entities to be Select Based on<br>Percentage |
| Compensation                   | d Directo Minute Directo |                                             |                     |                              |                                                     |
|                                | I Plastic Waste Proce    |                                             |                     |                              | 9                                                   |
|                                | 2 Producers 🔿            |                                             |                     | View Selected 5<br>impany(s) | 1                                                   |
|                                | 3 Importer 🔿             |                                             |                     |                              | 9                                                   |
|                                | 4 Brand owner 🔿          |                                             |                     |                              | 7                                                   |
|                                |                          |                                             |                     |                              | Reset                                               |
|                                |                          |                                             |                     |                              |                                                     |
|                                |                          |                                             |                     |                              |                                                     |
|                                |                          |                                             | Cancel Add Selected |                              |                                                     |
|                                |                          |                                             |                     |                              |                                                     |

#### 6.4 Monitor Audit

The Auditors shall conduct the audit of the entities assigned to them (Discussed in Section 6.4) and submit the Audit report. The status of Audit conducted (Initiated/In-progress/ Completed) and the Audit Report ( of completed Audit) shall be available under the "Monitor Audit" section. The pictorial graph can be viewed by selecting the Year/ Quarter / CPCB/SPCB and then clicking on "Graph". Pie Chart displaying no. of Audits Open/ Scheduled/ In-progress/ Completed can be viewed in this section (Figure 6.8). The Audit status in tabular form can be viewed by clicking on "Table" (Figure 6.9). Audit report of completed Audit can be viewed in this section.

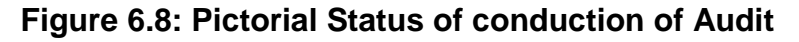

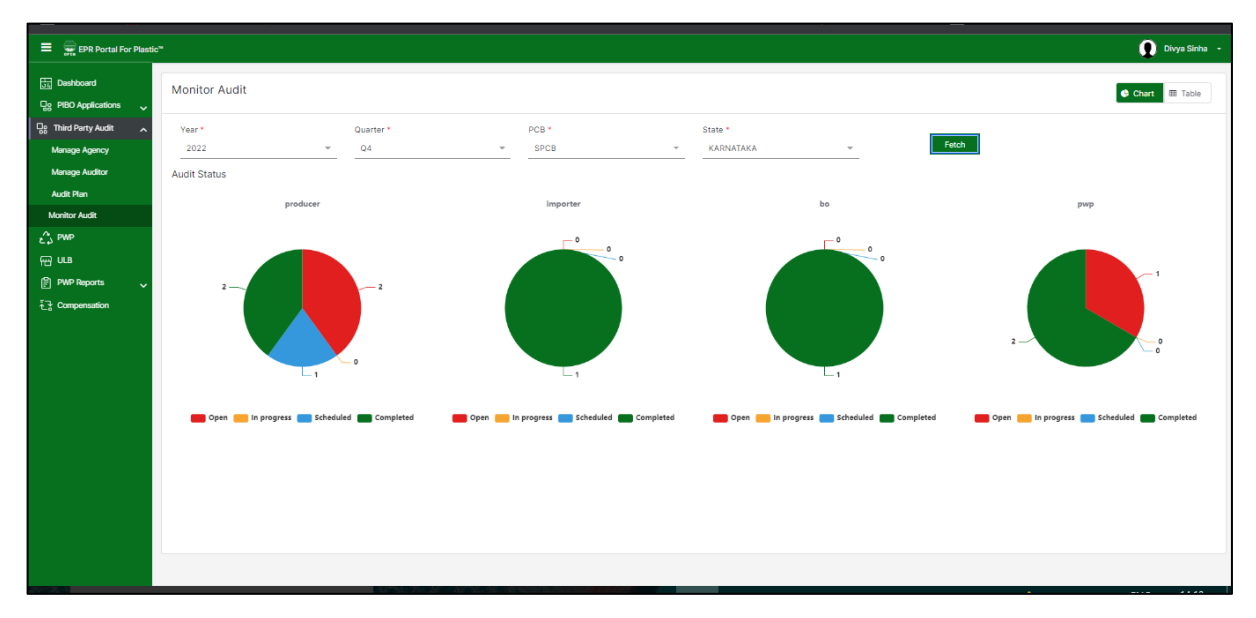

Figure 6.9: Tabular status of conduction of Audit

| EPR Portal For Plastic                                                                                                    |          |                   |             |   |                 |               |   |                                  |             |       |                         |   |                           |    |                         |   |                |   |                             |   |                    | (      | Divya Sinha 🔸 |
|----------------------------------------------------------------------------------------------------|----------|-------------------|-------------|---|-----------------|---------------|---|----------------------------------|-------------|-------|-------------------------|---|---------------------------|----|-------------------------|---|----------------|---|-----------------------------|---|--------------------|--------|---------------|
| Dashboard<br>다양 PIBO Applications 🗸                                                                                                    | Мо       | nitor             | Audit       |   |                 |               |   |                                  |             |       |                         |   |                           |    |                         |   |                |   |                             |   |                    | Char   | Table         |
| Contract Contract Con | Ye<br>_2 | ar*<br>2022       |             |   | *               | Quarter<br>Q4 | • |                                  | ÷           | PC    | CB*                     |   | Ŧ                         | St | tatus<br>All            |   | Ŧ              |   | Fetch                       |   |                    |        |               |
| Manage Auditor<br>Audit Plan<br>Monitor Audit                                                                                                    | Aud      | t Statu<br>Search | IS          |   |                 |               |   |                                  |             |       |                         |   |                           |    |                         |   |                |   |                             |   |                    |        |               |
| £, pwp<br>₩ uls                                                                                                    | 1        | No C              | ompany Name | • | State<br>KARNAT | AKA           | • | Company Email<br>producer2101@gr | •<br>nail.c | NO 1/ | ess<br>2 BDA road Ladie | • | Audit Status<br>Completed | •  | Entity Type<br>producer | • | Scheduled date | • | Auditor By<br>Lavanya Gowda | • | Selection Criteria | •      |               |
| E] Compensation                                                                                                    |          |                   |             |   |                 |               |   |                                  |             |       |                         |   |                           |    |                         |   |                |   |                             |   |                    | 0 1101 |               |
|                                                                                                    |          |                   |             |   |                 |               |   |                                  |             |       |                         |   |                           |    |                         |   |                |   |                             |   |                    |        |               |
|                                                                                                    |          |                   |             |   |                 |               |   |                                  |             |       |                         |   |                           |    |                         |   |                |   |                             |   |                    |        |               |
|                                                                                                    |          |                   |             |   |                 |               |   |                                  |             |       |                         |   |                           |    |                         |   |                |   |                             |   |                    |        |               |
|                                                                                                    |          |                   |             |   |                 |               |   |                                  |             |       |                         |   |                           |    |                         |   |                |   |                             |   |                    |        |               |
|                                                                                                    |          |                   |             |   |                 |               |   |                                  |             |       |                         |   |                           |    |                         |   |                |   |                             |   |                    |        |               |

# 6.5 Conduction of Audit 6.5.1 Login & Dashboard

The login credentials for Auditor shall be created by CPCB. The Auditor can login under the Admin section **(Figure 6.10)** EPR data of entities assigned to the Auditor can be seen upon login.

# Figure 6.10: Auditor Login

| Governmen                                                                                                    | Environment,<br>nt of India                                                                                                    | Forest and Clin                                                                                                    | nate Change Co                                                                                                    | entralized Extend                                                                                                    | ded Produce                                                                                                    | ers Resp                                | oonsibility                                                                                    | Portal for Plasti  | c Packaging                  |          | Enzysie for     |
|----------------------------------------------------------------------------------------------------|----------------------------------------------------------------------------------------------------|----------------------------------------------------------------------------------------------------|----------------------------------------------------------------------------------------------------|----------------------------------------------------------------------------------------------------|----------------------------------------------------------------------------------------------------|-----------------------------------------|------------------------------------------------------------------------------------------------|--------------------|------------------------------|----------|-----------------|
| Home Plastic Waste Ma                                                                                                    | anagement Rule                                                                                                    | es 👻 About EPR                                                                                                    | .▼ Dashboards FAQ S                                                                                                    | OP - Important Docume                                                                                                    | ents 👻 EPR Capac                                                                                                    | city Building                           | 1                                                                                              |                    |                              |          |                 |
|                                                                                                    |                                                                                                    |                                                                                                    | CP                                                                                                    | Central Poll<br>Ministry of Environn<br>Gov                                                                                                    | ution Control<br>nent, Forest and Clin<br>ernment of India                                                                                                    | Board<br>mate Change                    | work and                                                                                       |                    |                              |          |                 |
|                                                                                                    |                                                                                                    | EPR Port                                                                                                    | tal for Plastic Packad                                                                                                    | lina                                                                                                    |                                                                                                    |                                         |                                                                                                | A 114              | and a set of                 |          |                 |
| Extended Producers Rei<br>Is the responsibility of P<br>re-use or end of life deligi<br>In order to streamline im<br>fourth Amendment to th<br>Responsibility for Plastit<br>(PIBOs) shall have tore pro-<br>Accordingly, this portal<br>one or two States/UTs is<br>the concerned SPCB/PC<br>centralized portal devel<br>The portal davel<br>The portal will help in im<br>sevon modules, which a<br>monitoring of transactio<br>and facilitates filing of a<br>This portal has been co-<br>integrated shortly. | sponsibility (EPR<br>roducers, Brand.<br>posal such as con-<br>posal such as con-<br>tention of the sub-<br>posal such as con-<br>posal such as con-<br>packagning in the<br>sub-<br>sub-<br>con-<br>sub-<br>sub- | Internet of the standard standard stand | International Control (Control (Contro) (Contro) (Contro) (Contro) (Contro) (Contro) (Contro) | the Management Rules, 2016,<br>their plastic packaging wasts<br>manking/industrial-compositi<br>st and Climate Change, Gow<br>Itildie G'udelienes on Extend<br>ese, Producers, Importers an<br>et al. The Plautino Control Board<br>is than two States with CPCB<br>ards (SPCSB). PWPs shall als<br>Plastic Waste Management R<br>in accordance with the notifi<br>in accordance with the notifi<br>ensation of CPR Deligations. The po<br>s & exchange of credits, allow<br>respectively. The remaining r | according to which if<br>through recycling,<br>g),<br>mment of India, in it<br>d Producer<br>d Brand Owners<br>(CPCB).<br>and those operating<br>o have to register<br>use, 2016 on this<br>use, 2016 on this<br>use, 2016 on this<br>layer, 2016 on the<br>mean the second second<br>end the second second<br>end the second second<br>second second<br>means the second<br>modules will be | t E E E E E E E E E E E E E E E E E E E | ease enter Email<br>mail ID*<br>Enter Email ID<br>assword*<br>Enter Password<br>Forgot Passwor | Login as : O CPCB/ | or Login<br>State/UT Auditor | Sign In  |                 |
|                                                                                                    |                                                                                                    |                                                                                                    |                                                                                                    |                                                                                                    |                                                                                                    |                                         |                                                                                                |                    |                              |          |                 |
|                                                                                                    | BO Applicatio                                                                                                    | ns                                                                                                    |                                                                                                    |                                                                                                    |                                                                                                    |                                         |                                                                                                |                    |                              | ¥        | test Atanu test |
| BO List                                                                                                    | Show 10                                                                                                    | - entries                                                                                                    |                                                                                                    |                                                                                                    |                                                                                                    |                                         |                                                                                                |                    | 0                            |          | Search          |
| Producer List                                                                                                    | SL.No                                                                                                    | Received Date                                                                                                    | Registration No.                                                                                                    | Company \$                                                                                                    | Contact No. +                                                                                                    | Email Id                                | ÷                                                                                              | Certificate        | Status                       | Actions  |                 |
| Importer List<br>ညို PWP                                                                                                    | 1                                                                                                    | 03 May 2022<br>12:11:22 PM                                                                                                    | 20220323062                                                                                                    | Sheelpe Enterprises Private<br>Limited                                                                                                    | 8129508995                                                                                                    | info@aavav                              | ater.com                                                                                       |                    | Application Approved         | • = [    | -               |
|                                                                                                    | 2                                                                                                    | 25 Apr 2022<br>03:22:24 PM                                                                                                    | 202203240613                                                                                                    | Gokul Agro Resources<br>Limited                                                                                                    | 8129508995                                                                                                    | advisor@gc                              | kulagro.com                                                                                    |                    | Application Approved         | • = -    | -               |
|                                                                                                    | Showing 1 t                                                                                                    | o 2 of 2 entries                                                                                                    |                                                                                                    |                                                                                                    |                                                                                                    |                                         |                                                                                                |                    |                              | Previous | 1 Next          |
|                                                                                                    |                                                                                                    |                                                                                                    |                                                                                                    |                                                                                                    |                                                                                                    |                                         |                                                                                                |                    |                              |          |                 |

### 6.5.2 Auditor's Dashboard

The following information can be viewed on the Auditors' Dashboard

- (a) Open Entities (Figure 6.11): Entities assigned but yet to be acknowledged by the Auditor. The Auditor can acknowledge the entity assigned for Audit by clicking on the "Acknowledgement" button on the Screen
- (b) Scheduled Audit (Figure 6.12): Entities acknowledged by the Auditor along with the schedule (How is the schedule fixed) for inspection shall be listed in this Section. The Auditor can reschedule the Audit by clicking on the "Reschedule" button (??)

- (c) In progress (Figure 6.13): Entities for which the Audit is in progress shall be listed in this section. Percentage Audit completed shall also be displayed in this section. The Auditor can continue with the Audit by clicking on " Continue"
- (d) Completed (Figure 6.14) : Entities for which the Audit has been completed shall be displayed in this Section. Audit report of such entities can also be viewed in this section.

Figure 6.11 : Auditor's Dashboard (Open Entities)

| 97<br>701             |                                                                                                    |                |                |                  |              |                |            |             | 🛞 Aditya Suri |
|-----------------------|----------------------------------------------------------------------------------------------------|----------------|----------------|------------------|--------------|----------------|------------|-------------|---------------|
| ashboard My Calendar  | Leave Management                                                                                         |                |                |                  |              |                |            |             |               |
| C 3<br>Open           |                                                                                                    | 5<br>Scheduled |                | 3<br>In Progress |              | S<br>Completed |            |             |               |
| pen Audit Requests    |                                                                                                    |                |                |                  |              |                |            | Search      | <b>= 6</b>    |
| Company               | Address                                                                                                  | State          | District       | Entity Type      | Created on   | Start Date     | End Date   |             |               |
| Star Flexi films      | Office no 1-112, Amir Industrial<br>Estate.Sunmil<br>Compound,Sunmil Road,Lower<br>Parel                 | MAHARASHTRA    | Mumbai         | importer         | 1st Apr 2023 | 2023-01-04     | 2023-01-06 | Acknowledge |               |
| RAINBOW INTERNATIONAL | SHOP NO. B/6, GALA NO. 7,<br>GAYATRI COMPLEX, NEAR R. P.<br>TRP, BHIWANDI, Thane,<br>Maharashtra, 421302 | MAHARASHTRA    | Thane          | importer         | 1st Apr 2023 | 2023-01-07     | 2023-01-09 | Acknowledge |               |
| Test Importer2        | Andhra Pradesh                                                                                           | ANDHRA PRADESH | Andhra Pradesh | importer         | 1st Apr 2023 | 2023-01-10     | 2023-01-12 | Acknowledge |               |
|                       |                                                                                                    |                |                |                  |              |                |            |             |               |

Figure 6.12 : Auditor's Dashboard (Scheduled Entities)

| eres                                        |                                                                                                    |                |           |                  |               |                |            | 🛞 Aditya Suri     |
|---------------------------------------------|----------------------------------------------------------------------------------------------------|----------------|-----------|------------------|---------------|----------------|------------|-------------------|
| Dashboard My Calendar                       | Leave Management                                                                                                    |                |           |                  |               |                |            |                   |
| Co 3<br>Open                                |                                                                                                    | 5<br>Scheduled |           | 3<br>In Progress |               | S<br>Completed |            |                   |
| Scheduled Audits                            |                                                                                                    |                |           |                  |               |                |            | Search            |
| Company                                     | Address                                                                                                    | State          | District  | Entity Type      | Created on    | Start Date     | End Date   |                   |
| Sai Ram water supply                        | new address                                                                                                    | UTTAR PRADESH  | Bilaspur  | importer         | 1st Apr 2023  | 2022-01-04     | 2022-01-05 | Re-Schedule Start |
| KUNA IMPEX PRIVATE LIMITED                  | 202-203 NAINDHARA B/S.<br>GNFC INFO TOWER, SARKHEJ<br>GANDHINAGAR HIGHWAY,<br>BODAKDEV AHMEDABAD,<br>GUJARAT, 380054 | GUJARAT        | AHMEDABAD | bo               | 22nd Dec 2022 | 2022-01-18     | 2022-01-19 | Re-Schedule Start |
| ANSARI TRADERS                              | BEHIND BLOCK OFFICE,<br>GADARPUR                                                                                     | UTTARAKHAND    | U.S.NAGAR | pwp              | 30th Dec 2022 | 2023-01-18     | 2023-01-19 | Re-Schedule Start |
| Ajanta Polymens                             | Plot- 14/23 & 122, GIDC,<br>CHITRA                                                                                   | GUJARAT        | Bhavnagar | pwp              | 30th Dec 2022 | 2023-01-24     | 2023-01-25 | Re-Schedule Start |
| SHREE RADHAKRISHNA SALTS<br>PRIVATE LIMITED | FLAT NO-205; BLOCK-A;<br>4, PANCHANAN MUKHERJEE<br>ROAD, KOLKATA-700002                                              | GUJARAT        | KOLKATA   | producer         | 30th Dec 2022 | 2023-02-01     | 2023-02-02 | Re-Schedule Start |
|                                             |                                                                                                    |                |           |                  |               | 2022-12-30     |            |                   |
Figure 6.13 : Auditor's Dashboard (In Progress Entities)

| 😜 👷 Centralized EPR Po                      | ortal for Plastic× +                                                                                             |                             |                           |                       |                           |                         |        | $\sim$     | -      | ٥            | ×          |
|---------------------------------------------|----------------------------------------------------------------------------------------------------|-----------------------------|---------------------------|-----------------------|---------------------------|-------------------------|--------|------------|--------|--------------|------------|
| < → C                                       | O 🔒 http                                                                                                    | os://epr-v3. <b>cpcbepr</b> | blastic.in/audit/#/dashbo | bard                  |                           |                         | 67%    | ☆          |        |              | =          |
| 💊 Getting Started                           | ıs ⊕ 3767RS.p65 ⊕ Tr                                                                                             | ainingCalendar2017          | 🔇 BillDesk - All Your Pa  | y 💮 CommonAllSPCB_201 | . Ø Finacle e-Banking: Ac | 💮 Uttar Pradesh Power C | 🕀 comp | post       |        |              |            |
| eres                                        |                                                                                                    |                             |                           |                       |                           |                         |        |            | (      | 🜒 Aditya     | Suri       |
| Dashboard My Calendar L                     | eave Management                                                                                                  |                             |                           |                       |                           |                         |        |            |        |              |            |
| Contraction 3<br>Open                       |                                                                                                    | 5<br>Scheduled              |                           | 3<br>In Progress      |                           | <b>5</b><br>Completed   |        |            |        |              |            |
| Audits In-Progress                          |                                                                                                    |                             |                           |                       |                           |                         |        | Search     |        | ∷ 8          |            |
| Company                                     | Address                                                                                                    | State                       | District                  | Entity Type           | Created on                | Progress                |        |            |        |              |            |
| BD INFRA PROJECTS PVT LTD                   | 77 NS RDAD,4 FLOOR,ROOM<br>S-8,KOLKATA-700001                                                                    | WEST BENGAL                 | KOLKATA                   | producer              | 22nd Dec 2022             |                         | 96%    | 00         | ntinue |              |            |
| ANCHOR CONSUMER PRODUCTS<br>PRIVATE LIMITED | Survey No.50 to<br>53,56,57,59,64&65,Bhuj-Bhachau<br>Road,Village : Paddhar, Tal-Bhuj-<br>Kutch, Gujarat-370105. | GUJARAT                     | KUTCH                     | importer              | 30th Dec 2022             |                         | 57%    | 00         | ntinue |              |            |
| uat_producer_2                              | uat_producer_2                                                                                                   | JHARKHAND                   | South Delhi               | producer              | 30th Dec 2022             |                         | 96%    | 00         | ntinue |              |            |
|                                             |                                                                                                    |                             |                           |                       |                           |                         |        |            |        |              |            |
| Search the web a                            | nd Windows                                                                                                    | D                           | e 🗈 龄                     | ê 🛤 🖬                 | o 🔼 🔄                     |                         | (      | <u>) (</u> |        | 19:<br>07-01 | 21<br>-202 |

### Figure 6.14: Auditor's Dashboard (Completed Entities)

|                                                                                                  |                                                                                                    |                                                                                                    |                                                                                                    |                                                                                                    |                                                                                                    |                                                                                                    | 🙁 Aditya Suri                                                                                                    |
|--------------------------------------------------------------------------------------------------|----------------------------------------------------------------------------------------------------|----------------------------------------------------------------------------------------------------|----------------------------------------------------------------------------------------------------|----------------------------------------------------------------------------------------------------|----------------------------------------------------------------------------------------------------|----------------------------------------------------------------------------------------------------|----------------------------------------------------------------------------------------------------|
| e Management                                                                                     |                                                                                                    |                                                                                                    |                                                                                                    |                                                                                                    |                                                                                                    |                                                                                                    |                                                                                                    |
| tõ                                                                                               | 5<br>Scheduled                                                                                                    | 3<br>In Pro                                                                                                    | gress                                                                                                    | 5<br>Completed                                                                                                    |                                                                                                    |                                                                                                    | Î                                                                                                    |
|                                                                                                  |                                                                                                    |                                                                                                    |                                                                                                    |                                                                                                    |                                                                                                    | Search                                                                                                    |                                                                                                    |
| Address                                                                                          | State                                                                                                    | District                                                                                                    | Entity Type                                                                                                    | Created on                                                                                                    | Status                                                                                                    |                                                                                                    |                                                                                                    |
| Electronic city                                                                                  | KARNATAKA                                                                                                    | Banglore                                                                                                    | pwp                                                                                                    | 20th Dec 2022                                                                                                    | Completed                                                                                                    | View                                                                                                    |                                                                                                    |
| Shed No:323-B, Jokatte<br>Road, Industrial Area, Baikampady,<br>MANGALORE                        | KARNATAKA                                                                                                    | Dakshina Kannada                                                                                                    | producer                                                                                                    | 20th Dec 2022                                                                                                    | Completed                                                                                                    | View                                                                                                    |                                                                                                    |
| Registered Address                                                                               | DELHI                                                                                                    | New Delhi                                                                                                    | importer                                                                                                    | 20th Dec 2022                                                                                                    | Completed                                                                                                    | View                                                                                                    |                                                                                                    |
| Plot No. 33 & 34, Building #5, TTIPL<br>Auto Park, Bidadi Industrial Area,<br>Bidadi             | KARNATAKA                                                                                                    | Ramanagara                                                                                                    | bo                                                                                                    | 20th Dec 2022                                                                                                    | Completed                                                                                                    | View                                                                                                    |                                                                                                    |
| 408, Sanskar Heights, between<br>Mavdi Chowk and Umiya Chowk,<br>150ft Ring Road, Rajkot. 360004 | GUJARAT                                                                                                    | Rajkot                                                                                                    | рир                                                                                                    | 30th Dec 2022                                                                                                    | Completed                                                                                                    | View                                                                                                    |                                                                                                    |
|                                                                                                  |                                                                                                    |                                                                                                    |                                                                                                    |                                                                                                    |                                                                                                    |                                                                                                    |                                                                                                    |
|                                                                                                  |                                                                                                    |                                                                                                    |                                                                                                    |                                                                                                    |                                                                                                    |                                                                                                    |                                                                                                    |
|                                                                                                  | Management<br>Adems<br>Externol of W<br>Sel to C123 (JAMPS<br>Read Indianti Ansa Bailtannoul)<br>Read Sel to C124 (JAMPS<br>Read Indianti Ansa Bailtannoul)<br>Read Sel to C124 (JAMPS<br>Read Indianti Ansa Bailtannoul)<br>Ado Sant Bailt Indianti Ansa<br>Ado Sant Bailt Indianti Ansa<br>Ado Sant Bailt Indianti Ansa<br>Ado Santar Height Demenen<br>Nord Otoms and Umys Chroni,<br>Stat Height Read Rejent Scottoria | Management  Advess Extension  Advess Extension  Extension  Advess Extension  Extension  Exten | Management       Address     5       Address     5       Scheduled     5       Address     5       Scheduled     5       Address     5       Scheduled     5       Scheduled <td>Maragement<br/>Advess     5     5       Advess     5     5       Advess     5     5       Advess     5     5       Setted Co225     5     5       Setted Co225     4     5       Setted Co225     5     5       Setted Co225     5     5       Setted Co225     5     5       Setted Co225     5     5       Setted Co225     5     5       Setted Co225     5     5       Setted Co225     5     5       Setted Co225     5     5       Setted Co225     5     5       Setted Co225     5     5       Setted Co225     5     5       Setted Co225     5     5       Setted Co225     5     5       Setted Co225     5     5       Registered Address     5     5       Setted Setted Sette</td> <td>Advess       Sample       Data       Data       Detry Type       Completed         Advess       Extern of the Progress       Extern of the Progress       Extern of the P</td> <td>Advagement       S       Declaring       S       Declaring       S       Declaring       S       Declaring       S       Declaring       S       Declaring       S       Declaring       S       Declaring       S       Declaring       Declaring<!--</td--><td>Margement<br/>Note: Second Control Control Contr</td></td> | Maragement<br>Advess     5     5       Advess     5     5       Advess     5     5       Advess     5     5       Setted Co225     5     5       Setted Co225     4     5       Setted Co225     5     5       Setted Co225     5     5       Setted Co225     5     5       Setted Co225     5     5       Setted Co225     5     5       Setted Co225     5     5       Setted Co225     5     5       Setted Co225     5     5       Setted Co225     5     5       Setted Co225     5     5       Setted Co225     5     5       Setted Co225     5     5       Setted Co225     5     5       Setted Co225     5     5       Registered Address     5     5       Setted Setted Sette | Advess       Sample       Data       Data       Detry Type       Completed         Advess       Extern of the Progress       Extern of the Progress       Extern of the P | Advagement       S       Declaring       S       Declaring       S       Declaring       S       Declaring       S       Declaring       S       Declaring       S       Declaring       S       Declaring       S       Declaring       Declaring </td <td>Margement<br/>Note: Second Control Control Contr</td> | Margement<br>Note: Second Control Control Contr |

#### 6.5.3 Access to Auditee's EPR data

The Auditor shall have access to Auditee entity's EPR data. This can be viewed on the dashboard (Figure 6.15). The application form can be viewed by clicking on the "eye" logo against the entity's name. The entities dashboard can be accessed by clicking on the "monitor" logo.

Figure 6.15: Auditor's Dashboard (Entities EPR data)

| EPR Portal For Plast  | tic™ |                |                  |   |                                     |             |           |                      |                                                           | 🚺 Aditya Suri 🕞 |
|-----------------------|------|----------------|------------------|---|-------------------------------------|-------------|-----------|----------------------|-----------------------------------------------------------|-----------------|
| (1) PIBO Applications | PV   | VP Application | IS               |   |                                     |             |           |                      |                                                           |                 |
| BO List               | 1    | Show 10        | ✓ entries        |   |                                     |             |           |                      | 0                                                         | Search          |
| Producer List         |      | SI No          | • Company        | ۰ | Registered Address                  | State/UT    | District  | Submission Date      | Status/Marked To                                          | Actions         |
| Importer List         |      | 1              | ANSARI TRADERS   |   | BEHIND BLOCK OFFICE, GADARPUR       | UTTARAKHAND | U.S.NAGAR | 01 Jul 2022 12:00 AM | Application Checklist completed<br>Application Approved   | • ⊟ ₽           |
|                       |      | 2              | Akshar Engineers |   | 408, Sanskar Heights, between Mavdi | GUJARAT     | Rajkot    | 30 Jul 2022 12:00 AM | Application Checklist completed<br>(Application Approved) | • = -           |
|                       |      | 3              | Ajanta Polymers  |   | Plot- 14/23 & 122, GIDC, CHITRA     | GUJARAT     | Bhavnagar | 29 Aug 2022 12:00 AM | Application Checklist completed<br>(Application Approved) | * = -           |
|                       |      | Showing 1 to 3 | of 3 entries     |   |                                     |             |           |                      |                                                           | Previous 1 Next |
|                       |      |                |                  |   |                                     |             |           |                      |                                                           |                 |
|                       |      |                |                  |   |                                     |             |           |                      |                                                           |                 |
|                       |      |                |                  |   |                                     |             |           |                      |                                                           |                 |
|                       |      |                |                  |   |                                     |             |           |                      |                                                           |                 |
|                       |      |                |                  |   |                                     |             |           |                      |                                                           |                 |
|                       |      |                |                  |   |                                     |             |           |                      |                                                           |                 |
|                       |      |                |                  |   |                                     |             |           |                      |                                                           |                 |
|                       |      |                |                  |   |                                     |             |           |                      |                                                           |                 |
|                       |      |                |                  |   |                                     |             |           |                      |                                                           |                 |

#### 6.5.4 Performing the Audit

The Audit shall include document as well as field verification of the information provided by the Auditee entity assigned to the Auditor. The Audit shall be conducted onsite. The Audit can be initiated by clicking on the "Start" button listed against the Auditee entity's name in the Scheduled Audit list **(Figure 6.12)** following which the Auditor can start filling information in the Report. The Auditor's GPS location at the start and end of the Audit shall be recorded in the Audit report when the Auditor clicks on the "Start" & "End" button respectively.

The Audit Report for PIBO is broadly divided into 4 sections

- (a) Company details
- (b) Authorized Person details
- (c) Site Plant Operations
- (d) Audit Summary
- (e) Additional Plant Information (Producers & PWPs)

The Auditor shall verify the online information provided by the Auditee entity with the actual information available onsite and fill in the information in the formats provided (**Figure 6.16- 6.21**). The information provided in the Audit report shall be as per details given in **Table 6.1**. The Auditor can save a partially complete /draft report by clicking on "Save". The final complete report can be submitted by clicking on "Submit". The complete reports can be viewed on CPCB/SPCB/PCC (dashboard in the "Monitor Audit Section" and in the "Complete" section of the Auditor's dashboard. The Auditor report

can be viewed on the dashboard of the SPCB/PCC with which the Auditee agency is registered.'

| SI.<br>No | Details [Upon clicking each detail<br>– auto fetch application data in a<br>window] | verification                                                | Remarks                                                                                                    |
|-----------|-------------------------------------------------------------------------------------|-------------------------------------------------------------|----------------------------------------------------------------------------------------------------|
| Section   | 1: Company details                                                                  |                                                             |                                                                                                    |
| 1         | PAN                                                                                 | Supporting<br>documents &<br>Checks                         | Yes/ No                                                                                                    |
| 2         | CIN                                                                                 | -do-                                                        | Yes/ No                                                                                                    |
| 3         | GST                                                                                 | -do-                                                        | Yes/ No                                                                                                    |
| Section   | 2: Authorized Person                                                                |                                                             |                                                                                                    |
| 1         | PAN                                                                                 | -do-                                                        | Yes/ No                                                                                                    |
| 2         | Aadhar                                                                              | -do-                                                        | Yes/ No                                                                                                    |
| Section   | 3: Site /Plant Operations                                                           |                                                             |                                                                                                    |
| 1         | Year of Commencement of<br>Operations ( Section 4(b)                                | Supporting<br>documents to<br>be checked –<br>Assessed year | Misreporting<br>observed. If<br>Yes, please<br>assess<br>Cat/Qty/<br>Recycled<br>plastic<br>percentage<br>for the<br>corresponding<br>period – enter<br>assessed<br>value |
| 2.        | Production details of commodities<br>(Section 5a)                                   | Supporting<br>documents to<br>be checked                    | Enter<br>assessed<br>value as per<br>"3" above                                                                                                    |
| 3         | Product packaging details (Section 5 (b)                                            | Actuals to be<br>verified along<br>with<br>photographs      | Yes/No                                                                                                    |
| 4         | Plastic Consumption (Section 5 ©)                                                   | Assessment for<br>consumption<br>figures to be<br>verified  | Enter<br>assessed<br>value as per<br>"3" above                                                                                                    |

| Table 6.1: Information to be provided in the Au | udit Report |
|-------------------------------------------------|-------------|
|-------------------------------------------------|-------------|

| SI.<br>No | Details [Upon clicking each detail<br>– auto fetch application data in a<br>window]                                       | verification                                                                                                    | Remarks                                                                                                    |
|-----------|----------------------------------------------------------------------------------------------------|----------------------------------------------------------------------------------------------------|----------------------------------------------------------------------------------------------------|
|           |                                                                                                    |                                                                                                    |                                                                                                    |
| 5         | Plastic Procurement (Section 8)                                                                                           | Random<br>Selection of<br>records (Both<br>Registered &<br>Unregistered<br>entity to be<br>verified); GST,<br>eway bill,<br>einvoiceetc to<br>be checked                                                     | Discrepancy<br>reported<br>( Yes/No)                                                                                                    |
| 6         | Annual quantity of Packaging<br>material placed on market (sold with<br>commodities) (State-wise) (MT –<br>category wise) | Assessment for<br>sales figures to<br>be verified                                                                                                    | Enter<br>assessed<br>value as per<br>"3" above                                                                                                    |
| 7         | Usage of Single Use Plastic Items                                                                                         | Check & confirm                                                                                                    | Yes/ No                                                                                                    |
| 8         | Physical visit to the Facility<br>(Production / warehouse/ if<br>applicable) for confirmation of<br>above details         | Please attach<br>documentary<br>evidence<br>including<br>transaction<br>receipts, source<br>of procurement,<br>transportation<br>details etc.<br>along with<br>photographs/<br>videos                        | Attachment<br>(2-3<br>photographs)<br>Add remarks                                                                                                    |
| 9         | Reuse Plan ( Rigid category)                                                                                              | Data related to<br>Collection,<br>transportation,<br>processing<br>prior to reuse,<br>cleaning<br>mechanism, ,<br>facility<br>inspection for<br>cleaning of<br>containers prior<br>to reuse to be<br>checked | Misreporting<br>observed. If<br>Yes, please<br>assess<br>discrepancy in<br>Cat/Qty/<br>Reuse plastic<br>reported for<br>the<br>corresponding<br>period |
| 10        | Recycled plastic content in Plastic                                                                                       | Check for                                                                                                    |                                                                                                    |
|           | packaging sold                                                                                                    | requisite                                                                                                    |                                                                                                    |

| SI.     | Details [               | Upon clicking each detail                                            | verification                                                                                                    | Remarks                                                                                                    |
|---------|-------------------------|----------------------------------------------------------------------|----------------------------------------------------------------------------------------------------|----------------------------------------------------------------------------------------------------|
| No      | - auto fe               | etch application data in a                                           |                                                                                                    |                                                                                                    |
|         | windowj                 |                                                                      | labeling on the<br>product.<br>Testing of a<br>random sample<br>of packaging<br>material with<br>recycled plastic<br>content.                            | Yes/No.<br>Upload<br>sample test<br>report                                                                                                    |
| 11      | Certificat<br>use of re | e Generation ( Mandate<br>cycled plastic )                           | Details of<br>procurement /<br>sales to be<br>cross verified<br>using<br>information in<br>previous<br>sections &<br>actual<br>certificates<br>generated | Misreporting<br>observed. If<br>Yes, please<br>assess<br>discrepancy in<br>Cat/Qty/<br>Reuse plastic<br>reported for<br>the<br>corresponding<br>period                    |
| 12      | Certificat              | e Generation (Reuse)                                                 | Do                                                                                                    | -do-                                                                                                    |
| 13      | Self-Decl<br>construct  | laration on road<br>tion                                             |                                                                                                    | Misreporting<br>observed. If<br>Yes, please<br>assess<br>Cat/Qty/<br>Recycled<br>plastic<br>percentage<br>for the<br>corresponding<br>period – enter<br>assessed<br>value |
| Section | 4: <b>Summ</b>          | ary of Auditor Report                                                |                                                                                                    |                                                                                                    |
|         | Type of N               | NC observed: (to be linked to                                        | EC module #5)                                                                                                    |                                                                                                    |
|         | 1                       | Misreporting in quantity of<br>plastic packaging placed<br>on market | Yes/No                                                                                                    | Deviation in<br>quantity                                                                                                    |
|         | 2                       | Misreporting in use of recycled plastics/ reuse of plastics          | Yes/No                                                                                                    | Deviation in<br>quantity                                                                                                    |
|         | 3                       | False information                                                    | Yes/No                                                                                                    | Remarks                                                                                                    |

| SI.<br>No | Details [<br>– auto fe<br>window] | Upon clicking each det<br>etch application data in                  | tail<br>n a | verification                 | Remarks         |
|-----------|-----------------------------------|---------------------------------------------------------------------|-------------|------------------------------|-----------------|
|           | 4                                 | Non-compliance<br>conditions stipulated<br>registration certificate | of<br>in    | Yes/No                       | Remarks         |
|           | 5                                 | Overall Summary                                                     |             | [text that can sup<br>words] | port up to 1200 |

# Figure 6.16 Audit Report (Company details)

| 单 💂 Centralized EPR Po                          | rtal for Plasti × +                                                                                                    | ~                                 | - 0                | ×        |
|-------------------------------------------------|----------------------------------------------------------------------------------------------------|-----------------------------------|--------------------|----------|
| $\leftarrow \  \  \rightarrow \  \  \mathbf{G}$ | O A https://epr-v3.cpcbeprplastic.in/audit/#/dashboard/checklist/462/5                                                      | 67% 😭                             | $\bigtriangledown$ | <b>=</b> |
| 💊 Getting Started 🕀 textile                     | s 🕀 3767RS.p65 🕀 TrainingCalendar2017 🔇 BillDesk - All Your Pay 🕀 CommonAllSPCB_201 🖉 Finacle e-Banking: Ac 🕀 Uttar Pradesh | Power C 💮 compost                 |                    |          |
| eres -                                          |                                                                                                    |                                   | 🙁 Aditya           | a Suri   |
| ← Sections / Company Details                    | <u>э</u>                                                                                                    | Field Audit Initiated Field Audit | 💿 🔯 Save) 📀 S      | ubmit    |
| E Sections                                      | Audit Progress (0%)                                                                                                    |                                   |                    |          |
| Company Details                                 | Company Details                                                                                                    |                                   |                    |          |
| Authorized Person                               | 1. Does auditee company have PAN? If yes, please attach file as a pdf. ① info                                               |                                   |                    |          |
| Site/ Plant Operations                          | Yes No                                                                                                    |                                   |                    |          |
| Audit Summary                                   | Attach fie (Less than 2 MB) + Add FileStart Upload                                                                          |                                   |                    |          |
|                                                 |                                                                                                    |                                   |                    |          |
|                                                 | 2. Does audree company nave Likr / n yes, please attach me as a par.                                                        |                                   |                    |          |
|                                                 | Attach file (Less than 2 MB)                                                                                                |                                   |                    |          |
|                                                 | + Add File                                                                                                    |                                   |                    |          |
|                                                 | 3. Do auditee company have GST account? If yes, please attach required documents as pdf. () info                            |                                   |                    |          |
|                                                 | (Yes) No                                                                                                    |                                   |                    |          |
|                                                 | Attach file (Less than 2 MB)                                                                                                |                                   |                    |          |
|                                                 | + Add File                                                                                                    |                                   |                    |          |
|                                                 | 4. Do auditee company have GST account? If yes, please attach required documents as pdf. 🔘 info                             |                                   |                    |          |
|                                                 |                                                                                                    |                                   |                    | v        |
|                                                 |                                                                                                    |                                   |                    |          |

Figure 6.17: Audit Report (Authorized Person details)

| <pre></pre>                                                                                                    |                              |                                                                                                 | Ratiya Suri                                                                      |
|----------------------------------------------------------------------------------------------------|------------------------------|-------------------------------------------------------------------------------------------------|----------------------------------------------------------------------------------|
| <pre>Market Market Mark</pre>                                                                                                    | Sections / Authorized Person |                                                                                                 | Field Audit Initiated     Finish Field Audit     Eave     C Submit               |
| Image: Image:                                                                                                    | a Sections                   | Audt Progress (21.09k)                                                                          |                                                                                  |
| Turned     In the trained     In the trained at the trained at the trained                                                                                                    | Company Patella              | Activities Person                                                                               |                                                                                  |
|                                                                                                    | Company Datas                | 1. Does the extincted parson have PANT If you, please ethach file as part. 🔘 Info               |                                                                                  |
| in de tender<br>i de tender<br>i de                                                                                                    | Authorized Person            |                                                                                                 |                                                                                  |
| <pre>B atterner B atterner B atte</pre>                                                                                                    | Site/ Plant Operations       | Attach file (Lasse Than 2 MB)                                                                   |                                                                                  |
| <pre>subset status tests tests</pre>                                                                                                    | 🖪 Audit Summary              | Access 2. Startopost                                                                            |                                                                                  |
|                                                                                                    |                              | Costs the authorized person have Asther? If yes, please witten's file as part.      O into      |                                                                                  |
|                                                                                                    |                              | <b>N N</b>                                                                                      |                                                                                  |
|                                                                                                    |                              | Attach file (Lease Bain 2 Md)                                                                   |                                                                                  |
| X I substrate the set of the set of the set o                                                                                                    |                              | + Ast Pla d. Start Oplical                                                                      |                                                                                  |
|                                                                                                    |                              |                                                                                                 |                                                                                  |
|                                                                                                    |                              |                                                                                                 |                                                                                  |
| Construction of the state of the state of the sta                                                                                                    |                              |                                                                                                 |                                                                                  |
|                                                                                                    |                              |                                                                                                 | Adhe Sud                                                                         |
| A strain section of the section of the section o                                                                                                    | erce                         |                                                                                                 | Field Audit Initiated     O Field Field Audit     D Eave     O Field Field Audit |
| I statut       Image: statut         Torma data       Second statut         I statut       Image: statut         I statut       Image: statut         <                                                                                                    |                              |                                                                                                 |                                                                                  |
| eventy late:         Provide interpretation into the set of the set of the set                                                                                                    | E Sections                   | Alot Hotess (ICUNK)                                                                             |                                                                                  |
| <pre>Autor dragened by the state state field the state state. By the state state field the state state. By the state state field the state state state field the state state. By the state state field the state state. By the state state field the state state state field the state state state. By the state state field the state state field the state state state state field the state state state state state state state state state state state state state state state state state state state state state state state state state state state state state state state state state state state state state state state state s</pre>                                                                                                    | Company Details              | Company Defails                                                                                 | ^                                                                                |
| <pre>rate types III IIIIIIIIIIIIIIIIIIIIIIIIIIIIIIII</pre>                                                                                                    | Authorized Person            | 1. Does suthtle company have FAAN If yes, blasse attach file as pdf. (1) info                   |                                                                                  |
| <pre>statums lumba tatu tatu tatu tatu tatu tatu tatu ta</pre>                                                                                                    | Site/ Plant Operations       |                                                                                                 |                                                                                  |
|                                                                                                    | Audt Summary                 | Attach Tite (Lass Tau 2 MB)                                                                     |                                                                                  |
| <pre>* Macual<br/>* Macual<br/>*</pre> |                              | + AA778                                                                                         |                                                                                  |
| <pre>: Due auchie sourcey from UDP Freg Alexan statut fre aut a pt 0 limb</pre>                                                                                                    |                              |                                                                                                 |                                                                                  |
| Implication                                                                                                    |                              | 2. Does audites company have ONY if yes, pisses attach file as a pdf. 💮 info                    |                                                                                  |
| Image: Image:                                                                                                    |                              | (W) (W)                                                                                         |                                                                                  |
| <pre>wint in the last test test is in the last test is in the last</pre>                                                                                                    |                              | Atlach file (Lease than 2 MB)                                                                   |                                                                                  |
| Activity pr                                                                                                    |                              | + Add File J. Start Lipsad                                                                      |                                                                                  |
| <ul> <li>1. So water scores the St field scores if y is a field at schrift if y is a field at schrift</li></ul>                                                                                                    |                              | = vuereefta                                                                                     |                                                                                  |
| Image: Comparison of the second of the second of the se                                                                                                    |                              | 3. Do auditee company have 08T eccount? If yos, please atland required documents as pdf. 💿 into |                                                                                  |
| Hand To jass fee 10)<br>i Shot tasks<br># And Conjugation<br># A suble conject ji but tasks<br># A suble conject ji but tasks<br># A suble conject ji but tasks<br># A suble conject ji but tasks<br># A suble conject ji but tasks<br># A suble to jass fee 100<br># A suble to jass fee 100<br># A suble to jass fee                                                                                                    |                              | Vu no                                                                                           |                                                                                  |
| * Anothing                                                                                                    |                              | Attach Ria (Loss Hun 2 MB)                                                                      |                                                                                  |
| A to solid constraint for yea, space attack regind a constraint as part. Our to     ()     ()     ()     ()     ()     ()     ()     ()     ()     ()     ()     ()     ()     ()     ()     ()     ()     ()     ()     ()     ()     ()     ()     ()     ()     ()     ()     ()     ()     ()     ()     ()     ()     ()     ()     ()     ()     ()     ()     ()     ()     ()     ()     ()     ()     ()     ()     ()     ()     ()     ()     ()     ()     ()     ()     ()     ()     ()     ()     ()     ()     ()     ()     ()     ()     ()     ()     ()     ()     ()     ()     ()     ()     ()     ()     ()     ()     ()     ()     ()     ()     ()     ()     ()     ()     ()     ()     ()     ()     ()     ()     ()     ()     ()     ()     ()     ()     ()     ()     ()     ()     ()     ()     ()     ()     ()     ()     ()     ()     ()     ()     ()     ()     ()     ()     ()     ()     ()     ()     ()     ()     ()     ()     ()     ()     ()     ()     ()     ()     ()     ()     ()     ()     ()     ()     ()     ()     ()     ()     ()     ()     ()     ()     ()     ()     ()     ()     ()     ()     ()     ()     ()     ()     ()     ()     ()     ()     ()     ()     ()     ()     ()     ()     ()     ()     ()     ()     ()     ()     ()     ()     ()     ()     ()     ()     ()     ()     ()     ()     ()     ()     ()     ()     ()     ()     ()     ()     ()     ()     ()     ()     ()     ()     ()     ()     ()     ()     ()     ()     ()     ()     ()     ()     ()     ()     ()     ()     ()     ()     ()     ()     ()     ()     ()     ()     ()     ()     ()     ()     ()     ()     ()     ()     ()     ()     ()     ()     ()     ()     ()     ()     ()     ()     ()     ()     ()     ()     ()     ()     ()     ()     ()     ()     ()     ()     ()     ()     ()     ()     ()     ()     ()     ()     ()     ()     ()     ()     ()     ()     ()     ()     ()     ()     ()     ()     ()     ()     ()     ()     ()     ()     ()     ()     ()     ()     ()     ()     ()     ()     ()                                                                                                    |                              | + Add Pha                                                                                       |                                                                                  |
| Construct concern y have 60° excent of yes, places about moving documents as pit. O into      (ma)     (ma)     (ma                                                                                                    |                              |                                                                                                 |                                                                                  |
| With The data funct 100       # Anothing data funct 100       # Anothing                                                                                                    |                              | 4. Do auditec company have GST account? If yes, please attach required documents as pdf. O Info |                                                                                  |
| Atten for Loop Part Life)           # Add Time                                                                                                    |                              | (Vas) (No.)                                                                                     |                                                                                  |
| +ASPR d. fart loss .                                                                                                    |                              | Attach fris (Loss than 2 MB)                                                                    |                                                                                  |
|                                                                                                    |                              | + Add File                                                                                      | ~                                                                                |
|                                                                                                    |                              |                                                                                                 |                                                                                  |
|                                                                                                    |                              |                                                                                                 |                                                                                  |
|                                                                                                    |                              |                                                                                                 |                                                                                  |
|                                                                                                    |                              |                                                                                                 |                                                                                  |

Figure 6.18: Audit Report (Site /Plant operations-I)

|                            | 👔 Anga Sa                                                                                                    |
|----------------------------|----------------------------------------------------------------------------------------------------|
| Sections / Company Details | + Fille Aust United Str. 🕐 Print Price Aust. 🗎 Earst 🕞 Earst                                                                                                    |
| E Sectiona                 | And Proyest (11.0%)                                                                                                    |
| Company Details            | Congang balan                                                                                                    |
| Authorized Person          | 1. Toosa auditac company hore MAOT IF you, ploasa attuch The as a part. O torio                                                                                                    |
| Site/ Plant Operations     |                                                                                                    |
| 🗄 Audit Summary            | Attach for (aca than 2 MB)<br>+ Atta The                                                                                                    |
|                            | 2. Does authies concerning here ONT Pyes, please etisch The as a part. O Into                                                                                                    |
|                            | No         No           Hater No (so the 2 HM)                                                                                                    |
|                            | A MEDIAEL jud     Los audites company have BTT eccount if my explanes attach reginned documents as pdf. O http://www.analysis.com/documents/as/pdf. O http://www.analysis.com/documents/as/pdf. O http://wwww.analysis.com/documents/as/pdf. O http://www.analysis.com/documents/as/pdf. O http://www.analysis.com/documents/as/pdf. O http://wwww.analysis.com/documents/as/pdf. O http://www.analysis.com/documents/as/pdf. O http://www.analysis.com/documents/as/pdf. O http://www.analysis.com/documents/as/pdf. O http://www.analysis.com/documents/as/pdf. O http://www.analysis.com/documents/as/pdf. O http://www.analysis.com/documents/as/pdf. O http://wwww.analysis.com/documents/as/pdf |
|                            | With The plant has a share of the plant has a share of the plant has a share of             |
|                            | # NECKLA                                                                                                    |
|                            | 4. Do audite company here GPT account of type, please stated regarded documents as pdf. O Mrb<br>(Vai) (Na)                                                                                                    |
|                            | Attach The [Leas than 1 Me]<br>+ Add The                                                                                                    |
|                            |                                                                                                    |
|                            |                                                                                                    |
|                            |                                                                                                    |

## Figure 6.19: Audit Report (Site /Plant operations-II)

| ÷.                               |                                                                                                    | (g) Adtys Su |
|----------------------------------|----------------------------------------------------------------------------------------------------|--------------|
| Sections / Site/ Plant Operation | F Faid Audit Initial C Feed Red Audit I is an                                                                                               | we 🕢 Sutn    |
| Sections ^                       | Aust Program (11.5%)                                                                                                    |              |
| Company Details                  | Ski Pert Operations                                                                                                    |              |
| Authorized Person                | 5. Padde Possswert 0 inh                                                                                                    |              |
| ite/ Plant Operations            | wi ne                                                                                                    |              |
| Audt Summary                     | Name for Assessment 1000<br>+ Androne U.S. Start Longer<br>+ Androne U.S.                                                                   |              |
|                                  | A-more specify of Focksging matched place in market (pold with commodRes) (Black-vise) (MT - category vise) ① Info     Distry part regions. |              |
|                                  | li.                                                                                                    |              |
|                                  | 2. Slage of fange lase Paulo ferms (0) who<br>(NB) (106)                                                                                    |              |
|                                  | Prysical risk to the Facility (Postscion / resolution) for confirmation of above details:      On to     Entrypor resona.                   |              |
|                                  |                                                                                                    |              |
|                                  | Attach file (aces then 2 MB)<br>+ 3.07% J. Surt (gread                                                                                      |              |

Figure 6.20: Audit Report (Site /Plant operations-III)

|                                  | ••                                                           | Asthja Suri |
|----------------------------------|--------------------------------------------------------------|-------------|
| Sections / Site/ Plant Operation | * Paid Audit Initials 🔘 Orbah Red Audit 🔟 Ben                | 🕤 Submi     |
| Sections ^                       | Auth Propers (21.03k)                                        |             |
| Company Datalis                  | Std:/Pant Operations                                         |             |
|                                  | s. Reve Pan O Info                                           | 1           |
| Authorized Person                | Entry yor regional                                           |             |
| Site/ Plant Operations           |                                                              |             |
| E Audit Summary                  |                                                              |             |
|                                  |                                                              |             |
|                                  | 10. Recyclad plastic content in Plastic packaging and 🔿 into |             |
|                                  | (Na) No                                                      |             |
|                                  |                                                              |             |
|                                  | 11. Optimized genuination (Mondatu use of studies) @ Into    |             |
|                                  | Enter your reagona.                                          |             |
|                                  |                                                              |             |
|                                  | lle lle                                                      |             |
|                                  |                                                              |             |
|                                  | 12. Ortflickt Serverlöv (Russi) 🕐 Mrb                        |             |
|                                  | Entry your yeapona.                                          |             |
|                                  |                                                              | - 17        |
|                                  |                                                              | - 17        |
|                                  |                                                              |             |
|                                  | 13. Sel*Declaration on read construction                     |             |
|                                  | Ettaryour rappose.                                           |             |
|                                  |                                                              |             |

### 6.21: Audit Report – Audit Summary

|                        |   |                                                                                              | 0                                                                                 | Aditya Suri |
|------------------------|---|----------------------------------------------------------------------------------------------|-----------------------------------------------------------------------------------|-------------|
| ← Audit Summary        |   |                                                                                              |                                                                                   |             |
| d Sections ∧           |   | Summary Report                                                                               |                                                                                   | ^           |
| Company Datalis        |   |                                                                                              |                                                                                   | - 8         |
| Authorized Person      |   | 1. Is there Misreporting in quantity of plastic packaging placed on market?                  | W Yes O No If yes, Please specify the deviation in quantity (in ton)              | - 8         |
| Site/ Plant Operations |   |                                                                                              | 500                                                                               | - 8         |
| Audit Summary          |   |                                                                                              |                                                                                   |             |
|                        |   |                                                                                              |                                                                                   | - 8         |
|                        |   | <ol><li>Is there Misreporting in use of recycled plastics/reuse of plastics?</li></ol>       | Yes O No     Yes O No     Tyes, Please specify the deviation to quantity (in ton) | - 11        |
|                        |   |                                                                                              |                                                                                   | - 11        |
|                        |   |                                                                                              |                                                                                   | - 11        |
|                        |   | 3. Any False Information there?                                                              | O Yes ® No Remark                                                                 | - 11        |
|                        |   |                                                                                              |                                                                                   | - 11        |
|                        |   |                                                                                              |                                                                                   | - 1         |
|                        |   |                                                                                              | li.                                                                               | - 8         |
|                        |   |                                                                                              |                                                                                   | - 8         |
|                        |   |                                                                                              |                                                                                   | - 8         |
|                        |   | <ol> <li>Any Non-compliance of conditions atigulated in registration certificate?</li> </ol> | O Yus ® No Remark                                                                 |             |
|                        |   |                                                                                              |                                                                                   |             |
|                        |   |                                                                                              |                                                                                   |             |
|                        |   |                                                                                              |                                                                                   |             |
|                        |   |                                                                                              |                                                                                   |             |
|                        |   | 5. Overall Summary                                                                           |                                                                                   | ~           |
|                        | < |                                                                                              |                                                                                   | >           |

### **Chapter 7: Environmental Compensation**

### 7.0 Background

Environmental Compliance (EC) shall be levied on PIBO/PWP in accordance with provisions of EPR Guidelines notified by MoEF&CC and Guidelines for EC Assessment for violation of PWM Rules prepared by CPCB. EC shall be levied on defaulting PIBOs/PWPs both on account of non-compliances identified during Audit as well as shortfall in fulfilling EPR target. The mechanism for levying EC on the EPR Portal is detailed in this section

### 7.1 EC levying due to Non-compliance identified during Third Party Audit

The completed audit report can be viewed on the CPCB/SPCB/PCC dashboard with which the Auditee entity is registered. It can be viewed in the Monitor Audit Section of SPCB/PCC/CPCB DO Dashboard (Figure 7.1). The following steps are to be followed for levying of EC

- Viewing of Audit Report: Under the Third Party/ Monitor Audit Section- select "Year-Quarter- CPCB/SPCB/PCC- Table View"- the list of Audit Entities whose Audit has been completed shall be listed. The Audit report can be viewed by clicking on "Eye"logo (Figure 7.2)
- Non-compliance identification: Non-compliances, if any, shall be reported in the Summary Section of the Audit Report. Quantity of plastic packaging for which EC is to be levied shall be indicated against the reported non-compliances. Click on Levy EC (Figure 7.3).
- EC Assessment: Assess the EC to be levied on the basis of identified noncompliance, fill in the remarks and "Save " the entry. (Figure 7.4)
- Issue of Show Cause Notice(SCN) : SCN shall be issued to the unit for identified non-compliances through office procedures. EC shall be levied on the Auditee Entity with approval of Competent Authority. Click on "Confirm " button to confirm levying of proposed EC(Figure 7.5). Post confirmation, the confirmed EC can be viewed in the EC report (Figure 7.6) and shall also reflect on the CPCB/SPCB/PCC's (as applicable)(Figure 7.7)as well as the entity's dashboard(Figure 7.8).

# Figure 7.1 : SPCB/PCC/CPCB DO Dashboard

| EPR Portal For Plas            | tic"                                    |                                                |                                    |                                         |                                 | 💽 СРСВ DO 🕞                                 |
|--------------------------------|-----------------------------------------|------------------------------------------------|------------------------------------|-----------------------------------------|---------------------------------|---------------------------------------------|
|                                | Dashboard                               |                                                |                                    |                                         |                                 |                                             |
| PIBO Applications              | Information! National dashboard w       | ill be refreshed every minute. <u>Click he</u> | ere to refresh                     |                                         |                                 |                                             |
| PIBO Reports                   | Select Entity Type                      |                                                |                                    |                                         |                                 |                                             |
| A PWP                          | PIBO                                    | · · · · · · · · · · · · · · · · · · ·          |                                    |                                         |                                 |                                             |
| е <b>р</b> ица                 | Application Status for PIBO Registratio | n (F.Y. 22-23)                                 |                                    |                                         |                                 |                                             |
| 🛱 PWP Reports 🗸 🗸              | SL.No Category                          | Received                                       | In-Process                         | Not Approved                            | Registration Issued             | Total Received                              |
| O PWP Physical<br>Verification | 1 Brand Owner                           | 1                                              | 1                                  | Q                                       | 20                              | 22                                          |
| 🔤 Third Party Audit 🗸          | 2 Importer                              | ٥                                              | 4                                  | 5                                       | 31                              | 40                                          |
| ULB Physical                   | 3 Producer                              | Q                                              | 28                                 | <u>14</u>                               | <u>81</u>                       | 123                                         |
| T Compensation                 | EPR Target of Registered PIROs (E.Y. 2  | 2-23)                                          |                                    |                                         |                                 |                                             |
|                                |                                         |                                                |                                    |                                         |                                 |                                             |
|                                | SL.No Category                          | Cat-I (Rigid Plastic)                          | Cat-II (Flexible Plastic)          | Cat-III (MLP)                           | Cat-IV (Compostable Plastic)    | Sub-Total                                   |
|                                | 1 Brand Owner                           | 373.8691                                       | 1332.6082                          | 1322.0314                               | 4.2035                          | 3032.7122                                   |
|                                | 2 Importer                              | 8.3621                                         | 76.1231                            | 37.5715                                 | 0.35                            | 122.4067                                    |
|                                | 3 Producer                              | 34.48                                          | 1412.5766                          | 909.6526                                | 20.0703                         | 2376.7795                                   |
|                                | 4 Total                                 | <u>416.7112</u>                                | 2821.3079                          | 2269.2555                               | 24.6238                         | 5531.8984                                   |
|                                | Category-wise EPR Targets (TPA) for r   | egistered PIBO (F.Y. 22-23)                    | Category-wise Plastic Waste Procur | red for registered PIBO (F.Y. 2020-21 & | Category-wise Plastic Waste Ger | nerated for registered PIBO (F.Y. 2020-21 & |
|                                | Total EPP Target                        | # 5531 808 TPA                                 | 2021-22)                           |                                         | 2021-22)                        |                                             |
|                                | Total EPK Target                        | 5: 3331.070 IFA                                | Total Category<br>Procured:        | -wise Plastic Waste<br>6784.9320 TPA    | Total Category-wi<br>65         | se Plastic Waste Generated:<br>247.065 TPA  |
|                                |                                         |                                                |                                    |                                         |                                 |                                             |
|                                |                                         |                                                |                                    |                                         |                                 |                                             |
|                                |                                         |                                                |                                    |                                         |                                 |                                             |
|                                |                                         |                                                |                                    |                                         |                                 |                                             |
|                                |                                         |                                                |                                    |                                         |                                 |                                             |
|                                |                                         |                                                |                                    |                                         |                                 |                                             |
|                                | Cat-II (Flexible Plastic)               | t-III (MLP) Cat-I (Rioid Plastic)              |                                    |                                         |                                 |                                             |
|                                | Cat-IV (Compostable Plastic)            | en l'Angle i desert                            | Cat-II (Flexible Plastic)          | Cat-I (Rigid Plastic) Cat-III (MLP)     | Cat-II (Flexible Plastic)       | Cat-I (Rigid Plastic) Cat-III (MLP)         |
|                                |                                         |                                                | Cat-IV (Compostable Plastic        | 0                                       | Cat-IV (Compostable Pla         | aac)                                        |
|                                | PIBO EPR Target vs Missing EPR Targe    | t                                              |                                    |                                         |                                 |                                             |
|                                | SL.No Category                          |                                                | Total Count                        |                                         | Missing EPR Target Count        |                                             |
|                                | 1 BRAND OWNER                           |                                                | 1043                               |                                         | 17                              |                                             |
|                                | 2 IMPORTER                              |                                                | 1571                               |                                         | 16                              |                                             |
|                                | 3 PRODUCER                              |                                                | 1179                               |                                         | 41                              |                                             |
|                                | L                                       |                                                |                                    |                                         |                                 |                                             |

# Figure 7.2: Viewing of Audit Report

| 🚔 EPR Portal For Plast         | e de la companya de la companya de la companya de la companya de la companya de la companya de la companya de l                                                                                                    | 🕥 срев во                                                        |
|--------------------------------|----------------------------------------------------------------------------------------------------|------------------------------------------------------------------|
| Dashboard                      | Monitor Audit                                                                                                    | Chart Table                                                      |
| PIBO Reports                   | Year*         Quarter*         Status           2022         ~         Q4         ~         All         ~                                                                                                    | Table view                                                       |
| Э ИГВ                          | Audit Status                                                                                                    | •                                                                |
| 3 PWP Reports V                | Q, Search                                                                                                    | Failly Ture & Calculated data & Auditar Day & Calcular Calcula & |
| Verification Third Party Audit | J. No         Company name         State         Company ename         Address         Address | producer 2022-12-20 Aditys Suri Entities with Year of            |
| Monitor Audit                  | 2 AT India Auto Parts P KARNATAKA infohse@atiautoparts Plot No. 33 & 34, Buil Completed                                                                                                    | bo 2022-12-20 Aditya Suri Entities with Year of 👁                |
| ULB Physical<br>Verification   | 3 Priyanka KARNATAKA priyam1690@gmail.c Electronic city Completed                                                                                                    | pwp 2022-12-20 Aditya Suri Entities which are au 👁               |
| Compensation                   | 4 MTL New Initiatives KARNATAKA ehsalert.notification NO 60E AND F, BOM Completed                                                                                                    | pwp 2022-12-20 GIZ Test Entities not audited s 👁                 |
|                                | GARUDA INDUSTRIES KARNATAKA garudaindustries648 SY NO 117 RAMOHAL Open      Items Per Page All * 1 - 5 Items of 5                                                                                                    | pwp 2022-12-19 KL SPCB Entities not audited s   O Prev Next O    |
|                                |                                                                                                    |                                                                  |
|                                |                                                                                                    |                                                                  |
|                                |                                                                                                    |                                                                  |
|                                |                                                                                                    |                                                                  |
|                                |                                                                                                    |                                                                  |
|                                |                                                                                                    |                                                                  |

Figure 7.3 : Identification of non-compliance for levying EC

| Su | immary Report          |                                                                  |       |      |                                                           |              | ×   |
|----|------------------------|------------------------------------------------------------------|-------|------|-----------------------------------------------------------|--------------|-----|
|    | Company Details        | Auditor Information                                              |       |      |                                                           |              | ~   |
|    | Authorized Person      | Audit Summary                                                    |       |      |                                                           |              |     |
|    | Site/ Plant Operations | 1. Is there Misreporting in quantity of plastic packaging placed | 🖲 Yes | ○ No | If yes, Please specify the deviation in quantity (in ton) |              |     |
|    | Audit Summary          | on market?                                                       |       |      | Enter                                                     | Levy EC      |     |
|    |                        | 2. Is there Misreporting in use of recycled plastics/reuse of    | Yes   | O No | If yes. Please specify the deviation in quantity (in ton) |              |     |
|    |                        | plastics?                                                        |       |      | Enter                                                     | Levy EC      |     |
|    |                        |                                                                  | • *** | 0.11 |                                                           |              |     |
|    |                        | 3. Any False mornation there?                                    | Jes 😸 | U NO | Enter your response                                       |              |     |
|    |                        |                                                                  |       |      |                                                           | Levy EC      |     |
|    |                        |                                                                  |       |      | 6                                                         |              |     |
|    |                        | 4. Any Non-compliance of conditions stipulated in registration   | ○ Yes | ○ No | Remark                                                    |              |     |
|    |                        | certificate?                                                     |       |      | Enter your response                                       |              |     |
|    |                        |                                                                  |       |      |                                                           | EC Levied    |     |
|    |                        |                                                                  |       |      |                                                           |              |     |
|    |                        |                                                                  |       |      |                                                           |              |     |
|    | e Print                |                                                                  |       |      |                                                           |              |     |
|    |                        |                                                                  |       |      |                                                           | Previous Can | cel |

Figure 7.4: Assessment of EC to be levied

| Su | ummary Report                           |                                                                                                  |                                                 |                                                                  |               | ×   |
|----|-----------------------------------------|--------------------------------------------------------------------------------------------------|-------------------------------------------------|------------------------------------------------------------------|---------------|-----|
|    | Company Details<br>Authorized Person    | Auditor Information Audit Summary                                                                |                                                 |                                                                  |               | •   |
|    | Site/ Plant Operations<br>Audit Summary | <ol> <li>Is there Misreporting in quantity of plastic packaging placed<br/>on market?</li> </ol> | ○Yes ○No                                        | If yes, Please specify the deviation in quantity (in ton)        | Levy EC       |     |
|    |                                         | Levy EC<br>EC Amount *<br>Enter EC Amount<br>EC Amount is required.                              | Remark *<br>Enter Remark<br>Remark is required. |                                                                  | X<br>Save     |     |
|    |                                         | 2. Is there Misreporting in use of recycled plastics/reuse of plastics?                          | ○ Yes ○ No                                      | If yes, Please specify the deviation in quantity (in ton) Enter. | Levy EC       |     |
|    |                                         | 3. Any False Information there?                                                                  | ○ Yes ○ No                                      | Remark<br>Enter your response                                    | Levy EC       |     |
|    | 🖨 Print                                 |                                                                                                  | 0                                               |                                                                  | Previous Canc | cel |

Figure 7.5: Confirmation of EC to be levied

| Su | ummary Report                           |                                                                                                  |                        |                                                                  |                 | × |
|----|-----------------------------------------|--------------------------------------------------------------------------------------------------|------------------------|------------------------------------------------------------------|-----------------|---|
|    | Company Details                         | Auditor Information Audit Summary                                                                |                        |                                                                  | *               | ] |
|    | Site/ Plant Operations<br>Audit Summary | <ol> <li>Is there Misreporting in quantity of plastic packaging placed<br/>on market?</li> </ol> | ○ Yes ○ No             | If yes, Please specify the deviation in quantity (in ton) Enter. | EC Levied       |   |
|    |                                         | Levy EC                                                                                          |                        |                                                                  | ×               |   |
|    |                                         | EC Amount<br>15000                                                                               | Remark<br>MISREPORTING |                                                                  | Edit Confirm    |   |
|    |                                         | 2. Is there Misreporting in use of recycled plastics/reuse of<br>plastics?                       | ○ Yes ○ No             | If yes, Please specify the deviation in quantity (in ton) Enter  | Levy EC         |   |
|    |                                         | 3. Any False information there?                                                                  | ○ Yes ○ No             | Remark<br>Enter your response                                    |                 |   |
|    |                                         |                                                                                                  |                        |                                                                  | Levy EC         |   |
|    |                                         | 4. Any Non-compliance of conditions stipulated in registration<br>certificate?                   | ○ Yes ○ No             | Remark Enter your response                                       |                 | 1 |
|    | 🖨 Print                                 |                                                                                                  |                        |                                                                  | Previous Cancel |   |

Figure 7.6: Viewing of EC levied in EC Report

| Su | ummary Report          |                                                                                              |                        |                                                                  |           | ×      | ĸ |
|----|------------------------|----------------------------------------------------------------------------------------------|------------------------|------------------------------------------------------------------|-----------|--------|---|
|    | Company Details        | Auditor Information                                                                          |                        |                                                                  |           | ~      |   |
|    | Authorized Person      | Audit Summary                                                                                |                        |                                                                  |           |        |   |
|    | Site/ Plant Operations | 1. Is there Misreporting in quantity of plastic packaging placed                             | ○ Yes ○ No             | If yes, Please specify the deviation in quantity (in ton)        |           |        |   |
|    | Audit Summary          | on market?                                                                                   |                        | Enter                                                            | EC Levied |        |   |
|    |                        | Levy EC                                                                                      |                        |                                                                  |           | ×      |   |
|    |                        | EC Amount<br>15000                                                                           | Remark<br>MISREPORTING |                                                                  |           |        |   |
|    |                        | <ol> <li>Is there Misreporting in use of recycled plastics/reuse of<br/>plastics?</li> </ol> | ○ Yes ○ No             | If yes, Please specify the deviation in quantity (in ton) Enter. | Levy EC   |        |   |
|    |                        | 3. Any False information there?                                                              | ○ Yes ○ No             | Remark                                                           |           |        |   |
|    |                        |                                                                                              |                        | Enter your response                                              | Levy EC   |        |   |
|    |                        | 4. Any Non-compliance of conditions stipulated in registration                               | ○ Yes ○ No             | Remark                                                           |           |        |   |
|    |                        | certificate?                                                                                 |                        | Enter your response                                              |           |        |   |
|    | 🖨 Print                |                                                                                              |                        |                                                                  | Previous  | Cancel |   |

| EPR Portal For Pla                                     | astic"                        |                                 |                       |             |                                |           |                     | 💽 срев до 🕞     |
|--------------------------------------------------------|-------------------------------|---------------------------------|-----------------------|-------------|--------------------------------|-----------|---------------------|-----------------|
| Dashboard                                              | EC Levied Pending Fo          | or Registeration Cancellation   |                       | Year : 2    | 022-23 👻                       |           |                     |                 |
| (ID) PIBO Applications                                 | Approved Environment          | al Compensation                 |                       |             |                                |           |                     |                 |
| £ PWP                                                  | SI No.                        | Company Name                    | Category              | Entity Type | Remarks                        | EC Levied | Date                | EC Paid Status  |
| 관 ULB                                                  | 1                             | NARANG PLASTICS PRIVATE         | Incorrect Information | Importer    | Tets                           | 8.3328    | 2022-10-07 17:07:16 | Due             |
| h PWP Reports                                          | 2                             | NARANG PLASTICS PRIVATE         | False Information     | Importer    | tests                          | 0         | 2022-10-07 17:07:32 | Due             |
| C PWP Physical                                         | 3                             | NARANG PLASTICS PRIVATE         | Incorrect Information | Importer    | reuse of plastics              | 24.9984   | 2022-10-07 17:25:23 | Due             |
| Verification                                           | 4                             | Apogee Enterprises              | Incorrect Information | Producer    | Test                           | 0         | 2022-10-12 13:17:14 | Due             |
| 占맘 Third Party Audit                                   | 5                             | Apogee Enterprises              | False Information     | Producer    | Testing                        | 0         | 2022-10-12 13:22:57 | Due             |
| <ul> <li>ULB Physical</li> <li>Verification</li> </ul> | 6                             | MTL New Initiatives Private Ltd | Incorrect Information | PWP         | Misreporting in quantity of pl | 12000     | 2022-12-20 12:34:41 | Paid            |
| Compensation                                           | 7                             | Priyanka                        | Incorrect Information | Producer    | Misreporting                   | 15000     | CURRENT_TIMESTAMP   | Due             |
|                                                        | 8                             | JASMINE PLASTICS                | Incorrect Information | Producer    | Misreporting in quantity of pl | 17000     | CURRENT_TIMESTAMP   | Paid            |
|                                                        | 9                             | MTL New Initiatives Private Ltd | Incorrect Information | PWP         | Misreporting in use of recycle | 11000     | CURRENT_TIMESTAMP   | Due             |
|                                                        | 10                            | JASMINE PLASTICS                | Incorrect Information | Producer    | Misreporting in use of recycle | 15000     | CURRENT_TIMESTAMP   | Due             |
|                                                        | Showing 1 to 10 of 16 entries | 1                               |                       |             |                                |           | Pr                  | evious 1 2 Next |
|                                                        |                               |                                 |                       |             |                                |           |                     |                 |

### Figure 7.7: Consolidated status of EC Levied on CPCB/SPCB/PCC Dashboard

## 7.2 Levying of EC for Shortfall in meeting EPR Target

EC shall be levied if a PIBO fails to meet the EPR Target or PIBO/PWP fails to file the Annual Report within the stipulated time frame. The same has been discussed in Chapter 5.0. (Section 5.8). EC shall be levied by default in such cases and no Show Cause Notice shall be issued prior to levying of EC in such cases.

## 7.3 EC Status (SPCB/PCC/CPCB) Dashboard

As discussed in the above sections EC shall be levied for failure to meet the EPR target not filing Annual Report, non-compliance identified during Third Party Audit etc. Details of EC levied can be viewed on the CPCB/SPCB/ PCC dashboard by clicking on "Compensation / EC levied" on the dashboard. Category and amount of EC levied, payment status of EC and other details shall be displayed against the audited entity's name **(Figure 7.7).** 

### 7.4 Cancellation / Revocation of Registration

Show cause notice / Directions for Cancellation (other than that associated with Annual returns) to be issued before levying EC/ cancellation shall be done through e-office. Cancellation of Registration shall be done on the EPR Portal. Cancellation of Registration can be done by clicking on "Cancel" and the closure can be revoked by Clicking on "Revoke" in the Compensation/Cancellation- Revocation of Registration section. (Figure 7.8)

Figure 7.8: Cancellation / Revocation of Registration

| EPR Portal For Plastic                                                  |                             |                                |                       |             |                   |        |                     | 💽 срев до 🕞     |
|-------------------------------------------------------------------------|-----------------------------|--------------------------------|-----------------------|-------------|-------------------|--------|---------------------|-----------------|
| 5 Dashboard                                                             | EC Levied Pending For F     | Registeration Cancellation     |                       | Year : 2022 | -23 *             |        |                     |                 |
| <ul> <li>(□) PIBO Applications ↓</li> <li>(□) PIBO Reports ↓</li> </ul> | Environmental Compensa      | tion Pending For Registeration | n Cancellation        |             |                   |        |                     |                 |
| ε's pwp                                                                 | SI No.                      | Company Name                   | Category              | Entity Type | Remarks           | Amount | Date                | Actions         |
| ᅋ                                                                       | 1                           | NARANG PLASTICS PRIVATE L      | Incorrect Information | Importer    | Tets              | 6      | 2022-10-07 17:07:16 | <b>√</b> × ∞    |
| 🕼 PWP Reports 🗸 🗸                                                       | 2                           | NARANG PLASTICS PRIVATE L      | Incorrect Information | Importer    | reuse of plastics | 18     | 2022-10-07 17:25:23 | <i>₄ ✓</i> × ⊛  |
| O PWP Physical<br>Verification                                          | Showing 1 to 2 of 2 entries |                                |                       |             |                   |        |                     | Previous 1 Next |
| 🔤 Third Party Audit 🗸                                                   |                             |                                |                       |             |                   |        |                     |                 |
| ULB Physical<br>Verification                                            |                             |                                |                       |             |                   |        |                     |                 |
| Ē≩ Compensation                                                         |                             |                                |                       |             |                   |        |                     |                 |
|                                                                         |                             |                                |                       |             |                   |        |                     |                 |
|                                                                         |                             |                                |                       |             |                   |        |                     |                 |
|                                                                         |                             |                                |                       |             |                   |        |                     |                 |
|                                                                         |                             |                                |                       |             |                   |        |                     |                 |
|                                                                         |                             |                                |                       |             |                   |        |                     |                 |
|                                                                         |                             |                                |                       |             |                   |        |                     |                 |
|                                                                         |                             |                                |                       |             |                   |        |                     |                 |
|                                                                         |                             |                                |                       |             |                   |        |                     |                 |
|                                                                         |                             |                                |                       |             |                   |        |                     |                 |
| >                                                                       |                             |                                |                       |             |                   |        |                     |                 |

### 7.5 EC Status (PIBO/PWP dashboard)

Details of EC levied on the PIBO/PWP can be viewed by clicking on "Compensation / Active "on the Dashboard. Category of EC levied, Amount of EC etc. can be viewed in this section (Figure 7.9). Further details of EC levied can be viewed by clicking on the "Eye" logo (Figure 7.10). EC can be paid by clicking on the "Payment" logo (Figure 7.11). Non-compliances for which EC has been levied and paid can be seen in "Compensation/ Completed" section (Figure 7.12). (Show Cause Notice may be deleted from this Section)

# Figure 7.9: Details of EC levied/paid ( PIBO/PWP dashboard)

| EPR Portal For Plasti                  |                                              |                                                            |        |                      | 🕐 Vishwanatha Shettigar 👻 |
|----------------------------------------|----------------------------------------------|------------------------------------------------------------|--------|----------------------|---------------------------|
| Ĥ Home                                 | Active Completed Show Cause Notice           |                                                            |        | Year :               | 2022-23 *                 |
| Producer V                             | Environmental Compensation Amount to be Paid |                                                            |        |                      |                           |
| Credit Exchange                        | SL.No Category                               | Remarks                                                    | Amount | Date                 | Actions                   |
| Consolidated<br>Available Certificates | 1 Incorrect Information                      | Misreporting in use of recycled plastics/reuse of plastics | 15000  | 20 Dec 2022 17:29 PM |                           |
| Road Making V                          | Items Per Page All 👻 1 - 1 Items of 1        |                                                            |        |                      | @ Prev Next Ø             |
| 🗇 PIBO Operations 🗸                    |                                              |                                                            |        |                      |                           |
| 🖹 Annual Filings 🗸 🗸                   |                                              |                                                            |        |                      |                           |
| そ Compensation                         |                                              |                                                            |        |                      |                           |
|                                        |                                              |                                                            |        |                      |                           |
|                                        |                                              |                                                            |        |                      |                           |
|                                        |                                              |                                                            |        |                      |                           |
|                                        |                                              |                                                            |        |                      |                           |
|                                        |                                              |                                                            |        |                      |                           |
|                                        |                                              |                                                            |        |                      |                           |
|                                        |                                              |                                                            |        |                      |                           |
|                                        |                                              |                                                            |        |                      |                           |
|                                        |                                              |                                                            |        |                      |                           |
|                                        |                                              |                                                            |        |                      |                           |

# Figure 7.10: Details of EC Levied

| details                           |                                                                          |                            |                              |
|-----------------------------------|--------------------------------------------------------------------------|----------------------------|------------------------------|
| Category<br>Incorrect Information | Remarks<br>Misreporting in use of recycled<br>plastics/reuse of plastics | Amount<br>15000            | Date<br>20 Dec 2022 17:29 PM |
| Shortfall Amount CAT1<br>0        | Shortfall Amount CAT2<br>0                                               | Shortfall Amount CAT3<br>0 | Shortfall Amount CAT4<br>0   |
| Total Shortfall Amount            |                                                                          |                            |                              |
|                                   |                                                                          |                            |                              |
|                                   |                                                                          |                            |                              |
|                                   |                                                                          |                            |                              |
|                                   |                                                                          |                            |                              |
|                                   |                                                                          |                            |                              |
|                                   |                                                                          |                            |                              |
|                                   |                                                                          |                            |                              |
|                                   |                                                                          |                            |                              |
|                                   |                                                                          |                            | Clo                          |

# Figure 7.11: Payment of EC

| EPR Portal For Plas   |                                              |       |                                                            |        |   |                      | 0 |         |        |  |  |
|-----------------------|----------------------------------------------|-------|------------------------------------------------------------|--------|---|----------------------|---|---------|--------|--|--|
| Home                  | Active Completed Show Cause Notice           |       |                                                            |        |   |                      |   |         | ¥.     |  |  |
| Us Producer ✓         | Ervironmental Compensation Amount to be Paid |       |                                                            |        |   |                      |   |         |        |  |  |
| Credit Exchange       | SL.No Category                               |       | Remarks                                                    | Amount |   | Date                 |   | Actions |        |  |  |
|                       | 1 Incorrect Information                      |       | Misreporting in use of recycled plastics/reuse of plastics | 15000  |   | 20 Dec 2022 17:29 PM |   |         |        |  |  |
| Road Making           | Items Per Page All + 1-1 Items of 1          |       |                                                            |        |   |                      |   | Ø Prev  | Next O |  |  |
| (b) PIBO Operations V |                                              | Payme | nt Details                                                 |        | × |                      |   |         |        |  |  |
| 🖹 Annual Filings 🗸 🗸  |                                              |       |                                                            |        |   |                      |   |         |        |  |  |
| ີ Compensation        |                                              |       | Please Proceed to Pay Amount 2                             | NR     |   |                      |   |         |        |  |  |

Figure 7.12: Details for Non-compliances for which EC Payment is Complete

| \Xi 🚊 EPR Portul For Pastic" JASMINE PLASTICS 🕜 Vishwaraha Shettigar |                                    |                                 |                                                                               |                |                  |  |                     |                  |  |  |  |
|----------------------------------------------------------------------|------------------------------------|---------------------------------|-------------------------------------------------------------------------------|----------------|------------------|--|---------------------|------------------|--|--|--|
| 습 Home                                                               | Active Completed Show Cause Notice |                                 |                                                                               |                |                  |  |                     | Year : 2022-23 * |  |  |  |
| Producer V                                                           | Environmental Compensation Paid    |                                 |                                                                               |                |                  |  |                     |                  |  |  |  |
| Credit Exchange                                                      | SL.No Category                     |                                 | Remarks                                                                       | Transaction Id | Transaction Date |  |                     |                  |  |  |  |
| Consolidated                                                         | 1                                  | Incorrect Information           | ct Information Misreporting in quantity of plastic packaging plac 17000 11206 |                |                  |  | 2022-12-20T17:29:57 |                  |  |  |  |
| Road Making                                                          | Items                              | Per Page All 👻 1 - 1 Items of 1 |                                                                               |                |                  |  | O Prev              | Next O           |  |  |  |
| Declaration                                                          |                                    |                                 |                                                                               |                |                  |  |                     |                  |  |  |  |
| Annual Filings                                                       |                                    |                                 |                                                                               |                |                  |  |                     |                  |  |  |  |
| ~<br>친궁 Compensation                                                 |                                    |                                 |                                                                               |                |                  |  |                     |                  |  |  |  |
|                                                                      |                                    |                                 |                                                                               |                |                  |  |                     |                  |  |  |  |
|                                                                      |                                    |                                 |                                                                               |                |                  |  |                     |                  |  |  |  |
|                                                                      |                                    |                                 |                                                                               |                |                  |  |                     |                  |  |  |  |
|                                                                      |                                    |                                 |                                                                               |                |                  |  |                     |                  |  |  |  |
|                                                                      |                                    |                                 |                                                                               |                |                  |  |                     |                  |  |  |  |
|                                                                      |                                    |                                 |                                                                               |                |                  |  |                     |                  |  |  |  |
|                                                                      |                                    |                                 |                                                                               |                |                  |  |                     |                  |  |  |  |
|                                                                      |                                    |                                 |                                                                               |                |                  |  |                     |                  |  |  |  |
|                                                                      |                                    |                                 |                                                                               |                |                  |  |                     |                  |  |  |  |
|                                                                      |                                    |                                 |                                                                               |                |                  |  |                     |                  |  |  |  |
|                                                                      |                                    |                                 |                                                                               |                |                  |  |                     |                  |  |  |  |

Central Pollution Control Board Page 121